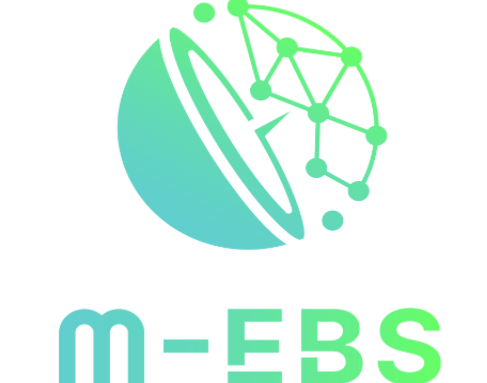

MODERNIZED EVENT-BASED SURVEILLANCE

# ร่าง คู่มือการใช้งาน โปรแกรม M-EBS

กลุ่มการจัดการข้อมูลภาวะฉุกเฉินทางสาธารณสุข กองควบคุมโรคและภัยสุขภาพในภาวะฉุกเฉิน กรมควบคุมโรค

ver. 3 กุมภาพันธ์ 2568

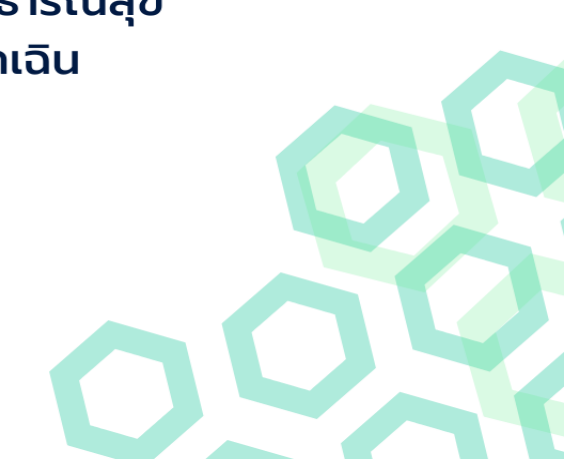

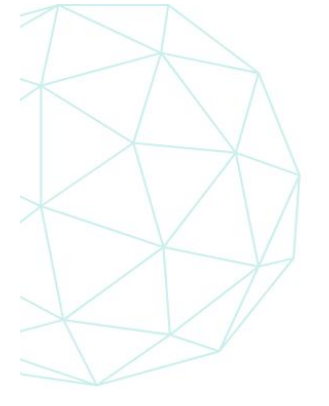

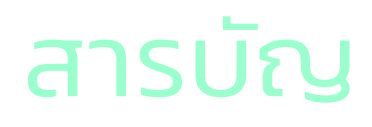

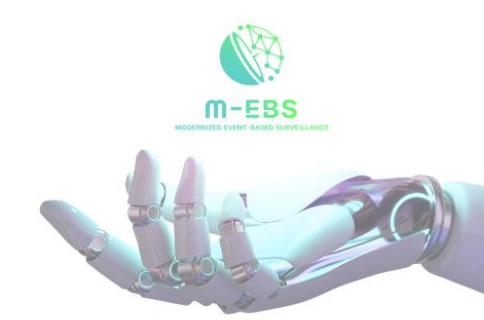

หน้า

| 1.  | การเข้าถึงโปรแกรม                        | 1   |
|-----|------------------------------------------|-----|
| 2.  | การสมัครเข้าใช้งานโปรแกรม                | 2   |
| 3.  | การเข้าใช้งานโปรแกรม                     | 8   |
|     | 3.1 การเข้าใช้งาน                        | 8   |
|     | 3.2 การลืมรหัสผ่าน                       | 8   |
| 4.  | อธิบายส่วนหลักของหน้าจอ                  | 11  |
| 5.  | เมนู สรุปรายงานเหตุการณ์                 | 15  |
| 6.  | เมนู ค้นหาเหตุการณ์                      | 19  |
| 7.  | เมนู เอกสาร/คู่มือ                       | 22  |
| 8.  | เมนู ทะเบียนเครือข่าย                    | 39  |
| 9.  | เมนู Helpdesk                            | 43  |
| 10. | . เมนู เพิ่มเหตุการณ์ใหม่                |     |
|     | 12.1 หมวดหมู่เหตุการณ์ "โรค"             |     |
|     | 12.1.1 เฉพาะราย                          | 45  |
|     | 12.1.2 กลุ่มก้อน                         | 63  |
|     | 12.2 หมวดหมู่เหตุการณ์ "RTI"             | 90  |
|     | 12.3 หมวดหมู่เหตุการณ์ "สาธารณภัย"       |     |
|     | 12.3.1 กลุ่มก้อน                         | 104 |
|     | 12.3.2 เฉพาะราย                          | 122 |
|     | 12.4 หมวดหมู่เหตุการณ์ "การบาดเจ็บอื่นๆ" |     |
|     | 12.4.1 กลุ่มก้อน                         | 139 |
|     | 12.4.2 เฉพาะราย                          | 148 |
| 11. | . เมนู การแจ้งเตือน                      | 162 |
| 12. | . การแก้ไขข้อมูลส่วนตัวของผู้ใช้งาน      | 164 |
|     | 14.1 การแก้ไขข้อมูลส่วนตัว               | 164 |
|     | 14.2 การเปลี่ยนรหัสผ่าน                  | 165 |
| 13. | . การตั้งค่ารูปแบบการแสดงผลโปรแกรม       | 167 |

# การเข้าถึงโปรแกรม

เมื่อเข้าสู่ระบบปฏิบัติการ Windows/MacOS แล้ว ให้เปิด Web browser มาตรฐาน ได้แก่ Microsoft Edge, Google Chrome, Firefox, Safari (สามารถใช้ได้ แต่ไม่แนะนำเนื่องจากยังพบปัญหาในบางฟังก์ชั่น) ดังภาพด้านล่าง

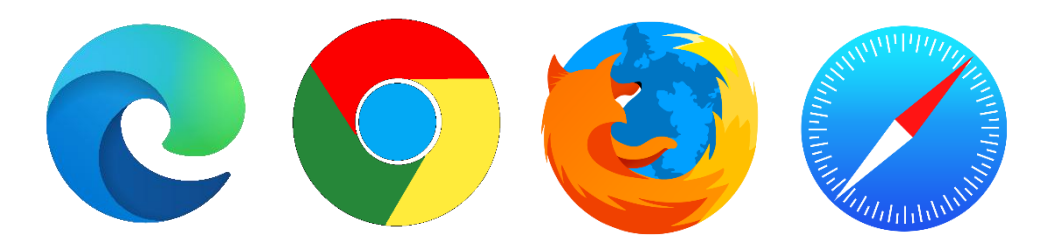

ผู้ใช้งานพิมพ์ Link URL : <u>https://mebs-ddce.ddc.moph.go.th</u> ที่ช่อง Address Bar แล้วกด Enter ระบบจะนำเข้าสู่หน้าโปรแกรม M-EBS ดังภาพด้านล่าง

| <u>( М. ЕВS</u>                                                                                                    |                                                        |
|----------------------------------------------------------------------------------------------------|--------------------------------------------------------|
| นโยบายการใช้งานฐานข้อมูล<br>โปรแกรมเฝ้าระวังเหตุการณ์โรคและภัยสุขภาพ (M–EBS)<br>พระราชบัญญัตข้อมูลข่าวสารของรายการ พ.ศ. 2640 (หมวด 2 ข้อมูลข่าวสารที่ไม่ต้องเปิดเผย)<br>                                                                                                    | ระหาวานไลก<br>การการการการการการการการการการการการการก |
| <ul> <li>พระราชบัญญัติว่าด้วยการกระทำความผัดเกี่ยวกับคอมพิวเตอร์ พ.ศ. 2550</li> <li>ค้ามย์ให้พมักงานเจ้าหน้าที่เปิดเผยหรือส่งของข้อมูลคอมพิวเตอร์ ข้อมูลจราจรากางคอมพิวเตอร์ หรือข้อมูลของผู้ใช้บริการ<br/>ที่ได้มาตามมาตรา 18 ให้แก่มุคคลใดความในวรรคหนึ่งยัให้ใช้บังคันกับการกระทำเพื่อประโยชน์ในการดำเนินคดีกับผู้กระทำความ<br/>ผิดตามพระรางบัญญัติ ได้ ร่องพื่อประโยชน์ในการดำเนินคดีกับพนักงานเจ้าหน้าที่ที่ยวกับการใช้อำนาจหน้าที่ โดยมีของ หรือ<br/>เป็นการกระทำตามคำสั่งหรือที่ได้รับอมูญาตจากศาลพนักงานเจ้าหน้าที่ผู้ใดฝ่าผินวรรคหนึ่งต้องระวางโกษจำคุกไม่เก้นสามปี หรือ<br/>ปรับไปเกินคกหนึ่มนาท หรือกึ่งจำทั่งปรีบ</li> <li>พระราชบัญญัติกุ่มครองข้อมูลส่วนบุคคล (PDPA) พ.ศ. 2562</li> </ul> | Password                                               |
| <ul> <li>บผลงงคมเชิกมางเขาของขอมูลและมุนาชอมูลเปนตุกคม เมวาจะเบมหม่วยงานการรูหรอเอกขน ตงบน ขอเหนุคลากรจุเช<br/>งานในรแกรม M-EBS ทุกที่เบ ตระหนักถึงความสำคัญและบทลงโกษหากมีการละเมิดข้อมูลส่วนบุคคละรือนำข้อมูลไปใช้ในทางที่<br/>ผิดตามที่ พ.ร.บ. PDPA กำหนดขึ้น</li> </ul>                                                                                                    | ลูรัชใหม่? สมักส่งงาน                                  |
| ***                                                                                                    |                                                        |

# การสมัครเข้าใช้งานโปรแกรม

### 1. การสมัครเข้าใช้งานโปรแกรม

บุคลากรของกรมควบคุมโรค หรือ หน่วยงานที่เกี่ยวข้อง ที่ต้องการใช้งานโปรแกรมเพื่อ ติดตาม เหตุการณ์ แจ้งเหตุการณ์ หรือดูรายงาน และ สถานการณ์ จะต้องมี User และ รหัสผ่านในการเข้าใช้งาน โปรแกรม ถึงจะเข้าใช้งานโปรแกรมได้ การสมัครเข้าใช้งานโปรแกรมเป็นการลงทะเบียนผู้ใช้งาน ที่ต้องเก็บ ข้อมูลส่วนบุคคลเพื่อไว้สำหรับยืนยันตัวบุคคลในการเข้าใช้งานโปรแกรม

2.1 กดปุ่ม "สมัครใช้งาน" เพื่อเข้าสู่หน้าต่างการสมัครเข้าใช้งานโปรแกรม M-EBS ดังภาพด้านล่าง

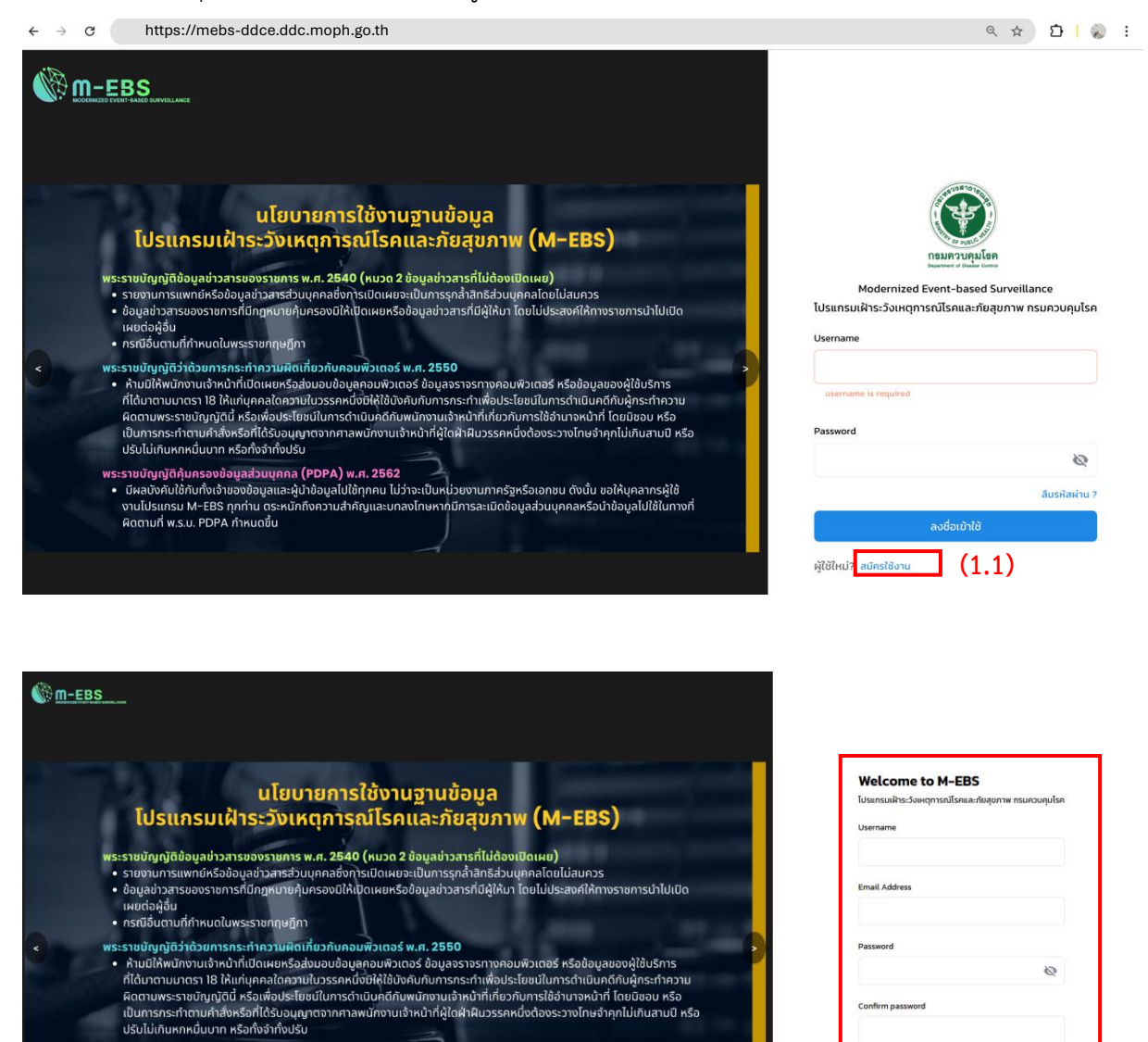

พระราชนัญญัติคุ้มครองข้อมูลส่วนบุคคล (PDPA) พ.ศ. 2562 • มีผลบังคับใช้กับทั้งเจ้าของข้อมูลและผู้นำข้อมูลไปใช้ทุกคน ไม่ว่าจะเป็นหม่วยงานภาครัฐหรือเอกชน ดังนั้น ชอให้บุคลากรผู้ใช้ • ขามไปราเกรม M-EBS ทุกท่าน ตระหนักถึงความสำคัญและบกลงโทษหากมีการละเมิดข้อมูลส่วนบุคคลหรือนำข้อมูลไปใช้ในทางที่ ผิดตามที่ พ.ร.บ. PDPA กำหนดขึ้น

Page 2|168

มีบัญชีแล้ว? เข้าสระบบ

## 2. การกรอกข้อมูลส่วนบุคคลสำหรับสมัครใช้งานโปรแกรม M-EBS

3.1 พิมพ์ข้อความในช่อง "Username" เพื่อกำหนดชื่อผู้ใช้งาน โดยต้องตัวอักษรภาษาอังกฤษเท่านั้น

2.2 พิมพ์ข้อความในช่อง "Email Address" โดยอีเมล์ที่ใช้สมัคร ควรเป็นอีเมล์ส่วนบุคคลของผู้สมัคร และยังใช้งานได้จริง

2.3 พิมพ์ข้อความในช่อง "Password" เพื่อกำหนดรหัสผ่านในการเข้าใช้งานโปรแกรม โดยมี รายละเอียด ดังนี้

2.3.1 รหัสผ่านต้องประกอบด้วยความยาวอย่างน้อย 8 ตัวอักษร

2.3.2 รหัสผ่านต้องประกอบด้วยตัวอักษรพิมพ์ใหญ่อย่างน้อยหนึ่งตัว

2.3.3 รหัสผ่านต้องประกอบด้วยตัวอักษรพิมพ์เล็กอย่างน้อยหนึ่งตัว

2.3.4 รหัสผ่านต้องประกอบด้วยตัวเลขอย่างน้อยหนึ่งตัว

2.3.5 รหัสผ่านต้องประกอบด้วยอักขระพิเศษอย่างน้อยหนึ่งตัว ดังภาพด้านล่าง

| M-EBS        |                  |                                                                                                    | Welcome to M-EBS<br>โปรแกรมเห็าระวัดเหตุการณ์โรคและเกียสุขภาพ กรมควบคุมโรค |
|--------------|------------------|----------------------------------------------------------------------------------------------------|----------------------------------------------------------------------------|
|              |                  |                                                                                                    | Username                                                                   |
| <b>(</b> (?) |                  |                                                                                                    | sunan envoce                                                               |
| M-EBS        |                  |                                                                                                    | Email Address                                                              |
|              | M-EBS            |                                                                                                    | sunan.nkwork@gmail.com                                                     |
| S. Salar     | coming soon      | <ul> <li>๑) รหัสผ่านต้องมีความขาวอย่างป้อย 8 ตัวอักษร</li> <li>๑) รหัสผ่านต้องประกอบด้วยตัวอักษรพิมพ์ใหญ่อย่างน้อยหนึ่งตัว</li> </ul> | Password                                                                   |
| Carlo Carlo  | STAY TUNED       | 🕕 รหัสผ่านต่องประกอบด้วยตัวอักษรพิมพ์เล็กอย่างต่อยหนึ่งตัว                                                                            | Ø 1                                                                        |
|              | FOR FEBRUARY 202 | <ul> <li>ระหัสหานอะต้องมีสำขระพรศบอย่างน้อยหนึ่งตัว</li> </ul>                                                                        | Confirm password                                                           |
|              |                  | INFORMATION MANAGEMENT (INC                                                                                                    |                                                                            |
|              |                  |                                                                                                    | talu                                                                       |
|              |                  |                                                                                                    | Gile de Statute en                                                         |

2.4 พิมพ์ข้อความในช่อง "Confirm password" ข้อความที่พิมพ์ต้องเหมือนกับข้อ 2.3 เพื่อยืนยัน รหัสผ่านในการเข้าใช้งานโปรแกรม

2.5 เมื่อกรอกข้อมูลครอบทุกช่องแล้วให้กดปุ่ม "ถัดไป"

| ← C (♥ Not secure   https://mebs-ddce.ddc.moph.go.th                                                                                                    | ☆ 3   1 🖞 Update 🚳 … 🥠                                                                |
|----------------------------------------------------------------------------------------------------|---------------------------------------------------------------------------------------|
| ₩ m-EBS<br>มาโยเเวยอารใช้งามสามข้อแอ                                                                                                    | Welcome to M–EBS<br>โปรแกรมเฝ้าระวังเหตุการณ์โรคและภัยสุขภาพ กรมควบคุมโรค<br>Username |
| โปรแกรมเฝ้าระวังเหตุการณ์โรคและภัยสุขภาพ (M–EBS)                                                                                                    | (2.1)                                                                                 |
| พระราชปัญญัติข้อมูลข่าวสารของราชการ พ.ศ. 2840 (คมวด 2 ช้อมูลข่าวสารที่ไม่ต้องเปิดเผย)<br>• รายงามการแพทย์หรือช้อมูลข่าวสารส่วนบุคกลยังการเมิดเผยจะเป็นการชุกล่าสิทธิส่วนบุคกลไดยไม่สมควร                                                                                                    | Email Address                                                                         |
| <ul> <li>อนอุเยาวสระของราชการถามกฎหมายกุมารองบาหมุดเผยหรอยอนูลขาวสารถามุ(หมา เดย แมวระสงค์เหกางราชการมาเขเขด<br/>เผยต่อผู้อื่น</li> <li>กรณีอื่อตามที่กำผาดในพรราชกฤษภู์กา</li> </ul>                                                                                                    | (2.2)                                                                                 |
| < พระราชปัญญัติว่าด้วยการกระทำความผิดเกี่ยวกับคอมพิวเตอร์ พ.ศ. 2550<br>• กับเปได้พมักงานจำหน้าที่เปิดเผยกร่อล่อนอบต้อนุลคอบพิวเตอร์ ไอมูลอราจรทางคอมพิวเตอร์ หรือข้อมูลของผู้ใช้บริการ                                                                                                    | Password                                                                              |
| ที่ได้มาตามมาตรา 18 ให้แก่บุคคลใดความในวรรคหนึ่งให้ผู้ใช้ปงคันกับการกระทำเพื่อประโยชม์ในการดำเน็นคดีกับผู้กระทำความ<br>คิดตามพระราชบัญญัติ เครื่อเพื่อประโยชม์ในการดำเน็นคดีกับพนักจามเร็จหน้าที่ที่ชวกับการใช้อำนาจหน้าที่ โดยป้อย หรือ<br>เป็นการกระทำตามคำให้หรือที่ได้รับอนุมาตรากการหนักงานเร้าหน้าที่ผู้ได้มำคืนวรรคหนึ่งด้องระวางโกษจำคุกไม่เกินสามปี หรือ<br>ปรับไม่ทันเลกนั้นบาก หรือก็จำกับรับ | (2.3) 🛛                                                                               |
| พระราชขัญญัติคุ่มครองข้อมูลเว่มบุกคล (PDPA) พ.ศ. 2562<br>• มีผลบังปีปลักษาใจน้ำของข้อมูลและหน้าม้อมูลไปใช้ภาคม ไม่ว่าจะเป็นหน่วยงานการจะหรือเอกชน ดังนั้น ขอให้บุคลากรผัใช้                                                                                                    | Confirm password                                                                      |
| งานไปรแกรม M-EBS กุกท่าน ตระหนักใจความสำคัญและบทลงไทษหากมีการละเมิดช้อมูลส่วนบุคคลหรือน่าช้อมูลไม่ใช้ในทางที่<br>ผิดตามที่ พ.ร.บ. PDPA กำหมดชื่น                                                                                                    | (2.4)                                                                                 |
|                                                                                                    | nalu <b>(2.5)</b>                                                                     |
| 000                                                                                                    | ມີບ້ານອີແລ້ວ? ເຢ້າສູ່ຣະບບ                                                             |

- 2.6 พิมพ์ข้อความในช่อง "ชื่อ" ระบุชื่อผู้ใช้งานเป็นภาษาไทยเท่านั้น
- 2.7 พิมพ์ข้อความในช่อง "นามสกุล" ระบุนามสกุลของผู้ใช้งานเป็นภาษาไทยเท่านั้น
- 2.8 พิมพ์ข้อความในช่อง "เบอร์โทรศัพท์" ระบุเบอร์โทรศัพท์ของผู้ใช้งานที่สามารถติดต่อได้
- 2.9 พิมพ์ข้อความในช่อง "เลขบัตรประจำตัวประชาชน" ระบุเลขบัตรประจำตัวประชาชน 13 หลัก ของ ผู้ใช้งาน
- 2.10 เมื่อกรอกข้อมูลครอบทุกช่องแล้วให้กดปุ่ม "ถัดไป"

| ← C https://mebs-ddce.ddc.moph.go.th                                                                                                    | 습 🗘 🤇 🎼 👍 🗍 Update 🖓 … 🧖                                                    |
|----------------------------------------------------------------------------------------------------|-----------------------------------------------------------------------------|
| M-EBS                                                                                                    | Welcome to M–EBS ^<br>โปรแกรมเห้าระวังเหตุการณ์โรคและภัยสุขภาพ กรมควบคุมโรค |
| นโยบายการใช้งานฐานข้อมูล<br>โปรแกรมเฝ้าระวังเหตุการณ์โรคและภัยสุขภาพ <b>(M–EBS</b> )                                                                                                    | <ul> <li>ečounãu</li> <li>da</li> <li>(2.6)</li> </ul>                      |
| พระรางมัญญัติข้อมูลข่าวสารของรายการ พ.ศ. 2540 (หมวด 2 ข้อมูลข่าวสารที่ไม่ต้องเปิดเผย)<br>• รายชามการแพทน์หรือข้อมูลข่าวสารที่วนุกกลอีงการเปิดเผยอะเป็นการรุกล่ำสิทธิเช่วนุกกลใดช่เป็ลมกวร<br>• ข้อมูลข่าวสารของราชการที่มีกฎหมายผู้บครองข์ให้ปุติเผยหรือข้อมูลข่าวสารที่มีผู้ให้มา โดยไม่ประสงค์ให้ทางราชการนำไปเปิด<br>เผยต่อสู่อื่น<br>• กรณีอื่นตามที่กำหนดในพระราชกฤษฎีกา                                                                                                    | unuana (2.7)                                                                |
| < พระรายผู้กฎได้ว่าองการกระทำงาวเพือกไข่อาในขอมพิวเตอร์ พ.ศ. 2550<br>- กับเปิฟิลกับขามต่างท่านที่เดินแหน่กระสิมช่อมอัยสุมขอมหวิเตอร์ ชนุ่งอราจรากของมหิวเตอร์ หรือใอมูลของผู้ใช้บริการ<br>ที่ใดภาคนมาตรา 18 ให้แก่มุคลเลือกจามปัวรอรเคร่งใจให้ใช้บังกับการกระทำเพื่อประโยชม์ในการรถาบนก็ปญิตระทำงาม<br>ผิดตามพระรายอัญญาติปี กรับเชียร์โยรม์ปากระทำแห่วนคู่ให้หมายให้เป็นที่มีกับการกรายก็เกิดที่มีการการกาย<br>เป็นการกระทำตามที่จังชีรกิได้รับอนูญาตรางกาลงงับกามตั้งหน้าที่ผู้ใดสำหันวรรถกบิดจิตจะรางโทษจำคุกไปเกินสามปี หรือ<br>ปรับในให้แกงหนึ่งมาหรือกิได้รับอนูญาตรางกาลงงับกามตั้งหน้าที่ผู้ใดสำหันวรรถกบิดจิตจะรางโทษจำคุกไปเกินสามปี หรือ<br>ปรับในให้แกงหนึ่งมาก หรือกิจร้างปรับ | ເບອຣ໌Insritwn<br>(2,8)                                                      |
| พระรายมัญญัติคุ้มครองข้อมูลส่วนบุคกล (PDPA) พ.ศ. 2562<br>• ปีหลงยังกับใช้ทันทึ่งข้างของข้อมูลและผู้นำข้อมูลไปใช้ทุกคน ไม่ว่าจะเป็นหน่วยงานภาครัฐหรือเอกยน ดังนั้น ขอให้บุคลาทรผู้ใช้<br>งานโปรแกรน AEBS ทุกที่เน ตระมันก็จัดจวานสำหัญและบทองไทษหายมีการละเมิดข้อมูลส่วนบุคคลหรือนำข้อมูลไปใช้ในทางที่<br>คิดตามที่ พ.ร.บ. PDPA กำหนดชื่น                                                                                                    | เลขบัตรประจำตัวประชาชน<br>(2.9)                                             |
|                                                                                                    | nalu (2.10)                                                                 |
| •••                                                                                                    | มีบัญชีแล้ว? เข้าสู่ระบบ<br>3 new notifications                             |

3. การกรอกข้อมูลหน่วยงานสังกัด และบทบาท

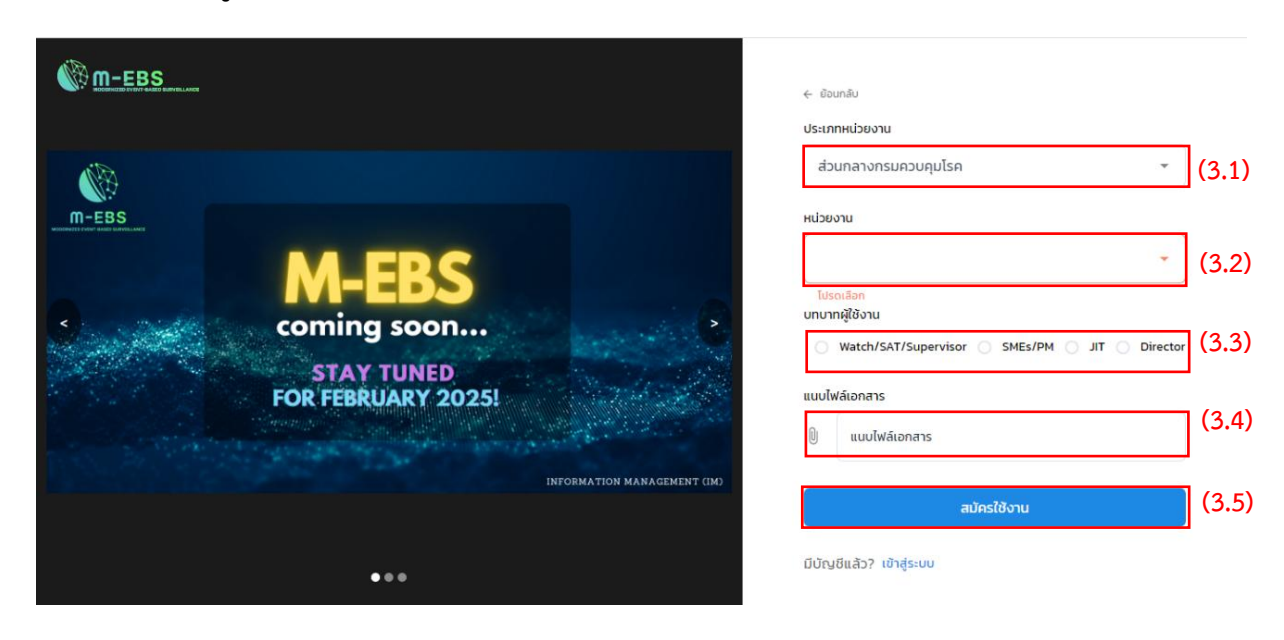

3.1 กดเลือก "ประเภทหน่วยงาน" โดยให้เลือกประเภทหน่วยงานตามที่ผู้สมัครเข้าใช้งานสังกัดอยู่

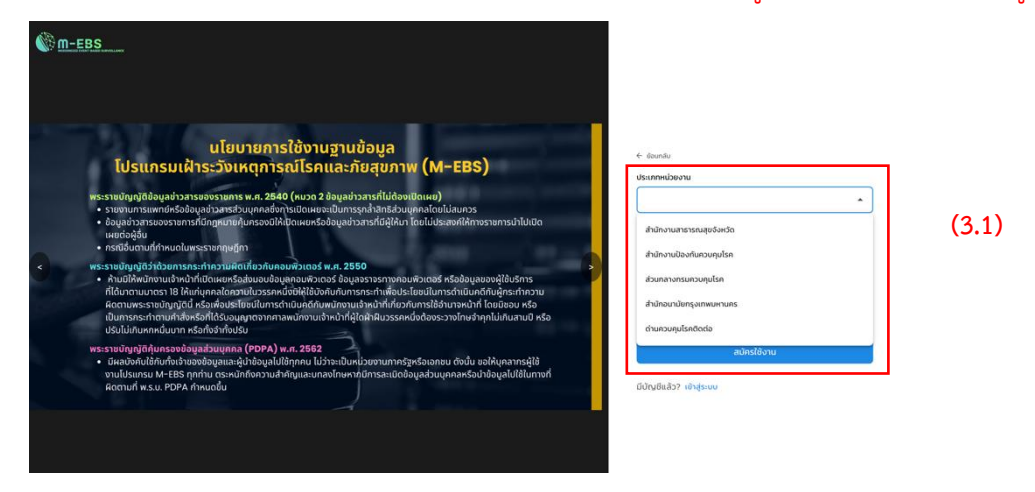

 3.2 เมื่อเลือกประเภทหน่วยงานแล้ว รายการของช่อง "หน่วยงาน" จะสัมพันธ์กับประเภทของ หน่วยงานที่เลือกไว้ โดยช่องนี้สามารถพิมพ์ค้นหาชื่อหน่วยงานได้

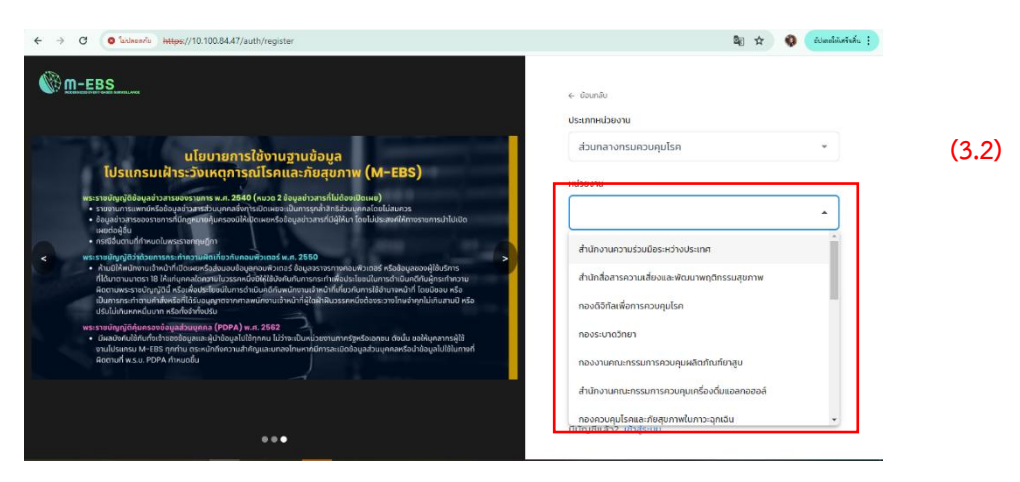

- 3.3 กดเลือก "บทบาทผู้ใช้งาน" โดยเลือกประเภทผู้ใช้งานตามหน้าที่ที่ได้รับมอบหมาย ดังนี้
  - 3.3.1 Watch/SAT/Supervisor
  - 3.3.2 SMEs/PM ให้เลือกบทบาทย่อยของผู้ใช้งานตามกลุ่มโรคที่รับผิดชอบ และหากมีบทบาท หน้าที่เป็น Watch/SAT ด้วยให้กดเลือก "บทบาทเพิ่มเติม"

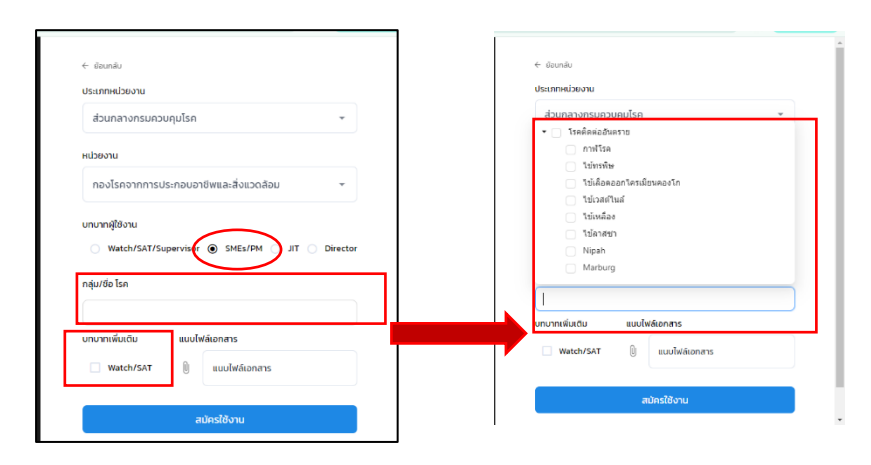

3.3.3 JIT/ทีมสอบสวนโรค และหากมีบทบาทหน้าที่เป็น Watch/SAT ด้วยให้กดเลือก "บทบาท เพิ่มเติม"

| ประเภทหน่วยงาน                                                                                      |          |
|----------------------------------------------------------------------------------------------------|----------|
| ส่วนกลางกรมควบคุมโรค                                                                                | -        |
| หน่วยงาน                                                                                            |          |
| กองโรคจากการประกอบอาชีพและสิ่งแวดล้อม                                                               | *        |
| บทบาทผู้ใช้งาน                                                                                      |          |
| บทบากผู้ใช้งาน<br>Watch/SAT/Supervisor SMEs/P                                                       | Director |
| บทบากผู้ใช้งาน<br>Watch/SAT/Supervisor SMEs/P( )<br><u>บทบากเพิ่มติม</u> แบบไฟล์เอกสาร<br>Watch/SAT | Director |

#### 3.3.4 Director

|      |            |              |              |       |   | -      | ٥      | ×   |
|------|------------|--------------|--------------|-------|---|--------|--------|-----|
|      |            |              | 26           | 1     | 0 | ðilæd  | histai | 4 8 |
|      |            |              |              |       |   |        |        |     |
| € 81 | unðu       |              |              |       |   |        |        |     |
| US:U | ทหน่วยงาน  |              |              |       |   |        |        |     |
| d:   | นกลางกรม   | ควบคุมโรค    |              |       |   | -      |        |     |
| низе | งาน        |              |              |       |   |        |        |     |
| ni   | เงโรคจากท  | เรประทอบอาธี | iwและสิ่งแวด | เลือม |   | *      |        |     |
| unut | ทผู้ใช้งาน |              |              |       | _ | _      | _      |     |
|      | Watch/SA1  | /Supervisor  | SMEs/PN      | I O J | • | Direct | or     | )   |
| uuuł | Vátonans   |              |              |       |   |        |        |     |
| 0    | แบบไฟล์เ   | อกสาร        |              |       |   |        |        |     |
|      |            |              |              |       |   |        |        |     |
|      |            | ສມັ          | ัครใช้งาน    |       |   |        |        |     |
|      |            |              |              |       |   |        | -      |     |

3.4 กดช่อง "แนบไฟล์เอกสาร" เพื่อแนบเอกสารแสดงตัวตน ไฟล์สกุล .pdf เท่านั้น โดยใช้สำเนา บัตรเจ้าหน้าที่ของหน่วยงานที่สังกัด ลงลายเซ็นกำกับเอกสารทุกใบ และกดปุ่ม "สมัครใช้งาน"

| M-EBS          |                                                                                                    | <- ชัยบาเสีย<br>ประเภทหน่วยงาน                                                                           |
|----------------|----------------------------------------------------------------------------------------------------|----------------------------------------------------------------------------------------------------|
| m-EBS_         |                                                                                                    | ส่วนกลางกรมควบคุมโรค ÷                                                                                   |
| Coming soor    | 5<br>                                                                                                    | ทองไรคจากการประกอบอาชีพและสิ่งแวดล้อม *<br>บทบาทผู้ใช้งาน<br>Watch/SAT/Supervisor SMEs/PM JT  O Director |
| FOR FEBRUARY 2 | <ul> <li>จำมาบัตรประจำตัวหน่วยงามที่สังกัดเรือบัตรประจำตัวเ</li> <li>จงงานเยนต์ทำกับเอกระกุกับ</li> <li>รูปแบบไฟล์ POF เท่าฉับ</li> <li>เมารอสมสาของ พลมลอะพรา? (30)</li> </ul> | 35.0700 ไฟล์เอกสาร<br>                                                                                   |
| •••            |                                                                                                    | ມີບັญชีແລ້ວ? ເບົ່າສູ່ຣະບບ                                                                                |

3.5 เมื่อสมัครเสร็จแล้วปรากฏหน้าต่างดังภาพด้านล่าง และเมื่อ Admin ทำการอนุมัติการสมัคร เรียบร้อยแล้ว จะได้รับอีเมลล์แจ้งผลการสมัครเข้าใช้งานโปรแกรม M-EBS

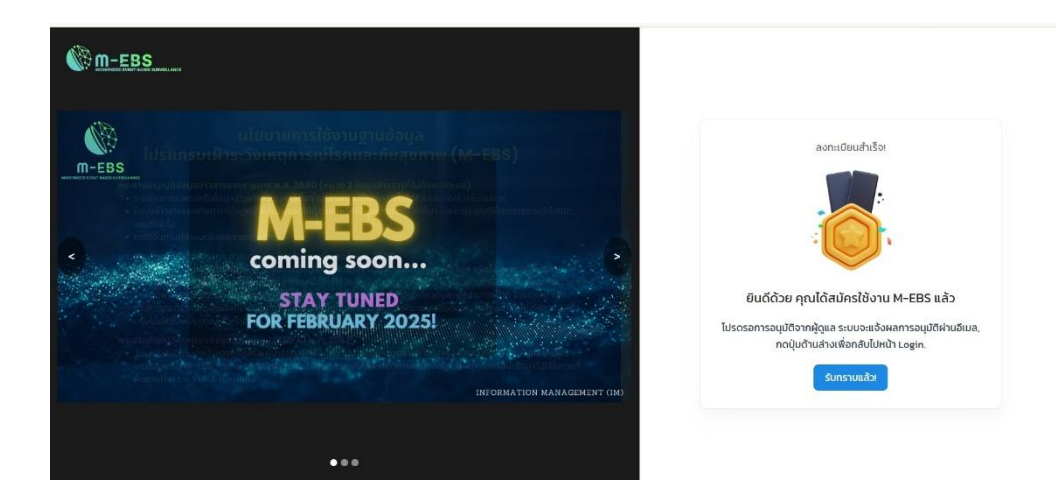

# การเข้าใช้งานโปรแกรม

## 1.การเข้าใช้งาน

เข้าสู่หน้าโปรแกรม M-EBS และกรอก Username/Password จากนั้นกดปุ่ม "ลงชื่อเข้าใช้"

| 1                                |                             |                                                                                                    |
|----------------------------------|-----------------------------|----------------------------------------------------------------------------------------------------|
| M-EBS<br>coming soon             |                             | InsurArupulan<br>InsurArupulan<br>Modernized Event-based Surveillance<br>โปรแกรมเฝ้าระวังเหตุการณ์โรคและภัยสุขภาพ ทรมควบคุมโรค<br>Username |
| STAY TUNED<br>FOR FEBRUARY 2025! | INFORMATION MANAGEMENT (IM) | Garname is required                                                                                                    |
| 6                                |                             | ที่เด่นกร. จากครองภ                                                                                                    |

หมายเหตุ: กรณียังไม่มี Username และ password สำหรับเข้าใช้งาน ให้ทำการสมัครใช้งานก่อน โดยไปที่ปุ่ม "สมัครใช้งาน" และดำเนินการตามขั้นตอนการสมัครใช้งาน (ดูที่หัวข้อ การสมัครเข้าใช้งาน)

## 2. การลืมรหัสผ่าน

2.1 ให้กดปุ่ม "ลืมรหัสผ่าน ?" ดังภาพด้านล่าง

| M-EBS<br>coming soon             |                             | เมือง<br>การแกรมหาวามหาวิเร<br>การแกรมเล้าระวังเหตุการณ์โรคและภัยสุขภาพ กรมควบคุมโรค<br>ประกาศาย |
|----------------------------------|-----------------------------|--------------------------------------------------------------------------------------------------|
| STAY TUNED<br>FOR FEBRUARY 2025! | INFORMATION MANAGEMENT (IM) | ประกาศการ is required                                                                            |
| •••                              |                             |                                                                                                  |

2.2 กรอกอีเมล์ที่เคยสมัครใช้งานในช่อง "Email Address" แล้วกดปุ่ม "ส่งลิงก์รีเซ็ตรหัสผ่าน" ดังภาพด้านล่าง

| M-EBS              |                                  |                             |                                                                                                    |
|--------------------|----------------------------------|-----------------------------|----------------------------------------------------------------------------------------------------|
|                    | M-EBS<br>coming soon             |                             | <b>ลืมรหัสผ่าน?</b><br>เพื่อกวามปลอดก์ชของปักษ์ กรุณาระบุที่อยู่อันเลาใช้ในการลงกะเบียน ระบบงะ<br>ส่งลังก็มืนยันตัวตนไปยังอันเล เพื่อให้ท่านต่าเติมการตั้งก่ารสิสผ่านใหม่<br>Email Address |
| 0 ** ** •* • • • • | STAY TUNED<br>FOR FEBRUARY 2025! |                             | ส่งสิงท์รีเชื้อรหัสผ่าน                                                                                                    |
|                    |                                  | INFORMATION MANAGEMENT (IM) | าเล่นเขานาไขาสู้ระบบ                                                                                                    |
|                    |                                  |                             |                                                                                                    |

2.3 ระบบจะส่งลิงก์การตั้งค่า Password ใหม่ไปยังอีเมลของผู้ใช้งาน กดลิงก์ที่ได้รับในอีเมล

ดังภาพด้านล่าง

| ÷ | I O 0 1 1 1 1                                                                                     | 1 of       | 1,433              | <        | > |
|---|---------------------------------------------------------------------------------------------------|------------|--------------------|----------|---|
|   | Password Reset Request Index *                                                                    |            |                    | 8        |   |
| • | M-EBS NOTIFICATION -noreply.mebs@ddc.mail.go.th-         1:49PM (0 minutes ago)           to me + | ☆<br>IaBBK | ©<br>Zy <u>J8K</u> | ۲<br>دوء | : |
|   | (+ Reply (+ Forward)                                                                              |            |                    |          |   |

2.4 ระบบจะนำไปยังหน้า "ตั้งค่ารหัสผ่านใหม่ของคุณ" จากนั้นให้ระบุรหัสผ่านใหม่และยืนยัน รหัสผ่าน แล้วกดปุ่ม "บันทึก"

| Ø |
|---|
|   |
| Ø |
|   |
|   |

2.5 กรณีตั้งค่ารหัสผ่านใหม่สำเร็จจะมีข้อความแสดง ดังภาพด้านล่าง

| 🧭 การเปลี่ยนรหัสผ่านข | มองคุณสำเร็จแล้ว! |
|-----------------------|-------------------|
| ารุณาระบุรหัสผ่านใหม่ |                   |
| •••••                 | Ø                 |
| ข็นยันรหัสผ่าน        |                   |
| •••••                 | Ø                 |
| บันทึก                |                   |
| - * 7 * . *           |                   |

2.6 กรณีระบุรหัสผ่านใหม่ไม่ตรงกันจะปรากฏ ดังภาพด้านล่า

|                      | านให้ตรงกัน |
|----------------------|-------------|
| ะุณาระบุรหัสผ่านใหม่ |             |
| •••••                | 8           |
| เย้นรหัสผ่าน         |             |
| •••••                | Ø           |
| มันอื่อ              |             |

2.7 หลังจากนั้นกดปุ่ม "กลับไปหน้าเข้าสู่ระบบ" เพื่อทำการล็อกอินเข้าสู่โปรแกรมอีกครั้ง

| รุณาระบุรหัสผ่านใหม่ |   |
|----------------------|---|
| รหัสผ่านใหม่         | Ø |
| ขึ้นยันรหัสผ่าน      |   |
| ยืนยันรหัสผ่าน       | Ø |
| บันทึก               |   |

# อธิบายส่วนหลักของหน้าจอ

| (1)                               | (2)               | (3)                             |                            |                                    |                               |                                |                                      | (4) (5)                                              |
|-----------------------------------|-------------------|---------------------------------|----------------------------|------------------------------------|-------------------------------|--------------------------------|--------------------------------------|------------------------------------------------------|
| m-ebs                             | ≡ 🗈               | เพิ่มเหตุการเ                   | น์ใหม่                     |                                    |                               |                                |                                      | 20                                                   |
| (6) (7)                           | สรุปราย<br>Home > | ย <b>งานเหตุก</b><br>สรุปรายงาเ | <b>าารณ์</b><br>มเหตุการณ์ |                                    |                               |                                | (8)                                  |                                                      |
| สุขังกน กรมควบคุมโรก 🕑            | (8.1)<br>sਸੱਰ     | <mark>(8.2)</mark><br>ສຄານະ     | (8.3)<br><sub>Ĵuri</sub>   | <mark>(8.4)</mark><br>เหตุการณ์    | <mark>(8.5)</mark><br>พื้นที่ | <mark>(8.6)</mark><br>หน่วยงาน | <mark>(8.7)</mark><br>ระดับความสำคัญ | (8.9)<br>🔁 ปฏิทีบ<br>(8.8)<br>จำนวนทั้งหมด/เสียชีวิต |
| Q คืนหาเหตุการณ์<br>(b) Dashboard | 15798             | ł©                              | 15-01-2025                 | (สงสัย) ไข้สมองอักเสบไม่ระบุเชื้อส | กรุงเทพมหานคร                 | ASQ.                           |                                      | 1/0 🗄 (8.10)                                         |
| D Report                          | 15797             | 0                               | 15-01-2025                 | (สงสัย) บาดเจ็บจากการตกน้ำ/จม      | สมุทรปราการ                   | ASQ.                           | SME/DCIR                             | 1/0 ፤                                                |
| B± เอกสาร/คู่มือ                  | 15796             | ł©                              | 10-01-2025                 | อัคดีภัย                           | สมุทรปราการ                   | สสจ. เชียงใหม่                 | SME/DCIR                             | 1/o :                                                |
| 🗊 ทะเบียนเครือข่าย                | 15795             | łO                              | 10-01-2025                 | (สงสัย) การบาดเจ็บจากแมงกะพรุ      | สมุทรปราการ                   | ASQ.                           | SME                                  | 1/0                                                  |
| Helpdesk                          | 15794             | 10                              | 10-01-2025                 | (ยืนยัน) หิด                       | นนทบุรี                       | ASQ.                           | Non-SME                              | 30/0                                                 |
|                                   | 15792             | ł                               | 10-01-2025                 | (PUI) ไข้ทรพิษ                     | สมุทรปราการ                   | ครฉ.                           | SME/DCIR                             | 3/1 (9)                                              |
|                                   | 15791             | 10                              | 10-01-2025                 | (ยืนยัน) โรคไข้มาลาเรีย            | ศรีสะเกษ                      | ครอ.                           | SME/DCIR                             | вл : 💿                                               |
|                                   |                   | 10                              |                            | ະຄະແດ້ນແດ້ແຫລດລະຄີນດ້              |                               |                                | 6                                    |                                                      |

- 1. Logo ของระบบ สามารถกดเพื่อกลับมายังหน้าหลักของโปรแกรม
- 2. ปุ่ม ย่อ/ขยาย แถบเมนูด้านข้าง 📃
- 3. ปุ่มเพิ่มเหตุการณ์ใหม่ (สำหรับสมาชิกทีม SAT/WATCH) กดเพื่อเพิ่มเหตุการณ์ใหม่
- 4. ปุ่มการแจ้งเตือนสำหรับผู้ใช้งาน 🏒
- 5. ปุ่มการตั้งค่าบัญชีผู้ใช้ กดเพื่อตั้งค่าเกี่ยวกับบัญชีผู้ใช้ เช่น ชื่อ นามสกุล หน่วยงาน 📿
- 6. ชื่อ นามสกุลผู้ใช้งานปัจจุบัน
- 7. ปุ่ม log out สามารถกดเพื่อออกจากระบบ
- 8. ตารางสรุปรายงานเหตุการณ์ แสดงได้ทั้งรูปแบบตารางและรูปแบบปฏิทิน
  - 8.1 รหัสของเหตุการณ์
  - 8.2 สัญลักษณ์แทนสถานะของเหตุการณ์ จะมีสัญลักษณ์ ประกอบด้วย

- 8.3 วันที่ได้รับแจ้งของเหตุการณ์
- 8.4 ชื่อของเหตุการณ์เหตุการณ์
- 8.5 พื้นที่ที่เกิดเหตุการณ์ตามที่ได้รับแจ้ง
- 8.6 หน่วยงานที่แจ้งเหตุการณ์
- 8.7 ระดับความสำคัญของเหตุการณ์ จะมีสัญลักษณ์ ประกอบด้วย

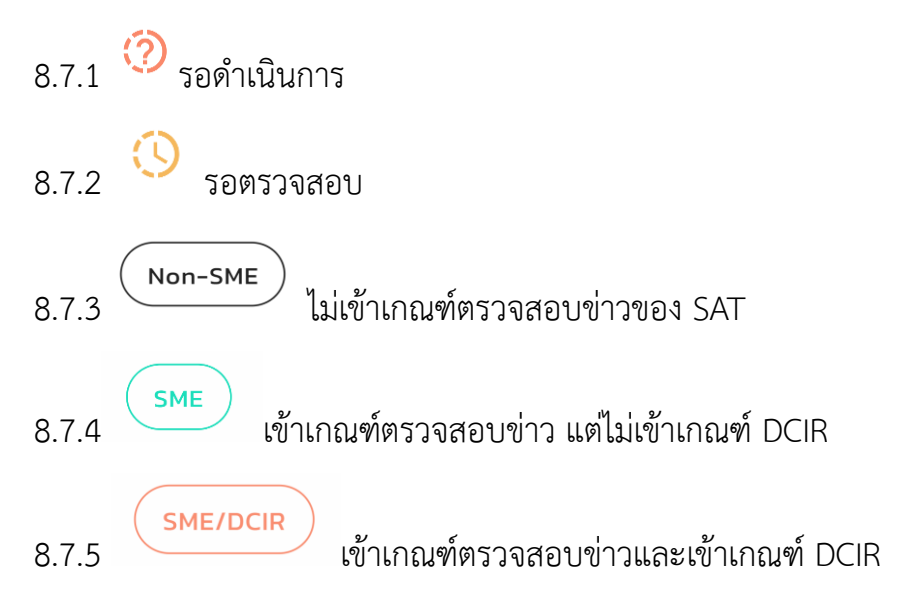

- 8.8 จำนวนผู้ป่วย ผู้ได้รับผลกระทบ และผู้เสียชีวิตในแต่ละเหตุการณ์
- 8.9 ปุ่มปฏิทินสามารถกดเพื่อสลับการแสดงผลของสรุปรายงานเหตุการณ์ระหว่าง รูปแบบปฏิทินและตาราง
- 8.10 ปุ่มเมนูเพิ่มเติมของแต่ละเหตุการณ์ สามารถกดเพื่อเรียกดูเมนูเพื่มเติม ประกอบด้วย ดังภาพด้านล่าง
  - 8.10.1 ประวัติการแก้ไข สามารถกดเพื่อเรียกดูประวัติการแก้ไข
  - 8.10.2 ดาวน์โหลด spot report เพื่อดาวน์โหลดรายงานเหตุการณ์เบื้องต้น
  - 8.10.3 รายงานเหตุการณ์
  - (เฉพาะเหตุการณ์ที่ยังไม่ได้ถูกรายงานไปยังหน่วยงานที่เกี่ยวข้อง)

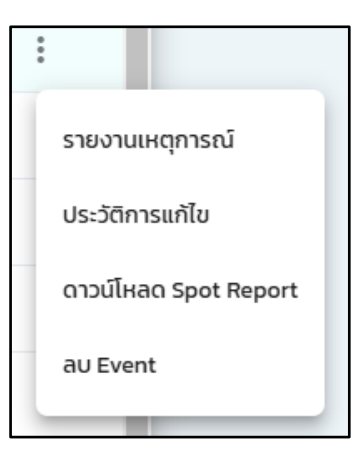

9. ปุ่มตั้งค่าหน้าจอเพื่อกำหนดรูปแบบการแสดงผลของหน้าจอ

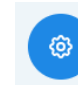

| m-EBS                             | ≡ 🖻                          | เพิ่มเหตุการถ                        | ม์ใหม่                   |                                    |               |                |             | Settings         |
|-----------------------------------|------------------------------|--------------------------------------|--------------------------|------------------------------------|---------------|----------------|-------------|------------------|
|                                   | สรุปราย<br><sub>Home</sub> > | <mark>มงานเหตุก</mark><br>สรูปรายงาม | <b>ารณ์</b><br>แหตุการณ์ |                                    |               |                |             | (9.1             |
| สุใช้งาน กรมควบคุมโรค 🕐           | sňa                          | สถานะ                                | đuń                      | เหตุการณ์                          | พื้นที่       | หน่วยงาน       | ระดับความสำ |                  |
| Q ค้นหาเหตุการณ์<br>(19 Dashboard | 15798                        | ł©                                   | 15-01-2025               | (สงสัย) ไข้สมองอักเสบไม่ระบุเชื้อส | กรุงเทพมหานคร | ASQ.           |             | Theme Dark Color |
| () Report                         | 15797                        | ł©                                   | 15-01-2025               | (สงสัย) บาดเจ็บจากการตกน้ำ/จม      | สมุทรปราการ   | ASD.           | SME/DCIR    |                  |
| 85 เอกสาร/คู่มือ                  | 15796                        | łO                                   | 10-01-2025               | อักดีภัย                           | สมุทรปราการ   | สสจ. เชียงใหม่ | SME/DCIR    |                  |
| 🗊 กะเบียนเครือข่าย                | 15795                        | łO                                   | 10-01-2025               | (สงสัย) การบาดเจ็บจากแมงกะพรุ      | สมุทรปราการ   | ครฉ.           | SME         |                  |
| Helpdesk                          | 15794                        | łØ                                   | 10-01-2025               | (ຍິນຍັນ) Rດ                        | นนทบุรี       | ครอ            | Non-SME     | Container Option |
|                                   | 15792                        | ł                                    | 10-01-2025               | (PUI) ไข้ทรพัษ                     | สนุทรปราการ   | ครอ.           | SME/DCIR    | 0 Boxed _ Full   |
|                                   | 15791                        | łO                                   | 10-01-2025               | (ยืนยัน) โรคไข้มาลาเรีย            | ศรีสะเกษ      | ASO.           | SME/DCIR    |                  |
|                                   |                              | 10                                   |                          | fr                                 |               |                | 60          |                  |

9.1 สามารถเลือกเพื่อเปลี่ยนสีธีมของโปรแกรมทั้งหมด

9.2 เปลี่ยนรูปแบบการแสดงผลของตารางสรุปรายงานเหตุการณ์

ระหว่างแสดงผลย่อกรอบ (Boxed) หรือเต็มกรอบ (Full)

| M-EBS                                                              |                   | เพิ่มเหตุการถ                        |                           |                                    |               |                |             | Settings         |                                       |
|--------------------------------------------------------------------|-------------------|--------------------------------------|---------------------------|------------------------------------|---------------|----------------|-------------|------------------|---------------------------------------|
|                                                                    | สรุปราย<br>Home > | <mark>มงานเหตุก</mark><br>สรุปรายงาม | <b>าารณ์</b><br>มหตุการณ์ |                                    |               |                |             | Theme Dark Cold  | or<br>•                               |
| <ul> <li>สะุปรายงามเหตุการณ์</li> <li>ฉุ คันหาเหตุการณ์</li> </ul> | डमेंत             | สถานะ                                | วันที่                    | เหตุการณ์                          | พื้นที่       | หน่วยงาน       | ระดับความสำ | Container Option | • • • • • • • • • • • • • • • • • • • |
| C Dashboard                                                        | 15798             | łO                                   | 15-01-2025                | (สงสัย) ไข้สมองอักเสบไม่ระบุเชื้อส | กรุงเทพมหานคร | ASQ.           | SME/DCIR    | 0 Boxed          | ⊡ Full                                |
| C Report                                                           | 15797             | ł©                                   | 15-01-2025                | (สงสัย) บาดเจ็บจากการตกน้ำ/จม      | สมุทรปราการ   | ASQ.           | SME/DCIR    |                  |                                       |
| 85 เอกสาร/คู่มือ                                                   | 15796             | ł©                                   | 10-01-2025                | อักคี่ภัย                          | สมุทรปราการ   | สสจ. เชียงใหม่ | SME/DCIR    | Sidebar Type     | (9.4                                  |
| 🗐 ทะเบียนเครือข่าย                                                 | 15795             | ł©                                   | 10-01-2025                | (สงสัย) การบาดเจ็บจากแมงกะพรุ      | สมุทรปราการ   | ASQ.           | SHE         | 🔲 Full           | Collapse                              |
| Helpdesk                                                           | 15794             | ł                                    | 10-01-2025                | (ยืนยัน) คิด                       | นนทบุรี       | ASQ.           | (Non-SME)   |                  |                                       |
|                                                                    | 15792             | ł                                    | 10-01-2025                | (PUI) ไข้ทรพัษ                     | สมุทรปราการ   | ASQ.           |             | Card with        |                                       |
|                                                                    | 15791             | łO                                   | 10-01-2025                | (ยืนยัน) โรคไข้มาลาเรีย            | ศรีสะเกษ      | ASQ.           |             | Shadow           | Border                                |

9.3 เปลี่ยนรูปแบบการแสดงผลของแถบเมนูด้านข้างระหว่างแสดงผลเต็ม (Full)
หรือแบบย่อ (Collapse)
9.4 เปลี่ยนรูปแบบการแสดงผลของขอบตารางสรุปรายงานเหตุการณ์ ระหว่างแสดงเงา
(Shadow) หรือไม่มีเงา (Border)

## สรุปรายงานเหตุการณ์

 แถบเมนู "สรุปรายงานเหตุการณ์" เพื่อดูเหตุการณ์ที่ถูกรายงานเข้ามาในโปรแกรม โดยมีการแสดงข้อมูล ดังภาพด้านล่าง ดังนี้

- 1.1 รหัส คือ รหัสของเหตุการณ์นั้นๆ โดยจะเรียงลำดับตามเหตุการณ์ล่าสุดตามวันและเวลาที่กดเพิ่ม เหตุการณ์
- 1.2 สถานะ คือ การบ่งบอกถึงการติดตามของเหตุการณ์นั้นๆ โดยแบ่งเป็น
  - 1.2.1 คือ สถานะรอดำเนินการ
  - 1.2.2 🕫 คือ สถานะอยู่ระหว่างการติดตาม
  - 1.2.3 Ю คือ สถานะสิ้นสุดการติดตาม
- 1.3 วันที่ คือ วัน/เดือน/ปี ที่มีการเพิ่มเหตุการณ์
- 1.4 เหตุการณ์ คือ ชื่อโรคหรือภัยสุขภาพที่เกิดขึ้น
- 1.5 พื้นที่ คือ พื้นที่ที่เกิดเหตุการณ์
- 1.6 หน่วยงาน คือ หน่วยงานที่รับแจ้งเหตุการณ์ (ผู้บันทึก)
- 1.7 ระดับความสำคัญ คือ ระดับความสำคัญของเหตุการณ์ โดยแบ่งเป็น
  - 1.7.1 (?) รอดำเนินการ
     1.7.2 (?) รอตรวจสอบ
     1.7.3 (Non-SME) ไม่เข้าเกณฑ์ตรวจสอบข่าวของ SAT
     1.7.4 (SME) เข้าเกณฑ์ตรวจสอบข่าว แต่ไม่เข้าเกณฑ์ DCIR
     1.7.5 (!ข้าเกณฑ์ตรวจสอบข่าวและเข้าเกณฑ์ DCIR

# 1.8 จำนวนทั้งหมด/เสียชีวิต คือ จำนวนผู้ที่ได้รับผลกระทบ หรือจำนวนผู้ที่ได้บาดเจ็บทั้งหมดและ จำนวนผู้เสียชีวิตในเหตุการณ์นั้นๆ

| m-EBS                                                            | =                            | เพิ่มเหตุการ                  | รณ์ใหม่                   |                                    |                                |                        |                              | ļ                      | 0                         |
|------------------------------------------------------------------|------------------------------|-------------------------------|---------------------------|------------------------------------|--------------------------------|------------------------|------------------------------|------------------------|---------------------------|
| มูโช้งาน กรมควบคุมโรค ป                                          | สรุปราย<br><sub>Home</sub> > | <b>งานเหตุก</b><br>สรุปรายงาน | <b>ารณ์</b><br>เหตุการณ์  |                                    |                                |                        |                              | 1                      | .9                        |
| <ul> <li>สรุปรายงานเหตุการณ์</li> <li>ด้านหาเหตุการณ์</li> </ul> | <mark>1.1</mark><br>ѕна ↑    | <b>1.2</b><br>ສຄານະ           | 1.3<br><sub>วันที</sub> ่ | <b>1.4</b><br>เหตุการณ์            | <b>1.5</b><br><sub>wun</sub> i | <b>1.6</b><br>ни́звоти | <b>1.7</b><br>ຣະດັບความสำคัญ | 1.8<br>จำนวนทั้งหมด/เล | <b>ปฏิทิน</b><br>สียชีวิต |
| C Dashboard                                                      | 1                            | łO                            | 04-11-2024                | Road Traffic Injury                | กรุงเทพมหานคร                  | ครฉ.                   | 0                            | 2/0                    | :                         |
| 🖒 Report                                                         | 2                            | 0                             | 04-11-2024                | (เข้าข่าย) หัดเยอรมัน              | นนทบุรี                        | ครอ.                   | SME/DCIR                     | 34/0                   | :                         |
| 8± เอกสาร/คู่มือ                                                 | 3                            | 0                             | 04-11-2024                | (ยืนยัน) Disease X                 | สมุทรปราการ                    | ครอ.                   | SME/DCIR                     | 48/13                  | :                         |
| 🗊 ทะเบียนเครือข่าย                                               | 4                            | 0                             | 04-11-2024                | Road Traffic Injury                | กรุงเทพมหานคร                  | ครฉ.                   | SME                          | 5/0                    | :                         |
| Helpdesk                                                         | 5                            | 0                             | 04-11-2024                | Road Traffic Injury                | อุดรธานี                       | ครอ.                   | SME                          | 2/0                    | :                         |
|                                                                  | 6                            | <del>O</del>                  | 04-11-2024                | (เข้าข่าย) โรคตะทั่วหรือสารประกอ   | ชลบุรี                         | ครอ.                   | 0                            | 30/0                   | :                         |
|                                                                  | 7                            | ł                             | 04-11-2024                | (เข้าข่าย) เหตุการณ์ก๊าชรั่ว       | อ่างทอง                        | ครฉ.                   | SME/DCIR                     | 34/4                   | :                         |
|                                                                  | 8                            | <sup>1</sup> O                | 04-11-2024                | Road Traffic Injury                | นนทบุรี                        | ครฉ.                   | 0                            | 2/1                    | :                         |
|                                                                  | 9                            | 0                             | 04-11-2024                | (PUI) ไข้สมองอักเสบไม่ระบุเชื้อสาเ | สมุทรปราการ                    | ASQ.                   | SME                          | 3/0                    | ۲                         |

 1.9 ปุ่ม "ปฏิทิน" สามารถกดเพื่อแสดงผลของสรุปรายงานเหตุการณ์ประจำวัน โดยสามารถเลือก แสดงเป็น เดือน สัปดาห์ และวัน ดังภาพด้านล่าง

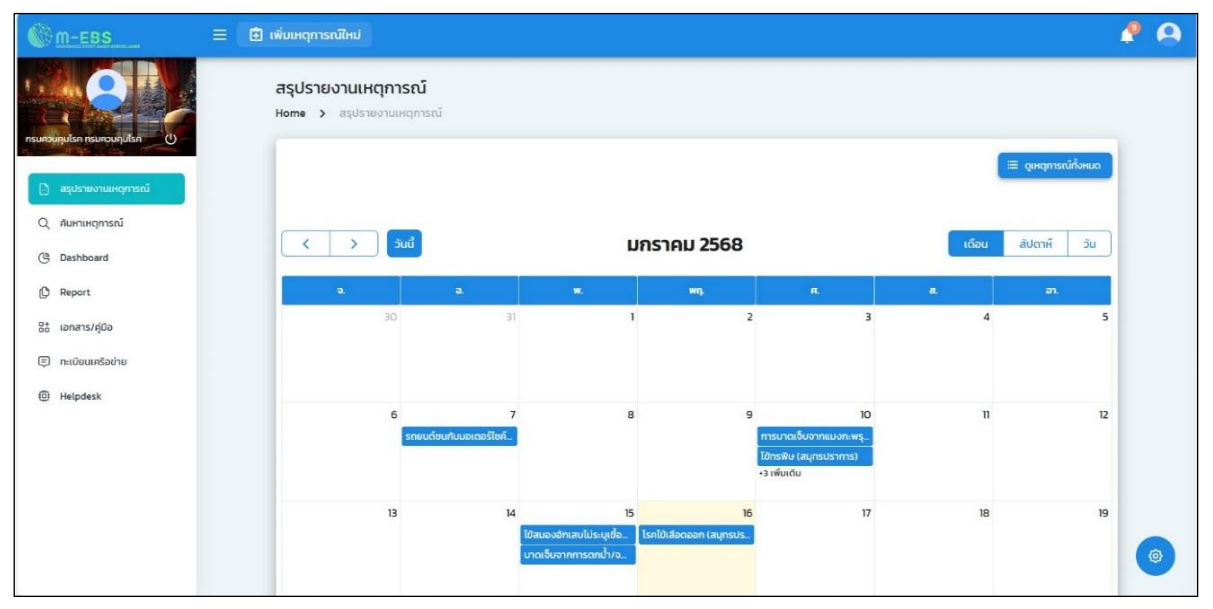

2. หากต้องการดูรายละเอียดของเหตุการณ์ให้กดไปที่ชื่อของเหตุการณ์นั้นๆ จะปรากฏหน้าต่างดังภาพด้านล่าง

| M-EBS                                                                                                    | ≡ 🗈                          |                                                                                                    | มีเหม่                                       |                                                                                                    |                                                                                                    |                                                           |                                                                                                    | 4             |           |
|----------------------------------------------------------------------------------------------------|------------------------------|----------------------------------------------------------------------------------------------------|----------------------------------------------|----------------------------------------------------------------------------------------------------|----------------------------------------------------------------------------------------------------|-----------------------------------------------------------|----------------------------------------------------------------------------------------------------|---------------|-----------|
|                                                                                                    | สรุปราย<br><sub>Home</sub> > | <b>งานเหตุกา</b> ร<br>สรุปรายงานเห                                                                                                    | ร <b>ณ์</b><br>ดุการณ์                       |                                                                                                    |                                                                                                    |                                                           |                                                                                                    |               |           |
|                                                                                                    |                              |                                                                                                    |                                              |                                                                                                    |                                                                                                    |                                                           |                                                                                                    |               | 🕽 ปฏิทีน  |
| Q ค้นหาเหตุการณ์                                                                                                    | ѕна 个                        | สถานะ                                                                                                    | วันที่                                       | เหตุการณ์                                                                                                    | พื้นที่                                                                                                    | หน่วยงาน                                                  | ระดับความสำคัญ                                                                                                    | จำนวนทั้งหมด/ | เสียชีวิต |
| 🕒 Dashboard                                                                                                    | 1                            | 10                                                                                                    | 04-11-2024                                   | Road Traffic Injury                                                                                                    | กรุงเทพมหานคร                                                                                                    | ASQ.                                                      | 0                                                                                                    | 2/0           | :         |
| () Report                                                                                                    | 2                            | łO                                                                                                    | 04-11-2024                                   | (เข้าข่าย) หัดเยอรมัน                                                                                                    | นนทบุรี                                                                                                    | ASQ.                                                      | SME/DCIR                                                                                                    | 34/0          | :         |
| B± เอกสาร/คู่มือ                                                                                                    | 3                            | ł©                                                                                                    | 04-11-2024                                   | (ยืนยัน) Disease X                                                                                                    | สมุทรปราการ                                                                                                    | ครอ.                                                      | SME/DCIR                                                                                                    | 48/13         | :         |
| 🗊 ทะเบียนเครือข่าย                                                                                                    | 4                            | 0                                                                                                    | 04-11-2024                                   | Road Traffic Injury                                                                                                    | กรุงเทพมหานคร                                                                                                    | ASQ.                                                      | SME                                                                                                    | 5/0           | :         |
| Helpdesk                                                                                                    | 5                            | 0                                                                                                    | 04-11-2024                                   | Road Traffic Injury                                                                                                    | อุดรธานี                                                                                                    | ASQ.                                                      | SME                                                                                                    | 2/0           | :         |
|                                                                                                    | 6                            | 0                                                                                                    | 04-11-2024                                   | (เข้าข่าย) โรคตะกั่วหรือสารประกอ                                                                                                    | ชลบุรี                                                                                                    | ASQ.                                                      | 0                                                                                                    | 30/0          | :         |
|                                                                                                    | 7                            | ł                                                                                                    | 04-11-2024                                   | (เข้าข่าย) เหตุการณ์ก๊าชรั่ว                                                                                                    | อ่างทอง                                                                                                    | ASQ.                                                      | SME/DCIR                                                                                                    | 34/4          | :         |
|                                                                                                    | 8                            | 0                                                                                                    | 04-11-2024                                   | Road Traffic Injury                                                                                                    | นนทบุรี                                                                                                    | ASQ.                                                      | 0                                                                                                    | 2/1           | -         |
|                                                                                                    | 9                            | 0                                                                                                    | 04-11-2024                                   | (PUI) ไข้สมองอักเสบไม่ระบุเชื้อสาเ                                                                                                    | สมุทรปราการ                                                                                                    | ASQ.                                                      | SME                                                                                                    | 3/0           | ۲         |
| ©m-ebs ≡                                                                                                    |                              |                                                                                                    |                                              |                                                                                                    |                                                                                                    |                                                           |                                                                                                    |               | P 0       |
|                                                                                                    |                              |                                                                                                    |                                              |                                                                                                    |                                                                                                    |                                                           |                                                                                                    |               |           |
|                                                                                                    | S                            | ายละเอียดเหตุ                                                                                                    | การณ์                                        |                                                                                                    |                                                                                                    |                                                           |                                                                                                    |               |           |
| ajilavu nsunsueulsn ტ                                                                                                    | S                            | ายละเอียดเหตุ<br>vent > โรค-กลุ่ม                                                                                                    | การณ์<br><sub>ก้อน</sub>                     |                                                                                                    |                                                                                                    |                                                           |                                                                                                    |               |           |
| o naturcuture<br>Diarripuureeretes<br>Diarripuureeretes                                                                                                    | S                            | ายละเอียดเหตุ<br>vent > ไรค-กลุ่ม<br>ข้อมูลทั่วใป                                                                                                    | <b>การณ์</b><br>ท้อน<br>ข้อมูลกลุ่มผู้เ      | ปีวย สถายที่ อาการณ                                                                                                    | ะการรักษา ไม                                                                                                    | ab ປັວວັນເສົ່າ                                            | งง ย้อมูลเหตุการณ์/มาต                                                                                              | snis          |           |
| inarnoveckan<br>inarnoveckan<br>inarn                            | S                            | ายละเอียดเหตุ<br>vent > โรค-กลุ่ม<br>ข้อมูลทั่วไป<br>กลุ่มโรค<br>โรคที่ป้องกันได้ด้วยวัคย<br>วันที่รับหวัง                                                                                                    | การณ์<br>ท้อน<br>ข้อมูลกลุ่มผู้เ<br>ใน       | ນັ້ງ ເພື່ອການເຊື່ອງ ແລະ ເພື່ອງ ແລະ ເຊື່ອງ ແລະ ເຊື່ອງ ແລະ ເຊື່ອງ ແລະ ເຊື່ອງ ແລະ ເຊື່ອງ ແລະ ເຊື່ອງ ແລະ ເຊື່ອງ ແລະ                                                                                                    | ะการรักษา L<br>ซึ่อโรก<br>หัดเยอรมัน<br>ประเภทหน่วยงานที่แจ้                                                                                                    | ab ปัจจัยเสี่ย<br>องเหตุการณ์                             | 29 ข้อมูลเหตุการณ์การณ์                                                                                             | sms           |           |
| desummunumum     o                                                                                                    | S                            | ายละเอียดเหตุ<br>vent > โรค-กลุ่ม<br>ซ้อมูกที่วัน<br>กลุ่มโรค<br>โรกที่ของกันได้ด้วยวัคย<br>รับที่รับหรือ<br>04/11/2024                                                                                                    | <b>การณ์</b><br>ท้าอน<br>-<br>ขอมูลกลุ่มผู้เ | มิวย สภาษที่ อาการณ<br>เวลาที่รับหรือ<br>ได้เป็น.                                                                                                    | ะการรักษา L<br>ซื้อโรก<br>หัดของมัน<br>ประชากาศประชานที่แจ้ง<br>โรงพยาบาลเอกชน                                                                                                    | ab ปีวรัตเสี่ย<br>มหญาารณ์                                | <ol> <li>ข้อมูลเหตุการณ์/บาต:<br/>หน่วยงาม<br/>อุฟารัดม้าไปเยเตอร์โรงพยาบาลทั่วไปชน</li> </ol>                      | รการ          |           |
| esus autores      esus autores     esus autores     esus autores     esus autores     esus autores     esus autores     esus autores     esus autores     esus autores     esus autores     esus autores     esus autores                                                                                                    | S                            | ายละเอียดเหตุ<br>vent > โรก-กลุ่ม<br>ข้อมูลทั่วไป<br>กลุ่มโรก<br>โรกที่มีองกันได้ด้วยวัคย<br>รัมท์วัยหอัง<br>04/11/2024<br>ชื่อผู้หอังเหตุการณ์<br>นายชี วิค                                                                                                    | การณ์<br>ท้อน<br>ข้อมูลกลุ่มผู้เ             | ปวย ลถามที่ จาการณ<br>เวลาท์ริมหรือ<br>ได้เป็น<br>เมอมิกรรู้ปรือสญารรณ์<br>OSS531444                                                                                                    | ะการรักษา L<br>ซื่อโรค<br>สิตเยอรมัน<br>ประเภทหน้อยวนที่สร้<br>โรงพราบาลเอกชน                                                                                                    | ab ชิวรัชเสี่ย<br>วนหตุการณ์                              | งง ข้อมูลเหตุการณ์ปายาต<br>เมาะอยาม<br>หารัดน์มีชั่นตอร์โรงพยากาลก่อไปขบ                                            | sms           |           |
| eléonu acenorectón o<br>eléonu acenorectón<br>eleonu acenorectón<br>eleonu<br>eleonu | S                            | ายละเอียดเหตุ<br>ของูลก่ว่ม<br>กลุ่มโรก<br>รมก์ชื่องกันได้ด้วยวัดย์<br>รมก์ชื่องกันได้ด้วยวัดย์<br>64/11/2024<br>ซึ่งผู้ครั้งเหตุการณ์<br>บายชี วิก                                                                                                    | การณ์<br>ท้อน<br>- ข้อมูลกลุ่มผู้เ<br>ใน     | อวงาร์รื่อยร้าง<br>เวลาร์รื่อยร้อง<br>1611น.<br>เบอร์กระรุ่มร้องกฤการณ์<br>095513444                                                                                                    | แกรรักษา Li<br>ซึ่งไปเรา<br>หติดบรรมใน<br>ประกาศบารแลกตน<br>โรงพยาบารแลกตน                                                                                                    | ab ชิวรัตเพี<br>มหตุการณ์                                 | อง ข้อมูลเหตุการณ์มากต<br>หน่วยงาน<br>อุฬารัดนำใช้ขณดร์โรงพยามาลก่วใปขบ                                             | sms<br>notimi |           |
| Alson Harunovestan 0<br>Aurunagensei<br>Aurunagensei<br>Bashbaard<br>Pepper<br>Bi Ionerscrijoo<br>Felipdesk                                                                                                    | S<br>Er                      | 198ละเอียดเหตุ<br>หาก > โรก-กลุ่ม<br>ข้อมูลท่วไป<br>กลุ่มโรก<br>โรกที่มีองกันได้ด้วยรัคย<br>รมที่มีเหลือ<br>รมที่มีเหลือ<br>รมที่มีเหลือ<br>เหล่า<br>รมที่มีเหลือ<br>เหล่า<br>รมที่มีเหลือ<br>เหล่า<br>รมที่มีเหลือ<br>เหล่า<br>รมที่มีเหลือ<br>เหล่า<br>รมที่มีเหลือ<br>เหล่า<br>รมที่มีเหลือ<br>เหล่า<br>เหล่า<br>เหล่า<br>เหล่า<br>เหล่า<br>เหล่า<br>เหล่า<br>เหล่า<br>เหล่า<br>เหล่า<br>เหล่า<br>เหล่า<br>เหล่า<br>เป็น<br>เหล่า<br>เหล่า<br>เหล่า<br>เหล่า<br>เหล่า<br>เหล่า<br>เหล่า<br>เหล่า<br>เหล่า<br>เหล่า<br>เหล่า<br>เหล่า<br>เหล่า<br>เหล่า<br>เหล่า<br>เหล่า<br>เหล่า<br>เหล่า<br>เหล่า<br>เหล่า<br>เป็น<br>เหล่า<br>เหล่า<br>เหล้า<br>เหล่า<br>เหล่า<br>เหล้า<br>เหล่า<br>เหล่า<br>เป็น<br>เหล่า<br>เหล่า<br>เหล่า<br>เหล่า<br>เหล่า<br>เป็น<br>เหล่า<br>เป็น<br>เป็น<br>เป็น<br>เส้า<br>เหล่า<br>เป็น<br>เหล่า<br>เป็น<br>เป็น<br>เป็น<br>เป็น<br>เป็น<br>เป็น<br>เป็น<br>เป็น | การณ์<br>ท้อน<br>- ข้อมูลกลุ่มญ้<br>น        | ชีวย สถานที่ อาการผ<br>เวลาที่ยันธริง<br>1611 น<br>เบอริกษุษริชพฤตารณ์<br>055531444<br>คองกวนๆปรีกหลังกันชุมภา                                                                                                    | ะการรักษา L<br>ซึ่งโรก<br>กัดเองวัน<br>ประเภทหน่วยงามที่จรั<br>โรงพยาบาลเอกชน<br>พในกาว:ถูกเวิน                                                                                                    | ab DoSudi<br>xungmani<br>SuriQurin<br>Q4/11/2024          | ง ข้อมูลเหตุการณ์/บาต<br>หน่วยงาม<br>จุฬารัดม้าใช้แตอร์โรงพยามาลท่วไปชน<br>มิโมณฑูภาร                               | sms<br>noðinj |           |
| Aboru sunovudon ()<br>a sądosaoru ungmsaŭ<br>d. durungmsaŭ<br>de Dashbaard<br>Dashbaard<br>de Report<br>de unarszrigilo<br>p. nulŭau nišoritu<br>de Helpdesk                                                                                                    | S<br>Ev                      | ายสละเอียดเหตุ<br>ของสารัป<br>ของสารัป<br>กลุ่ปรก<br>รักที่ของกับได้ด้วยริคศ<br>จำหาวอว4<br>ชื่อสู้แร้งหญารณ์<br>นายชี วิก<br>รักกฎวครับ รักศูวงอ<br>ความคิดเห็น/ฮ้อมูลเพิ่ม                                                                                                    | การณ์<br>ต้อนูลกลุ่มผู้ค่<br>น               | งระราย<br>เวลาร์โบเรื่อ<br>1611 น.<br>เนอริการรู้เอื้องหญากรณ์<br>095531444<br>กองกวนหูปรักละเกิดอุบาร<br>กองกวนหูปรักละเกิดอุบาร                                                                                                    | แกรรักษา L<br>ซึ่งไรเก<br>สิ่งเธรรับ<br>ประกาศประชาศารร<br>โรงพยามาลเอาชน<br>ฟันกาวะถูกเป็น                                                                                                    | ab Dustendi<br>aungmisni<br>Surkburin<br>O4/11/2024       | ຍ ຍ້ອມູລະหດູກາຣກ່ມາກອາ<br>ແປວຍວາມ<br>ຈູສຳລັດນຳເວັດເກດຣ໌ໂຣ.ຈາຍການາລາໄປເປັນ<br>ອາກາດແນ້ນ                              | sons<br>nobmj |           |
| <ul> <li>eşubsevurungmsnü</li> <li>eşubsevurungmsnü</li> <li>ebabbaard</li> <li>baabbaard</li> <li>enamsrifüb</li> <li>mitukunfbahr</li> <li>mitukunfbahr</li> <li>Helpdesk</li> </ul>                                                                                                    | S<br>Ev<br>L                 | ายละเอียดเหตุ<br>ของูลก่ว่ง<br>กลุ่งโรก<br>โรกที่ของกันได้ด้วยวัลย์<br>รับที่รับหร้อ<br>64/11/2024<br>ชื่อผู้หรือเหตุการณ์<br>มายชี วิค<br>ผู้บันทึก<br>รลกgphet Sangyoo<br>ความคิดเห็น/ช้อมูลเห็น<br>B I <del>S</del>                                                                                                    | ກາຣณ໌<br>ກ້ວຍ<br>ພ<br>ພ<br>H1 H2 (] Ξ        | изепе ћига ас<br>сазидиса<br>илија или садин<br>изеприскае<br>изеприскае<br>изеодин<br>и садин<br>и садин<br>и садин<br>и садин<br>и садин                                                                                                    | แกรรักษา Li<br>ส่วนธรรมัน<br>ประกาศน่องวินไตร์<br>ประกาศน่องวินไตร์<br>พรับกาวะถุกเริ่ม                                                                                                    | ab ยิงรังเพี<br>อเหตุการณ์<br>รับที่มินทึก<br>04/11/2024  | รถานใกลากรุหแมนซม์ 64<br>มารณชาติ<br>มนปะได้กลามายพอะไลตมายให้เมือร้าหฐ<br>มารณชาติไม                               | sms<br>nobmi  |           |
| Alban Harunoustan o<br>Aurungmssü<br>Aurungmssü<br>Bashbaard<br>Peport<br>St Ianras/güb<br>C mulduunfodru<br>Helpdesk                                                                                                    | S<br>Ex                      | 1ยละเอียดเหตุ<br>ของูสภ่3ป<br>เองูสภ่3ป<br>เริ่มที่องกันได้อิงชริศ<br>ริมท์โของกันได้อิงชริศ<br>ริมท์โของกันได้อิงชริศ<br>ริมท์โของ<br>4/11/2024<br>สื่อผู้สร้อเหตุการณ์<br>นายชี วิท<br>ผู้บันทึก<br>ความคิดเห็น/ช้องูลเห็น<br>B I <del>S</del>                                                                                                    | nnstú<br>nhou<br>lu<br>lu<br>H1 H2 (T) III   | ມະຄາດຈ ກັນກາຣ ບະບິ<br>ເວັດເປີດຕາດ<br>ແມ່ນ<br>ມາເປັນ<br>ມາເປັນ<br>ມາຍປາ<br>ມາຍປາ<br>ມາຍປາ<br>ມາຍປາ<br>ມາຍປາ<br>ມາຍປາ<br>ມາຍປາ<br>ມາຍປາ<br>ມາຍປາ<br>ມາຍປາ<br>ມາຍປາ<br>ມີ<br>ມີ<br>ມີ<br>ມີ<br>ມີ<br>ມີ<br>ມີ<br>ມີ<br>ມີ<br>ມີ<br>ມີ<br>ມີ<br>ມີ                                                                                                    | emsšnun L<br>dotan<br>nauosolu<br>desnanubosnuficik<br>bovernnaunou<br>włumosęnistu<br>c                                                                                                    | ลb ชิวรับเสี่<br>อเหตุการณ์<br>วันที่บันทึก<br>O4/11/2024 | ง ย้อมูลเหตุการณ์มีนาตร<br>หน่วยงาม<br>ดูหารัดนำไปขณตรโรงพยามาลท่วไปขน                                              | sms<br>nobml  |           |
| Altrinumouselan J                                                                                                    | S<br>Ev                      | ายละเอียดเหตุ<br>eagaristi<br>ของูลท์ร่ม<br>กลุ่มโรค<br>รมที่ริมกับองกันได้ด้วยวัลด์<br>องที่วันหรัง<br>องที่วันหรัง<br>สิ่านี้เกิด<br>รมกรีมองกันได้ด้วยวัลด์<br>สิ่านี้เกิด<br>รมกรีมองกันได้ด้วยวัลด์<br>สิ่านี้เกิด<br>รมกรีมองกันได้ด้วยวัลด์<br>สิ่านี้เกิด<br>รมกรีมองกันได้อายุลกสิ่น<br>B I <del>S</del>                                                                                                    | nnstú<br>nhou<br>u<br>u<br>Hi Hz 🕣 🇮         | שפחרים אינים אינים<br>במאלגעים<br>אינים<br>אינים<br>ערספים<br>אינים<br>אינים<br>אורי<br>אינים<br>אינים<br>אונים<br>אינים<br>אינים<br>אונים<br>אינים<br>אונים<br>אולים<br>אולים<br>אינים<br>אולים<br>אינים<br>אולים<br>אינים<br>אולים<br>אינים<br>אינים<br>אינים<br>אינים<br>אינים<br>אינים<br>אינים<br>אינים<br>אינים<br>אינים<br>אינים<br>אינים<br>אינים<br>אינים<br>אינים<br>אינים<br>אינים<br>אינים<br>אינים<br>אינים<br>אינים<br>אינים<br>אינים<br>איני<br>אולי<br>אולי<br>אולי<br>אינים<br>אולי<br>איני<br>אולי<br>אולי<br>אולי<br>אולי<br>אולי<br>איני<br>אול<br>אולי<br>איל<br>איני<br>איני<br>אולי<br>אולי<br>אשלי<br>אשלי<br>איש<br>איני<br>אולי<br>אולים<br>אשלים<br>אשלים<br>אשלללכש<br>איני<br>אלני<br>אולי<br>אשלים<br>אלכם<br>אים<br>אולי<br>אולי<br>אולי<br>אולי<br>אולי<br>אולים<br>אולים<br>אולים<br>אולי<br>אולי<br>אולים<br>אינים<br>אולי<br>אולי<br>אול<br>אול<br>אולי<br>או<br>שנים<br>אולי<br>שולו<br>אי<br>אול<br>שולש<br>אים<br>אול<br>או<br>או<br>שו<br>שנים<br>או<br>שו<br>שו<br>שו<br>או<br>שו<br>שו<br>שו<br>או<br>שו<br>או<br>שו<br>או<br>שו<br>או<br>שו<br>או<br>שו<br>או<br>שו<br>או<br>שו<br>או<br>שו<br>או<br>שו<br>או<br>שו<br>או<br>שו<br>או<br>שו<br>או<br>שושור<br>או<br>או<br>שושור<br>או<br>או<br>שושור<br>שושור<br>שושור<br>שושור<br>שושור<br>שושורשו<br>שורש<br>שושור<br>שושור<br>שושורשו<br>שושורושור | emsShun Lu<br>datas<br>datas<br>datas<br>datas<br>datas<br>datas<br>data<br>data                                                                                                    | ab DoSuda<br>aurgmeni<br>SuriQurin<br>O4/11/2024          | รากางไกละกรุงหมุมชุด<br>เมาะในการ<br>เมาะประการของสร้างสอนชิสโปเอลิทษฐ<br>การการการการ                              | sms<br>nohmi  |           |
| <ul> <li>aşus suoruunqmısul</li> <li>aşus suoruunqmısul</li> <li>aşus suoruunqmısul</li> <li>aununqmısul</li> <li>aununqmısul</li> <li>Bashbaard</li> <li>Report</li> <li>unarur/glu</li> <li>miduundurbur</li> <li>Helpdesk</li> </ul>                                                                                                    | 2<br>64<br>                  | ายละเอียดเหตุ<br>ของูลก่วเ/<br>กลุ่มโรก<br>โรกที่มองกันได้ด้วยวลต์<br>รับที่รับหรือ<br>04/11/2024<br>ชื่อผู้หรือเหตุการณ์<br>นายชี วิค<br>ชู้มันทึก<br>รอกgphet Sangyoo<br>ความคิดเห็น/ฮือมูลเห็น<br>B I <del>S</del>                                                                                                    | nnstú<br>nhou<br>u<br>H1 H2 (1) III          | ອະດາ ກັນເຄຣ ອະດີ<br>ເວລາກໂດຍຮ້ອ<br>ອຣກາມ<br>ອອຣກາຍສະຫຼາກຄາ<br>ເອຣຣກາຍ<br>ເອຣຣກາຍ<br>ເອຣຣກາຍ<br>ເອຣຣກາຍ<br>ເອຣຣກາຍ<br>ເອຣຣກາຍ<br>ເອຣຣກາຍ<br>ເອຣຣກາຍ<br>ເອຣຣກາຍ<br>ເອຣຣກາຍ<br>ເອຣຣກາຍ<br>ເອຣຣກາຍ<br>ເອຣຣກາຍ<br>ເອຣຣກາຍ<br>ເອຣຣກາຍ<br>ເອຣຣກາຍ<br>ເອຣຣກາຍ<br>ເອຣຣກາຍ<br>ເອຣຣກາຍ<br>ເອຣຣກາຍ<br>ເອຣຣກາຍ<br>ເອຣຣກາຍ<br>ເອຣຣກາຍ<br>ເອຣດກາຍ<br>ເອຣດກາຍ<br>ເອເດ<br>ເອຣດກາຍ<br>ເອເດ<br>ເອຣດກາຍ<br>ເອເດ<br>ເອຣດກາຍ<br>ເອເດ<br>ເອຣດກາຍ<br>ເອເດ<br>ເອຣດກາຍ<br>ເອເດ<br>ເອຣດກາຍ<br>ເອເດ<br>ເອເດ<br>ເອຣດກາຍ<br>ເອເດ<br>ເອເດ<br>ເອເດ<br>ເອເດ<br>ເອເດ<br>ເອເດ<br>ເອເດ<br>ເອເ                                                                                                    | แการรักษา L<br>สิ่งเมรรมน<br>ประกาศน่อง<br>ประกาศน่อง<br>เประกาศน่อง<br>ประกาศน่อง<br>เรื่องหวานาลเลกขน<br>เรื่องหวานาลเลกขน<br>เรื่องหรานาลเลกขน<br>เรื่องหรานาลเลกขน<br>เรื่องหรานาลเก | ab ยิงรังเพี<br>มหญารณ์<br>3มร์ดิมทีก<br>04/11/2024       | รถานใกลากรุหแมนซ์ซ์ ca<br>มนายปริกัคณายพอสิร้อมเซริทีโมอริกษฐ<br>มายปริกัคณายพอสิร้อมเซริทีโมอริกษฐ<br>การกายอริทิต | sms<br>nobmi  |           |

# 2.2 เมื่อต้องการแก้ไขข้อมูลเหตุการณ์ให้กด "แก้ไขเหตุการณ์" ดังภาพด้านล่าง

| m-ebs                 |                                                                                                    | 🤌 🔗 |
|-----------------------|----------------------------------------------------------------------------------------------------|-----|
|                       | รายละเอียดเหตุการณ์<br>Event > โรก-กลุ่มก้อน                                                                                                    |     |
|                       | ป้อนูลทั่วไป ข้อมูลกลุ่มผู้ป่วย ลถานที่ อาการและการรักษา Lab ปัจจัยเสี่ยง ข้อมูลเหตุการณ์/มาตรการ                                                                          |     |
| 🕒 สรุปรายงานเหตุการณ์ | กลุ่มโรก ยื่อไรก                                                                                                    |     |
| Q ค้นหาเหตุการณ์      | นของมาม<br>มาร์มหรือจ ประเภทสน่วยงามที่หรือเลาสู่เหลือง<br>มาร์มหรือจ ประเภทสน่วยงามที่หรือเลาสู่เหลืองเหลาเรื่องเหล่าเรื่องเหลาเรื่องเหลาเรื่องเหลาเรื่องเหลาเรื่องเหลาเร |     |
| C Dashboard           | 04/11/2024 1611 น. 🔇 โรงพยาบาลเอทชน จุฬารัดมีได้มนตอร์โรงพยาบาลทั่วไปขนาดไหญ่                                                                                              |     |
| D Report              | ชื่อผู้แจ้งหตุการณ์ เนอร์ไทรผู้เจ้งเหตุการณ์                                                                                                    |     |
| 8+ เอกสาร/คู่มือ      | unee 3m 0956311444                                                                                                    |     |
| E ทะเบียนเครือข่าย    |                                                                                                    | • • |
| Helpdesk              | มูมนาก หมืองวัน วันกับบาก<br>Sangphet Sangyoo กองควบคุมโรคและกัดสุขภาพในกาวะลูกเฉ็น O4/11/2024 เข้าใจผลูการณ์                                                              | 2.2 |
|                       | изийнийш<br>В I 冬   H1 H2 可目目目 (4 ) ラ C (                                                                                                    |     |
|                       | <br>แนบไฟด์ที่มี่<br>าอะรับไฟด์ประเภท PDF, XLSX, XLS ที่มีหนาดไม่เกิน 10MB เท่านั้น                                                                                        |     |
|                       | เส้นเวาเสณร์ม                                                                                                    | ۲   |

2.3 เมื่อกด "แก้ไขเหตุการณ์" จะแสดงหน้าต่างสำหรับแก้ไขรายละเอียดเหตุการณ์นั้นๆ ดังภาพด้านล่าง

| M-EBS                 | =                                                                                                    | • |
|-----------------------|----------------------------------------------------------------------------------------------------|---|
|                       | รายละเอียดเหตุการณ์<br>Event > โรก-กลุ่มก้อน                                                                              |   |
|                       | ข้อมูลทั่วไป ข้อมูลกลุ่มมู่ข้วย สถานที่ อาการและการรักษา Lab ปัจจัยเสี่ยง ข้อมูลเหตุการณ์/มาตรการ                         |   |
| 🛅 สรุปรายงานเหตุการณ์ | C nejulasa C datan                                                                                                    |   |
| Q ค้นหาเหตุการณ์      | เรคติตตอนาเดยแมลง • เรคเขเลอดออก •                                                                                        |   |
| ( Dashboard           | - Suidousia<br>01/16/2025 ຕື້ມນາທີ່ຮັບເຊິ່ງ ເພື່ອການເຮັດແຫຼກາຣເປັນ ແມ່ນອາແຜິນສ                                            |   |
| () Report             |                                                                                                    |   |
| 8± เอกสาร/คู่มือ      | ชื่อพิแจ้งเหตุการณ์ เมงร์โทรผิแจ้งเหตุการณ์                                                                               |   |
| 🗐 ทะเบียนเครือข่าย    |                                                                                                    |   |
| Helpdesk              |                                                                                                    |   |
|                       | ญับมีกัก หม่วยงาม วินที่มีมากีก<br>ผู้ใช้งาน กรมกวบทุปรก กองกวบทุปรกและภัยสุขภาพในกาวะถูกเฉีน 017/67/2025 ปีนที่กาหฐการณ์ |   |
|                       |                                                                                                    |   |
|                       |                                                                                                    |   |
|                       |                                                                                                    |   |
|                       |                                                                                                    |   |
|                       |                                                                                                    | ٢ |

## การค้นหาเหตุการณ์

ค้นหาเหตุการณ์ หมายถึง การค้นหาเหตุการณ์โรคและภัยสุขภาพที่ต้องการทราบในช่วงเวลาที่กำหนด

1. หากต้องการค้นหาเหตุการณ์ ให้กดที่แถบเมนู "ค้นหาเหตุการณ์" ดังภาพด้านล่าง

| M-EBS              | ≡ €                          | เพิ่มเหตุการเ                   | ณ์ใหม่                 |                                    |               |                |                | l                | <b>9 9</b>         |
|--------------------|------------------------------|---------------------------------|------------------------|------------------------------------|---------------|----------------|----------------|------------------|--------------------|
|                    | สรุปราย<br><sub>Home</sub> > | <b>งานเหตุกา</b><br>สรุปรายงานเ | <b>รณ์</b><br>หตุการณ์ |                                    |               |                |                |                  |                    |
| aşปรายงานเหตุการณ์ | <u></u>                      | สถานะ                           | วันที่                 | เหตุการณ์                          | พื้นที่       | หน่วยงาน       | ระดับความสำคัญ | จำนวนทั้งหมด/เสี | 🖬 ปฏิทิน<br>ยชีวิต |
| Q ค้นหาเหตุการณ์   | 15798                        | ł©                              | 15-01-2025             | (สงสัย) ไข้สมองอักเสบไม่ระบุเชื้อส | กรุงเทพมหานคร | ครฉ.           | SME/DCIR       | 1/0              | :                  |
| C Report           | 15797                        | 0                               | 15-01-2025             | (สงสัย) บาดเจ็บจากการตกน้ำ/จม      | สมุทรปราการ   | ครฉ.           | SME/DCIR       | 1/0              | :                  |
| 8+ เอกสาร/คู่มือ   | 15796                        | 0                               | 10-01-2025             | อัคคีภัย                           | สมุทรปราการ   | สสจ. เชียงใหม่ | SME/DCIR       | 1/0              | :                  |
| 🗐 ทะเบียนเครือข่าย | 15795                        | O                               | 10-01-2025             | (สงสัย) การบาดเจ็บจากแมงกะพรุ      | สมุทรปราการ   | ASQ.           | SME            | 1/0              | :                  |
| Helpdesk           | 15794                        | <b>⊡</b>                        | 10-01-2025             | (ยืนยัน) Ro                        | นนทบุรี       | ASQ.           | Non-SME        | 30/0             | :                  |
|                    | 15792                        | ł                               | 10-01-2025             | (PUI) ไข้ทรพิษ                     | สมุทรปราการ   | ASQ.           | SME/DCIR       | 3/1              | :                  |
|                    | 15791                        | 0                               | 10-01-2025             | (ยืนยัน) โรคไข้มาลาเรีย            | ศรีสะเกษ      | ASQ.           | SME/DCIR       | 8/1              |                    |
|                    | 15789                        | 0                               | 07-01-2025             | รถยนต์ชนกับมอเตอร์ไชค์             | สมุทรปราการ   | ASJ.           | 0              | 8/2              |                    |

 ภายหลังจากกดที่แถบเมนู "ค้นหาเหตุการณ์" จะปรากฏหน้าต่างดังภาพด้านล่าง โดยจะประกอบ ไปด้วย 2 ส่วนหลักดังนี้

| M-EBS                              | = 🗈                            | เพิ่มเหตุการถ                   | ม์ใหม่     |                    |                   |               |                |                            | <u>¢</u>            | 9  |
|------------------------------------|--------------------------------|---------------------------------|------------|--------------------|-------------------|---------------|----------------|----------------------------|---------------------|----|
| ejidonu nsunouqulen                | ค้นหาเหตุ<br><sub>Home</sub> > | <b>คุการณ์</b><br>ค้นหาเหตุการถ | ŭ          |                    |                   |               |                | Sandels and a table data   | Scale and a change  |    |
| 🕒 สรุปรายงานเหตุการณ์              | สถานะเหต                       | ุการณ์                          |            | •                  | ระดับความสำคัญ    |               | •              | mm/dd/yyyy                 | mm/dd/yyyy D        |    |
| Q คันหาเหตุการณ์                   | กลุ่มโรค/เ                     | ประเภทเหตุกาณ์                  |            | •                  | ชื่อโรค/เหตุการณ์ |               | •              | ประเภทหน่วยงานที่แจ้งเหตุก | ารณ์                | •  |
| 🕒 Dashboard                        | หน่วยงาน                       | ที่แจ้งเหตุการณ์                | •          | จังหวัด            |                   | 👻 อำเภอ/เข    | a              | 👻 ตำบล/แขะ                 | 00                  | -  |
| () Report                          |                                |                                 |            |                    |                   |               |                |                            |                     |    |
| 8t เอกสาร/คู่มือ                   | ± Expo                         | t                               |            |                    |                   | Q, ศัมหา      | Căno           |                            |                     |    |
| 🗊 ทะเบียนเครือข่าย                 | (2 2)                          |                                 |            |                    |                   |               |                |                            |                     | _  |
| Helpdesk                           | sřa                            | สถานะ                           | วันที่     | เหตุการณ์          |                   | พื้นที่       | หน่วยงาน       | ระดับความสำคัญ             | จำนวนทั้งหมด/เสียชี | 5a |
|                                    | 15798                          | <del> </del> O                  | 15-01-2025 | (สงสัย) ไข้สมองอัก | กเสบไม่ระบุเชื้อส | กรุงเทพมหานคร | ASQ.           | SME/DCIR                   | 1/0                 | 1  |
|                                    | 15797                          | 0                               | 15-01-2025 | (สงสัย) บาดเจ็บจา  | ากการตกน้ำ/จม     | สมุทรปราการ   | ASQ.           | SME/DCIR                   | 1/0                 |    |
| https://10.100.84.47/events/search | 15796                          | 0                               | 10-01-2025 | อัคคีภัย           |                   | สมุทรปราการ   | สสจ. เชียงใหม่ | SME/DCIR                   | 1/0                 |    |

- 2.1 ส่วนเลือกตัวแปรเพื่อค้นหาเหตุการณ์
- 2.2 ส่วนแสดงผลการค้นหา

 เมื่อปรากฏหน้าต่างค้นหาเหตุการณ์สามารถกดเลือกตัวแปรที่ต้องการค้นหาตั้งแต่ 1 ตัวแปรขึ้นไป ดังภาพด้านล่าง

|                                                                                                    |                                    | เพิ่มเหตุการย                                            | น์ใหม่                 |                                                                                                    |                                 |                |                                                                                        | <u>,</u>                                           | 9                |
|----------------------------------------------------------------------------------------------------|------------------------------------|----------------------------------------------------------|------------------------|----------------------------------------------------------------------------------------------------|---------------------------------|----------------|----------------------------------------------------------------------------------------|----------------------------------------------------|------------------|
| ajtavu nsunaunjulsa UU                                                                                                    | ค้นหาเหต<br><sub>Home</sub> >      | <b>บุการณ์</b><br>ค้นหาเหตุการ                           | ល័                     |                                                                                                    |                                 |                |                                                                                        |                                                    |                  |
| вазивичинартизай       Политинартизай       Политинартизай       Вазывоага       Политинартизай       Политинартизай       Политинарт | апи:н<br>па́иїзя<br>нізиол<br>(3.1 | เตการณ์ (3.<br>/ประเภทเหตุกาณ์<br>แต่แอ้งเหตุการณ์<br>4) | 1)<br>(3.5)<br>(3.8) - | <ul> <li>รเดิบความสำคัญ (</li> <li>รเดิบความสำคัญ (</li> <li>ชื่อไรค/เหตุการณ์ (</li> <li>จังหวัด (3.9)</li> </ul> | 3.2)<br>3.6)<br>(3.12)<br>Q ñur |                | - รับทรับแร้ง (มีเป็น)<br>mm/dd/yyyy C(3.3<br>ประเภทหน่วยงานที่แจ้งเหตุกา<br>ชามล/แล้ว | 3) Shiften So (Shiften So<br>shift (3.7)<br>(3.11) | -(3.4)<br>-<br>- |
| <ul> <li>Helpdesk</li> </ul>                                                                                                    | sหัส                               | สถานะ                                                    | วันที่                 | เหตุการณ์                                                                                                    | พื้นที่                         | หน่วยงาน       | ระดับความสำคัญ                                                                         | จำนวนทั้งหมด/เสียชี                                | <b>5</b> a       |
|                                                                                                    | 15798                              | 0                                                        | 15-01-2025             | (สงสัย) ไข้สมองอักเสบไม่ระบุเชื้อส                                                                                 | กรุงเทพมหานคร                   | ครฉ.           | SME/DCIR                                                                               | 1/0                                                |                  |
|                                                                                                    | 15797                              | 0                                                        | 15-01-2025             | (สงสัย) บาดเจ็บจากการตกน้ำ/จม                                                                                      | สมุทรปราการ                     | ครฉ.           | SME/DCIR                                                                               | 1/0                                                |                  |
| https://10.100.84.47/events/search                                                                                                    | 15796                              | <sup>1</sup> O                                           | 10-01-2025             | อักคีภัย                                                                                                    | สมุทรปราการ                     | สสจ. เชียงใหม่ | SME/DCIR                                                                               | 1/0                                                |                  |

3.1 "สถานะเหตุการณ์"

3.2 "ระดับความสำคัญ"

- 3.3 "วันที่รับแจ้ง (เริ่มต้น)" โดยกดเลือกไอคอน 🗖 เพื่อเลือกวันที่หรือพิมพ์ตัวเลขลงในช่อง
- 3.4 "วันที่รับแจ้ง (สิ้นสุด)" โดยกดเลือกไอคอน 🗖 เพื่อเลือกวันที่หรือพิมพ์ตัวเลขลงในช่อง
- 3.5 "กลุ่มโรค/ประเภทเหตุการณ์"
- 3.6 "ชื่อโรค/เหตุการณ์" โดยชื่อโรคหรือเหตุการณ์ที่ปรากฏ จะสัมพันธ์กับกลุ่มโรคหรือประเภท เหตุการณ์ที่เลือก
- 3.7 "ประเภทหน่วยงานที่แจ้งเหตุการณ์"
- 3.8 "หน่วยงานที่แจ้งเหตุการณ์" โดยหน่วยงานที่ปรากฏ จะสัมพันธ์กับประเภทหน่วยงานที่เลือก
- 3.9 "จังหวัด"
- 3.10 "อำเภอ/เขต" โดยอำเภอหรือเขตที่ปรากฏ จะสัมพันธ์กับจังหวัดที่เลือก
- 3.11 "ตำบล/แขวง" โดยตำบลหรือแขวงที่ปรากฏ จะสัมพันธ์กับอำเภอหรือเขตที่เลือก
- 3.12 "ค้นหา" เพื่อค้นหาข้อมูลที่ต้องการแสดง
- 3.13 "ล้าง" เพื่อลบข้อมูลที่เลือกทั้งหมด
- 3.14 "Export" เพื่อเลือกส่งออกไฟล์ในรูปแบบ Excel หรือ CSV

 เมื่อค้นหาข้อมูลที่ค้นหาแล้วจะปรากฏหน้าต่างข้อมูลตามตัวแปรที่ค้นหา ตัวอย่างเช่นค้นหาเหตุการณ์ ที่เกิดขึ้นในจังหวัดนนทบุรี ดังภาพด้านล่าง

| € m-EBS                  | 🗈 เพิ่มเหตุ | ุเการณ์ใหม่     |           |            |               |                     |             |          |                                     |                                  | 🤌 🔔  |
|--------------------------|-------------|-----------------|-----------|------------|---------------|---------------------|-------------|----------|-------------------------------------|----------------------------------|------|
|                          | (           | สถานะเหตุการถ   | 1         |            | ×             | ระดับความสำคัญ      |             | •        | - ວັນກີຣົນແອ້ອ ແຮ້ຄ<br>ວວ/ດດ/ນັປນັນ | ίομικη οξιαιδιτιξ<br>υνυυν/αρ/cc |      |
|                          |             | กลุ่มโรค/ประเภ  | าเหตุกาณ์ |            | *             | ชื่อโรค/เหตุการณ์   |             | •        | ประเภทหน่วยงา                       | นที่แจ้งเหตุการณ์                | •    |
| 🕒 สรุปรายงานเหตุการณ์    | 1           | หน่วยงานที่แจ้ง | เหตุการณ์ | •          | นนทบุรี       |                     | อำเภอ/เ     | ιυα      | •                                   | ต่ำบล/แขวง                       | •    |
| Q คับหาแหตุการณ์<br>เกิด |             |                 |           |            |               |                     |             |          |                                     |                                  |      |
| C Dashboard              |             | £ Export        |           |            |               |                     | Q duhi      | Cáto     |                                     |                                  |      |
| Bat เอกสาร/คู่มือ        |             | รหัส            | สถานะ     | วันที่     | เหตุการณ์     | I.                  | พื้นที่     | หน่วยงาน | ระดับความสำเ                        | จำนวนทั้งหมด/เสียชี              | 5α 1 |
| 🗐 ทะเบียนเครือข่าย       |             | 15804           | 12        | 24-01-2025 | (เข้าข่าย) โร | ะคไข้เลือดออก       | นนทบุรี     | กรจ.     | 0                                   | 6/1                              |      |
| Helpdesk                 |             |                 | 0         | 24-01-2025 | (สงสัย) ไข้เ  | เว็ดใหญ่            | นนทบุรี     | ครอ.     | SME/DCIR                            | 1/0                              |      |
|                          |             | 6 15794         | ł         | 10-01-2025 | (ยืนยัน) หิด  |                     | นนทบุรี     | ASO.     | Non-SME                             | 30/0                             |      |
|                          |             | 63              | 0         | 17-12-2024 | (PUI) เชื่อหั | มสมองอักเสบจากพยาธิ | uunųš       | ASQ.     | SME/DCIR                            | 1/0 :                            |      |
|                          |             | 🕑 в             | 0         | 04-11-2024 | Road Traf     | ic Injury           | นนทบุรี     | ครฉ.     | 0                                   | 2/1                              |      |
|                          |             | 2               | 0         | 04-11-2024 | (เข้าข่าย) ห้ | ดเยอรมัน            | นนทบุรี     | ครฉ.     | SME/DCIR                            | 34/0                             |      |
|                          |             | 15695           | 10        | 18-04-2023 | (ยืนยัน) หัด  |                     | ต่างประเทศ  | ครอ.     | Non-SME                             | 1/0                              | (0)  |
|                          |             | Mage            | 10        |            | (astu) lin    | rioun               | da sula una |          | (Non GUE)                           |                                  |      |

# การค้นหาเอกสาร/คู่มือ การปฏิบัติงานทีม SAT และ Watch

การปฏิบัติงานทีม SAT และ Watch กรมควบคุมโรค จำเป็นต้องมีเอกสาร คู่มือ แนวทางต่างๆ แบบฟอร์มที่ใช้ รวมถึงช่องทางเข้าถึงแหล่งข้อมูลอื่นๆเพิ่มเติม เพื่อให้ทุกคนสามารถปฏิบัติงานไปในแนวทาง เดียวกัน และสามารถเข้าถึงข้อมูลจำเป็นอื่นๆได้ง่าย จึงได้มีการจัดเก็บรวบรวมเอกสารดังกล่าวไว้ในโปรแกรมนี้ ซึ่งสามารถค้นหาเอกสาร/คู่มือต่างๆ โดยกดไปแถบเมนู "เอกสาร/คู่มือ" จากนั้นจะปรากฏหน้าต่างที่แสดง แถบเมนูย่อยต่างๆ ดังภาพด้านล่าง

| © <u>m-ebs</u> ≡      | 🕄 เพิ่มเหตุการณ์ใหม่                                                                                                    | 🤌 🙆 |
|-----------------------|----------------------------------------------------------------------------------------------------|-----|
| ellupiccuan urolifa   | เอกสาร/คู่มือ<br>номе > เอกสาร/คู่มือ                                                                                        | _   |
| 🗅 สรุปรายงานเหตุการณ์ | (1) (2) (3) เอกสาร/คู่มือ (4) (5)                                                                                            |     |
| Q ค้นหาเหตุการณ์      | คู่มีอประกอบการทำงาน เอกสารไรค แบบฟอร์มและผลผลิตประจำสัปตาห์ การพิอารณาเกณฑ์ที่เกี่ยวข้อง เว็บไซต์ต่างๆที่เกี่ยวกับไรคและภัย |     |
| C Dashboard           | ា ក្សីរីomsitionu M-EBS                                                                                                    |     |
| () Report             | <ol> <li>บทบาทหน้าที่การทำงาน</li> </ol>                                                                                     |     |
| 8* เอกสาร/คู่มือ      | 🛆 คู่มือการส่งตรวจทางห้องปฏิบัติการ                                                                                          |     |
| 🗊 ทะเบียนเครือข่าย    | 📄 มาตรฐานขั้นตอนการปฏิปัติงาน SOPs                                                                                           |     |
| Helpdesk              | 🗉 มุ่มือตรวจสอบข่าวระบาด                                                                                                    |     |
|                       |                                                                                                    |     |
|                       |                                                                                                    |     |
|                       |                                                                                                    | ۲   |

หัวข้อหมวดหมู่ของเอกสารแบ่งเป็น 5 หัวข้อ ได้แก่

- 1. คู่มือประกอบการทำงาน : เอกสารที่ใช้ประกอบการปฏิบัติงานเวร watch/SAT ต่างๆ
- 2. เอกสารโรค : เอกสารเกี่ยวกับข้อมูลโรค นิยามโรค
- 3. แบบฟอร์มและผลผลิตประจำสัปดาห์ : เอกสารแบบฟอร์มที่ใช้เป็นผลผลิตของเวร
- 4. การพิจารณาเกณฑ์ที่เกี่ยวข้อง : เกณฑ์ตรวจสอบข่าวการระบาดของกรมควบคุมโรค
- 5. เว็บไซต์ต่างๆที่เกี่ยวข้องกับโรคและภัย : แหล่งรวบรวมข้อมูลเว็บไซต์อื่นๆ

## 1. คู่มือประกอบการทำงาน

เมื่อปฏิบัติงานทีม SAT หรือ Watch ของกรมควบคุมโรค และต้องการค้นหาคู่มือต่างๆ เพื่อใช้ ประกอบการทำงาน

 1.1 กดเลือก "เอกสาร/คู่มือ" เมื่อกดเข้าไปแล้ว จะแสดงแถบเมนูต่างๆ ปรากฏหน้าต่างดังภาพ ด้านล่าง ดังนี้

| M-EBS                  | = | 🔁 เพิ่มเหตุการณ์ใหม่                                                                                                    | <u> </u> | 0 |
|------------------------|---|----------------------------------------------------------------------------------------------------|----------|---|
| สู้ใช้งาน กรมกวนกุมโรก |   | เอกสาร/คู่มือ<br>номе > เอกสาร/คู่มือ                                                                                       |          |   |
| 🕒 สรุปรายงานเหตุการณ์  |   | เอกสาร/คู่มือ                                                                                                    |          |   |
| Q ค้นหาเหตุการณ์       |   | ฏ่มือประกอบการทำงาน เอกสารโรค แบบฟอร์มและผลผลิตประจำสัปดาห์ การพิจารณาเกณฑ์ที่เกี่ยวข้อง เว็บไซด์ต่างๆที่เกี่ยวกับไรคและภัย |          |   |
| ( Dashboard            |   | 🕕 คู่มีอการใช้งาน M-EBS                                                                                                    |          |   |
| D Report               |   | 😩 บทบาทหน้าที่การทำงาน                                                                                                    |          |   |
| 8÷ เอกสาร/ผู้มือ       |   | 👗 คู่มือการส่งตรวจทางห้องปฏิบัติการ                                                                                         |          |   |
| 🗊 ทะเบียนเครือข่าย     |   | 📄 มาตรฐานขั้นตอนการปฏิบัติงาน SOPs                                                                                          |          |   |
| Helpdesk               |   | 🔚 คู่มือตรวจสอบข่าวระบาด                                                                                                    |          |   |
|                        |   |                                                                                                    |          |   |
|                        |   |                                                                                                    |          | ٩ |

 1.2 กดเลือก "คู่มือประกอบการทำงาน" เมื่อกดเข้าไปแล้ว จะแสดงแถบเมนูต่างๆ ปรากฏหน้าต่าง ดังภาพด้านล่าง ดังนี้

|                       | M-EBS               | 🕄 เพิ่มเหตุการณ์ใหม่                                                                                                    | 🤌 🙆 |
|-----------------------|---------------------|----------------------------------------------------------------------------------------------------|-----|
| า่ :<br>(<br>ผู้ใช้งา | u nsuasuquisa       | เอกสาร/คู่มือ<br>номе > เอกสาร/คู่มือ                                                                                        | _   |
|                       | สรุปรายงานเหตุการณ์ | เอกสาร/คู่มือ                                                                                                    |     |
| Q                     | ค้นหาเหตุการณ์      | คู่มือประกอบการทำงาน เอกสารไรค แบบฟอร์มและผลผลิตประจำสัปดาห์ การพิจารณาเกณฑ์ที่เกี่ยวข้อง เว็บไซต์ต่างๆที่เกี่ยวกับไรคและภัย |     |
| C                     | Dashboard           | <u>па фионзкочи м-евз (1.1.1)</u>                                                                                            |     |
| C                     | Report              | 2 บทบาทหน้าที่การทำงาน (1.1.2)                                                                                               |     |
| 85                    | เอกสาร/คู่มือ       | 💩 ศูนิอการส่งตรวจทางห้องปฏิบัติการ (1.1.3)                                                                                   |     |
| Ę                     | ทะเบียนเครือข่าย    | 🖹 มาตรฐานขั้นตอนการปฏิบัติงาน sops (1.1.4)                                                                                   |     |
| 0                     | Helpdesk            | (ปีอุตรวจสอบป่าวระบาด (1.1.5)                                                                                                |     |
|                       |                     |                                                                                                    |     |
|                       |                     |                                                                                                    |     |
|                       |                     |                                                                                                    | ۲   |

1.1.1 คู่มือการใช้งาน M-EBS คือ เป็นเอกสารที่แนะนำวิธีการใช้งานระบบ M-EBS อย่างละเอียด
 เพื่อให้ผู้ใช้งานสามารถปฏิบัติงานได้อย่างมีประสิทธิภาพ

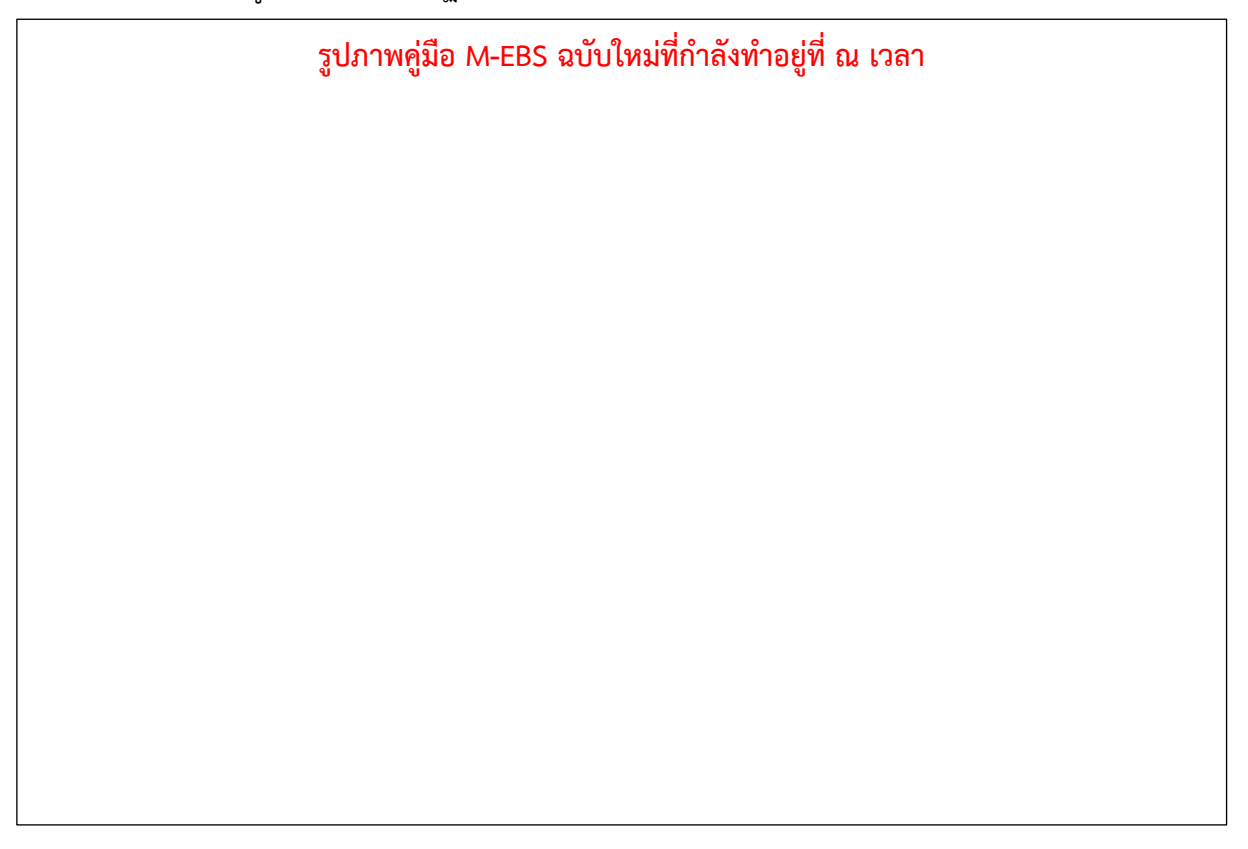

 1.1.2 บทบาทหน้าที่การทำงาน คือ เอกสารที่อธิบายหน้าที่และความรับผิดชอบของแต่ละบุคคล ในกระบวนการทำงาน

| 🔥 ไดรฟ์ 🛛                                              | Q ค้นทาในไดรพี                                                  |                         | 퍆                         |          | 0       | ۰   |  |  |
|--------------------------------------------------------|-----------------------------------------------------------------|-------------------------|---------------------------|----------|---------|-----|--|--|
| + ไหม่                                                 | บทบาทหน้าที่การทำงาน • 🙁<br>ประเภท • บุคคล • แก้ไขเมือ • ทีมา • |                         |                           |          |         |     |  |  |
| • 🦲 ไดรพีบองฉัน                                        | ชื่อ 🔨                                                          | เจ้าของ                 | แก้ไขล่าสุด 👻             | ขนาดไฟล์ |         | :   |  |  |
| ▶ 🗖 คอมพิวเตอร์                                        | Link ประชุม SAT&SMEs                                            | satddce2567@gmail.com   | 27 б.н. 2024 satddce2567@ | _        | 8° ± /_ | ☆ : |  |  |
| 😤 แชร์กับฉัน<br>🕓 ล่าสุด                               | Orientatition                                                   | satddce2567@gmail.com   | 9 ก.ค. 2024 satddce2567@  | -        |         | :   |  |  |
| 🖈 ที่ติดดาว                                            | 💴 การแจ้งเหตุการณ์ต่อ SMEs & JIT.pdf 🚢                          | 🛎 satddce2567@gmail.com | 8 п.ค. 2024 satddce2567@  | 392 KB   |         | :   |  |  |
| <ol> <li>สแปม</li> </ol>                               | 🚾 การรับแจ้งเหตุการณ์.pdf 🚢                                     | satddce2567@gmail.com   | 9 м.ค. 2024 satddce2567@  | 199 KB   |         | :   |  |  |
| <ul> <li>แ ถงขยะ</li> <li>พื้นที่เก็บข้อมูล</li> </ul> | 📨 ขั้นตอนในการส่ง DCIR.pdf 🚢                                    | satddce2567@gmail.com   | 9 ก.ค. 2024 satddce2567@  | 2.8 MB   |         | :   |  |  |
| ใช้ไป 2.85 GB จาก 15 GB                                | 😕 แนวปฏิบัติเมื่อโปรแกรม EBS ใช้งานไม่ได้.pdf 🚢                 | satddce2567@gmail.com   | 5 ก.ค. 2024 satddce2567@  | 228 KB   |         | :   |  |  |
| เพิ่มพื้นที่เก็บข้อมูล                                 | 🚹 บทบาทหน้าที่ประจำสัปดาห์ 🎿                                    | satddce2567@gmail.com   | 6 ม.ค. 2025 satddce2567@  | 2 KB     |         | :   |  |  |
|                                                        | 👿 เหตุการณ์นอกระบบ Update on November 22 🚢                      | 🏟 sat.eoc.ddc           | 13 ม.ค. 2025 satddce2567@ | 13 KB    |         | :   |  |  |
|                                                        | Protocol M1 - (16.9.2024).pdf 🚢                                 | satddce2567@gmail.com   | 16 ก.ย. 2024 satddce2567@ | 611 KB   |         | :   |  |  |
|                                                        | Protocol M2 - (19.8.2024).pdf 🚢                                 | satddce2567@gmail.com   | 19 ส.ค. 2024 satddce2567@ | 570 KB   |         | :   |  |  |
|                                                        | Protocol M3 (6.1.2025).pdf 🚢                                    | satddce2567@gmail.com   | 6 ม.ค. 2025 satddce2567@  | 848 KB   |         | :   |  |  |
|                                                        |                                                                 |                         |                           |          |         |     |  |  |

1.1.3 คู่มือการส่งตรวจทางห้องปฏิบัติการ คือ คู่มือสำหรับกระบวนการส่งตัวอย่างไปยัง
 ห้องปฏิบัติการ รวมถึงรายละเอียดและข้อกำหนดที่เกี่ยวข้อง

| 🛆 ไดรฟ์                         | Q ค้นหาในไดรฟ์                                                       | 2ุ ดันหาในไดรที |                          |          |             |  |  |  |  |
|---------------------------------|----------------------------------------------------------------------|-----------------|--------------------------|----------|-------------|--|--|--|--|
| + ใหม่                          | คู่มือส่งตรวจทางห้องปฏิบัติ • 🛎<br>ประเภท • บุคคล • แก้ไขเมือ • ทีมา | •               |                          |          | <b>✓ ≡ </b> |  |  |  |  |
| • 🙆 ไดรฟีของฉัน                 | ชื่อ 🔨                                                               | เจ้าของ         | แก้ไขล่าสุด 👻            | ขนาดไฟล์ | :           |  |  |  |  |
| •∟ם คอมพิวเตอร                  | 📃 การตรวจLap บำราศนรางดูร.jpg 🚢                                      | 🙀 sat.eoc.ddc   | 23 พ.ค. 2023 sat.eoc.ddc | 201 KB   | 왕 소 《 ☆ :   |  |  |  |  |
| 🕰 แชร์กับฉัน<br>🕓 ล่าสุด        | 🕶 ระยะเวลาในการรอผล LAB.PDF 🚉                                        | 🙀 sat.eoc.ddc   | 5 ม.ค. 2021 sat.eoc.ddc  | 1.7 MB   | :           |  |  |  |  |
| 🏠 ที่ติดดาว                     | 🗙 หน่วย lab update.xlsx 🚢                                            | 💩 sat.eoc.ddc   | 30 ส.ค. 2024 sat.eoc.ddc | 103 KB   | :           |  |  |  |  |
| 🕐 สแปม                          | 🚾 หลักเกณฑ์การสนับสนุนค่าตรวจวิเคราะห์ฯและเงื่อ よ                    | sat.eoc.ddc     | 30 ม.ค. 2022 sat.eoc.ddc | 800 KB   | ÷           |  |  |  |  |
| (ป) ถึงขยะ () พื้นที่เก็บข้อมูล | 🕶 หลักเกณฑ์การสนับสนุนค่าตรวจวิเคราะห์.pdf 🚢                         | 🙀 sat.eoc.ddc   | 8 ก.ย. 2020 sat.eoc.ddc  | 1.3 MB   | ÷           |  |  |  |  |
| ใช้ไป 2.85 GB จาก 15 GB         | 📴 Handbook of Specimen collection .pdf 🚢                             | 🙀 sat.eoc.ddc   | 29 พ.ย. 2020 sat.eoc.ddc | 3.3 MB   | ÷           |  |  |  |  |

1.1.4 มาตรฐานขั้นตอนการปฏิบัติงาน (SOPs) คือ เอกสารที่ระบุขั้นตอนและแนวทางมาตรฐาน สำหรับการดำเนินงานในแต่ละกระบวนการ

|          | ไดรฟ์                         | Q ค้นหาในไดรพิ                                                           |               | 1<br>T                    |          | (       | 2  | 3 III |
|----------|-------------------------------|--------------------------------------------------------------------------|---------------|---------------------------|----------|---------|----|-------|
| +        | ใหม่<br>หน้าแรก               | มาตรฐานขั้นตอนการปฏิบัติง • 🕿<br>ประเภท • (บุคคล • ) แก้ไขเมือ • (ทีมา • | •             |                           |          | ✓≡      | 88 | 1     |
| • 🙆      | ไดรฟ์ของฉัน<br>               | ชื่อ 🔨                                                                   | เจ้าของ       | ແດ້ໃvล่าสุด 👻             | ขนาดไฟล์ |         |    | :     |
| , [0     | คอมพวเตอร                     | 01 SOP-DDCE-SAT02-WATCH.pdf                                              | 🗵 satddce2567 | 11 ก.ย. 2024 satddce2567  | 1,006 KB | 8+ ± // | ☆  | :     |
| 2.<br>() | แชร์กับฉัน<br>ล่าสุด          | 02 SOP-DDCE-SAT03-RA.pdf                                                 | 🛎 satddce2567 | 27 มิ.ย. 2024 satddce2567 | 400 KB   |         |    | :     |
| ☆        | ที่ติดดาว                     | 03 SOP-DDCE-SAT04-RRApdf                                                 | satddce2567   | 11 พ.ย. 2024 satddce2567  | 461 KB   |         |    | :     |
| 0        | สแปม                          | 04 SOP-DDCE-SAT05-SAT-JIT.pdf 🚢                                          | 👻 satddce2567 | 27 มิ.ย. 2024 satddce2567 | 490 KB   |         |    | :     |
|          | ดังขยะ<br>พื้นที่เก็บข้อมูล 🛛 | 💟 แบบฟอร์มประเมินความเสี่ยง RRA.docx 🚢                                   | 🙁 satddce2567 | 3 ก.ค. 2024 satddce2567   | 201 KB   |         |    | :     |

 1.1.5 คู่มือตรวจสอบข่าวระบาด คือ คู่มือสำหรับการตรวจสอบและประเมินข่าวสารเกี่ยวกับการ ระบาด เพื่อการรายงานและการวางแผนตอบสนองที่เหมาะสม

| 🛆 ไดรฟ์                         | Q ค้นหาในไดรพี                                                  |               | 丰                         |          | 0 🕸 🏭     |
|---------------------------------|-----------------------------------------------------------------|---------------|---------------------------|----------|-----------|
| + ไหม่                          | คู่มีอตรวจสอบข่าวการระบาด - 🕾<br>ประเภท - บุคคล - แก้ไขเนือ - ศ | นก ▼          |                           |          |           |
| <ul> <li>ไดรฟ์ของฉัน</li> </ul> | ชื่อ 个                                                          | ເຈ້າของ       | แก้ไขล่าสุด 👻             | ขนาดไฟล์ | ÷         |
| • 🗖 คอมพิวเตอร์                 | 🖪 การบาดเจ็บ                                                    | 🙀 sat.eoc.ddc | 18 เม.ย. 2024 sat.eoc.ddc | _        | 당 주 🦅 주 : |
| 😤 แชร์กับฉัน<br>🕓 ล่าสุด        | บุทร์ไฟฟ้า                                                      | 🙀 sat.eoc.ddc | 21 ต.ค. 2024 sat.eoc.ddc  | _        | :         |
| ☆ ที่ติดดาว                     | โรคจากการประกอบอาชีพและสิ่งแวดล้อม                              | 🙀 sat.eoc.ddc | 18 เม.ย. 2024 sat.eoc.ddc | _        | :         |
| () สแปม                         | โรคติดเชื้อหรือบาดเจ็บจากการสัมผัส                              | 🙀 sat.eoc.ddc | 18 เม.ย. 2024 sat.eoc.ddc | _        | i         |
| III ดังขยะ พื้นที่เก็บข้อมูล    | โรคติดต่อจากสัตว์สู่คน                                          | ast.eoc.ddc   | 18 เม.ย. 2024 sat.eoc.ddc | _        | :         |
| ใช้ไป 2.85 GB จาก 15 GB         | 🖪 โรคติดต่อทางเดินหายใจ                                         | 🐞 sat.eoc.ddc | 18 เม.ย. 2024 sat.eoc.ddc | _        | :         |
| เพิ่มพื้นที่เก็บข้อมูล          | 🖪 โรคติดต่อทางระบบประสาท                                        | 🐞 sat.eoc.ddc | 18 เม.ย. 2024 sat.eoc.ddc | _        | :         |
|                                 | 🖪 โรคติดต่อทางอาหารและน้ำเป็นสื่อ                               | 🐞 sat.eoc.ddc | 18 เม.ย. 2024 sat.eoc.ddc | _        | :         |
|                                 | 🖪 โรคติดต่อที่ป้องกันได้ด้วยวัคซีน                              | 🐞 sat.eoc.ddc | 18 เม.ย. 2024 sat.eoc.ddc | _        | :         |
|                                 | 🖪 โรคติดต่อนำโดยแมลง                                            | 🐞 sat.eoc.ddc | 18 เม.ย. 2024 sat.eoc.ddc | _        | :         |
|                                 | อุบัติเหตุทางท้องถนน                                            | ast.eoc.ddc   | 18 เม.ย. 2024 sat.eoc.ddc | _        | :         |

## 2. เอกสารโรคและคู่มือเฝ้าระวังโรค

เมื่อต้องการค้นหาข้อมูลเกี่ยวกับโรคหรือภัยสุขภาพ การเฝ้าระวังโรค แนวทางการป้องกัน ควบคุม และรักษาโรคต่างๆ สามารถทำได้ดังนี้

 2.1 กดเลือก "เอกสาร/คู่มือ" เมื่อกดเข้าไปแล้ว จะแสดงแถบเมนูต่างๆ ปรากฏหน้าต่างดังภาพ ด้านถ่าง ดังนี้

|                                                                   | 🗈 ເພັ່ນ                      | เหตุการณ์ใหม่                        |                          |                                    |               |                |                | e                                | 0 |
|-------------------------------------------------------------------|------------------------------|--------------------------------------|--------------------------|------------------------------------|---------------|----------------|----------------|----------------------------------|---|
| Algorithm Construction                                            | สรุปราย<br><sub>Home</sub> > | <mark>ขงานเหตุก</mark><br>สรุปรายงาน | <b>ารณ์</b><br>เหตุการณ์ |                                    |               |                |                |                                  |   |
| <ul> <li>สรุปราชงานเหตุการณ์</li> <li>Q. คนหาแหตุการณ์</li> </ul> | sਸੱਰ                         | สถานะ                                | วันที่                   | เหตุการณ์                          | พื้นที่       | หน่วยงาน       | ระดับความสำคัญ | 🖬 ปฏกน<br>จำนวนทั้งหมด/เสียชีวิต |   |
| C Dashboard                                                       | 15798                        | 0                                    | 15-01-2025               | (สงสัย) ไข้สมองอักเสบไม่ระบุเชื้อส | กรุงเทพมหานคร | ครฉ.           | SME/DCIR       | 1/0                              |   |
| C Report                                                          | 15797                        | <sup>O</sup>                         | 15-01-2025               | (สงสัย) บาดเจ็บจากการตกน้ำ/จม      | สมุทรปราการ   | ครฉ.           | SME/DCIR       | 1/0                              |   |
| B* เอกสาร/คู่มือ                                                  | 15796                        | 0                                    | 10-01-2025               | อักคีภัย                           | สมุทรปราการ   | สสจ. เชียงใหม่ | SME/DCIR       | 1/0                              |   |
| (=) ทะเบียนเครือข่าย                                              | 15795                        | <sup>O</sup>                         | 10-01-2025               | (สงสัย) การบาดเจ็บจากแมงกะพรุ      | สมุทรปราการ   | ครฉ.           | SME            | 1/0                              |   |
| Helpdesk                                                          | 15794                        | ł                                    | 10-01-2025               | (ຍືນຍັນ) ຄິດ                       | นนทบุรี       | ครฉ.           | Non-SME        | 30/0                             |   |
|                                                                   | 15792                        | ł                                    | 10-01-2025               | (PUI) ไข้ทรพิษ                     | สมุทรปราการ   | ครฉ.           | SME/DCIR       | 3/1                              |   |
|                                                                   | 15791                        | O                                    | 10-01-2025               | (ยืนยัน) โรคไข้มาลาเรีย            | ศรีสะเกษ      | ครฉ.           | SME/DCIR       | 8/1                              | 8 |

2.2 เมื่อเข้าสู่หน้า เอกสาร/คู่มือ จะพบ 5 เมนูที่เกี่ยวข้อง ได้แก่ คู่มือประกอบการทำงาน เอกสาร โรค แบบฟอร์มและผลผลิตประจำสัปดาห์ การพิจารณาเกณฑ์ที่เกี่ยวข้อง เว็บไซต์ต่างๆ ที่ เกี่ยวกับโรคและภัย ให้กดเลือกเมนู "เอกสารโรค"

|                        |        | 🕄 เพิ่มเหตุการณ์ใหม่                                                                                                    | 🤌 🔗 |
|------------------------|--------|----------------------------------------------------------------------------------------------------|-----|
| Alupucaua urebje       | L<br>H | อกสาร/คู่มือ<br>เอพะ > เอกสาร/คู่มือ                                                                                         | _   |
| 🖻 สรุปรายงานเหตุการณ์  |        | เอกสาร/คู่มือ                                                                                                    |     |
| Q คันหาเหตุการณ์       |        | ญ่มือประกอบการทำงาน เอกสารโรก แบบฟอร์มและผลผลิตประจำสัปดาห์ การพิจารณาเทณที่ที่เกี่ยวข้อง เว็บไซต์ต่างๆที่เกี่ยวกับโรกและภัย |     |
| C Dashboard            |        | 📑 คู่มือการใช้งาน M-EBS                                                                                                    |     |
| D Report               |        | 😩 บทบาทหน้าที่การทำงาน                                                                                                    |     |
| 0+<br>00 เอกสาร/คู่มือ |        | 👗 คู่มือการส่งตรวจทางห้องปฏิบัติการ                                                                                          |     |
| 🗊 ทะเบียนเครือข่าย     |        | 📄 มาตรฐานขั้นตอนการปฏิบัติงาน SOPs                                                                                           |     |
| Helpdesk               |        | 📧 คู่มือตรวจสอบข่าวระบาด                                                                                                    |     |
|                        |        |                                                                                                    |     |
|                        |        |                                                                                                    |     |
|                        |        |                                                                                                    |     |

2.3 เมื่อเข้าสู่หน้า เอกสารโรค จะปรากฎหน้าต่าง ข้อมูลโรคที่สำคัญและเกี่ยวข้อง รวบรวมอยู่ใน รูปแบบ Drive และไฟล์ pdf ดังภาพด้านล่าง ดังนี้

|                        | 🗮 🗊 เพิ่มเหตุการณ์ใหม่                                                                                                    | 🦉 🙆 |
|------------------------|----------------------------------------------------------------------------------------------------|-----|
| ผู้ใช้งาน กรมกรมผู้ปรด | เอกสาร/คู่มีอ<br>номе > เอกสาร/สู่มือ                                                                                        |     |
| 🕒 สรุปรายงานเหตุการณ์  | เอกสาร/คู่มือ                                                                                                    |     |
| Q คันหาเหตุการณ์       | ผู้มีอประกอบการทำงาน เอกสารโรค แบบฟอร์มและผลผลิตประจำสัปดาห์ การพิจารณาเกณฑ์ที่เกี่ยวข้อง เว็บไขต์ต่างๆที่เกี่ยวกับไรคและกัย |     |
| C Dashboard            | A Leptospirosis (2.3.1)                                                                                                    |     |
| C Report               | ☆ MERS (2.3.2)                                                                                                    |     |
| Bat เอกสาร/คู่มือ      | 🔅 Diphtheria (2.3.3)                                                                                                    |     |
| 🗊 ทะเบียนเครือข่าย     | Drugresistant (2.3.4)                                                                                                    |     |
| (i) Helpdesk           | <ul> <li>№ м-рох (2.3.5)</li> <li>№ Mataria (2.3.6)</li> <li>№ fidDiйhss5olse (2.3.7)</li> </ul>                             | ۲   |

#### 2.3.1 Leptospirosis

| แบวทางการรักษาและเฝ้าระวังผู้ที่สงลัยโรคอื่หบูใบจังหวัดที่มีน้ำห่วม                                                                                                    |  |
|----------------------------------------------------------------------------------------------------|--|
| <b>ກະມີເຂົ້າເຊິ່ງໃນມ</b><br>ຜູ້ເລືອກກໍລິການກັບເຫຍົາແລ້ວແຜນດ້ວຍກະອີຊາດັ່ນ ອຸດ່ອນ ໂດຍການໂລກາກວາມປາກທານແປ ໂລ<br>ກະເລີຍການໃນໃຫ້ການໃຫ້ ແຮບອຸດທະນະ ເວລ ເມີດກັນ, ເກົາ-ທົ່ນ ເປັນແລກ 7 ເວີນຜູ້ໃນສູ່ ໂດຍການໃຫ້ກ<br>ການໃນ 5 ເປັນທຳນັ້ນໃຫ້ການ<br>ແລະການການຮູບຜູ້ກ່ວຍກະມີແລ້ວເຊັ່ງເປັນການການການເວັດຜູ້ກ່ວຍໃຫ້ການການໃນໃນໂດຍການການໃຫ້ອຸ<br>ເຫັ້ມເປັນແລະການການເປັນເລີ່ມ ເງິດການການການເວັດຜູ້ກ່າວທີ່ການການການໃຫ້ອຸ                                                                                                    |  |
| Senafonisskephannelsen<br>Sonakon Laueenset aan Sonakon Sonakon Sonakon Sonakon Sonakon Sonakon<br>Sonakon Sonakon Sonakon Sonakon Sonakon Sonakon Sonakon<br>Sonakon Sonakon Sonakon Sonakon Sonakon Sonakon<br>sonakon Sonakon Sonakon Sonakon Sonakon Sonakon<br>sonakon Sonakon Sonakon Sonakon<br>Sonakon Sonakon Sonakon<br>Sonakon Sonakon<br>Sonakon Sonakon<br>Sonakon Sonakon<br>Sonakon<br>Sona |  |
| MUTELING                                                                                                    |  |
| Screening test Mari                                                                                                    |  |
| <ul> <li>Latex agglutination test (LA)</li> </ul>                                                                                                    |  |
| <ul> <li>Dipstick test</li> </ul>                                                                                                    |  |
| <ul> <li>Immuno chromatography test (ICT)</li> </ul>                                                                                                    |  |
| Confirmatory test Mari                                                                                                    |  |
| <ul> <li>เพาะเพื่อจากเลือด เพื่อน้ำให้สันหรัง เพื่อปัตสาวอาณเพื่อเลขโดงให้ป่า</li> </ul>                                                                                                    |  |
| <ul> <li>พบสารพันธุรรรมโดยชี PCR</li> </ul>                                                                                                    |  |
| <ul> <li>Microscopic agglutination test (MAT)</li> </ul>                                                                                                    |  |
| micromotomic report = 0.100 mile res = 0.400<br>micromotomic (named suma) mic Four-fold mine                                                                                                    |  |
| 1                                                                                                    |  |
| (mah   1 / 7   - Q +)                                                                                                    |  |

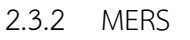

| 4   | ดรฟ                                       |                   |               |                   | เข้าสู่ระบบ |
|-----|-------------------------------------------|-------------------|---------------|-------------------|-------------|
| MER |                                           |                   |               | ดาวนีโทลดทั้งหมด  | ✓ = ::)     |
|     | iδα ↑                                     | ເຈົ້າຫລູ          | แก้ไขล่าสุด 👻 | ขนาดไฟล์          | I           |
|     | 🚾 แนวทางเคสล่าเลียง MERS 191222.pdf 🎿     | 🕙 ช่อนเจ้าของแล้ว | 20 s.e. 2022  | 89 KB 🎍 คารน์โทลด | 1           |
|     | 📨 MERS SARI-Al 1 form_яалы 2558 (1).pdf 🚢 | 😑 ซ่อนเจ้าของแล้ว | 29 พ.ย. 2020  | 111 KB            |             |
|     | 🚾 MERS SARI-AI 2 form_ตุลาคม 2558.pdf 🚉   | 🕒 ซ่อนเจ้าของแล้ว | 29 w.e. 2020  | 413 KB            |             |
|     |                                           |                   |               |                   |             |
|     |                                           |                   |               |                   |             |
|     |                                           |                   |               |                   |             |

| <mark>لا</mark> | ารฟั               |                   |               |          |                  | ເຍົາສູ່ຈະນນ |
|-----------------|--------------------|-------------------|---------------|----------|------------------|-------------|
| คอตีบ           |                    |                   |               |          | ดาวน์โทลดทั้งหมด |             |
|                 | éa ↑               | ເຈ້າของ           | แก้ไขล่าสุด 👻 | ขนาดไฟล์ |                  | :           |
|                 | 🚾 แนวทางโรคคอดีบ 🕰 | 🕘 ซ่อนเจ้าของแล้ว | 9 พ.ย. 2023   | 2 MB     | 基 ดาวน์โหลด      |             |
|                 |                    |                   |               |          |                  |             |

## 2.3.3 Diphtheria

## 2.3.4 Drugresistant

| 🛆 ï                  | ดรฟ           |                                      |                   |                           |                     | ເບັກສູ່ຮະນນ        |
|----------------------|---------------|--------------------------------------|-------------------|---------------------------|---------------------|--------------------|
| <mark>ดื้อ</mark> ยา |               |                                      |                   |                           | ดาวน์โ              | หลดทั้งหมด 🗸 \Xi 👪 |
|                      | tia ↑         |                                      | ເຈົ້າของ          | แก้ไขล่าสุด 🔫             | ขนาดไฟล์            | 1                  |
|                      | 🕶 ນິຍາມໂรคແ   | ละแนวทางการรายงานโรคติดต่อ.pdf 🎿     | 😑 ช่อนเจ้าของแล้ว | 8 n.w. 2021               | 10.2 MB 💆 ดาวน์โหลด |                    |
|                      | 100 แนวทางการ | รรายงานผู้ป่วยติดเชื้อตื้อยา.pdf 🚢   | 😁 ช่อนเจ้าของแล้ว | 21 5. <del>ค</del> . 2020 | 655 KB              |                    |
|                      | 🚾 ແນວກາงປฏิ   | ນັສປ້ວงกันควบคุมวัณโรคค็อยา.pdf 🎿    | 😑 ซ่อนเจ้าของแล้ว | 4 ก.พ. 2021               | 6.4 MB              |                    |
|                      | 👓 แบบรายงาา   | นผู้ปัวยเฉพาะรายติดเชื้อคือยา.pdf ≛‰ | 😬 ช่อนเจ้าของแล้ว | 21 ธ.ค. 2020              | 126 KB              |                    |
|                      | 📴 แบบรายงาา   | นผู้ป่วยเฉพาะรายติดเชื่อดื่อยา.pdf 🔉 | 🕑 ช่อนเจ้าของแล้ว | 21 ธ.ค. 2020              | 126 KB              |                    |

## 2.3.5 M-pox

| ٦ 🔥    | เรฟ                                      |                   |               |          | .ເອັາສູ່ຈະນນ           |           |
|--------|------------------------------------------|-------------------|---------------|----------|------------------------|-----------|
| ฝีดาษว | านร                                      |                   |               |          | ดาวน์โหลดทั้งหมด 🗸 🚍 👪 | $\supset$ |
|        | ia ↑                                     | เจ้าของ           | แก้ไขล่าสุด 👻 | ขนาดไฟล์ | :                      |           |
|        | 📕 1681032184600.jpg 🕰                    | 😑 ซ่อนเจ้าของแล้ว | 9 เม.ย. 2023  | 99 KB    | 불 คาวน์โหลด            |           |
|        | 🚥 แนวทางศัตกรองโรคฝิดาษวานร 191222.pdf 🚢 | 😑 ซ่อนเจ้าของแล้ว | 20 s.e. 2022  | 87 KB    |                        | _         |
|        | guidelines_050965.pdf 🕰                  | 😑 ซ่อนเจ้าของแล้ว | 9 เม.ย. 2023  | 1.3 MB   |                        |           |
|        |                                          |                   |               |          |                        |           |

2.3.6 Malaria

| 🛆 lo    | ดรพี                                                                        |                   |                            |          |                  | ເຢ້າສູ່ຮະນນ |
|---------|-----------------------------------------------------------------------------|-------------------|----------------------------|----------|------------------|-------------|
| มาลาเรี | รีย                                                                         |                   |                            |          | ดาวน์โหลดทั้งหมด | ✓ = 88      |
|         | <sup>#</sup> α ↑                                                            | ເຈົ້າຫລູ          | แก้ไขล่าสุด 👻              | ขนาดไฟล์ |                  | 1           |
|         | 📴 จังหวัดไข้มาลาเรียปี 2565.pptx 🕰                                          | 🔘 ซ่อนเจ้าของแล้ว | 20 ก.ย. 2022               | 218 KB   | 基 คารน์โหลด      |             |
|         | 🕶 แนวทางการปฏิบัติงานกำจัดโรคไข้มาลาเรีย a.pdf 斗                            | 🕒 ช่อนเจ้าของแล้ว | 20 ธ.ค. 2020               | 48.4 MB  |                  |             |
|         | 🔀 อำเภอปลอดโรคปี 60_64_220365.xlsx 🎿                                        | 🙁 ซ่อนเจ้าของแล้ว | 5 ก.พ. 2024                | 921 KB   |                  |             |
|         | 📴 [Strategy]_National_Malaria_Elimination_Strategy_Thailand_2017-2026.pdf 🎿 | 🕒 ซ่อนเจ้าของแล้ว | 20 б. <mark>я.</mark> 2020 | 7 MB     |                  |             |
|         |                                                                             |                   |                            |          |                  |             |

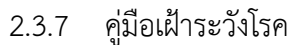

| <u>د</u> ال | ดรฟ                                         |                   |               |          |                  | ເข້າສູ່รະນນ |
|-------------|---------------------------------------------|-------------------|---------------|----------|------------------|-------------|
| คู่มือเฝ้   | lาระวังโรค & นิยามโรค                       |                   |               |          | ดาวน์โหลดทั้งหมด | ✓ = :::     |
|             | ชื่อ 🔨                                      | เจ้าของ           | แก้ไขล่าสุด 👻 | ขนาดไฟล์ |                  | :           |
|             | 🊾 คู่มือ 5 มิติ พิมพ์ครั้งที่ 2.pdf 🚢       | 🙁 ซ่อนเจ้าของแล้ว | 27 เม.ย. 2021 | 1.3 MB   | 基 ดาวน์โหลด      |             |
|             | 🚾 นิยามโรคและแนวทางการรายงานโรคติดต่ออั 🚢   | 🙁 ซ่อนเจ้าของแล้ว | 15 มี.ค. 2021 | 13.5 MB  |                  |             |
|             | 🚾 มาตรฐานแนวทางการปฏิบัติงานทีมเฝ้าระวังส 🚢 | 🙁 ซ่อนเจ้าของแล้ว | 21 เม.ย. 2021 | 46.6 MB  |                  |             |
|             | 🚾 ลักษณะอาการ การตรวจชันสูตร ชนิดอาหารที่ 🚢 | 🕒 ซ่อนเจ้าของแล้ว | 30 พ.ค. 2022  | 288 KB   |                  |             |
|             |                                             |                   |               |          |                  |             |
|             |                                             |                   |               |          |                  |             |

#### 3. แบบฟอร์มและผลผลิตประจำสัปดาห์

แบบฟอร์มและผลผลิตประจำสัปดาห์ เป็นเมนูที่เก็บรวบรวมไฟล์ ซึ่งประกอบไปด้วย template และ ตัวอย่างของผลผลิต สำหรับการปฏิบัติงาน SAT หรือ watch ประจำสัปดาห์ สามารถค้นหาได้ดังต่อไปนี้ 3.1 กดเลือกแถบเมนู "เอกสาร/คู่มือ" ที่หน้าหลักของโปรแกรม

| M-EBS                                                              | 🗄 🗊 ເຫັນ                     | แหตุการณ์ใหเ                          |                          |                                    |               |                |                | <b>?</b>               | 0 |
|--------------------------------------------------------------------|------------------------------|---------------------------------------|--------------------------|------------------------------------|---------------|----------------|----------------|------------------------|---|
| Ajlörun nsunouquisa                                                | สรุปราย<br><sub>Home</sub> > | ยงา <mark>นเหตุก</mark><br>สรุปรายงาม | <b>ารณ์</b><br>แหตุการณ์ |                                    |               |                |                |                        |   |
| <ul> <li>สรุปรายงามเหตุการณ์</li> <li>ฉุ คับหาเหตุการณ์</li> </ul> | sਸੱਕ                         | สถานะ                                 | วันที่                   | เหตุการณ์                          | พื้นที่       | หน่วยงาน       | ระดับความสำคัญ | จำนวนทั้งหมด/เสียชีวิต |   |
| ( Dashboard                                                        | 15798                        | 0                                     | 15-01-2025               | (สงสัย) ไข้สมองอักเสบไม่ระบุเชื้อส | กรุงเทพมหานคร | ครฉ.           | SME/DCIR       | 1/0 🚦                  |   |
| () Report                                                          | 15797                        | <del> </del> O                        | 15-01-2025               | (สงสัย) บาดเจ็บจากการตกน้ำ/จม      | สมุทรปราการ   | ASQ.           | SME/DCIR       | 1/0                    |   |
| 8± เอกสาร/คู่มือ                                                   | 15796                        | 0                                     | 10-01-2025               | อัคคีภัย                           | สมุทรปราการ   | สสจ. เชียงใหม่ | SME/DCIR       | 1/0                    |   |
| (=) กะเบียนเครือข่าย                                               | 15795                        | O                                     | 10-01-2025               | (สงสัย) การบาดเจ็บจากแมงกะพรุ      | สมุทรปราการ   | ครฉ.           | SME            | 1/0                    |   |
| Helpdesk                                                           | 15794                        | ł                                     | 10-01-2025               | (ຍິນຍັນ) Rດ                        | นนทบุรี       | ครฉ.           | Non-SME        | 30/0                   |   |
|                                                                    | 15792                        | ł                                     | 10-01-2025               | (PUI) ไข้ทรพิษ                     | สมุทรปราการ   | ครฉ.           | SME/DCIR       | зл :                   |   |
|                                                                    | 15791                        | 0                                     | 10-01-2025               | (ยืนยัน) โรคไข้มาลาเรีย            | ศรีสะเกษ      | ครฉ.           | SME/DCIR       | вл :                   | ۵ |

3.2 เมื่อเข้าสู่หน้า เอกสาร/คู่มือ จะพบ 5 เมนูที่เกี่ยวข้อง ได้แก่ คู่มือประกอบการทำงาน เอกสารโรค แบบฟอร์มและผลผลิตประจำสัปดาห์ การพิจารณาเกณฑ์ที่เกี่ยวข้อง เว็บไซต์ต่างๆ ที่เกี่ยวกับโรคและ ภัย ให้กดเลือกเมนู "แบบฟอร์มและผลผลิตประจำสัปดาห์"

|                       | 😑 🗊 เพิ่มเหตุการณ์ใหม่                                                                                                    | 🧶 🔗 |
|-----------------------|----------------------------------------------------------------------------------------------------|-----|
| ลูใช้งาน กรมควบคุมไรก | เอกสาร/คู่มือ<br>номе > เอกสาร/ศูมิอ                                                                                          |     |
| 🕒 สรุปรายงานเหตุการณ์ | เอกสาร/คู่มือ                                                                                                    |     |
| Q ค้นหาเหตุการณ์      | คู่มือประกอบการทำงาน เอกสารโรก แบบพอร์มและหลุผสัตประจำสัปดาหั การพิจารณาเกณฑ์ที่เกี่ยวข้อง เว็ปไซต์ต่างๆที่เกี่ยวกับโรคและภัย |     |
| C Dashboard           | 📑 คู่มือการใช้งาน M-EBS                                                                                                    |     |
| C Report              | 😤 บทบาทหน้าที่การทำงาน                                                                                                    |     |
| 8+ เอกสาร/คู่มือ      | 👗 คู่มีอการส่งตรวจทางห้องปฏิบัติการ                                                                                           |     |
|                       | 📄 มาตรฐานขั้นตอนการปฏิบัติงาน SOPs                                                                                            |     |
| Helpdesk              | ศูมีอิตรวจสอบข่าวระบาด                                                                                                    |     |

 3.3 เมื่อเข้าสู่หน้า "แบบฟอร์มและผลผลิตประจำสัปดาห์" จะปรากฎหน้าต่าง ข้อมูลโรคที่สำคัญและ เกี่ยวข้อง ในรูปแบบ Drive และ pdf ดังภาพด้านล่าง ดังนี้

|                | <u>M-EBS</u>        |             | 🖹 เพิ่มเหตุการณ์ใหม่                                                                                                    | P | 0 |
|----------------|---------------------|-------------|----------------------------------------------------------------------------------------------------|---|---|
| า<br>ผู้ใช้งาน | I NSUADUAJUISA      | เอก<br>номе | สาร/คู่มือ<br>E > เอกสาร/กู่มือ                                                                                                    |   |   |
| <b>-</b>       | สรุปรายงานเหตุการณ์ |             | เอกสาร/คู่มือ                                                                                                    |   |   |
| Q              | ค้นหาเหตุการณ์      |             | คู่มือประกอบการทำงาน เอกสารโรค แบบฟอร์มและผลผลิตประจำสัปดาห์ การพิจารณาเกณฑ์ที่เที่ยวข้อง เว็บไซต์ต่างๆที่เที่ยวกับโรคและภัย<br>———————————————————————————————————— |   |   |
| C              | Dashboard           |             | 🕞 ตัวอย่าง RRA อาหารเป็นพิษ (3.3.1)                                                                                                    |   |   |
| ¢              | Report              |             | ∆ ດ້ວອຍ່ານ Outbreak Verification List (3.3.2)                                                                                                    |   |   |
| 85             | เอกสาร/คู่มือ       |             | 🖶 สรุปสถานการณ์ไรคประจำสัปดาห์ (3.3.3)                                                                                                    |   |   |
| Ę              | ทะเบียนเครือข่าย    |             | Template นำเสนอประจำสัปดาห์ (3.3.4)                                                                                                    |   |   |
| 0              | Helpdesk            |             |                                                                                                    |   |   |
|                |                     |             |                                                                                                    |   |   |
|                |                     |             |                                                                                                    |   |   |
|                |                     |             |                                                                                                    |   |   |
|                |                     |             |                                                                                                    | 6 | A |

3.3.1 กดเลือก "ตัวอย่าง RRA อาหารเป็นพิษ" จากนั้นจะปรากฏหน้าต่างดังภาพด้านล่าง

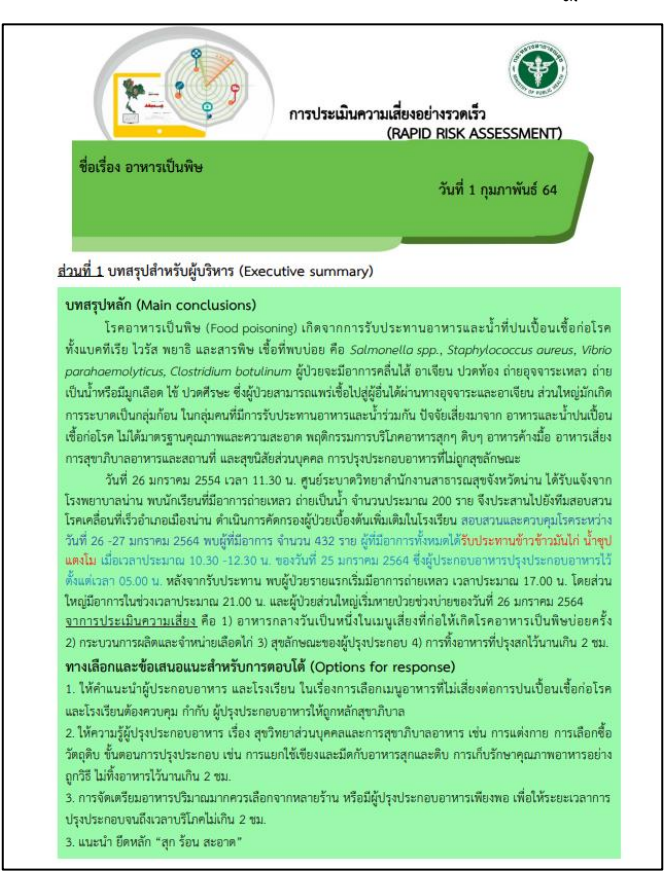

3.3.2 กดเลือก "ตัวอย่าง Outbreak Verification List" จากนั้นจะปรากฏหน้าต่างดังภาพ ด้านล่าง

|       |                                                              |                         |                            | ระหว่าง                                              | เว้นที่ 2 – 8 ตุลาคม 2566 (สัปดาห์ที่ 40)                                                                                                    |                          |                                |
|-------|--------------------------------------------------------------|-------------------------|----------------------------|------------------------------------------------------|----------------------------------------------------------------------------------------------------|--------------------------|--------------------------------|
| ลำดับ | โรค/อาการ และ<br>จำนวนผู้ป่วย                                | จังหวัด<br>วันเริ่มป่วย | แหล่งข่าว<br>วันที่รับแจ้ง | ทีมสอบสวน<br>โรค                                     | ข่าว/ผลการสอบสวนการระบาด                                                                                                    | สิ่งที่ต้อง<br>ดำเนินการ | ผู้ให้ข้อมูล                   |
| 1     | โรคไข้หวัดใหญ่<br>เป็นกลุ่มก้อน<br>233 ราย                   | นครสวรรค์<br>29 ก.ย. 66 | สคร.3<br>2 ต.ค. 66         | สคร.3<br>สสง.<br>นครสวรรค์<br>รพ.สวรรค์<br>ประชารักษ | พบผู้ป่วยโรคไข้หวัดใหญ่เป็นกลุ่มก้อน จำนวน 233 ราย ในเรือนจำแห่งหนึ่ง<br>อ.เมือง จ.นครสวรรค์ เป็นผู้ต้องขังเพศชาย ผู้ป่วยรายแรกเริ่มป่วย<br>วันที่ 29 ก.ย. 66 อาการที่พบได้แก่ ใข้ ปวดศีรษะ มีน้ำมุก ปวดเมื่อยตาม<br>ร่างกาย พบผู้ป่วยกระจายใน 5 เรือนนอน (attack rate ในแต่ละเรือนนอน<br>อยู่ระหว่าง 5-43%) เก็บตัวอย่างส่งตรวจหาเชื้อก่อโรคจากผู้ป่วย จำนวน 3<br>ราย พบผลบวกต่อเชื้อไข้หวัดใหญ่สายพันธุ์ A/H1N1 ทุกราย ในเรือนจำนั้มีการ<br>ให้วัคซีนแก่กลุ่มที่เสี่ยงต่อการเกิดโรครุนแรง (607) อยู่ระหว่างติดตามความ<br>ครอบคลุมวัคซีน<br><u>การดำเนินการ</u><br>1.แยกกักผู้ต้องซึ่งที่ป่วยออกจากผู้ต้องขังที่ไม่ป่วย<br>2. ทำความสะอาดตามเรือนนอนและจุดต่างๆ ภายในเรือนจำ<br>3.กำซับสวมใส่หน้ากากอนามัยตลอดเวลา | สิ้นสุดการ<br>ติดตาม     | ธนภรณ์<br>พรหมมูล<br>สคร.3     |
| 2     | โรคไข้หวัดใหญ่ เป็น<br>กลุ่มก้อน<br>ในเรือนจำกลาง<br>196 ราย | อุดรธานี<br>2 ต.ค. 66   | สคร.8<br>3 ต.ค. 66         | รพ.อุตรธานี<br>สสจ.อุตรธานี                          | พบผู้ป่วยโรคไข้หวัดใหญ่เป็นกลุ่มก้อน จำนวน 196 ราย ในเรือนจำแห่งหนึ่ง<br>อ.เมือง จ.อุดรธานี พบผู้ป่วยรายแรกเมื่อ 2 ต.ค.66 หลังจากนั้นพบผู้ป่วย<br>มากขึ้น อาการที่พบ ได้แก่ ไข้สูง ปวดศีรษะ ปวดเมื่อยตัว อ่อนเพลีย ตรวจ<br>ATK ไม่พบเชื้อ ทีม JIT อุดรธานี ได้ลุ่มเก็บตัวอย่าง 5 ตัวอย่าง เพื่อตรวจหา                                                                                                    | สิ้นสุดการ<br>ดิดตาม     | พูลทรัพย์<br>โพนสิงห์<br>สคร.8 |

### 3.3.3 กดเลือก "สรุปสถานการณ์โรคประจำสัปดาห์" จะปรากฏหน้าต่างดังภาพด้านล่าง

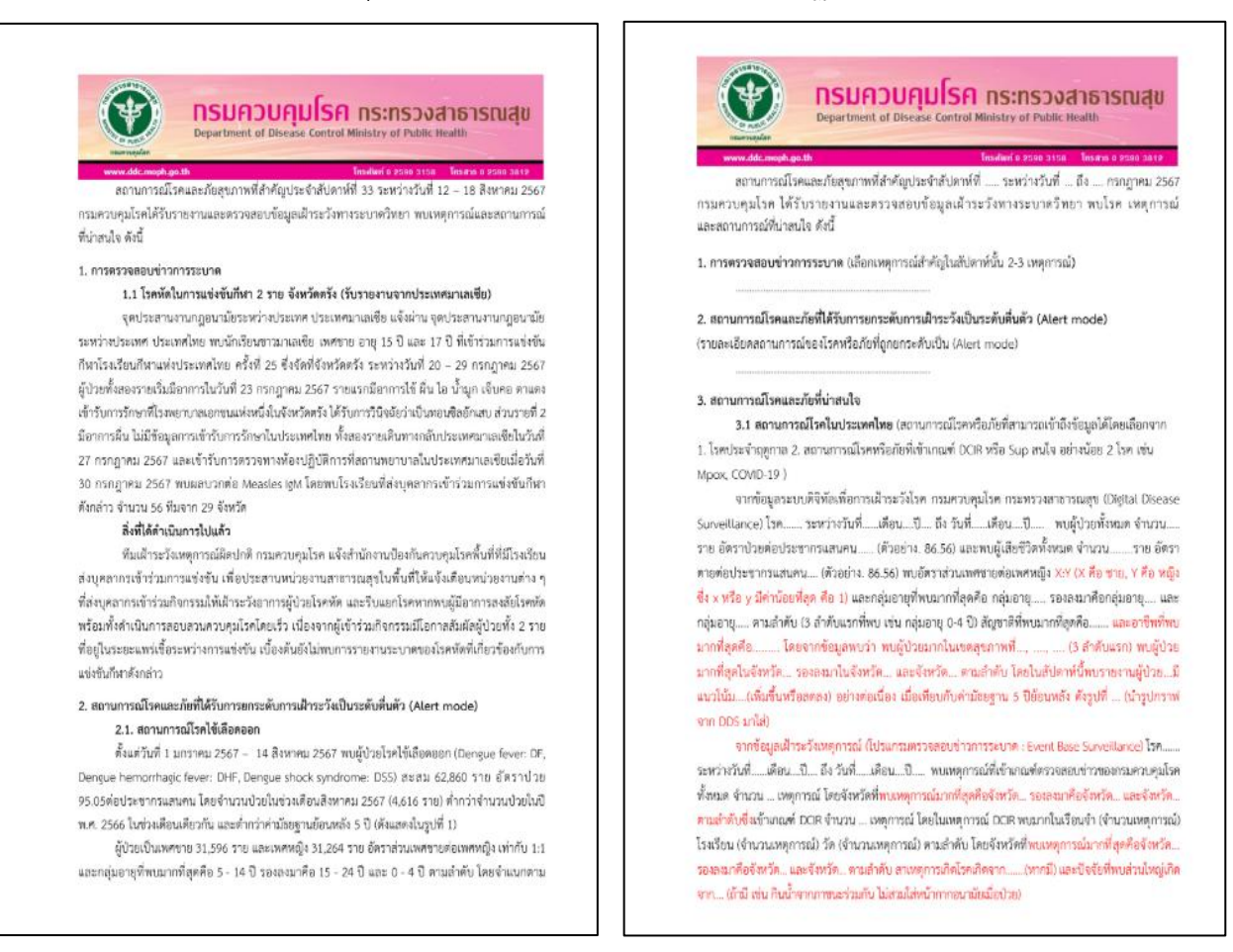

#### 3.3.4 กดเลือก "Template นำเสนอประจำสัปดาห์" จะปรากฏหน้าต่างดังภาพด้านล่าง

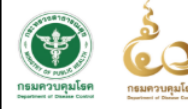

## รายงานการเฝ้าระวังเหตุการณ์ประจำสัปดาห์ที่ 33 ระหว่างวันที่ 12 - 18 สิงหาคม พ.ศ. 2567

| ทีมเฝ้าระวังเหตุการถ่ | ์ (WATCH) ประจำสัปด <sup>้</sup> าห์ที่ 33 |                                       |
|-----------------------|--------------------------------------------|---------------------------------------|
| หัวหน้าทีม            | แพทย์หญิงภันทิลา ทวีวิกยการ                | กองควบคุมโรคและภัยสุขภาพในภาวะฉุกเฉิน |
| สมาชิก M1             | นางสาวธนิษฐา สำเภาทอง                      | กองควบคุมโรคและภัยสุขภาพในภาวะฉุกเฉิน |
| สมาชิก M2             | นางสาวสุลัคนา พูลผล                        | กองโรคติดต่อทั่วไป                    |
| สมาชิก M2             | นางศิริภัทร เงินเนตร์ วีระศิลป์            | กองโรคจากการประกอบอาชีพและสิ่งแวดล้อม |
| สมาชิก M3             | นางสาววิยดา อิ่มใจ                         | กองควบคุมโรคและภัยสุขภาพในภาวะฉุกเฉิน |

## 4. การพิจารณาเกณฑ์ที่เกี่ยวข้อง

เมื่อได้รับแจ้งเหตุการณ์และต้องพิจารณาว่าเข้าเกณฑ์การรายงานใด ให้ดูเกณฑ์การรายงานต่างๆ จาก แถบเมนู "การพิจารณาเกณฑ์ที่เกี่ยวข้อง" ซึ่งจะประกอบไปด้วย เกณฑ์ตรวจสอบข่าวระบาด & DCIR เกณฑ์สอบสวนโรค และ เหตุการณ์ที่ต้องแจ้ง สำนักงานปลัดกระทรวงสาธารณสุข โดยการค้นหาแถบเมนู "การพิจารณาเกณฑ์ที่เกี่ยวข้อง" สามารถทำได้ดังต่อไปนี้

4.1 กดไปที่แถบเมนู "เอกสาร/คู่มือ"

|                                          | ≡ €                          | ) เพิ่มเหตุการ                  | ณ์ใหม่                  |                                    |                 |                |                | ¢              | 9        |
|------------------------------------------|------------------------------|---------------------------------|-------------------------|------------------------------------|-----------------|----------------|----------------|----------------|----------|
| ຊ້ໃດ້ຈາມ ກວນຄຸນໂຣກ ປ                     | สรุปราย<br><sub>Home</sub> > | <b>งานเหตุกา</b><br>สรุปรายงานเ | <b>เรณ์</b><br>หตุการณ์ |                                    |                 |                |                |                |          |
| การการการการการการการการการการการการการก |                              |                                 |                         |                                    |                 |                |                |                | ปฏิทิน   |
| Q ค้นหาเหตุการณ์                         | sਸੱ <b>ਰ</b>                 | สถานะ                           | วันที่                  | เหตุการณ์                          | พื้นที่         | หน่วยงาน       | ระดับความสำคัญ | จำนวนทั้งหมด/เ | สียชีวิต |
| ( Dashboard                              | 15798                        | łO                              | 15-01-2025              | (สงสัย) ไข้สมองอักเสบไม่ระบุเชื้อส | กรุงเทพมหานคร   | ครฉ.           | SME/DCIR       | 1/0            | :        |
| 🖒 Report                                 | 15797                        | 0                               | 15-01-2025              | (สงสัย) บาดเจ็บจากการตกน้ำ/จม      | สมุทรปราการ     | ครฉ.           | SME/DCIR       | 1/0            | :        |
| 🗄 เอกสาร/คู่มือ                          | 15796                        | 0                               | 10-01-2025              | อัคคีภัย                           | สมุทรปราการ     | สสจ. เชียงใหม่ | SME/DCIR       | 1/0            | :        |
| 🗐 ทะเบียนเครือข่าย                       | 15795                        | 0                               | 10-01-2025              | (สงสัย) การบาดเจ็บจากแมงกะพรุ      | สมุทรปราการ     | ครฉ.           | SME            | 1/0            | :        |
| Helpdesk                                 | 15794                        | ł                               | 10-01-2025              | (ยืนยัน) หิด                       | นนทบุรี         | ครฉ.           | (Non-SME)      | 30/0           | :        |
|                                          | 15792                        | ł                               | 10-01-2025              | (PUI) ไข้ทรพิษ                     | สมุทรปราการ     | ครฉ.           | SME/DCIR       | 3/1            | :        |
|                                          | 15791                        | 0                               | 10-01-2025              | (ยืนยัน) โรคไข้มาลาเรีย            | ศรีสะเกษ        | ครฉ.           | SME/DCIR       | 8/1            | :        |
|                                          | 15789                        | <del> </del> ©                  | 07-01-2025              | รถยนต์ชนกับมอเตอร์ไซค์             | สมุทรปราการ     | ครฉ.           | 0              | 8/2            | :        |
|                                          | 15788                        | 0                               | 27-12-2024              | (สงสัย) ไข้หวัดใหญ่                | อ่างทอง         | ครฉ.           | SME/DCIR       | 4/1            | <b>@</b> |
|                                          | 15787                        | 0                               | 27-12-2024              | (PUI) ไข้เลือดออกไครเมียนคองโก     | พระนครศรีอยุธยา | ASQ.           | SME/DCIR       | 1/0            | :        |

 4.2 กดไปที่แถบเมนู "การพิจารณาเกณฑ์ที่เกี่ยวข้อง" เมื่อกดเข้าไปแล้ว จะแสดงแถบเมนูต่างๆ ปรากฏหน้าต่างดังภาพด้านล่าง ดังนี้

| M-EBS                  |       | 🕄 เพิ่มเหตุการณ์                  | інці                   |                               |                              | <b>P</b>                           | 0 |
|------------------------|-------|-----------------------------------|------------------------|-------------------------------|------------------------------|------------------------------------|---|
| ຍູ້ໃช້ນາມ ກຣມກວນຄຸນໄຮກ | е сов | าสาร/คู่มือ<br>IE > เอกสาร/คู่มือ |                        |                               |                              |                                    |   |
| 🖹 สรุปรายงานเหตุการ    | ณ์    |                                   |                        | เอกสาร/คุ                     | ູ່ເມືອ                       |                                    |   |
| Q ค้นหาเหตุการณ์       |       | คู่มือประกอบการทำงาน              | เอกสารโรค              | แบบฟอร์มและผลผลิตประจำสัปดาห์ | การพิจารณาเกณท์ที่เกี่ยวข้อง | เว็บไซต์ต่างๆที่เกี่ยวกับโรคและภัย |   |
| 🕒 Dashboard            |       | 💆 เกณฑ์ตรวจสอบข่ <sup>-</sup>     | D& DCIR (4.2           | 2.1)                          |                              |                                    |   |
| D Report               |       | 🕞 เกณฑ์สอบสวนโรค                  | (4.2.2)                |                               |                              |                                    |   |
| anars/คู่มือ           |       | 🎦! เหตุการณ์ที่ต้องแจ่            | อัง สป. <b>(4.2.</b> 3 | 3)                            |                              |                                    |   |
| 🗊 ทะเบียนเครือข่าย     |       |                                   |                        |                               |                              |                                    |   |
| Helpdesk               |       |                                   |                        |                               |                              |                                    | Ø |

 4.2.1 เกณฑ์ตรวจสอบข่าวระบาด & DCIR คือ เมนูที่ใช้แสดงเอกสารเกี่ยวกับเกณฑ์การตรวจสอบ ข่าวระบาดของกรมควบคุมโรค ซึ่งเมื่อกดเข้าไปที่แถบเมนูดังกล่าว จะปรากฏหน้าต่าง Google drive ซึ่งผู้ใช้งานสามารถ ดาวน์โหลดเอกสารที่เกี่ยวข้องได้ตามต้องการ ดังภาพ ตัวอย่างด้านล่าง

| 14                                                                            |                                                                                                    |                                                                                                    |                                     |       |  |
|-------------------------------------------------------------------------------|----------------------------------------------------------------------------------------------------|----------------------------------------------------------------------------------------------------|-------------------------------------|-------|--|
|                                                                               | เงื่อนไขการตรวจสอบ                                                                                                    | ข่าวของกรมควบคุมโรค                                                                                                    |                                     |       |  |
| น้าแรก                                                                        | เงื่อนไขการตรวจสอบข่าวมีเกณฑ์ 2 ระดับ คือ ระดับที่ 1 เกณฑ์สำหรับเห                                                                                                    | ตุการณ์ที่มีความสำคัญสูง (DCIR) ที่ต้องแจ้งผู้บริหารทันที (ภายใน 30 นาที)                                                                                                    |                                     |       |  |
| ແລະເອົາແລະເຮົາ.                                                               | ระดบท 2 เกณฑลาหรบ SMEs (Subject Matter Experts) ผู้เชี่ยวขาย<br>เมื่อนไขการครวร                                                                                                    | บูตานการเผาระวง บองกน ควบคุมเรคและภยสุขภาพ ของกรมควบคุมเรค<br>สถาเข่าวของกรมควบคุมโรค                                                                                                    |                                     |       |  |
|                                                                               | เกณฑ์สำหรับเหตุการณ์ที่มีความสำคัญสูง (DCIR)                                                                                                    | เกณฑ์สำหรับ SMEs (Subject Matter Experts) ผู้เชี่ยวชาญด้านก                                                                                                    | าารเฝ้าระวัง                        |       |  |
| BTUM ITHERA                                                                   | (Director Critical Information Requirement)                                                                                                    | ป้องกัน ควบคุมโรคและภัยสุขภาพ ของกรมควบคุมโรค                                                                                                    |                                     |       |  |
| ร้กับสัน                                                                      | L Seuariventspintstring (Diseases and Disease outbreaks)                                                                                                    |                                                                                                    |                                     |       |  |
| 1                                                                             |                                                                                                    |                                                                                                    |                                     | 1. A. |  |
| 11 Def                                                                        |                                                                                                    |                                                                                                    |                                     |       |  |
| ที่ติดต่าว                                                                    | <ol> <li>ไรคลิตต่อ</li> <li>ไรคลิตต่ออันครายตาม พ.ร.บ. โรคลิตต่อ พ.ศ. 2558<br/>ผู้บันโดงรอบสถานพยาบาล หรือผู้ทำการจับสูตร หรือผู้รับผิดขอบในสถานที่ที่ได<br/>ความอุปเรคลิตต่อส่วนกลาง (ทีมตระหนักรู้สถานการณ์ (: SAT ส่วนกลาง) หรือ<br/>เมษาย์เป็นของสอบเสียง (หรือ เราะทั่งนี้ เราะที่ เราะที่ เราะที่ เราะที่ เราะที่ เราะที่ เราะที่ เราะที่ เราะที่</li> </ol>                                                                                                    | มีการขับสูตรรายงาบทับทีที่พบผู้ป่วยหรือแม้เพียงสงลัย โดยแจ้งเบื้องดับต่อเง่<br>เจ้าหนักงานควบคุมโรคติดต่อในพื้นที่ภายใน 3 ขั้วโมง โดยไม่ออการวินิอนัยสุ<br>เจ้า ซึ่งเชื่องการเว้าตายเป็นการเว้าเจ้าซื้อ ซึ่งการเว้า เรื่องการเว้าเจ้าซื้อ                                                                                                    | จ้าพนักงาน<br>ดท้ายจาก              |       |  |
| ille<br>ille                                                                  | <ol> <li>ไรคลิตต่อ</li> <li>ไรคลิตต่ออันครายตาม พ.ร.บ. โรคลิตต่อ พ.ศ. 2558</li> <li>ผู้บันครอยแดวนพยาบาล หรือผู้ทำการขันสูตร หรือผู้รับผิดขอบในสถานที่ที่ไ<br/>ควบคุมโรคลิตต่อส่วนกลาง (ทีมตระหนักรู้สถานการณ์: SAT ส่วนกลาง) หรือ<br/>แพทย์และไม่ต้องรอการลงรหัส ICD 10 หัวหน้าทีม SAT พิจารณาแล้วรายงาน</li> </ol>                                                                                                    | มีการขั้นสูตรรายงานพันที่ที่พบผู้ป่วยหรือแม้เพียงสงสัย โดยแจ้งเบื้องต้นต่อเง่<br>เจ้าพบักงานควบคุมโรคติดต่อในพื้นที่กายใน 3 ขั้วโมง โดยไม่รอการวินิจฉัยสุ<br>ต่อผู้บริหารส่วนกลาง เพื่อรายงานต่ออธิบดีกรมตวบคุมโรค ตามสำคับ                                                                                                    | จ้าพนักงาน<br>ดท้ายจาก              |       |  |
| ติดดาว<br>มีปม<br>เขนะ<br>หลี่เสียนใจมูด                                      | <ol> <li>ไรคลิตต่อ</li> <li>ไรคลิตต่ออันกรายตาม พ.ร.บ. โรคลิตต่อ พ.ศ. 2558<br/>ผู้บันคิงรอบสถานพยาบาล หรือผู้ทำการจับสูตร หรือผู้รับผิดขอบในสถานที่ที่ไ<br/>ควบคุมโรคลิตต่อส่วนกลาง (ทีมตระหนักรู้สถานการณ์ : SAT ส่วนกลาง) หรือ<br/>แพทย์และไม่ต้องรอการลงรหัส ICD 10 หัวหน้าทีม SAT พิจารณาแล้วรายงาน</li> <li>1.1.1 โรคลิตต่ออันตราย 13 โรค</li> </ol>                                                                                                    | มีการขั้นสูตรรายงานทันทีที่พบผู้ป่วยหรือแม้เพียงสงสัย โดยแจ้งเบื้องต้นต่อเง่<br>เจ้าพบักงานควบคุมโรคดิตต่อในที่นศึกขใน 3 ขั้วในง โดยไม่รอการวินิจจัยสุ<br>ต่อผู้บริหารส่วนกลาง เพื่อรายงานต่ออธิบดีกรมดวบคุมโรค ตามสำคับ                                                                                                    | จ้าพนักงาน<br>ดท้ายจาก              |       |  |
| สิตสาว<br>ไปปะ<br>มาในวินบัณนุล<br>15 (28) 151 (28)                           | <ol> <li>ไรคลิตต่อ</li> <li>ไรคลิตต่อ<br/>ม.1 โรคลิตต่ออันครายตาม พ.ร.บ. โรคลิตต่อ พ.ศ. 2558<br/>ผู้รับโดงอะยดกานพยาบาล หรือผู้ทำการขั้นสูตร หรือผู้รับผิดขอบในสถานที่ที่ไ<br/>ควบคุมโรคลิตต่อส่วนกลาง เริ่มตระหนักรู้สถานการณ์ : SAT ส่วนกลาง) หรือ<br/>แพทย์และไม่ต้องรอการลงรหัส ICD 10 หัวหน้าทีม SAT พิจารณาแล้วรายงาน</li> <li>1.1.1 โรคลิตต่ออันคราย 13 โรค</li> <li>ผู้ป่วยผงสัย/เข้าท่ายเป็นบันกุกราย (อกเวิ่ม PLB) กางโรค ไข้หรัดิษ ไข้เดือดออกได<br/>- ผู้ป่วยผงสัย/เข้าท่ายเป็นบันกุกราย (อกเวิ่ม PLB) กางโรค ไข้หรัดษ ไข้เดือดออกได</li> </ol>                                                                                                    | มีการขั้นสูตรรายงานพันที่พี่พบผู้ป่วยหรือแม้เพียงสงสัย โดยแจ้งเบื้องต้นต่อเง่<br>เจ้าพบักงานควบคุมโรคลิตต่อในพื้นที่กายใน 3 ขั้วโมง โดยไม่รอการวินิจฉัยสุ<br>ต่อผู้บำหารส่วนกลาง เพื่อรายงานต่ออธิบดีกรมควบคุมโรค ตามสำคับ<br>วเมียน   - PUI โรคลิตต่ออื่นตรายทุกโรค (โปรคดูตามนิยามแต่ละโรค)                                                                                                    | ร้าพนักงาน<br>ดท้ายจาก              |       |  |
| กิดคาว<br>เงินม<br>เป็น:<br>มที่เป็นข้อมูล<br>15 GB vin 15 OB-                | <ol> <li>ไรคลิดต่อ</li> <li>ไรคลิดต่อ</li> <li>โรคลิดต่ออันครวยตาม พ.ร.บ. โรคลิดต่อ พ.ศ. 2558</li></ol>                                                                                                    | มีการขั้นสูตรรายงานพันที่ที่พบผู้ป่วยหรือแม้เพียงสงลัย โดยแจ้งเบื้องค้นต่อเง่<br>เจ้าพนักงานควบคุมโรคติดต่อในพื้นที่ภายใน 3 ขั้วโมง โดยไม่รอการวินิอจัยสุ<br>ต่อผู้ปริหารส่วนกลาง เพื่อรายงานต่ออธิบดีกรมควบคุมโรค ตามสำคับ<br>รมียน - PUI โรคติดต่ออื่นตรายทุกโรค (โปรคดุตามนิยามแต่อะไรค)<br>เส้นรู้ - มีผู้เดินทามนาจากเหติดต่อก็เรคเป็นโรคติดต่ออันตราย ที่รัฐมนตรีฯ ประ                                             | ร้าพนักงาน<br>ดท้ายจาก<br>ะกาศและมี |       |  |
| Raana<br>Auu<br>Auus<br>IS GB vin 15 GS<br>Isfulfaufaga                       | <ol> <li>โรคลิดต่อ</li> <li>โรคลิดต่อ</li> <li>โรคลิดต่ออันหรวยตาม พ.ร.บ. โรคลิดต่อ พ.ศ. 2558</li></ol>                                                                                                    | มีการขั้นสูตรรายงานพันพีที่พบผู้ป่วยหรือแม้เพียงสงลัย โดยแจ้งเบื้องค้นต่อเง่<br>เจ้าพนักงานควบคุมโรคติดต่อในพื้นที่ภายใน 3 ขั้วโมง โดยไม่รอการวินิจจัยสุ<br>ต่อผู้ปริหารส่วนกลาง เพื่อรายงานต่ออธิบดีกรมควบคุมโรค ตามสำคับ<br>รมียน - PUI โรคติดต่อยื่นตรายทุกโรค (โปรดดูตามนิยามแต่อะไรค)<br>สมาร์ - มีผู้เดินทางมาจากแขตติดโรคที่เป็นโรคติดต่อยื่นตราย ที่รัฐมนครีา ประ<br>บฟนัน   อาการประสงส์ยเข้าได้กับโรคติดต่อ    | ร้าพนักงาน<br>คท้ายจาก<br>ะกาศและมี |       |  |
| Anara<br>auu:<br>arhiftuidiaga<br>15 GB yoo 15 GB<br>Andriftuidiaga           | <ol> <li>ไรคลิดต่อ</li> <li>ไรคลิดต่อ</li> <li>โรคลิดต่ออันครวยตาม พ.ร.บ. โรคลิดต่อ พ.ศ. 2558<br/>ผู้บันโครอบสถานพยาบาล หรือผู้ทำการขับสูตร หรือผู้รับผิดขอบในสถานที่ที่ไ<br/>ควบคุมโรคลิดต่ออันกลาง (ทีมตรระหนักรู้สถานการณ์ : SAT ส่วนกลาง) หรือ<br/>แพทย์และไม่สัดจรอการลงรหัส ICD 10 หัวหน้าทีม SAT พิจารณาแล้วรายงาน</li> <li>เ.1.1 โรคลิดต่ออันตราย 13 โรค<br/>- ผู้บัวแหลัย/สำนักย์ยืนบันทุกราน (ยกเริ่ม PLU การโรค โร้หรริษ ให้แล้ดออกไค<br/>คองไก ใช้เวลต์ในล์ ใช้เหลือง โรคโซลาสารา โรคลิดเชื้อไวรัสเป็นที่ โรคลิดเชื้อไวร์สเป็นกร ไรคลิดเชื้อไวร์สเป็นการได้เคราอินสารที่เอไรรัสเป็นกร ได้แหลงร้องคระบอกการการหรือไรคนเงายิงเมีย<br/>รุนแรงหรือไรสารไม่ โลหาหลิดหมายโจคระวันออกกลางหรือไรคนอร์ส (MERS) *<br/>คือยาหลายหมายนัดรูนแรมกา (XDR-TB)</li> </ol> | มีการขั้นสูตรรายงานทันที่ที่พบผู้ป่วยหรือแม้เพียงสงลัย โดยแจ้งเบื้องคั้นต่อเง่<br>เจ้าหนักงานควบคุมโรคติดต่อในพื้นที่กายใน 3 ขั้วโมง โดยไม่รอการวินิจจัยสุ<br>ต่อผู้ปริหารส่วนกลาง เพื่อรายงานต่อออิปดีกรมควบคุมโรค ตามสำคับ<br>รมียน - PUI โรคติดต่ออิโมตรายทุกโรค (โปรดดูตามมิยามแต่อะไรค)<br>(สมาร์ - มีผู้เดินทางมาจากเขตติดโรคที่เป็นโรคติดต่ออันตราย ที่รัฐมนครีา ประ<br>มาคัม<br>อาการปวยดงสัยเข้าได้กับโรคติดต่อ | ร้าพนักงาน<br>ดท้ายจาก<br>ะกาศและมี |       |  |
| กิดคาว<br>เป็น<br>มาย::<br>มาให้กับอัญล<br>15 GB vio 15 GB<br>เส้นที่เก็บอัญล | <ol> <li>ไรคลิตต่อ</li> <li>ไรคลิตต่อ</li> <li>ไรคลิตต่ออันสรายคาม พ.ร.บ. โรคลิตต่อ พ.ศ. 2558<br/>ผู้รับโครดอบสถานพยาบาล พรือผู้กำการขั้นสูดร หรือผู้รับฝึดขอบในสถามที่ที่ไ<br/>ควบคุมไรคลิตต่ออันกลาง (ทีมตระหนักรู้สถานการณ์ : SAT ส่วนกลาง) หรือ<br/>แพทย์และไม่ต้องรอการลงรหัส ICD 10 หัวหน้าทีม SAT พิจารณาแล้วรายงาน</li> <li>1.1.1 โรคลิตต่ออันตราย 13 โรค<br/>- ผู้บ่วยสงสัย/สำนัญยืนกับถูกราย (เหมร์ม PLU การไรค ได้บรริษ ให้เสือดออกไค<br/>คองไก ใช้เรลาในส์ ให้เหลือง โรคโข้ลาสชา โรคลิตเรื่อไวรัสเป้าห์ ไรคลิตเรื่อไร<br/>บรร์ก โรคลิตเรื่อโบลา โรคลิตเรื่อไวรัมชมควา โรคทรเรื่อไรที่สนให้ เราได้สุดเรื่อไว<br/>รุนแรงหรือโรคชาร์ส โรคทางเดินทายใจตะวันออกกลางหรือโรคเมอร์ส (MERS)</li> <li>คือยาหลายขนายชนิคมูนมะนาก (XDR-TB)</li> </ol>                | มีการขับสูตรรายงานทันทีที่พบผู้ป่วยหรือแม้เพียงสงสัย โดยแจ้งเบื้องสับส่อเง่<br>เจ้าหนักงานควบคุมโรคลิดต่อในพื้นสึกขใน 3 จังโมง โดยไม่รอกรวิบิจจัยสุ<br>ต่อผู้บริหารส่วนกลาง เพื่อรายงานต่ออธิบดีกรมดวบคุมโรค ตามสำคับ<br>รณ์โอน - PUI โรคลิดต่ออิโมครายทุกโรค (โปรคลุดรณยิยามแต่อะไรค)<br>โสบาร์ - มิผู้เดินหามาจากแขตติดโรคที่เป็นโรคดิตต่ออิโมคราย ที่รัฐมนคริฯ ประ<br>มณ์โรค                                          | ร้าพบักงาน<br>ดท้ายจาก<br>ะกาศและมี |       |  |
| กิลลาว<br>มมม<br>มมให้กับอัตมูล<br>15 GB เขาง 15 GB<br>เริ่ นที่เด้มขัดมูล    | <ol> <li>ไรคลิตต่อ</li> <li>ไรคลิตต่ออันกรายคาม พ.ร.บ. โรคลิตต่อ พ.ศ. 2558<br/>ผู้รับโครออนดาบพยาบาล พรือผู้ทำการขับสูตร หรือผู้รับฝึดขอบในสถานที่ที่ไ.<br/>ควบคุมโรคลิตต่ออันกอกร (ทีมตระหนักรู้สถานการณ์ : SAT ส่วนกลาง) หรือ<br/>แพทย์และไม่ต้องอารละงหัส ICD 10 หัวหน้าทีม SAT พิจารณาแล้วรายงาน</li> <li>1.1.1 โรคลิตต่ออันดรวย 13 โรค<br/>- ผู้ปวยเสีย/ร้ายบริเบียภูกราย (พระวัน FCD การโรค ใช้บรกริษ ให้เมื่อตออกได<br/>คองไก ได้บรดสินธ์ ให้เหลือง โรคโซราสา โรคลิตซื้อไวรัสเป้าท์ โรคลิตซื้อไว้<br/>บรร์ก โรคลิตซื้อไว้สรีบไต เริ่อกินอิจรันออกกอางหรือโรคเมอร์ส (MERS) ?<br/>ตี้ยยาหลายขนานขนิตรูนแรงมาก (XDR-TE)</li> </ol>                                                                                                    | มีการขับสูตรรายงานทันทีที่พบผู้บ่ายหรือแม้เพียงสงสัย โดยแจ้งเบื้องต้นต่อเง่<br>เจ้าพบักงานควบคุมโรคดิดต่อในที่บลี่กายใน 3 ขัวในง โดยใน่รอกรวิจัยจับสุ<br>ต่อผู้บริหารส่วนกลาง เพื่อรายงานต่ออธิบดีกรมควบคุมโรค ตามสำคับ<br>รมโยน - PUI โรคดิดต่ออันตรายทุกโรค (โปรดดูตามนิยามแต่ละโรค)<br>สมาร์ - มีผู้เดินการนาจากแต่ดดิงโรคที่เป็นโรคดิดต่ออันตราย ที่รัฐบนครีา ประ<br>เนโรค                                           | ร้าพบักงาน<br>ดท้ายจาก<br>ะกาศและมี |       |  |

4.2.2 เกณฑ์สอบสวนโรค คือ เมนูที่ใช้แสดงเอกสารเกี่ยวกับเกณฑ์การสวบสวนโรคในแต่ละปี ซึ่ง เมื่อกดเข้าไปที่แถบเมนูดังกล่าว จะปรากฏหน้าต่าง Google drive ซึ่งผู้ใช้งานสามารถดาวน์ โหลดเอกสารที่เกี่ยวข้องได้ตามต้องการ ดังภาพตัวอย่างด้านล่าง

| $\bigtriangleup$ | ไดรฟ์                                       | Q ค้นหาในไดรพิ                                             |             | 荘                        |               |    |   | 0  | 6 | : ::: |
|------------------|---------------------------------------------|------------------------------------------------------------|-------------|--------------------------|---------------|----|---|----|---|-------|
| +                | ใหม่<br>หน้าแรก                             | เกณฑ์สอบสวนโรค - ๕<br>ประเภท - บุคคล - แก้ไขเมื่อ - ทีมก - |             |                          |               |    |   |    | Ū |       |
| , @              | ไดรพีของฉัน                                 | ชื่อ 个                                                     | ເຈ້າของ     | แก้ไขล่าสุด 👻            | ขนาดไฟล์      |    |   |    |   | :     |
| •                | คอมพิวเตอร์                                 | 🖪 เกณฑ์สอบสวนโรค ปี 2563                                   | satddce2567 | 16 ก.ย. 2024 satddce2567 | <u>.</u>      | å, | ₹ | 0_ | ☆ | :     |
| 3                | แชร์กับฉัน                                  |                                                            |             |                          |               |    |   |    |   |       |
| 0                | ล่าสุด                                      | 🖪 เกณฑ์สอบสวนโรค ปี 2566                                   | satddce2567 | 16 ก.ย. 2024 satddce2567 |               |    |   |    |   | :     |
| ☆                | ที่ติดดาว                                   | 🖪 เกณฑ์สอบสวนโรค ปี 2567                                   | satddce2567 | 16 ก.ย. 2024 satddce2567 | 7 <u>1111</u> |    |   |    |   | :     |
| ()               | สแปม                                        |                                                            |             |                          |               |    |   |    |   |       |
| Ū                | ດັงขยะ                                      |                                                            |             |                          |               |    |   |    |   |       |
| $\bigcirc$       | พื้นที่เก็บข้อมูล                           |                                                            |             |                          |               |    |   |    |   |       |
| ໃຮ່ໃນ            | 2.85 GB จาก 15 GB<br>เพิ่มพื้นที่เด็บข้อมูล |                                                            |             |                          |               |    |   |    |   |       |
4.2.3 เหตุการณ์ที่ต้องแจ้ง สำนักงานปลัดกระทรวงสาธารณสุข คือ แถบเมนูที่ใช้แสดงเอกสารที่ เกี่ยวข้องกับเกณฑ์การพิจารณาเหตุการณ์ที่ต้องแจ้งสำนักงานปลัดกระทรวงสาธารณสุข ซึ่งเมื่อกดเข้าไปที่แถบเมนูดังกล่าว จะปรากฏหน้าต่าง Google drive ซึ่งผู้ใช้งานสามารถ ดาวน์โหลดเอกสารที่เกี่ยวข้องได้ตามต้องการ ดังภาพตัวอย่างด้านล่าง

| 🛆 ไดรฟ์                                | Q ค้นหาในไดรฟ                                     |               |                           |          | 0         | ÷   |
|----------------------------------------|---------------------------------------------------|---------------|---------------------------|----------|-----------|-----|
| + ใหม่<br>🝙 หน้าแรก                    | เหตุการณ์ที่ต้องแจ้ง สป • 🔉                       |               |                           |          |           | ) 0 |
| <ul> <li>โดรฟีของฉัน</li> </ul>        | ชื่อ 🔨                                            | เจ้าของ       | แก้ไขล่าสุด 👻             | ขนาดไฟล์ |           | :   |
| •∟∎ คอมพิวเตอร                         | 🖪 การพิจารณาเกณฑ์ของเหตุการณ์ที่ต้องแจ้ง สป. 2024 | 🔹 sat.eoc.ddc | 15 เม.ย. 2024 sat.eoc.ddc | -        | 응 주 1/2 호 | 7 : |
| 🕰 แชรกบฉน<br>🔘 ล่าสุด                  | т яб0211_032_э945.pdf ≛⊾                          | 🐞 sat.eoc.ddc | 2 เม.ย. 2023 sat.eoc.ddc  | 541 KB   |           | :   |
| 🏠 ที่ติดดาว                            | 👿 สิ่งที่ส่งมาด้วย 2 แบบฟอร์มรายงาน DCIRs สำหร้ 🏔 | 🔹 sat.eoc.ddc | 2 เม.ย. 2023 sat.eoc.ddc  | 226 KB   |           | :   |
| <ol> <li>สแปม</li> <li>สแปม</li> </ol> | 📨 สิ่งที่ส่งมาด้วย 2 แบบฟอร์มรายงาน DCIRs สำหร้ 🙁 | 🔹 sat.eoc.ddc | 2 เม.ย. 2023 sat.eoc.ddc  | 182 KB   |           | :   |
| <ul> <li>พื้นที่เก็บข้อมูล</li> </ul>  | 🕶 เทตุการณ์สำคัญและฉุกเฉินที่ต้องรายงาน DCIR ส 🤐  | 💩 sat.eoc.ddc | 2 เม.ย. 2023 sat.eoc.ddc  | 137 KB   |           | :   |
| ใช้ไป 2.85 GB จาก 15 GB                | 💴 Flow chart รายงาน DCIRs v.02-02-66.pdf 🚢        | 🐞 sat.eoc.ddc | 2 เม.ย. 2023 sat.eoc.ddc  | 111 KB   |           | :   |
| <b>เพิ่มพื้นที่เก็บข้อมูล</b>          |                                                   |               |                           |          |           |     |

### 5. เว็บไซต์ต่างๆ เกี่ยวกับโรคและภัยสุขภาพ

เมื่อต้องการค้นหาข้อมูลเพิ่มเติมจากแหล่งข้อมูลเว็บไซต์อื่นๆ ที่เกี่ยวข้องกับโรคและภัยสุขภาพ สามารถค้นหาเว็บไซต์อื่นๆ ได้จากแถบเมนู "เว็บไซต์ต่างๆเกี่ยวกับโรคและภัย" ดังต่อไปนี้

#### 5.1 กดไปที่แถบเมนู "เอกสาร/คู่มือ"

| M-EBS                                   | ≡ €                          |                                  | ณ์ใหม่                  |                                    |                 |                |                     | \$             | 9      |
|-----------------------------------------|------------------------------|----------------------------------|-------------------------|------------------------------------|-----------------|----------------|---------------------|----------------|--------|
| Altorunsunzunutsn ()                    | สรุปราย<br><sub>Home</sub> > | <b>งงานเหตุกา</b><br>สรุปรายงานเ | <b>ารณ์</b><br>หตุการณ์ |                                    |                 |                |                     |                |        |
| <ul> <li>สรุปรายงานเหตุการณ์</li> </ul> | сйа                          | สถาแะ                            | ວັນຕໍ່                  | เหตุการณ์                          | พื้นที่         | หม่ายงาม       | ระดับความสำคัญ      | อำนวมตั้งหมด/เ | ปฏิทิน |
| Q ค้นหาเหตุการณ์                        | Sha                          | aniu                             | Juli                    | เหตุการณ                           | Wall            | hubbolu        | S-CIOPID ID a IPICg | VIUSUIIONDENT  | 80050  |
| 🕒 Dashboard                             | 15798                        | O                                | 15-01-2025              | (สงสัย) ไข้สมองอักเสบไม่ระบุเชื้อส | กรุงเทพมหานคร   | ASQ.           | SME/DCIR            | 1/0            | :      |
| D Report                                | 15797                        | 0                                | 15-01-2025              | (สงสัย) บาดเจ็บจากการตกน้ำ/จม      | สมุทรปราการ     | ครฉ.           | SME/DCIR            | 1/0            | :      |
| B± เอกสาร/คู่มือ                        | 15796                        | <del> </del> ©                   | 10-01-2025              | อัคคีภัย                           | สมุทรปราการ     | สสจ. เชียงใหม่ | SME/DCIR            | 1/0            | :      |
| 🗐 ทะเบียนเครือข่าย                      | 15795                        | <sup>1</sup> O                   | 10-01-2025              | (สงสัย) การบาดเจ็บจากแมงกะพรุ      | สมุทรปราการ     | ครฉ.           | SME                 | 1/0            | :      |
| Helpdesk                                | 15794                        | ł                                | 10-01-2025              | (ยืนยัน) หิด                       | นนทบุรี         | ครฉ.           | Non-SME             | 30/0           | :      |
|                                         | 15792                        | ł                                | 10-01-2025              | (PUI) ไข้ทรพิษ                     | สมุทรปราการ     | ครฉ.           | SME/DCIR            | 3/1            | :      |
|                                         | 15791                        | <del> </del> O                   | 10-01-2025              | (ยืนยัน) โรคไข้มาลาเรีย            | ศรีสะเกษ        | ครฉ.           | SME/DCIR            | 8/1            | :      |
|                                         | 15789                        | <del> </del> O                   | 07-01-2025              | รถยนต์ชนกับมอเตอร์ไชค์             | สมุทรปราการ     | ครฉ.           | 0                   | 8/2            | :      |
|                                         | 15788                        | <del> </del> O                   | 27-12-2024              | (สงสัย) ไข้หวัดใหญ่                | อ่างทอง         | ครฉ.           | SME/DCIR            | 4/1            | 0      |
|                                         | 15787                        | 0                                | 27-12-2024              | (PUI) ไข้เลือดออกไครเมียนคองโก     | พระนครศรีอยุธยา | ครฉ.           | SME/DCIR            | 1/0            |        |

5.2 กดไปที่แถบเมนู "เว็บไซต์ต่างๆเกี่ยวกับโรคและภัย" เมื่อกดเข้าไปแล้ว จะแสดงแถบเมนู ต่างๆ ปรากฏหน้าต่างดังภาพด้านล่าง ดังนี้

| M-EBS                 | 😑 🗊 เพิ่มเหตุการณ์ใหม่                                                                                                    | 🤌 🙆 |
|-----------------------|----------------------------------------------------------------------------------------------------|-----|
| Altivursuppunutss     | เอกสาร/คู่มือ<br>HOME > เอกสาร/คู่มือ                                                                                        |     |
| 🕒 สรุปรายงานเหตุการณ์ | เอกสาร/คู่มือ                                                                                                    |     |
| Q ค้นหาเหตุการณ์      | คู่มือประกอบการทำงาน เอกสารโรค แบบฟอร์มและผลผลิตประจำสัปดาห์ การพิจารณาเกณฑ์ที่เกี่ยวข้อง เว็บไซต์ต่างๆที่เกี่ยวกับโรคและภัย |     |
| ( Dashboard           |                                                                                                    |     |
| (C) Report            |                                                                                                    |     |
| B+ เอกสาร/คู่มือ      | 👗 คู่มือการส่งตรวจทางห้องปฏิบัติการ                                                                                          |     |
| 🗐 ทะเบียนเครือข่าย    | 📄 มาตรฐานขั้นตอนการปฏิบัติงาน SOPs                                                                                           |     |
| Helpdesk              | 🗈 คู่มือตรวจสอบข่าวระบาด                                                                                                    |     |
|                       |                                                                                                    |     |
|                       |                                                                                                    |     |
|                       |                                                                                                    |     |
|                       |                                                                                                    | (1) |

5.3 เมื่อกดเข้าไปแล้ว จะแสดงแถบเมนูต่างๆ ปรากฏหน้าต่างดังภาพด้านล่าง ดังนี้

| M-EBS                | 😑 🗈 เพิ่มเหตุการณ์ใหม่                                                                                                    | 🤌 🙆 |
|----------------------|----------------------------------------------------------------------------------------------------|-----|
| Algorith Unsubording | เอกสาร/คู่มือ<br>HOME > เอกสาร/คู่มือ                                                                                        |     |
| สรุปรายงานเหตุการณ์  | เอกสาร/คู่มือ                                                                                                    |     |
| Q ค้นหาเหตุการณ์     | คู่มือประกอบการทำงาน เอกสารโรค แบบฟอร์มและผลผลิตประจำสัปดาห์ การพิจารณาเกณฑ์ที่เกี่ยวข้อง เว็บไซต์ต่างๆที่เกี่ยวกับไรคและภัย |     |
| ( Dashboard          | (1) เป็นไซต์ต่างๆที่เกี่ยวกับโรคและภัย (5.3.1)                                                                               |     |
| () Report            | (5.3.2) (5.3.2)                                                                                                    |     |
| 🗄 เอกสาร/คู่มือ      | เร็มไซต์กรมควบคุมไรค (5.3.3)                                                                                                 |     |
| 🗐 ทะเบียนเครือข่าย   |                                                                                                    |     |
| 〇 Helpdesk           |                                                                                                    |     |
|                      |                                                                                                    |     |
|                      |                                                                                                    |     |
|                      |                                                                                                    |     |
|                      |                                                                                                    | •   |

5.3.1 กดเลือก "เว็บไซต์ต่างๆ ที่เกี่ยวกับโรคและภัย" เมื่อกดเข้าไปแล้ว จะปรากฏ หน้าต่างดังภาพด้านล่าง

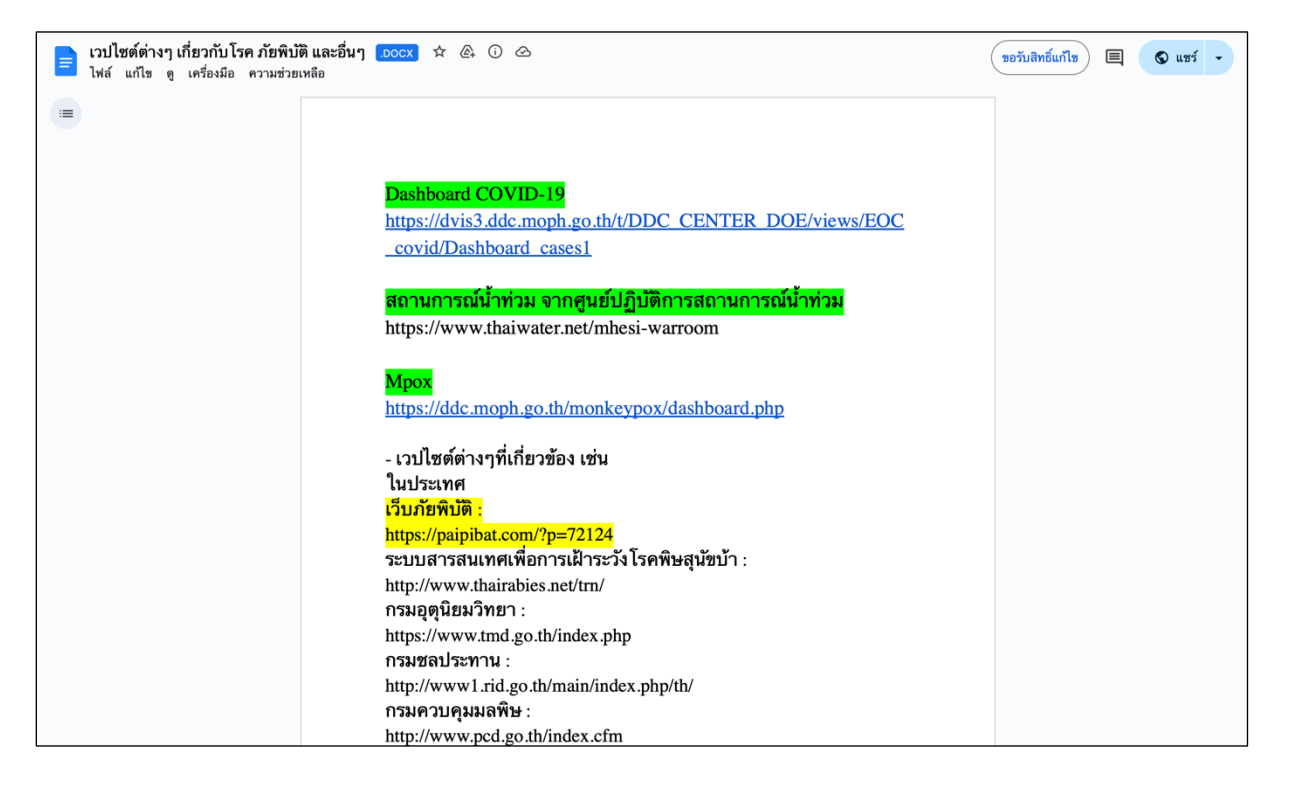

#### 5.3.2 กดเลือก "เว็บไซต์ WHO" เมื่อกดเข้าไปแล้ว จะปรากฏหน้าต่างดังภาพด้านล่าง

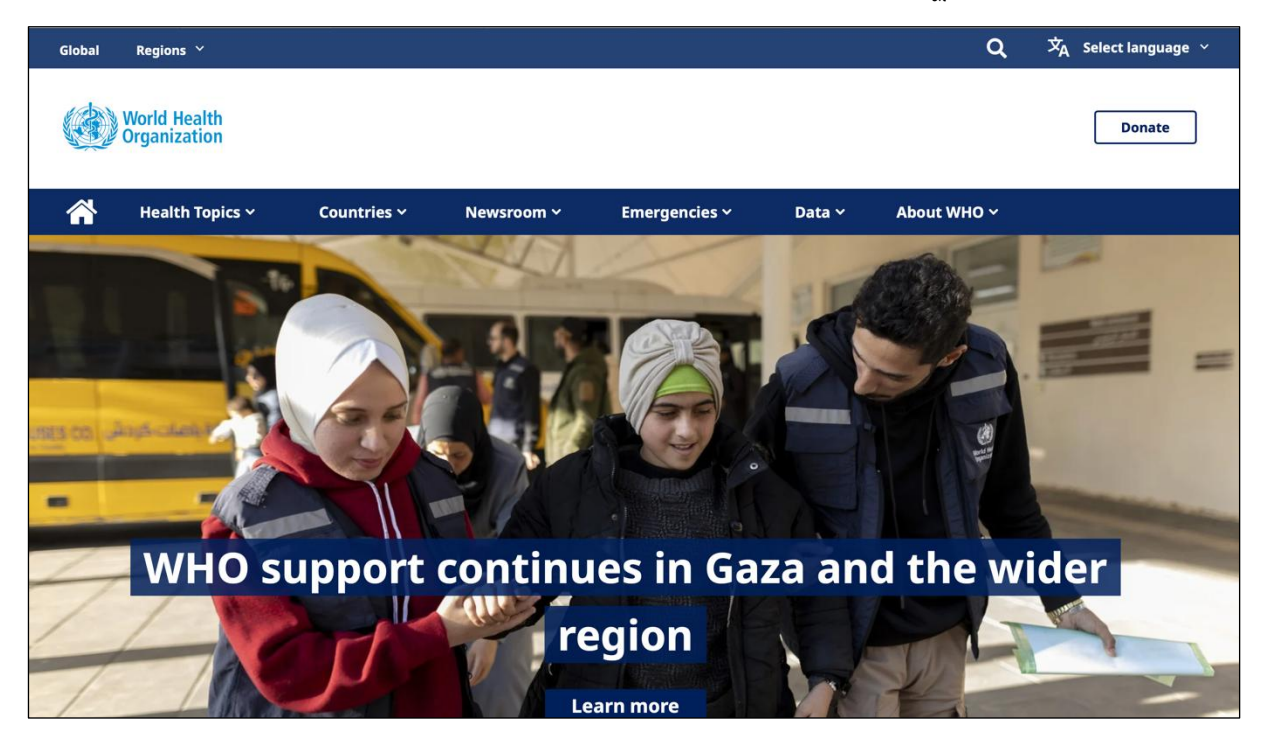

# 5.3.3 กดเลือก "เว็บไซต์กรมควบคุมโรค" เมื่อกดเข้าไปแล้ว จะปรากฏหน้าต่างดังภาพ ด้านล่าง

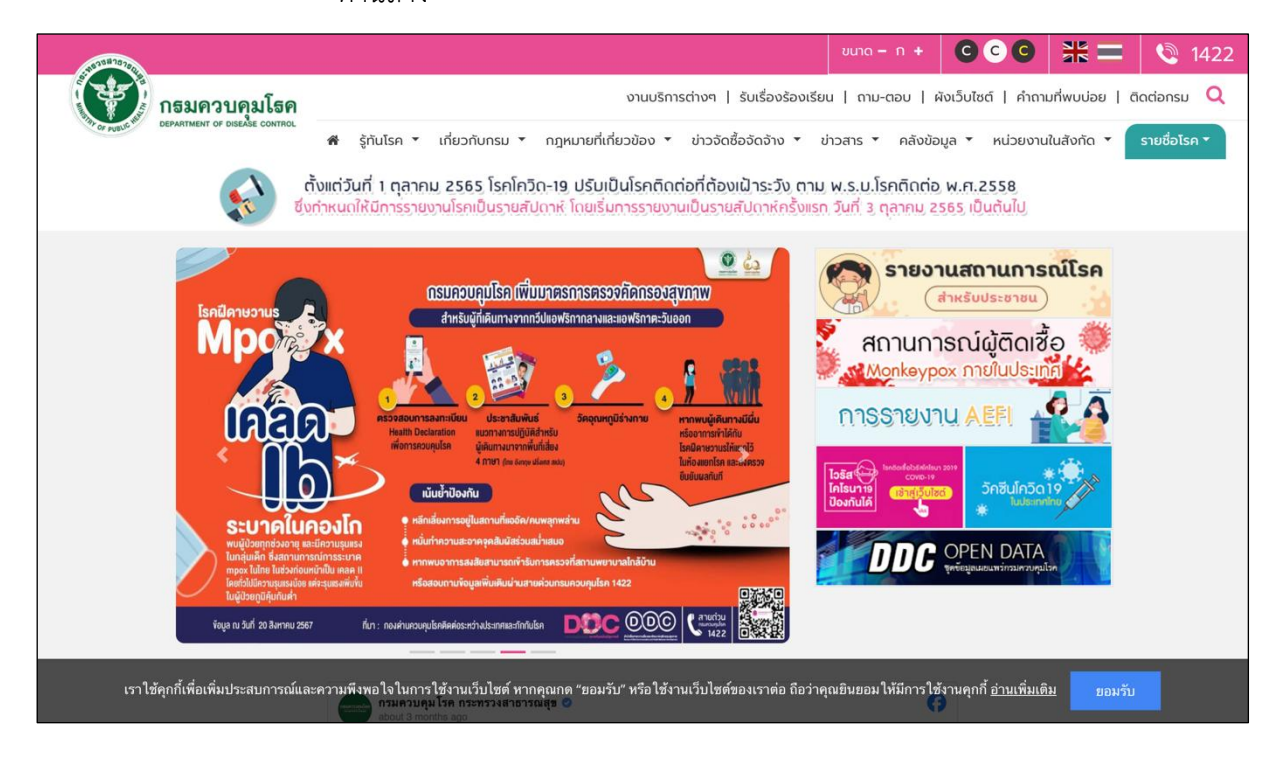

#### ทะเบียนเครือข่าย

เป็นเมนูที่รวบรวมรายชื่อ เบอร์โทร ของหน่วยงานเครือข่าย และ ผู้บริหาร ที่อาจจะต้องติดต่อ หรือ ขอปรึกษา

 กด เลือก แถบเมนู "ทะเบียนเครือข่าย" ด้านซ้ายเพื่อแสดงข้อมูลติดต่อที่จำเป็นสำหรับหน่วยงาน ส่วนกลางกรมควบคุมโรค สำนักงานป้องกันควบคุมโรค และ สำนักงานสาธารณสุขจังหวัด

| ()))<br><u>м-евс</u>         | ≡ €                          | เพิ่มเหตุการถ                  | น์ใหม่                   |                                    |               |                |                |                  | 🤌 🙆      |
|------------------------------|------------------------------|--------------------------------|--------------------------|------------------------------------|---------------|----------------|----------------|------------------|----------|
| elupucruan luncifie          | สรุปราย<br><sub>Home</sub> > | <b>มงานเหตุก</b><br>สรุปรายงาน | <b>ารณ์</b><br>แหตุการณ์ |                                    |               |                |                |                  |          |
| 🕒 สรุปรายงานเหตุการณ์        |                              |                                |                          |                                    |               |                |                |                  | 🖬 ปฏิทิน |
| Q ค้นหาเหตุการณ์             | sਮੱa                         | สถานะ                          | วันที่                   | เหตุการณ์                          | พื้นที่       | หน่วยงาน       | ระดับความสำคัญ | จำนวนทั้งหมด/เสี | สียชีวิต |
| 🕒 Dashboard                  | 15798                        | <b>O</b>                       | 15-01-2025               | (สงสัย) ไข้สมองอักเสบไม่ระบุเชื้อส | กรุงเทพมหานคร | ครฉ.           | SME/DCIR       | 1/0              | :        |
| C Report                     | 15797                        | <del> </del> ©                 | 15-01-2025               | (สงสัย) บาดเจ็บจากการตกน้ำ/จม      | สมุทรปราการ   | ครฉ.           | SME/DCIR       | 1/0              | :        |
| 8 <del>:</del> เอกสาร/คู่มือ | 15796                        | łO                             | 10-01-2025               | อัคคีภัย                           | สมุทรปราการ   | สสจ. เชียงใหม่ | SME/DCIR       | 1/0              | :        |
| 🗊 ทะเบียนเครือข่าย           | 15795                        | <del>0</del>                   | 10-01-2025               | (สงสัย) การบาดเจ็บจากแมงกะพรุ      | สมุทรปราการ   | ครฉ.           | SME            | 1/0              | :        |
| (D) Helpdesk                 | 15794                        | ł                              | 10-01-2025               | (ยืนยัน) หิด                       | นนทบุรี       | ครฉ.           | Non-SME        | 30/0             | :        |
|                              | 15792                        | ł                              | 10-01-2025               | (PUI) ไป้ทรพิษ                     | สมุทรปราการ   | ครฉ.           | SME/DCIR       | 3/1              | :        |
|                              | 15791                        | <del>0</del>                   | 10-01-2025               | (ยืนยัน) โรคไข้มาลาเรีย            | ศรีสะเกษ      | ครฉ.           | SME/DCIR       | 8/1              | :        |
|                              | 15789                        | łO                             | 07-01-2025               | รถยนต์ชนกับมอเตอร์ไชค์             | สมุทรปราการ   | ASQ.           | 0              | 8/2              | :        |

 หลังจากเลือก แถบเมนู "ทะเบียนเครือข่าย" กดเลือก แถบข้อความ "ส่วนกลาง" เพื่อแสดงข้อมูล ติดต่อที่จำเป็นสำหรับหน่วยงานส่วนกลางกรมควบคุมโรค ซึ่งประกอบด้วย ทำเนียบผู้บริหาร รายชื่อ SME เบอร์โทร /Email สคร สรุป SME เบอร์โทร /Email กองระบาด เบอร์ห้อง LAB เบอร์ห้อง SAT และเบอร์ห้อง SAT COVID

หมายเหตุ: แถบหัวข้ออาจมีการเปลี่ยนแปลง เพิ่ม ลด จำนวนหัวข้อเนื่องจากมีข้อมูลการติดต่อที่เปลี่ยนไป

3. กดเลือก แถบหัวข้อที่ต้องการ (3.1) – (3.8) เพื่อแสดงข้อมูลติดต่อของเครือข่าย

3.1 กดเลือก "ทำเนียบผู้บริหาร" เพื่อแสดงตารางรายชื่อ ตำแหน่ง หน่วยงาน เบอร์โทรศัพท์ และ
 Email ของผู้บริหารสังกัดกรมควบคุมโรค

3.2 กดเลือก "รายชื่อ SME" เพื่อแสดงตารางรายชื่อ ตำแหน่ง เบอร์โทรศัพท์ และ Email ของ ผอ. หน่วยงานส่วนกลางสังกัดกรมควบคุมโรค ผู้ประสาน SMEs ของแต่ละหน่วยงาน และ SMEs รายโรค ของกรมควบคุมโรค

3.3 กดเลือก "เบอร์โทร /Email สคร" เพื่อแสดงตารางหน่วยงาน สคร. เบอร์โทรศัพท์ Email และ จังหวัดที่รับผิดชอบภายในเขตของแต่ละ สคร. 3.4 กดเลือก "สรุป SME" เพื่อแสดงตารางสรุปหน่วยงานระดับกองที่เป็น SME รับผิดชอบหลัก และ สนับสนุนของแต่ละรายโรค

3.5 กดเลือก "เบอร์โทร /Email กองระบาด" เพื่อแสดงไฟล์ทะเบียนเครือข่ายการเฝ้าระวัง สอบสวน ควบคุมโรค โดยกองระบาดวิทยา

3.6 กดเลือก "เบอร์ห้อง LAB" เพื่อแสดงไฟล์ข้อมูลเบอร์โทรศัพท์ห้องปฏิบัติการของหน่วยงานต่าง ๆ เช่น กรมวิทยาศาสตร์การแพทย์ สถาบันบำราศนราดูร รพ.รามาธิบดี และศูนย์โรคติดต่ออุบัติใหม่ โรงพยาบาลจุฬาลงกรณ์

3.7 กดเลือก "เบอร์ห้อง SAT" เพื่อแสดงไฟล์ข้อมูลเบอร์โทรศัพท์ประจำห้อง และโทรศัพท์เคลื่อนที่ ของห้อง SAT กรมควบคุมโรค

3.8 กดเลือก "เบอร์ห้อง SAT COVID" เพื่อแสดงไฟล์ข้อมูลเบอร์โทรศัพท์ทีม SAT COVID 19 ของ สคร. 1 – 12 สปคม. กองโรคติดต่อทั่วไป และ SAT COVID กรมควบคุมโรค

| M-EBS                          | 🗮 🗈 เพิ่มเหตุการณ์ใหม่                  | P | 9 |
|--------------------------------|-----------------------------------------|---|---|
| ettoru nsunsupulan             | <b>ข้อมูลติดต่อ</b><br>ส่วนกลาง ลกร ลสง |   |   |
| 🕒 สรุปรายงานเหตุการณ์          | (3.1)  ทำเนียบผู้บริหาร                 |   |   |
| Q ค้นหาเหตุการณ์               | (3,2); studio 5ME                       |   |   |
| 🕒 Dashboard                    | (3.3) เมอร์โทร /Email สคร               |   |   |
| D Report                       | (3.4) asu sme                           |   |   |
| 8 <mark>:</mark> เอกสาร/คู่มือ | (3.5)∰ เบอร์ไทร /Email กองระบาด         |   |   |
| 🗊 ทะเบียนเครือข่าย             | (3.6) 🛦 เบอร์ห้อง LAB                   |   |   |
| Helpdesk                       | (3.7) 🛛 เปอร์ห้อง SAT                   |   |   |
|                                | (3.8)☆ เมอร์ห้อง SAT COVID              |   | ۲ |

| M-EBS                 | 😑 🗈 เพิ่มเหตุการณ์ใหม่                  | ø | 0 |
|-----------------------|-----------------------------------------|---|---|
| etianu nsunoupulsa    | <b>ข้อมูลติดต่อ</b><br>ส่วนกลาง ลกร ลสง |   |   |
| 🖻 สรุปรายงานเหตุการณ์ | (1) L IUDSĨNS                           |   |   |
| Q คันหาเหตุการณ์      |                                         |   |   |
| 🕒 Dashboard           |                                         | _ |   |
| C Report              |                                         |   |   |
| 8+ เอกสาร/คู่มือ      |                                         |   |   |
| 🗐 ทะเบียนเครือข่าย    |                                         |   |   |
| Helpdesk              |                                         |   |   |
|                       |                                         |   |   |
|                       |                                         |   |   |
|                       |                                         |   | ۲ |

การแสดงข้อมูลติดต่อสำหรับหน่วยงานสำนักงานป้องกันควบคุมโรค (ยังไม่เปิดใช้บริการ)

 หลังจากเลือกแถบเมนู "ทะเบียนเครือข่าย" กดเลือก แถบข้อความ "สคร." เพื่อแสดงข้อมูลติดต่อที่ จำเป็นสำหรับหน่วยงาน สำนักงานป้องกันควบคุมโรค ซึ่งประกอบด้วย (1) "เบอร์โทร"

หมายเหตุ: แถบหัวข้ออาจมีการเปลี่ยนแปลง เพิ่ม ลด จำนวนหัวข้อเนื่องจากมีข้อมูลการติดต่อที่เปลี่ยนไป

 กดเลือก "เบอร์โทร" เพื่อแสดง ทะเบียนเบอร์โทรสำหรับการติดต่อสื่อสารที่จำเป็นของสำนักงาน ป้องกันควบคุมโรค (ปัจจุบันอยู่ระหว่างการเพิ่มเติมข้อมูลติดต่อจาก สคร. ต่าง ๆ)

| M-EBS                                                           | \Xi 🗈 เพิ่มเหตุการณ์ไหม่  | A 😽     |  |
|-----------------------------------------------------------------|---------------------------|---------|--|
| Altónu nsunouquísn U                                            | ข้อมู                     | ลติดต่อ |  |
| <ul> <li>สรุปรายงานเหตุการณ์</li> <li>ผ้นหาเหตุการณ์</li> </ul> | ອັນທລານ<br>(1) 🐛 ເບອຣິໂກຣ | ans     |  |
| (는 Dashboard<br>① Report                                        |                           |         |  |
| 85 เอกสาร/ดู่มือ                                                |                           |         |  |
| (i) Helpdesk                                                    |                           |         |  |
|                                                                 |                           | @       |  |

การแสดงข้อมูลติดต่อสำหรับหน่วยงานสำนักงานสาธารณสุขจังหวัด (ยังไม่เปิดใช้บริการ)

 หลังจากเลือกแถบเมนู "ทะเบียนเครือข่าย" กดเลือก แถบข้อความ "สสจ." เพื่อแสดงข้อมูลติดต่อที่ จำเป็นสำหรับหน่วยงานสำนักงานสาธารณสุขจังหวัด ซึ่งประกอบด้วย (1) "เบอร์โทร"

หมายเหตุ: แถบหัวข้ออาจมีการเปลี่ยนแปลง เพิ่ม ลด จำนวนหัวข้อเนื่องจากมีข้อมูลการติดต่อที่เปลี่ยนไป

 กดเลือก "เบอร์โทร" เพื่อแสดง ทะเบียนเบอร์โทรสำหรับการติดต่อสื่อสารที่จำเป็นของสำนักงาน สาธารณสุขจังหวัด (ปัจจุบันอยู่ระหว่างการเพิ่มเติมข้อมูลติดต่อจาก สสจ. ต่าง ๆ)

#### Help Desk

Help desk คือ ระบบสำหรับติดต่อสอบถามหรือแจ้งปัญหาการใช้งานและขอความช่วยเหลือทาง เทคนิคเกี่ยวกับโปรแกรม M-EBS โดยผ่านช่องทาง Line official

1. กดเลือกแถบเมนู "Help desk" ที่อยู่บริเวณแถบเมนูทางด้านซ้ายหน้าหลักของโปรแกรม

| M-EBS                                                              | 😑 🗈 เพิ่มเหตุการถ | ິໃหມ່                        |                                 |                          |                                    |                 |                |                |                                  | P 9 |
|--------------------------------------------------------------------|-------------------|------------------------------|---------------------------------|--------------------------|------------------------------------|-----------------|----------------|----------------|----------------------------------|-----|
| ejtövru nsunsonjulan U                                             |                   | สรุปราย<br><sub>Home</sub> > | <b>เงานเหตุก</b><br>สรุปรายงานเ | <b>ารณ์</b><br>เหตุการณ์ |                                    |                 |                |                |                                  |     |
| <ul> <li>สรุปรายงามเหตุการณ์</li> <li>ดู ดับเหามุคการณ์</li> </ul> |                   | รหัส                         | สถานะ                           | ðuń                      | เหตุการณ์                          | พื้นที่         | หน่วยงาน       | ระดับความสำคัญ | 🗇 บุฏา<br>จำนวนทั้งหมด/เสียชีวิต | 3   |
| ( Dashboard                                                        |                   | 15798                        | łO                              | 15-01-2025               | (สงสัย) ไข้สมองอักเสบไม่ระบุเชื้อส | กรุงเทพมหานคร   | ครฉ.           | SME/DCIR       | 1/0                              | -   |
| () Report                                                          |                   | 15797                        | 0                               | 15-01-2025               | (สงสัย) บาดเจ็บจากการตกน้ำ/จม      | สมุทรปราการ     | ครอ.           | SME/DCIR       | 1/o ‡                            |     |
| 85 เอกสาร/คู่มือ                                                   |                   | 15796                        | łO                              | 10-01-2025               | อัคทีภัย                           | สมุทรปราการ     | สสจ. เชียงใหม่ | SME/DCIR       | 1/o                              |     |
| пะเบียนเครือข่าย                                                   |                   | 15795                        | <del> </del> 0                  | 10-01-2025               | (สงสัย) การมาดเจ็บจากแมงกะพรุ      | สมุทรปราการ     | ASQ.           | SME            | 1/0                              |     |
| Helpdesk                                                           |                   | 15794                        | ł                               | 10-01-2025               | (ຍືບຍັນ) ຄິດ                       | นนทบุรี         | ASQ.           | Non-SME        | 30/0                             |     |
|                                                                    |                   | 15792                        | ł                               | 10-01-2025               | (PUI) ไข้ทรพัษ                     | สมุทรปราการ     | ASO.           | SME/DCIR       | 3/1                              |     |
|                                                                    |                   | 15791                        | <mark>0</mark>                  | 10-01-2025               | (ยืนยัน) โรคไข้มาลาเรีย            | ศรีสะเกษ        | ASD.           | SME/DCIR       | 8/1                              |     |
|                                                                    |                   | 15789                        | 0                               | 07-01-2025               | รถยนต์ชนกับมอเตอร์ไซค์             | สมุทรปราการ     | ASD.           | 0              | 8/2                              |     |
|                                                                    |                   | 15788                        | <mark>9</mark>                  | 27-12-2024               | (สงสัย) ไข้หวัดใหญ่                | อ่างทอง         | ครอ.           | SME/DCIR       | 4/1                              |     |
|                                                                    |                   | 15787                        | 0                               | 27-12-2024               | (PUI) ไข้เลือดออกไครเมียนคองโก     | พระนครศรีอยุธยา | ASD.           | SME/DCIR       | 1/0                              | v   |
|                                                                    |                   |                              |                                 |                          |                                    |                 | รายการต่อหน้า  | 10 - 10 of 178 | B (< > )                         | м   |

2. หลังจากกดที่แถบเมนู "Help desk" จะปรากฏ QR Code สำหรับเพิ่มเพื่อน Line official IM Help Desk

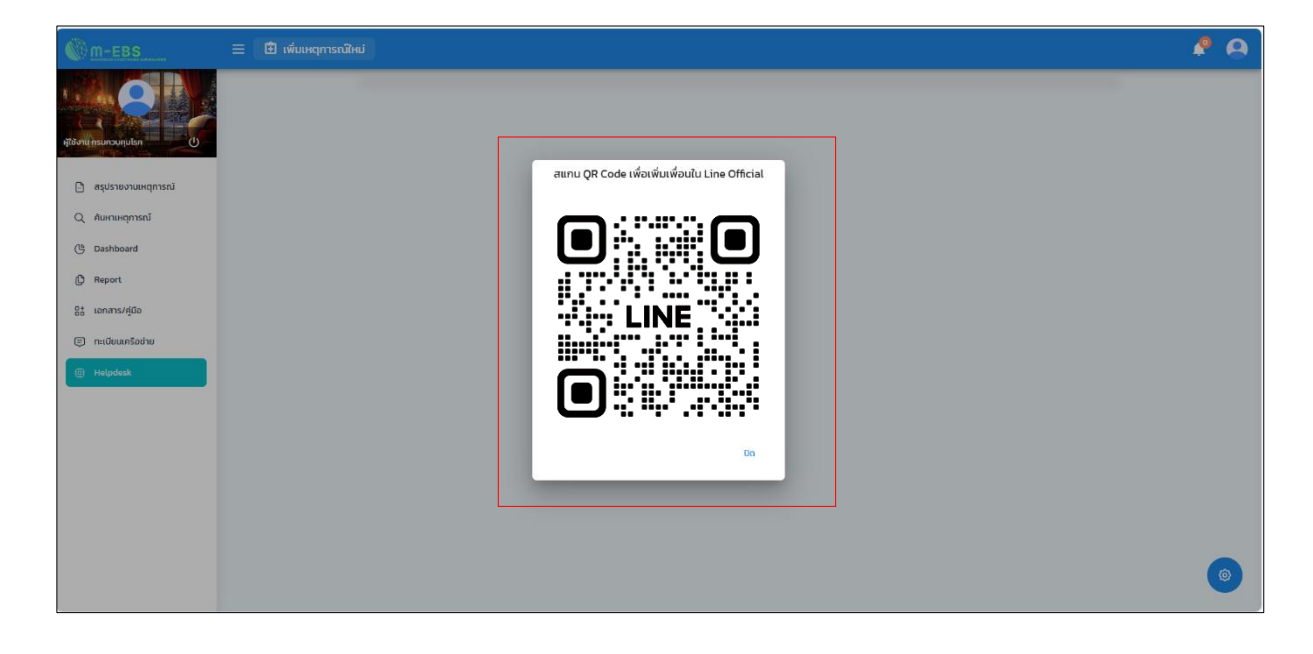

 กดเพิ่มเพื่อน Line official IM Help Desk เมื่อเพิ่มเพื่อนแล้วจะปรากฏข้อความอัตโนมัติจาก Line official IM Help Desk ผู้ใช้งานสามารถติดต่อสอบถามหรือแจ้งปัญหาการใช้งาน ผ่านช่องทาง Line official และผู้ดูแล ระบบจะตอบกลับภายใน 2 วันทำการ

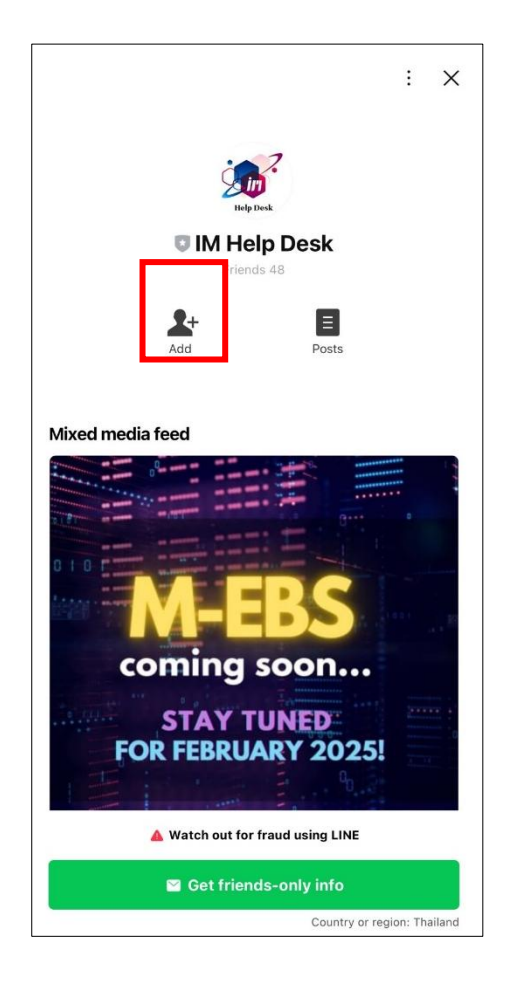

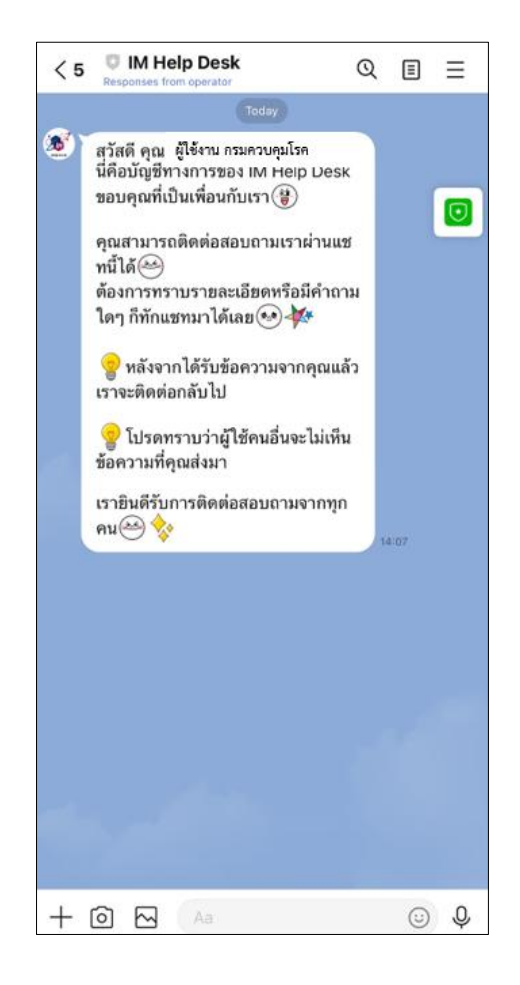

## การเพิ่มเหตุการณ์ใหม่ หมวดหมู่เหตุการณ์ "โรค"

#### ประเภทเหตุการณ์ "เฉพาะราย"

1. การเพิ่มเหตุการณ์ใหม่ ให้กดที่ปุ่ม "เพิ่มเหตุการณ์ใหม่" จากนั้นจะปรากฏหน้าต่างดังภาพ

ด้านล่าง

| M-EBS                                                           | 🗄 🗊 เพิ่มเห                  | เตุการณ์ใหม่                     |                        |                                    |                 |                |                  |                  | P 😣    |
|-----------------------------------------------------------------|------------------------------|----------------------------------|------------------------|------------------------------------|-----------------|----------------|------------------|------------------|--------|
| silisou nsupountisa (1)                                         | สรุปราย<br><sub>Home</sub> > | <b>งงานเหตุกา</b><br>สรุปรายงานแ | <b>รณ์</b><br>ฯตุการณ์ |                                    |                 |                |                  |                  |        |
| <ul> <li>สรุปราชงานเหตุการณ์</li> <li>คันหาเหตุการณ์</li> </ul> | รหัส                         | สถานะ                            | วันที่                 | เหตุการณ์                          | พื้นที่         | หน่วยงาน       | ระดับความสำคัญ   | จำนวนทั้งหมด/เสี | ยชีวิต |
| ( Dashboard                                                     | 15798                        | łO                               | 15-01-2025             | (สงสัย) ไข้สมองอักเสบไม่ระบุเชื้อส | กรุงเทพมหานคร   | ครฉ.           | SME/DCIR         | 1/0              | :      |
| D Report                                                        | 15797                        | łO                               | 15-01-2025             | (สงสัย) บาดเจ็บจากการตกน้ำ/จม      | สมุทรปราการ     | ครฉ.           | SME/DCIR         | 1/0              | 1      |
| G* เอกสาร/กู่มือ                                                | 15796                        | <sup>1</sup> O                   | 10-01-2025             | อัคคีภัย                           | สมุทรปราการ     | สสจ. เชียงใหม่ | SME/DCIR         | 1/0              | :      |
| 🗐 ทะเบียนเครือข่าย                                              | 15795                        | łO                               | 10-01-2025             | (สงสัย) การบาดเจ็บจากแมงกะพรุ      | สมุทรปราการ     | ครฉ.           | SME              | 1/0              | 1      |
| Helpdesk                                                        | 15794                        | ł                                | 10-01-2025             | (ยืนยัน) หิด                       | นนทบุรี         | ครฉ.           | Non-SME          | 30/0             | :      |
|                                                                 | 15792                        | ł                                | 10-01-2025             | (PUI) ไข้ทรพิษ                     | สมุทรปราการ     | ครฉ.           | SME/DCIR         | 3/1              | 1      |
|                                                                 | 15791                        | ł0                               | 10-01-2025             | (ยืนยัน) โรคไข้มาลาเรีย            | ศรีสะเกษ        | ครฉ.           | SME/DCIR         | 8/1              | :      |
|                                                                 | 15789                        | O                                | 07-01-2025             | รถยนต์ชนกับมอเตอร์ไซค์             | สมุทรปราการ     | ครฉ.           | 3                | 8/2              | :      |
|                                                                 | 15788                        | łO                               | 27-12-2024             | (สงสัย) ไข้หวัดใหญ่                | อ่างทอง         | ครฉ.           | SME/DCIR         | 4/1              | :      |
|                                                                 | 15787                        | <sup>1</sup> O                   | 27-12-2024             | (PUI) ไข้เลือดออกไครเมียนคองโท     | พระนครศรีอยุธยา | ครฉ.           | SME/DCIR         | 1/0              | 1      |
|                                                                 |                              |                                  |                        |                                    |                 | รายการต่อหน้า  | 10 - 1-10 of 178 | I< < >           | N (S)  |

- 2. กดเลือกหมวดหมู่เหตุการณ์ "โรค" และประเภทเหตุการณ์ "เฉพาะราย"
- 3. กดปุ่ม "ถัดไป" จะปรากฏหน้าต่างดังภาพด้านล่าง

| ©m-ebs ≡                                                           | 🗄 🗈 ເພັ່ນເຄ       | หตุการณ์ใหม่                      |                          |                                     |                     |                |                |                 | P 0               |
|--------------------------------------------------------------------|-------------------|-----------------------------------|--------------------------|-------------------------------------|---------------------|----------------|----------------|-----------------|-------------------|
| գնմուլ ուսուսույին ու                                              | สรุปราย<br>Home > | <b>มงานเหตุก</b> า<br>สรุปรายงานเ | เ <b>รณ์</b><br>หตุการณ์ |                                     |                     |                |                |                 |                   |
| <ul> <li>สรุปรายงานเหตุการณ์</li> <li>ผู้เหมหาเหตุการณ์</li> </ul> | รหัส              | สถานะ                             | วันที่                   |                                     |                     | หน่วยงาน       | ระดับความสำคัญ | จำนวนทั้งหมด/เส | ปฎกัน<br>รัยชีวิต |
| C Dashboard                                                        | 15798             | łO                                | 15-01-                   | 📮 เพิ่มเหตุการณ์ใหม่                | ×                   | ครฉ.           | SME/DCIR       | 1/0             | :                 |
| C Report                                                           | 15797             | łO                                | 15-01-                   | หมวดหมู่เหตุการณ์                   | ภัย การบาดเจ็บอื่นๆ | ครฉ.           | SME/DCIR       | 1/0             | :                 |
| 8* เอกสาร/คู่มือ                                                   | 15796             | łO                                | 10-01-                   |                                     |                     | สสจ. เชียงใหม่ | SME/DCIR       | 1/0             | :                 |
| 🗐 ทะเบียนเครือข่าย                                                 | 15795             | łO                                | 10-01-                   | 🔵 กลุ่มก้อน 🔘 เฉพาะราย              |                     | ครอ.           | SME            | 1/0             | :                 |
| Helpdesk                                                           | 15794             | ł                                 | 10-01-                   | บัดไป                               |                     | ครฉ.           | Non-SME        | 30/0            | :                 |
|                                                                    | 15792             | ł                                 | 10-01-                   |                                     |                     | ครฉ.           | SME/DCIR       | 3/1             | i                 |
|                                                                    | 15791             | łO                                | 10-01-2                  | 2025 (ยืนยัน) โรคไข้มาลาเรีย        | ศรีสะเกษ            | ครอ.           | SME/DCIR       | 8/1             | :                 |
|                                                                    | 15789             | łO                                | 07-01-                   | 2025 รถยนต์ชนกับมอเตอร์ไชค์         | สมุทรปราการ         | ครอ.           |                | 8/2             | :                 |
|                                                                    | 15788             | łO                                | 27-12-2                  | 2024 (สงสัย) ไข้หวัดใหญ่            | อ่างทอง             | ครฉ.           | SME/DCIR       | 4/1             | 1                 |
|                                                                    | 15787             | łO                                | 27-12-2                  | 2024 (PUI) ไข้เลือดออกไครเมียนคองโก | พระนครศรีอยุธยา     | ครฉ.           | SME/DCIR       | 1/0             | :                 |
|                                                                    |                   |                                   |                          |                                     |                     | รายการต่อหน้า  | 10 - 1-10 of 1 | 78  < < >       | >I O              |

| <u>∭m-ebs</u> ≡       | A 😜                                                                                                    |
|-----------------------|----------------------------------------------------------------------------------------------------|
| t) nelunucaura urcăți | เพิ่มเหตุการณ์ใหม่<br>Event > โรค-เฉพาะราย<br>ข้อมูลทั่วไป ข้อมูลผู้ป่วย สถานที่ อาการและการรักษา แอ่ง ปัจจัยเสียง ข้อมูลเหตุการณ์/มาตรการ |
| 🕒 สรุปรายงานเหตุการณ์ | atula (41) - (42) -                                                                                                    |
| Q ค้นหาเหตุการณ์      | Field is required Field is required                                                                                                    |
| ( Dashboard           | วมที่รับแล้ว<br>mm/dd/yyyy 🗈 (4.3) เวลาที่รับแล้ว (4.4) 💿 ประเภทหน่วยงามที่แล้งเหตุการณ์(4.5) หปวยงาน (4.6) 🗸                              |
| C Report              | Field is required Field is required Field is required                                                                                      |
| Bat เอกสาร/คู่มือ     | ช่อผู้แจ้งเหตุการณ์ (4.7) เมอร์โกรผู้แจ้งเหตุการณ์ (4.8)                                                                                   |
| 🗐 ทะเบียนเครือข่าย    |                                                                                                    |
| Helpdesk              | <u>ສູ່ບັນເກົ່າ หน่วยงาย</u> <u>จันที่มีหรือ</u><br>สู่ใช้งาน กรมควบคุมไรก<br>องควบคุมไรก                                                   |
|                       | <u>(</u>                                                                                                    |

- 4. กดที่แถบ "ข้อมูลทั่วไป" จากนั้นกรอกข้อมูลลงในช่องที่กำหนด ดังนี้
  - 4.1 เลือก "กลุ่มโรค" โดยเลือกกลุ่มโรคอย่างใดอย่างหนึ่ง โดยสามารถพิมพ์ค้นหาได้
  - 4.2 เลือก "โรค" โดยโรคที่ปรากฏจะสัมพันธ์กับกลุ่มโรคที่เลือก โดยสามารถพิมพ์ค้นหาได้
  - 4.3 เลือก "วันที่รับแจ้ง" โดยกดที่ไอคอนปฏิทิน หรือพิมพ์ตัวเลขลงในช่อง โดยยึดจากวันที่ ได้รับแจ้งเหตุการณ์
  - 4.4 เลือก "เวลาที่รับแจ้ง" โดยกดที่ไอคอนนาฬิกา สามารถเลือกหรือพิมพ์ตัวเลขลงในช่อง
  - 4.5 เลือก "ประเภทหน่วยงานที่แจ้งเหตุการณ์" โดยเลือกหน่วยงานที่แจ้งเหตุการณ์ตาม รายการที่ปรากฏ หรือเลือกอื่น ๆ เพื่อพิมพ์หน่วยงานที่แจ้งเหตุการณ์
  - 4.6 เลือก "หน่วยงาน" โดยหน่วยงานที่ปรากฏจะสัมพันธ์กับประเภทหน่วยงานที่แจ้ง
     เหตุการณ์ ในกรณีที่เลือกอื่นๆ ในช่อง "ประเภทหน่วยงานที่แจ้งเหตุการณ์" ต้องระบุชื่อ
     หน่วยงานที่แจ้งเหตุการณ์
  - 4.7 พิมพ์ข้อความ "ชื่อผู้แจ้งเหตุการณ์"
  - 4.8 พิมพ์ข้อความ "เบอร์โทรผู้แจ้งเหตุการณ์"

|  | 5. | กดที่แถบ | "ข้อมูลผู้ป่วย | " จากนั้นกรอกข้อ | มูลลงในช่อ | งที่กำหนด | ดังภาพด้านล่า |
|--|----|----------|----------------|------------------|------------|-----------|---------------|
|--|----|----------|----------------|------------------|------------|-----------|---------------|

| M-EBS                                                      | =                                                                                  | 🤌 🤗                                                 |
|------------------------------------------------------------|------------------------------------------------------------------------------------|-----------------------------------------------------|
|                                                            | เพิ่มเหตุการณ์ไหม่<br>Event > โรค-เฉพาะราย                                         |                                                     |
| ผู้ใช้งาน กรมควบคุมโรค ()                                  | ข้อมูลทั่วไป <u>ข้อมูลผู้ป่วย</u> ลถานที่ อาการและการรักษา Lab ปัจจัยเสี่ยง ข้อมูล | ลเหตุการณ์/มาตรการ                                  |
| สรุปรายงานเหตุการณ์ Q คันหาเหตุการณ์                       | во-ала (5.1) (мя (5.2) - (5.3) (а                                                  | รายุ (เดือน) <b>(5.4)</b><br>ภายุเดือนต้องไม่เกิน 1 |
| ( Dashboard                                                | อายีพ (5.5) - ระบุอายีพ (5.6) สัญหาลี (5.7)                                        | điều -                                              |
| มี keport                                                  | ้ไรกประจำตัว/ประวัติการเง็บป่วย                                                    |                                                     |
| <ul> <li>โต้ ทะเบียนเครือข่าย</li> <li>Helpdesk</li> </ul> | (5.8)                                                                              |                                                     |
|                                                            | ประเภทชู้มีวย(5.9)                                                                 |                                                     |

5.1. เลือก "ชื่อ-สกุล" โดยพิมพ์ชื่อและนามสกุลไม่ต้องระบุคำนำหน้า

5.2. เลือก "เพศ" โดยเลือกเพศ ชาย หรือ หญิง

5.3. เลือก "อายุ (ปี)" โดยให้ระบุอายุเป็นตัวเลข หน่วยปี

5.4. เลือก "อายุ (เดือน)" โดยให้ระบุอายุเป็นตัวเลข หน่วยเดือน

5.5. เลือก "อาชีพ" โดยให้เลือกอาชีพอย่างใดอย่างหนึ่ง เช่น เกษตรกร ข้าราชการ/บุคลากรภาครัฐ รับจ้าง ค้าขาย เป็นต้น

5.6. เลือก "ระบุอาชีพ" กรณีเลือก อื่นๆโปรดระบุ

5.7. เลือก "สัญชาติ" โดยให้เลือกสัญชาติอย่างใดอย่างหนึ่ง

5.8. เลือก "โรคประจำตัว/ประวัติการเจ็บป่วย" โดยให้กรอกข้อความประวัติโรคประจำตัว

5.9. เลือก "ประเภทผู้ป่วย" โดยเลือกกดปุ่มประเภทผู้ป่วยอย่างใดอย่างหนึ่ง ได้แก่ PUI สงสัย เข้า ข่าย ยืนยัน หรือ Excluded การแยกประเภทเหตุการณ์สามารถศึกษารายละเอียดจากคู่มือนิยามโรคและแนว ทางการรายงานโรคติดต่ออันตรายและโรคติดต่อที่ต้องเฝ้าระวังในประเทศไทย

| M-EBS                                                           | =                                                                                                | A 6                                                    |
|-----------------------------------------------------------------|--------------------------------------------------------------------------------------------------|--------------------------------------------------------|
| ลูใปงาน กรมกวบสูปโรก                                            | Pied is required<br>ussonuchodho (5.10)<br>No Li/Ro<br>Field is required                         | unrisourifus (5.11)<br>trid Luita<br>Field is required |
| <ul> <li>สรุปรายงานเหตุการณ์</li> <li>ค้นหาเหตุการณ์</li> </ul> | สตว/สงเมวดลอม (5,12)<br>ไม่พบในผู้ป่วยแต่พบเชื่อในสัตว์/สั่งแวดล้อม ประวัติการได้รับวัคยีน(5,13) |                                                        |
| (b) Dashboard                                                   | ชื่อวักชิน 👻                                                                                     |                                                        |
| 85 เอกสาร/กู่มือ<br>(╤) ทะเบียนเครือข่าย                        | 23/00//UUU = (5.14) бонза (5.15) -                                                               | ởιιπο/ιυσ (5.16) - (thua/μυσο (5.17) -                 |
| (i) Helpdesk                                                    | <sup>ข้อมูลเพิ่มเติม</sup> (5.18)                                                                |                                                        |
|                                                                 | uufnäayaäniiu (5.19)                                                                             | ۲                                                      |

5.10 เลือก "แรงงานต่างด้าว" โดยเลือก "ใช่" หากมีแรงงานต่างด้าวในเหตุการณ์

5.11 เลือก "นักท่องเที่ยว" โดยเลือก "ใช่" หากในเหตุการณ์เป็นนักท่องเที่ยว

5.12 เลือก "สัตว์/สิ่งแวดล้อม" โดยเลือกกดปุ่มหาก "ไม่พบในผู้ป่วยแต่พบเชื้อในสัตว์/สิ่งแวดล้อม"

5.13 เลือก "ประวัติการได้รับวัคซีน" โดยเลือกชื่อวัคซีนที่เคยได้รับ

5.14 เลือก "วันที่ได้รับวัคซีน" โดยให้ระบุวัน เดือน ปี พ.ศ. ที่ได้รับวัคซีน เมื่อกดปุ่มจะพบภาพ

ปฏิทินซึ่งสามารถกดเลือกวันเดือนปีจากปฏิทินได้

5.15 เลือก "จังหวัด" โดยให้ระบุจังหวัดที่ได้รับวัคซีนในครั้งนั้น

5.16 เลือก "อำเภอ/เขต" โดยให้ระบุอำเภอ/เขตที่ได้รับวัคซีนในครั้งนั้น

5.17 เลือก "ตำบล/แขวง" โดยให้ระบุตำบล/แขวงที่ได้รับวัคซีนในครั้งนั้น

5.18 เลือก "ข้อมูลเพิ่มเติม" โดยให้ข้อมูลเพิ่มเติมที่ได้รับวัคซีนในครั้งนั้น

5.19 กล่องข้อความ "บันทึกข้อมูลวัคซีน" สามารถบันทึกข้อมูลรายละเอียดวัคซีนได้

การบันทึกข้อมูลวัคซีนสามารถเพิ่มรายละเอียดวัคซีนในแต่ละครั้ง โดยจะปรากฏรายละเอียดการได้รับวัคซีน

ดังภาพด้านล่าง

| ชื่อวัคซีน | วันที่ได้รับวัคซีน | จังหวัด | ວຳເກວ/ເขຕ          | ตำบล/แขวง          | ข้อมูลเพิ่มเติม | Action |
|------------|--------------------|---------|--------------------|--------------------|-----------------|--------|
|            |                    |         | ไม่มีประวัติวัคชีน |                    |                 |        |
|            |                    |         |                    | Items per page: 10 | ▼ 0-0 of 0  <   | < > >1 |

6. กดที่แถบ "สถานที่" จากนั้นกรอกข้อมูลลงในช่องที่กำหนด ดังภาพด้านล่าง

6.1 "สถานที่เกิดเหตุการณ์" โดยให้พิจารณาดูว่าเหตุการณ์นั้นเกิดขึ้นภายในประเทศหรือ ต่างประเทศ โดยหากกดปุ่ม "ในประเทศ" จะปรากฏหน้าต่างดังภาพด้านบน

6.1.1 เลือก "จังหวัด" โดยรายชื่อจังหวัดจะปรากฎขึ้นมาและเลือกจังหวัดให้ตรงกับ สถานที่ที่เกิดเหตุการณ์และสามารถพิมพ์ค้นหาชื่อจังหวัดได้

6.1.2 เลือก "อำเภอ/เขต" โดยรายชื่อ "อำเภอ/เขต" ที่ปรากฏขึ้นจะสัมพันธ์กับ "จังหวัด" ที่กดเลือกในข้อ 6.1.1

6.1.3 เลือก "ตำบล/แขวง" โดยรายชื่อ "ตำบล/แขวง" ที่ปรากฎขึ้นจะสัมพันธ์กับ "อำเภอ/เขต" ที่กดเลือกในข้อ 6.1.2

6.1.4 กล่องข้อความ "หมู่ที่" สามารถพิมพ์ตัวเลขลงในกล่องข้อความ

6.1.5 เลือก "ประเภทสถานที่" โดยรายชื่อสถานที่ต่าง ๆ จะปรากฏขึ้นมาโปรดกด ให้ตรงกับสถานที่ที่เกิดเหตุการณ์นั้น เช่น "เรือนจำ" หรือหากกดเลือก "อื่นๆ" ให้พิมพ์ชื่อสถานที่ลง ในกล่องข้อความในข้อ 6.1.6 "ชื่อสถานที่"

6.1.6 กล่องข้อความ "ชื่อสถานที่" สามารถพิมพ์ชื่อสถานที่ลงในกล่องข้อความ เช่น เมื่อเลือกประเภทสถานที่เป็น "เรือนจำ" ให้พิมพ์ชื่อสถานที่เพื่อขยายว่าเป็นเรือนจำที่ใด โดย สามารถพิมพ์เป็น "นนทบุรี" ได้เลย

6.1.7 "พื้นที่อื่นเกี่ยวข้อง" โดยหากเหตุการณ์นั้นเกี่ยวข้องกับพื้นที่อื่นให้กดเลือกใน ข้อ 6.1.8 "เลือกเขตที่เกี่ยวข้อง" จะปรากฏหน้าต่างดังภาพด้านล่าง

 6.1.8 "เลือกเขตที่เกี่ยวข้อง" โดยรายชื่อเขตทั้งหมดจะขึ้นมา ดังนี้ "สำนักงาน ป้องกันควบคุมโรคที่ 1 – 12 และสถาบันป้องกันควบคุมโรคเขตเมือง เช่น กดเลือก "สำนักงานป้องกัน ควบคุมโรคที่ 1 เชียงใหม่"

6.1.9 "เลือกจังหวัดที่เกี่ยวข้อง" โดยรายชื่อจังหวัดที่ปรากฏขึ้นจะสัมพันธ์กับ
 "เลือกเขตที่เกี่ยวข้อง" ที่กดเลือกในข้อ 6.1.8 เช่น กดเลือก "สำนักงานสาธารณสุขจังหวัดเชียงใหม่"
 6.1.10 จากนั้นกดปุ่ม "เพิ่ม" จะปรากฏพื้นที่เกี่ยวข้องที่ได้เลือกไว้ โดยสามารถกด

ปุ่ม " 🔟 " เพื่อลบข้อมูลออกได้ หรือ สามารถเพิ่มพื้นที่อื่นที่เกี่ยวข้องได้อีก 6.1.11 "แผนที่ประเทศไทย" จะปรากฏพิกัดที่ได้เลือกไว้

| <u> </u>               |                                                                                                    | <b>P O</b> |
|------------------------|----------------------------------------------------------------------------------------------------|------------|
|                        | เพิ่มเหตุการณ์ใหม่<br>Event > โรค-กลุ่มก้อน<br>(6)                                                                                                    |            |
| ผู้ใช้งาน กรมควบกุมโรค | ข้อมูลทั่วไป ข้อมูลกลุ่มผู้ป้วย สถามที่ อาการและการรักษา Lab ปัจจับเสี่ยง ข้อมูลเหตุการณ์/มาตรการ<br>(6 1 1 1 )                                                                                                    |            |
| 🕒 สรุปรายงานเหตุการณ์  | апийлонияптялі (6,1)                                                                                                    |            |
| Q คันหาเหตุการณ์       | tudsann choldsann                                                                                                    |            |
| ( Dashboard            | Surfa (611) , dupply (612) , duply (613) , since the surface of the surface of th  |            |
| () Report              | Print         Field is required         Field is required         Field is required         Wet Name                                                                                                    |            |
| 85 เอกสาร/คู่มือ       | нцігі (6.1.4) Usunnamur (6.1.5)- İsaamuri (6.1.6) Usunnamur (6.1.6)                                                                                                    |            |
| (=) กะเบียนเครือข่าย   | Field is required                                                                                                    |            |
| (i) Helpdesk           | f(1, 1, 0) $f(1, 0)$ $f(1, 0)$ $f(1, 0)$ $f(1, 0)$                                                                                                    |            |
|                        | Lifondosriduosos (0.1.8) (0.1.9) (0.1.1U)<br>Lifondosriduosos v unite concentration (concentration of the concentration of the concentra |            |
|                        | ผู้ปันทึก หน่วยงาน<br>ผู้ใช้งาน กรบควบคุมโรค กองกวบคุมโรคเละภัยสุขภาพในภาวะลูกเฉิน ไร/01/2025 ปันทึกมาตุการณ์                                                                                                    | 0          |

6.2 "สถานที่เกิดเหตุการณ์" โดยให้พิจารณาดูว่าเหตุการณ์นั้นเกิดขึ้นภายในประเทศหรือ
 ต่างประเทศ โดยหากกดปุ่ม "ต่างประเทศ" จะปรากฏหน้าต่างดังภาพด้านล่าง
 6.2.1 เลือก "ค้นหาประเทศ" โดยรายชื่อประเทศจะปรากฏขึ้นมาและเลือกประเทศให้ตรง
 กับสถานที่ที่เกิดเหตุการณ์และสามารถพิมพ์ค้นหาชื่อประเทศได้

| M-EBS                 |                                            |                    |             |                             |     |                            |                         | 🤌 🔗 |
|-----------------------|--------------------------------------------|--------------------|-------------|-----------------------------|-----|----------------------------|-------------------------|-----|
|                       | เพิ่มเหตุการณ์ใหม่<br>Event > โรค-กลุ่มก้อ | 4                  |             |                             |     |                            |                         |     |
| ผู้เสงาน กรมควบคุมเรค | ข้อมูลทั่วไป                               | ข้อมูลกลุ่มผู้ป่วย | สถานที่     | จาการและการรักษา            | Lab | ปัจจัยเสี่ยง               | ข้อมูลเหตุการณ์/มาตรการ |     |
| 🗋 สรุปรายงานเหตุการณ์ | สถานที่เกิดเหตุการณ์                       | (6.2.)             |             |                             |     |                            |                         |     |
| Q คันหาเหตุการณ์      | 🔿 ในประเทศ 🖲 ch                            | งประเทศ            | ศันหาประ    | na <b>(6.2.1</b> )          | •   |                            |                         |     |
| 🕒 Dashboard           |                                            |                    | Field is re | quired                      |     |                            |                         |     |
| () Report             | ผู้บันทึก                                  |                    | หน่วยงาน    |                             |     | วันที่มันทึก<br>1670172025 | ปันทึกเหตุการณ์         |     |
| Bt เอกสาร/คู่มือ      | พูเองาน กรมควบคุมเรค                       |                    | naonouic    | เรษและภอสุขภาพเนท เวะนุกเฉน |     | 10/01/2023                 |                         |     |
| 🗊 ทะเบียนเครือข่าย    |                                            |                    |             |                             |     |                            |                         |     |
| Helpdesk              |                                            |                    |             |                             |     |                            |                         |     |

|           | M-EBS               | E                                                     |                 |             |                           |                            |                   | 🤌 🙆    |
|-----------|---------------------|-------------------------------------------------------|-----------------|-------------|---------------------------|----------------------------|-------------------|--------|
| รู้ได้งาน | Insunauqulisn O     | เพิ่มเหตุการณ์ใหม่<br>Event > โรค-เฉพาะราย            |                 |             | (7)                       |                            | 4                 |        |
| Đ         | สรุปรายงานเหตุการณ์ | ขอมูลกวเบ ข                                           | าอมูลผูบวย ล    | (7 0)       | อาการและการรถษา           | Lab 0000                   |                   | เตรการ |
| Q         | ค้นหาเหตุการณ์      | อาการและการรักษา<br>dunitutiou<br>mm/dd/yyyy          | (.1)<br>BP (0/0 | (7.2)       | ( /.3)<br>PR (ครั้ง/นาที) | ( / .4)<br>RR (ครั้ง/นาที) | ( 1.5)<br>вт ('с) |        |
| G         | Dashboard           |                                                       |                 |             |                           |                            |                   |        |
| ¢         | Report              | อาการทั้งหมด                                          | 17 6            | อาการที่เลี | อก                        |                            |                   |        |
| 80        | เอกสาร/คู่มือ       | ปวดเมื่อยกล้ามเนื้อ                                   | (7.6            | )<br>to     |                           |                            |                   |        |
| Ę         | ทะเบียนเครือข่าย    | ปวดท้อง                                               |                 |             |                           |                            |                   |        |
| 0         | Helpdesk            | คลื่นไส้/อาเวียน<br>×                                 | ↔               |             |                           |                            |                   |        |
|           |                     | ข้อมูลการรักษา<br>รังที่เริ่มการรักษา<br>mm/dd/yyyy 🗋 | สถาบที่รับ      | าษา         |                           |                            |                   |        |
|           |                     | ผู้ป่วยใน                                             | ดูปีวยนอ        | n           | ผู้บ่วยก็ไม่ไ             | ได้รับการรักษา             | ผู้เสียชีวิต      |        |
|           |                     | Field is required                                     | Field is n      | equired     | Field is res              | quired                     | Field is required |        |

#### 7. กดที่แถบ "อาการและการรักษา" จากนั้นกรอกข้อมูลลงในช่องที่กำหนด ดังภาพด้านล่าง

7.1 เลือก "วันที่เริ่มป่วย" โดยกดที่ไอคอนปฏิทิน หรือ\*<u>พิมพ์ตัวเลขลงในช่อง</u> mm/dd/yyyy หมายถึง เดือน/วัน/ปี (ค.ศ)

\*หมายเหตุ: การพิมพ์ตัวเลขวันที่อาจทำให้ข้อมูลผิดพลาดได้ แนะนำให้เลือกวันที่จากปฏิทิน

- 7.2 เลือก "BP (□/□mmHg)" โดยพิมพ์ตัวเลขลงในช่อง xxx/xxx
- 7.3 เลือก "PR (ครั้ง/นาที)" โดยพิมพ์ตัวเลขลงในช่อง xxx
- 7.4 เลือก "RR (ครั้ง/นาที)" โดยพิมพ์ตัวเลขลงในช่อง xxx
- 7.5 เลือก "BT (°C)" โดยพิมพ์ตัวเลขลงในช่อง xx.x
- 7.6 เลือกอาการจากช่อง "อาการทั้งหมด" ให้อาการที่เลือกไปแสดงผลบนช่อง "อาการที่ เลือก" กรณีต้องการเพิ่มอาการนอกเหนือจากในช่อง "อาการทั้งหมด" ให้กดที่ "อื่น ๆ" เพื่อพิมพ์ระบุอาการ จากนั้นกดที่เครื่องหมายถูกเพื่อเพิ่มอาการที่เลือก หากต้องการ ยกเลิกอาการที่เลือก ให้กดที่อาการนั้น ๆ ในช่อง "อาการที่เลือก" จากนั้นอาการที่เลือก ก็จะกลับไปแสดงผลในช่อง "อาการทั้งหมด"
- 7.7 เลือก "วันที่เริ่มการรักษา" โดยกดที่ไอคอนปฏิทิน หรือ\*<u>พิมพ์ตัวเลขลงในช่อง</u>
   mm/dd/yyyy หมายถึง เดือน/วัน/ปี (ค.ศ) ดังภาพด้านล่าง
   \*หมายเหตุ: การพิมพ์ตัวเลขวันที่อาจทำให้ข้อมูลผิดพลาดได้ แนะนำให้เลือกวันที่จากปฏิทิน

7.8 ระบุ "สถานที่รักษา" โดยการพิมพ์ชื่อสถานที่รักษาหรือ Keyword ลงในช่อง จากนั้น ระบบจะแสดงรายการตัวเลือกที่ตรงหรือใกล้เคียงกับคำที่พิมพ์ให้อัตโนมัติ สามารถเลือก ตัวเลือกที่ต้องการจากรายการที่ปรากฏโดยคลิกที่ชื่อรายการนั้น ดังภาพด้านล่าง

| Bit Structure     0       Bit Structure     0       Bit Structure     0       Bit Structure     0       C     Dashboard       D     Report       Bit Ionars/glop     0 |                                       |
|----------------------------------------------------------------------------------------------------|---------------------------------------|
| ເອົາກະເບີຍບແກລົວປ່າຍ                                                                                                    | ทัณฑสถายโรงพยาบาลรายทัณฑ์             |
| ເຫຼື່ Helpdesk                                                                                                    | อัยดการรักษา                          |
| tin                                                                                                    | สุดท้าย                               |
| tin                                                                                                    | กระเควบศูปโรก <u>รับที่มันทึก</u>     |
| tin                                                                                                    | กองโรกสิดต่อกับไป <u>รับที่มันทึก</u> |

 7.9 สถานะผู้ป่วย แบ่งเป็น 4 ช่อง บังคับกรอกข้อมูลทุกช่อง โดยมีรายละเอียดการกรอก ข้อมูลดังนี้

- 7.9.1 ระบุจำนวน "ผู้ป่วยใน" โดยพิมพ์ตัวเลขลงในช่อง ดังภาพด้านล่าง <u>กรณ</u>ี ไม่มีผู้ป่วยในให้พิมพ์เลข 0 <u>กรณี</u> มีผู้ป่วยในตั้งแต่ 1 คนขึ้นไป ระบบจะ แสดงช่อง "วันที่ Admit" ให้กดที่ไอคอนปฏิทิน หรือพิมพ์ตัวเลขลงในช่อง mm/dd/yyyy หมายถึง เดือน/วัน/ปี (ค.ศ)
- 7.9.2 ระบุจำนวน "ผู้ป่วยนอก" โดยพิมพ์ตัวเลขลงในช่อง กรณี ไม่มีผู้ป่วยนอก
   ให้พิมพ์เลข 0 ดังภาพด้านล่าง
- 7.9.3 ระบุจำนวน "ผู้ป่วยที่ไม่ได้รับการรักษา" โดยพิมพ์ตัวเลขลงในช่อง กรณี ไม่มีผู้ป่วยที่ไม่ได้รับการรักษา ให้พิมพ์เลข 0 ดังภาพด้านล่าง

| <u> </u>              |                                                    |               |                         |                   |                                         |                             | <b>?</b>      | 0 |
|-----------------------|----------------------------------------------------|---------------|-------------------------|-------------------|-----------------------------------------|-----------------------------|---------------|---|
| ลูใช้งาน กรมกวบคุมโรก | ข้อมูลการรักษา<br>รับที่เรียการรักษา<br>mm/dd/yyyy | สถานที่รักษา  | (7.9.1)                 |                   | (7.9.2)                                 | (7                          | .9. <u>3)</u> |   |
| 🕒 สรุปรายงานเหตุการณ์ | ດຢູ່ບ່ວຍໃນ<br>1 ີ                                  | mm/dd/yyyy    |                         | ผู้ป่วยนอก        |                                         | ผู้ป่วยที่ไม่ได้รับการรักษา |               |   |
| Q ค้นหาเหตุการณ์      |                                                    |               |                         | Field is required |                                         | Field is required           |               |   |
| ( Dashboard           | ผู้เสียชีวิต                                       | สถานะการรักษา | *                       |                   |                                         |                             |               |   |
| D Report              | Field is required                                  |               |                         |                   |                                         |                             |               |   |
| 8± เอกสาร/คู่มือ      | ยารักษาเฉพาะ                                       |               |                         |                   |                                         |                             |               |   |
| 🗐 ทะเบียนเครือข่าย    |                                                    |               |                         |                   |                                         |                             |               |   |
| Helpdesk              | รายละเอียดการรักษา                                 |               |                         |                   |                                         |                             |               |   |
|                       | วีปิจฉัยสุดท้าย                                    |               |                         |                   |                                         |                             |               |   |
|                       | ผู้บันทึก<br>ผู้ใช้งาน กรมควบคุมโรค                | หน่ะ<br>กอง   | ยงาน<br>โรคติดต่อทั่วไป |                   | <mark>วันที่บันทึก</mark><br>01/15/2025 | Jurinik                     | ุการณ์<br>(đ  |   |

7.9.4 ระบุจำนวน "ผู้เสียชีวิต" โดยพิมพ์ตัวเลขลงในช่อง ดังภาพด้านล่าง

<u>กรณี</u> ไม่มีผู้เสียชีวิต ให้พิมพ์เลข 0 <u>กรณี</u> มีผู้เสียชีวิตตั้งแต่ 1 คนขึ้นไป ระบบจะ แสดงช่อง "วันที่เสียชีวิต" ให้กดที่ไอคอนปฏิทิน หรือพิมพ์ตัวเลขลงในช่อง mm/dd/yyyy หมายถึง เดือน/วัน/ปี (ค.ศ)

| M-EBS                                                                                                    | =                                                                |                                        |                                           | 🤌 🔗                                  |
|----------------------------------------------------------------------------------------------------|------------------------------------------------------------------|----------------------------------------|-------------------------------------------|--------------------------------------|
| alupucaun urošija                                                                                                    | <mark>ປ້ອນູລາກຣຣັກຍາ</mark><br>ວິນກີຣົມກາຣຣັກຍາ<br>mm/dd/yyyy □  | สถานที่รักษา                           |                                           | (7.9.4)                              |
| <ul> <li>ลรุปรายงานเหตุการณ์</li> <li>ผมหาแหตุการณ์</li> <li>Dashboard</li> <li>Report</li> <li>เอกสาร/ผู้มือ</li> </ul> | ผู้ป่วยใน<br>Field is resulted<br>- Surfisher350<br>mm/dd/yyyy 📑 | <u>ผู้บ้วยนอก</u><br>Field is required | ğüsurilüldisumsismun<br>Field is required | 1<br>1<br>0180050                    |
| ເຊັງ nະເບີຍບເຄຣີວບ່າຍ<br>(ຢູ່) Helpdesk                                                                                  | รายละเฉียดการรักษา                                               |                                        |                                           |                                      |
|                                                                                                    | วินิจฉียสุดท้าย<br>ผู้บันทึก<br>ผู้ใช้งาน กรมควบศูมโรค           | หน่วยงาน<br>กองไรคดีดต่อทั่วไป         | วมาใบบ<br>ดา/15/                          | ที่ก<br>2025 ปันทึกเหตุการณ <b>ั</b> |

7.10 เลือก "สถานะการรักษา" โดยระบบจะแสดงสถานะให้เลือก 2 สถานะ คือ รักษาหาย/จำหน่าย และกำลังรักษา กรณี เลือกสถานะ "รักษาหาย/จำหน่าย" ระบบจะแสดงผลช่อง "วันที่จำหน่าย" ให้กดที่ไอคอนปฏิทิน หรือพิมพ์ตัวเลขลงในช่อง mm/dd/yyyy หมายถึง เดือน/วัน/ปี (ค.ศ)

หมายเหตุ: ระบบจะแสดงช่องสถานะการรักษาเมื่อไม่มีผู้เสียชีวิตหรือจำนวนผู้เสียชีวิตเท่ากับ 0 ดังภาพด้านล่าง

| <u> </u>                       |                                                                    |                                 |                                                  | <u> </u>                         | D |
|--------------------------------|--------------------------------------------------------------------|---------------------------------|--------------------------------------------------|----------------------------------|---|
| ցներարությունն                 | <mark>ข้อมูลการรักษา</mark><br>- อันที่เริ่มการรักษา<br>mm/dd/yyyy | สถานที่รักษา                    |                                                  |                                  |   |
| 🗋 สรุปรายงานเหตุการณ์          | ผู้ป่วยใน<br>Field is required                                     | ผู้ป่วยนอก<br>Field is required | ผู้ป่วยที่ไม่ได้รับการรักษา<br>Field is required | ម្ភិដើមមី5ព<br>Field is required |   |
| C Aukrikdonsou                 | สถานะการรักษา<br>รักษาหาย / จำหน่าย 🛞 🔺                            | Sułidnucho<br>mm/dd/yyyy        |                                                  |                                  |   |
| () Report<br>8ª เอกสาร/คู่มือ  | รักษาหาย / จาหนาย<br>กำลังรักษา                                    | (7.10)                          |                                                  |                                  |   |
| กะเบียนเครือข่าย<br>🛞 Helpdesk | รายละเอียดการจักษา                                                 |                                 |                                                  |                                  |   |
|                                | 50จฉัยสุดก้าย                                                      |                                 |                                                  |                                  |   |
|                                | <mark>ผู้ปันทีก</mark><br>ผู้ใช้งาน ทรมควบกุมโรค                   | หน่วยงาน<br>กองไรคติดต่อทั่วไป  | Suridurfn<br>01/15/2025                          | บันทึกเหตุการณ์                  | 0 |

7.11 "ยารักษาเฉพาะ" โดยพิมพ์ชื่อ/ชนิดยาเฉพาะ ที่ใช้ในการรักษาสำหรับโรคนั้น ๆ จากนั้นระบบ จะแสดงช่อง "วันที่ได้รับยา" ให้กดที่ไอคอนปฏิทิน หรือพิมพ์ตัวเลขลงในช่อง mm/dd/yyyy หมายถึง เดือน/ วัน/ปี (ค.ศ) ดังภาพด้านล่าง

7.12 "รายละเอียดการรักษา" โดยพิมพ์รายละเอียดการรักษาของผู้ป่วยตามแบบสอบสวนโรค เช่น วันที่เริ่มป่วย... อาการก่อนมารับการรักษา... การซื้อยามารับประทาน... วันที่รับการรักษาครั้งแรก... รับการ ตรวจรักษาที่สถานพยาบาล.... อาการแรกรับ...และรายละเอียดการรักษาอื่น ๆ ได้แก่ การวินิจฉัย การให้ยา และการส่งต่อ เป็นต้น ดังภาพด้านล่าง

| WT III-EBS                                                      | ≣                                                   |                                 |                                                  |                              | 🤗 🔒 |
|-----------------------------------------------------------------|-----------------------------------------------------|---------------------------------|--------------------------------------------------|------------------------------|-----|
| Algoriti Uzanondalija                                           | ข้อมูลการรักษา<br>- อันก์เดิมการรักษา<br>mm/dd/yyyy | สถานที่รักษา                    | •                                                |                              |     |
| <ul> <li>สรุปรายงานเหตุการณ์</li> <li>ดัมหาเหตุการณ์</li> </ul> | ญี่ป่วยใน<br>Field is required                      | ผู้ป่วยนอก<br>Field is required | ผู้ป่วยที่ไม่ได้รับการรักษา<br>Field is required | सिंध85c<br>Field is required |     |
| C Dashboard                                                     | สถานะการรักษา 👻                                     | (7.11                           | L)                                               |                              |     |
| D Report                                                        | ียารักษาเฉพาะ                                       |                                 | Suñidsun                                         |                              |     |
| 85 เอกสาร/คู่มือ                                                |                                                     |                                 | mm/dd/yyyy                                       |                              |     |
| (=) ทะเบียนเครือข่าย                                            | (                                                   |                                 |                                                  |                              | _   |
| Helpdesk                                                        | (7.12)                                              |                                 |                                                  |                              |     |
|                                                                 | <sup>5นิจฉัยสุดกาย</sup> (7.13)                     |                                 |                                                  |                              |     |
|                                                                 | <mark>ผู้บันที่ก</mark><br>ผู้ใช้งาน ทรมควบคุมโรค   | หน่วยงาน<br>กองโรคติดต่อทั่วไป  | Suria<br>01/1                                    | มันทึก<br>อันทึกเหตุการณ์    |     |

7.13 "การวินิจฉัยสุดท้าย" โดยพิมพ์ผลการวินิจฉัยสุดท้ายหรือผลการวินิจฉัยปัจจุบัน ดังภาพด้านล่าง

8. กดที่แถบ "Lab" จากนั้นกรอกข้อมูลลงในช่องที่กำหนด ดังภาพด้านล่าง ดังนี้

8.1 เลือก "ตัวอย่างส่งตรวจ" โดยตัวอย่างส่งตรวจจะสอดคล้องกับกลุ่มโรค/โรคที่เลือก

8.2 พิมพ์ข้อความ "ข้อมูลตัวอย่างเพิ่มเติม" หากมีข้อมูลเพิ่มเติม

8.4 พิมพ์ข้อความ "จำนวนตัวอย่าง"

8.4 เลือก "หน่วยงานที่เก็บตัวอย่าง" โดยเลือกหน่วยงานที่เก็บตัวอย่าง อย่างใดอย่างหนึ่ง เช่น กรมวิทยาศาสตร์การแพทย์ กรมอนามัย หรือกรมควบคุมโรค

8.5 เลือก "วันที่เก็บตัวอย่าง" โดยกดที่ไอคอนปฏิทิน หรือพิมพ์ตัวเลขลงในช่อง

8.6 เลือก "วันที่ส่งตัวอย่าง" โดยกดที่ไอคอนปฏิทิน หรือพิมพ์ตัวเลขลงในช่อง

8.7 เลือก "สถานที่ส่งตรวจ" โดยเลือกสถานที่ส่งตรวจ อย่างใดอย่างหนึ่ง เช่น โรงพยาบาลราชวิถี สถาบันบำราศนราดูร หรือศูนย์วิทยาศาสตร์สุขภาพโรคติดต่ออุบัติใหม่ สภากาชาดไทย

8.8 เลือก "วิธีการตรวจ" โดยเลือกวิธีการตรวจอย่างใดอย่างหนึ่ง เช่น rapid antigen test PCR Culture Serology test หรือ AFB

8.9 เลือก "วันที่รายงานผล" โดยกดที่ไอคอนปฏิทิน หรือพิมพ์ตัวเลขลงในช่อง

8.10 เลือก "ผลการตรวจ" โดยเลือกผลการตรวจอย่างใดอย่างหนึ่ง ได้แก่ ผลเป็นบวก

ผลเป็นลบ หรือรอผล

8.11 กดปุ่ม "บันทึกผลLab" จะปรากฏข้อมูลในตารางด้านล่าง

8.12 กดปุ่ม "เพิ่มไฟล์" เพื่อแนบไฟล์ผล Lab โดยขนาดไฟล์ ไม่เกิน 10 เมกาไบต์

| M-EBS                 |                        |                                             |               |               |                        |                  |                                |                          | 🤌 🤗          |  |
|-----------------------|------------------------|---------------------------------------------|---------------|---------------|------------------------|------------------|--------------------------------|--------------------------|--------------|--|
|                       | เพี่<br><sub>Eve</sub> | <b>มเหตุการณ์ใหม่</b><br>ent > โรค-เฉพาะราย |               |               |                        |                  |                                |                          |              |  |
|                       |                        | ข้อมูลทั่วไป                                | ข้อมูลผู้ป่วย | สถานที่       | อาการและการรักษา       | Lab              | ปัจจัยเสี่ยง                   | ข้อมูลเหตุก              | ารณ์/มาตรการ |  |
| 🖻 สรุปรายงานเหตุการณ์ |                        |                                             |               |               |                        |                  |                                |                          |              |  |
| Q ค้นหาเหตุการณ์      |                        | ตัวอย่างส่งตรวจ (8                          | .1)           | 👻 ข้อมูลตัวอ  | ย่างเพิ่มเติม (8.2)    |                  | จำนว                           | มนตัวอย่าง (8.3          | 3)           |  |
| ( Dashboard           |                        |                                             | (0.4)         |               |                        | ຳບຕັວອຍ່ານ — 🖊 🔿 | <b>с)</b>                      | ส่งตรวจ — / 🤊            |              |  |
| C Report              |                        | หน่วยงานที่เก็บตัวอย่าง                     | (8.4)         |               | ▼ mm/e                 | dd/yyyy 🗖 🌔.     | <b>)</b> mm                    | /dd/yyyy 🗖 (8            | 5.6)         |  |
| 8° เอกสาร/คู่มือ      |                        | สถานที่ส่งตรวจ (8                           | .7)           | *             | วิธีการตรวจ (8.8       | 8) 🗸             | วันที่รายงานผล<br>mm/dd/yyyy 🗖 | (8.9) <sub>ผลการตร</sub> |              |  |
| 🗐 ทะเบียนเครือช่าย    |                        |                                             |               |               |                        |                  |                                |                          |              |  |
| Helpdesk              |                        | บันทึกผล Lab (8                             | .11)          |               |                        |                  |                                |                          |              |  |
|                       | i i                    | ข้อมูล                                      |               |               |                        |                  |                                |                          |              |  |
|                       |                        | ตัวอย่างส่งตรวจ                             | จำนวนตัวอย่าง | วันที่ส่งตรวจ | สถานที่ส่งตรวจ         | วิธีการตรวจ      | ผลการตรวจ                      | เชื้อที่พบ               | Action       |  |
|                       |                        |                                             |               |               | ไม่มีป้อมูล Laboratory |                  |                                |                          |              |  |
|                       |                        |                                             |               |               |                        | Items per page:  | 10 👻 0-0                       | 0 of 0  < <              | > >1         |  |
|                       |                        | แบบไฟล์ผล Lab                               |               |               |                        |                  |                                |                          |              |  |
|                       |                        | เพิ่มไฟล์ (8.12                             | 2)            |               |                        |                  |                                |                          |              |  |

9. กดที่แถบ "ปัจจัยเสี่ยง" จากนั้นกรอกข้อมูลลงในช่องที่กำหนด ดังนี้

9.1 เลือก "เพิ่ม" เพื่อเพิ่มข้อมูลปัจจัยเสี่ยง/ข้อมูลเพิ่มเติมอื่นๆ

สามารถพิมพ์ข้อความสูงสุดได้ 300 ตัวอักษร และสามารถเพิ่มข้อมูลปัจจัยเสี่ยงได้หลายปัจจัย

### 9.1.1 จะปรากฏข้อมูลการแก้ไขข้อมูลปัจจัยเสี่ยง ดังภาพด้านล่าง

|           |                                                                                                    | <b>\$</b> | 0 |
|-----------|----------------------------------------------------------------------------------------------------|-----------|---|
|           | เพิ่มเหตุการณ์ใหม่<br>Event > โรก-เฉพาะราย                                                                   |           |   |
| ผู้เชิงาน | ข้อมูลทั่วไป ข้อมูลผู้ป่วย สถานที่ อาการและการรักษา Lab <mark>ปัจจัยเสียง (9)</mark> ข้อมูลเหตุการณ์/มาตรการ |           |   |
|           |                                                                                                    |           |   |
| Q         | (ອາເມ)<br>ອ້ອມສູຢອວອຍເສັຍອະເກດສອບປັວຮັບສັຍອ                                                                  |           |   |
| <u> </u>  | (9.1)                                                                                                    |           |   |
| 85        | oogetworktoodu                                                                                               |           |   |
| Ę         | สนับทีก หน่วยงาน วันที่มันทีก                                                                                |           |   |
| e         | ผู้ใช้งาน กรมควบคุมโรค กองควบคุมโรคเละภัยสุขภาพในกาวะจุกเฉิน 01/16/2025 บันทึกเหตุการณ์                      |           |   |
|           |                                                                                                    |           |   |
|           |                                                                                                    |           |   |
|           |                                                                                                    |           | 0 |

9.1.2 หากต้องการแก้ไขข้อมูลปัจจัยเสี่ยงให้กดที่ไอคอนดินสอ 
 จะปรากฏข้อมูลดังภาพ
 ด้านล่าง และเมื่อพิมพ์ข้อความเพิ่มเติมเรียบร้อยแล้วให้กด "บันทึก" หรือต้องการยกเลิกให้กด "ยกเลิก"

| 🥘 =       |                                            |                      |                  |               |              |                         | P | 0 |
|-----------|--------------------------------------------|----------------------|------------------|---------------|--------------|-------------------------|---|---|
| 2         | เพิ่มเหตุการณ์ใหม่<br>Event → โรก-เฉพาะราย |                      |                  |               |              |                         |   |   |
| ผู(ชีงาน  | ข้อมูลทั่วไป ข้อมูลผู้ป่วย                 | สถานที่              | อาการและการรักษา | Lab           | ปัจจัยเสี่ยง | ข้อมูลเหตุการณ์/มาตรการ |   |   |
| <b>••</b> | ข้อแล่ป้อจัยเสี่ยง                         | แก้ไขข้อมูลเพิ่มเติม |                  |               |              |                         |   |   |
| Q         |                                            | ข้อมูลเพิ่มเติมอื่นๆ | (9.1.2)          |               |              |                         |   |   |
| ঙ         | ข้อมูลปัจจัยเสี่ยง : 🧨 🔳                   |                      |                  |               |              |                         |   |   |
| C         | ข้อมูลเพิ่มเติมอื่นๆ                       |                      |                  |               |              | เพิ่ม                   |   |   |
| 85        |                                            |                      |                  |               |              |                         |   |   |
| ē         | ຝີມັນເອີກ                                  |                      |                  | ยกเลิก บันทึก | ວັນນີ່ນັບນົນ |                         |   |   |
| ē         | ผู้ใช้งาน กรมควบคุมโรค                     |                      |                  |               | 01/16/2025   | บันทึกเหตุการณ์         |   |   |
|           |                                            |                      |                  |               |              |                         |   |   |
|           |                                            |                      |                  |               |              |                         |   |   |
|           |                                            |                      |                  |               |              |                         |   | ٩ |

9.1.3 หากต้องการลบข้อมูลปัจจัยเสี่ยงให้กดที่ไอคอนถังขยะ 🔳 แถบแก้ไขและถังขยะจะหายไป

ดังภาพด้านล่าง

| (®) =  |                                            |               |                         |                             |     |                            | 🤌 🤗                     |
|--------|--------------------------------------------|---------------|-------------------------|-----------------------------|-----|----------------------------|-------------------------|
| BUS AS | เพิ่มเหตุการณ์ใหม่<br>Event > โรค-เฉพาะราย |               |                         |                             |     |                            |                         |
|        | ข้อมูลทั่วไป                               | ນ້ອມູລຜູ້ປ່ວຍ | สถานที่                 | อาการและการรักษา            | Lab | ปัจจัยเสี่ยง               | ข้อมูลเหตุการณ์/มาตรการ |
| C<br>Q | ข้อมูลปัจจัยเสี่ยง                         |               |                         |                             |     |                            |                         |
| С<br>Ф | ข้อมูลเพิ่มเติมอื่นๆ                       |               |                         |                             |     |                            | เพิ่ม                   |
| =      | <mark>ผู้บันทึก</mark><br>ชนวี ศรีแวนวงศ์  |               | หน่วยงาน<br>กองควบคุมไร | รคและภัยสุขภาพในภาวะฉุกเฉ็น |     | วันที่บันทึก<br>29/01/2025 | บันทึกเหตุการณ์         |
| ٥      |                                            |               |                         |                             |     |                            |                         |
|        |                                            |               |                         |                             |     |                            |                         |
|        |                                            |               |                         |                             |     |                            | ۲                       |

10. กดที่แถบ "ข้อมูลเหตุการณ์/มาตรการ" จากนั้นกรอกข้อมูลลงในช่องที่กำหนด ดังภาพด้านล่าง ดังนี้
 10.1 แถบของ "จังหวัด" สามารถดูข้อมูลจาก หน่วยงานจังหวัด ที่เลือก ข้อมูลเหตุการณ์/มาตรการ
 10.2 แถบของ "สคร." สามารถดูตัวเลือกจากสคร. ที่เลือก ข้อมูลเหตุการณ์/มาตรการ
 10.3 แถบของ "ส่วนกลาง" สามารถดูตัวเลือกจากสวนกลาง ที่เลือก ข้อมูลเหตุการณ์ มาตรการ
 10.4 กดเลือก "ระดับความสำคัญเหตุการณ์" ได้แก่ รอตรวจสอบ ,เข้าเกณฑ์ตรวจสอบข่าว
 และเข้าเกณฑ์ DCIR , เข้าเกณฑ์ตรวจสอบข่าว แต่ไม่เข้าเกณฑ์ DCIR , ไม่เข้าเกณฑ์ตรวจสอบของ

10.5 กดเลือก "สถานะเหตุการณ์" ได้แก่ รอดำเนินการ ,อยู่ระหว่างการติดตามสิ้นสุดการติดตาม
10.6 กดเลือก "การสอบสวนโรค" ขึ้นอยู่กับเหตุการณ์นี้เข้าเกณฑ์การสอบสวนโรคหรือไม่
10.7 กดเลือก "แจ้งเตือนSME/PM" ถ้ากดปุ่มนี้จะแสดงหน้ารายชื่อ SME/PM ที่เกี่ยวข้องกับกลุ่ม

โรคที่เลือกไว้

10.8 กดเลือก "แจ้งเตือนJIT" ถ้ากดปุ่มนี้จะแสดงหน้ารายชื่อ JIT

ที่เกี่ยวข้องกับการสอบสวนกลุ่มโรคนี้ ตัวอย่างดังภาพด้านล่าง

10.9 กดเลือก "แจ้งเตือนผู้บริหาร" ถ้ากดปุ่มนี้จะแสดงหน้ารายชื่อ ผู้บริหาร
 ที่เกี่ยวข้องกับ

10.10 กดเลือก "แจ้งเตือนรายงานเหตุการณ์" ถ้ากดปุ่มนี้จะแสดงหน้ารายชื่อ หน่วยงานที่ ต้องการ รายงานเหตุการณ์

10.11 พิมพ์ข้อความลงใน มาตรการ/การดำเนินงาน ตัวอย่างเช่น มีการจัดโรงพยาบาลสนามเพื่อให้ยารักษาเบื้องต้น

10.12 พิมพ์ข้อความลงใน การประเมินความเสี่ยงตัวอย่างเช่น มีเนื่องจากพื้นที่สภาพอากาศ ไม่ดีอาจทำให้เกิดผู้ป่วยเพิ่มขึ้น

| M-EBS                                       | ≡                                                                                                    | 🤌 🔒 |
|---------------------------------------------|----------------------------------------------------------------------------------------------------|-----|
| aliana na na na na na na na na na na na na  | เพิ่มเหตุการณ์ใหม่<br>Event > โรก-กลุ่มก้อน<br>                                                                                           | 5   |
| Q ค้นหาเหตุการณ์                            | (10.4) (10.5)                                                                                                    | —   |
| C Report                                    | Lastropinação     Lastropinação     Lastropinação     Lastropinação     Lastropinação     Lastropinação                                   |     |
| อิธิ เอกสาร/ผู่มือ<br>(ฮิ) กะเบียนเครือข่าย | Field is required     Field is required       msaeuesulan     (10.6)       td     full                                                    |     |
| (@) Helpdesk                                | (10.7) <sup>53/dou smes/pm</sup> (10.8) <sup>113/dou sm</sup> (10.9) <sup>113/dou jusns</sup> (10.10) <sup>13/dou</sup> <sup>13/dou</sup> |     |
|                                             | มาตรการ/การสำนับงาน (10.11)                                                                                                    |     |
|                                             | msussilumoundes (10.12)                                                                                                    |     |
|                                             | (10.13                                                                                                    |     |
|                                             | ผู้บันทึก หม่วยวาม รับทั่งมีก มีมีการการการการการการการการการการการการการก                                                                |     |

10.13 เมื่อกรอกข้อมูลทุกแถบเรียบร้อยให้กดที่ปุ่ม "บันทึกเหตุการณ์" <sup>บนทุกเหตุการณ์</sup>

| ())<br>m-ев <u>s</u> | =                                                 |
|----------------------|---------------------------------------------------|
| efidorut munounjulan |                                                   |
|                      |                                                   |
| Q คืนหาเหตุการณ์     | เปิดเหตุการณ์ใหม่แล้ว                             |
| ( Dashboard          | Save Successfully<br>from Universities and public |
| C Report             |                                                   |
| 85 เอกสาร/คู่มือ     | กลิ่มสุ่งไทงสัก                                   |
| 🐑 ทะเบียนเครือข่าย   |                                                   |
| Helpdesk             |                                                   |
|                      |                                                   |
|                      |                                                   |
|                      |                                                   |
|                      |                                                   |
|                      |                                                   |
|                      |                                                   |
|                      |                                                   |

**หมายเหตุ** หลังจากเพิ่มเหตุการณ์ หาก SME/ PM หรือ JIT ต้องการเพิ่มเอกสารแนบ เช่น แบบสอบสวนโรค หรือ รายงานสอบสวนโรค สามารถกดเพิ่ม "ความคิดเห็น/ข้อมูลเพิ่มเติม" ได้ภายหลังจากบันทึกเหตุการณ์สำเร็จแล้ว  กรณีเพิ่มเหตุการณ์เสร็จแล้ว หาก SME/ PM หรือ JIT ต้องการเพิ่มเอกสารแนบ เช่น แบบสอบสวนโรค หรือ รายงานสอบสวนโรค ให้กดเลือกเหตุการณ์ที่ต้องการเพิ่มเติมเอกสาร เช่น โรคไข้เลือดออก เลขที่ 15800 ดังภาพด้านล่าง

| M-EBS                             | 🗏 🗎 ເໜັ່ນ | แหตุการณ์ให       | nj                              |                         |                                    |               |                |                |                        | 🤌 🙆      |
|-----------------------------------|-----------|-------------------|---------------------------------|-------------------------|------------------------------------|---------------|----------------|----------------|------------------------|----------|
| Alanu nsunuqulan                  |           | สรุปราย<br>Home > | <b>งานเหตุกา</b><br>สรุปรายงานเ | <b>เรณ์</b><br>หตุการณ์ |                                    |               |                |                |                        |          |
| 🕒 สรุปราชงานเหตุการณ์             |           | ऽमॅत              | สถานะ                           | วันที่                  | เหตุการณ์                          | พื้นที่       | หน่วยงาน       | ระดับความสำคัญ | จำนวนทั้งหมด/เสียชีวิต |          |
| Q គំរេអាអេពុកានល័<br>(ិ Dashboard | (11)      | 15800             | l0                              | 16-01-2025              | (เข้าข่าย) โรคไข้เลือดออก          | สมุทรปราการ   | ครฉ.           | SME/DCIR       | 16/4                   |          |
| D Report                          | ·/        | 15798             | 0                               | 15-01-2025              | (สงสัย) ไข้สมองอักเสบไม่ระบุเชื้อส | กรุงเทพมหานคร | ครฉ.           | SME/DCIR       | 1/0                    |          |
| อร้ เอกสาร/คู่มือ                 |           | 15797             | 0                               | 15-01-2025              | (สงสัย) บาดเจ็บจากการตกน้ำ/จม      | สมุทรปราการ   | ครฉ.           | SME/DCIR       | 1/o 🚦                  |          |
| 🗐 ทะเบียนเครือข่าย                |           | 15796             | <b>O</b>                        | 10-01-2025              | อักที่ภัย                          | สมุทรปราการ   | สสจ. เชียงใหม่ | SME/DCIR       | 1/0                    |          |
| Helpdesk                          |           | 15795             | 0                               | 10-01-2025              | (สงสัย) การมาดเจ็บจากแมงกะพรุ      | สมุทรปราการ   | ครฉ.           | SME            | 1/o ‡                  |          |
|                                   |           | 15794             | łØ.                             | 10-01-2025              | (ຍືນຍັນ) Rດ                        | นนทบุรี       | ครอ.           | Non-SME        | 30/0                   |          |
|                                   |           | 15792             |                                 | 10-01-2025              | (PUI) ไข้ทรพิษ                     | สมุทรปราการ   | ครฉ.           | SME/DCIR       | 3/1                    |          |
|                                   |           | 15791             | 0                               | 10-01-2025              | (ยืนยัน) โรคไข่มาลาเรีย            | ศรีสะเกษ      | ครฉ.           | SME/DCIR       | 8/1                    |          |
|                                   |           | 15789             | 0                               | 07-01-2025              | รถยนต์ชนกับมอเตอร์ไชค์             | สมุทรปราการ   | ครฉ.           | 0              | 8/2                    | <b>(</b> |

11.1 เมื่อกดเลือกเหตุการณ์ จะปรากฏหน้าต่างเหตุการณ์ใช้เลือดออก หากต้องการพิมพ์ ข้อมูลเพิ่มก็สามารถพิมพ์ได้ที่ช่อง "ความคิดเห็น/ข้อมูลเพิ่มเติม" ดังภาพด้านล่าง

| ٢                                                                                                 | M-EBS                      |                                            |                                       |                                     |                   |                            |                 |                            |                    | 🦉 🧧                     |  |
|---------------------------------------------------------------------------------------------------|----------------------------|--------------------------------------------|---------------------------------------|-------------------------------------|-------------------|----------------------------|-----------------|----------------------------|--------------------|-------------------------|--|
| ()<br>1<br>1<br>1<br>1<br>1<br>1<br>1<br>1<br>1<br>1<br>1<br>1<br>1<br>1<br>1<br>1<br>1<br>1<br>1 | InsuaDugulisa (I)          | รายละเอียดเหตุการ<br>Event > โรค-กลุ่มก้อน | ល៍                                    |                                     |                   |                            |                 |                            |                    |                         |  |
|                                                                                                   |                            | ข้อมูลทั่วไป                               | ข้อมูลกลุ่มผู้ป่วย                    | สถานที่                             | อาการและการ       | รักษา                      | Lab             | ปัจจัยเสี่ย                | o                  | ข้อมูลเหตุการณ์/มาตรการ |  |
|                                                                                                   | สรุปรายงานเหตุการณ์        |                                            |                                       |                                     |                   | a second                   |                 |                            |                    |                         |  |
| Q                                                                                                 | ค้นหาเหตุการณ์             | กลุ่มโรค<br>โรคติดต่อนำโดยแมลง             |                                       |                                     |                   | ชื่อโรค<br>โรคไข้เลือดออก  |                 |                            |                    |                         |  |
| G                                                                                                 | Dashboard                  | วันที่รับแจ้ง<br>16/01/2025                | 100                                   | ลาที่รับแจ้ง                        | O                 | ประเภทหน่วยงานที่<br>อื่นๆ | า่แจ้งเหตุการณ์ |                            | หน่วยงานอื่นๆ<br>ฟ |                         |  |
| ¢                                                                                                 | Report                     |                                            |                                       |                                     |                   |                            |                 |                            |                    |                         |  |
| 80                                                                                                | เอกสาร/คู่มือ              | ชื่อผู้แจ้งเหตุการณ์                       | iu:                                   | อร์โทรผู้แจ้งเหตุการณ์              |                   |                            |                 |                            |                    |                         |  |
| Ę                                                                                                 | ทะเบียนเครือข่าย           |                                            |                                       |                                     |                   |                            |                 |                            |                    |                         |  |
| ٥                                                                                                 | Helpdesk                   | ผู้บันทึก<br>ผู้ใช้งาน กรมควบคุมโรค        |                                       | <mark>หน่วยงาน</mark><br>กองควบคุมไ | รคและภัยสุขภาพในร | าาวะฉุกเฉิน                |                 | วันที่บันทึก<br>16/01/2025 |                    | แก้ไขเหตุการณ์          |  |
|                                                                                                   |                            | ความคิดเห็น/ข้อมูลเพิ่มเติม                |                                       |                                     |                   |                            |                 |                            |                    |                         |  |
|                                                                                                   |                            |                                            |                                       |                                     |                   |                            |                 |                            |                    |                         |  |
|                                                                                                   |                            | ผู้ใช้งาน ก                                | รมควบคุมโรค<br>รคและภัยสุขภาพในภาวะฉุ | กเฉิน                               |                   |                            |                 |                            |                    | ธ วันที่ผ่านมา 🔟 👩      |  |
|                                                                                                   |                            | test                                       |                                       |                                     |                   |                            |                 |                            |                    |                         |  |
|                                                                                                   |                            |                                            |                                       |                                     |                   |                            |                 |                            |                    |                         |  |
| ค                                                                                                 | วามคิดเห็น/ข้อมูลเพิ่มเติม |                                            |                                       |                                     |                   |                            |                 |                            |                    |                         |  |
|                                                                                                   |                            |                                            |                                       |                                     |                   |                            |                 |                            |                    |                         |  |
|                                                                                                   |                            |                                            |                                       |                                     |                   |                            |                 |                            |                    |                         |  |

|                                                                                 | (11.1) |
|---------------------------------------------------------------------------------|--------|
|                                                                                 |        |
| แนบไฟล์ที่นี้<br>รองรับไฟล์ประเภท PDF, XLSX, XLS ที่มีขนาดไม่เกิน 10MB เท่านั้น |        |

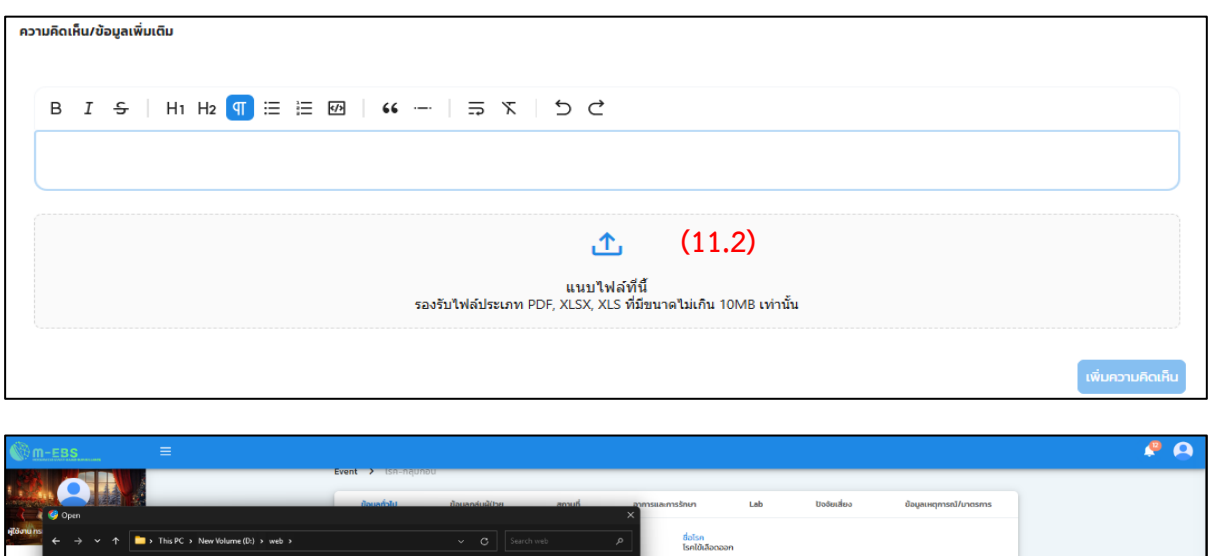

# 11.2 กดเลือก "แนบไฟล์ที่นี่" จากนั้นเลือกไฟล์ที่ต้องการจะอัพโหลด ดังภาพด้านล่าง

| m-ebs =                                                                                                    | · · · · · · · · · · · · · · · · · · ·                                                                                                    | • |
|----------------------------------------------------------------------------------------------------|----------------------------------------------------------------------------------------------------|---|
| Contraction of the second second seco | Event > Iss-hightoo<br>Recentable Recentables ansulf annsuemisterin Lab Dodeates Begeingman/uncama                                                                                                    |   |
| identifies     in this PC > New Volume (D) > web >                                                                                                    | v c santrat p data<br>Santrat p subscription                                                                                                    |   |
| Q     A     Image: Second second seco                                    | n-dos interventencia da consecta da consecta d<br>consecta da consecta da consecta da consecta da consecta da consecta da consecta da consecta da consecta da consecta da consecta da consecta da consecta da consecta da consecta da consecta da consecta da consecta da consecta da consec |   |
| > Mródemic<br>bi u - maibatcovid<br>(7 ro - Grue<br>- Standaroy                                                                                                    | equimelunosquidu <u>Sukšuka</u> entis<br>OVAK/2025                                                                                                    |   |
| ✓ ■ web     → ■ dd     .     .     .     File name: 16-01-2568-DCR-5w80dBasean.pdf                                                                                                    | S C<br>                                                                                                    |   |
| _                                                                                                    | ส<br>เมษาไฟส์หรี<br>รละกับให้ส่งรับเทท 10% XLX XLS หรือกาละไม่เกิม 10M8 เท่านั้น                                                                                                    |   |
|                                                                                                    | uiucruitaiv                                                                                                    | ۲ |

11.3 กรณีต้องการลบหรือแก้ไขเอกสารให้กดที่ 🕛 โดยสามารถอัพโหลดเอกสารใหม่ หรือ

แก้ไขข้อความได้

| M-EBS                                |                                                               |                                   |                                                                   |                            |                  | 🐥 😣                                     |
|--------------------------------------|---------------------------------------------------------------|-----------------------------------|-------------------------------------------------------------------|----------------------------|------------------|-----------------------------------------|
| ajikuu msanoupulan (j                | กลุ่มโรก<br>โรคติดต่อนำโดยแมลอ<br>รับที่รับหรือ<br>01/16/2025 | เวลาที่ชื่นแจ้ง                   | ชื่อโรก<br>โรกใช้เกิดดอก<br>ประเภทหน่วยงานที่แจ้งอหตุการ<br>ซึ่งๆ | ณ์ หน่วยงานอื่นๆ<br>ฟ      |                  |                                         |
| สรุปรายงานเหตุการณ์ Q คันหาเหตุการณ์ | ชื่อผู้แจ้งเหตุการณ์                                          | เนอร์โกรผู้แจ้งเหตุการณ์          |                                                                   |                            |                  |                                         |
| 代 Dashboard                          |                                                               |                                   |                                                                   |                            |                  |                                         |
| () Report                            | ผู้บันทึก<br>ผู้ใช้งาน ทรมควบคุมโรค                           | หน่วยงาน<br>กองกวนคุมโรกและภัยสุข | ภาพในภาวะฉุกเฉิน                                                  | วันที่บันทึก<br>01/16/2025 | แท้ไขเหตุการณ์   |                                         |
| 8+ เอกสาร/คู่มือ                     |                                                               |                                   |                                                                   |                            |                  |                                         |
| (=) กะเบียบเครือข่าย                 | ความกิดเห็น/ข้อมูลเพิ่มเติม                                   |                                   |                                                                   |                            |                  |                                         |
| (): Helpdesk                         | B I <del>S</del>   H1 H2 <u>¶</u> ⊞ ⊞                         | ₩                                 | o d                                                               |                            |                  |                                         |
|                                      | เอกสาร DCIR                                                   |                                   |                                                                   |                            |                  |                                         |
|                                      |                                                               |                                   | £                                                                 |                            |                  |                                         |
|                                      |                                                               | รองรับใฟล์ประเภท PDF, 3           | แนบไฟล์ที่นี้<br>ILSX, XLS ที่มีขนาดไม่เกิน 10MB เท่านั้น         | 4                          | (11.3)           |                                         |
|                                      | PDF 16-01-2568-DCIR-โรคไป<br>59.82 KB                         | ลือดออก.pdf                       |                                                                   |                            |                  |                                         |
|                                      |                                                               |                                   |                                                                   |                            | เพิ่มความคิดเค็ม |                                         |
|                                      |                                                               |                                   |                                                                   |                            |                  | ( ) ( ) ( ) ( ) ( ) ( ) ( ) ( ) ( ) ( ) |

11.4 จากนั้นตรวจสอบเอกสารแนบหรือข้อความที่ต้องการเพิ่ม หากเอกสารและข้อความถูกต้อง
 ให้ดำเนินการอัพโหลดไฟล์ โดยกดที่ปุ่ม "เพิ่มความคิดเห็น" หากดำเนินการอัพโหลดสำเร็จ เอกสารและ
 ข้อความที่เพิ่มจะปรากฏอยู่ในช่อง "ความคิดเห็น/ข้อมูลเพิ่มเติม"ดังภาพด้านล่าง

| ความคิดเห็น/ข้อมูลเพิ่มเติม                                                                      |                            |
|--------------------------------------------------------------------------------------------------|----------------------------|
| ผู้ใช้งาน กรมควบคุบโรค<br>กองควบคุมไรคและภัยสุขภาพในภาวะจุกเฉิน<br>เอกสาร DCIR                   | น้อยกว่า 1 นาทีที่ผ่านมา 🔟 |
| PDF 16-01-2568-DCIR-โรคไข้เลือดออก.pdf<br>59.82 KB                                               |                            |
| B I ÷   H1 H2 🗊 🗄 🖂   44   ラ 🛪   ち C                                                             |                            |
|                                                                                                  |                            |
| นบบไฟล์ที่นี้<br>แนบไฟล์ที่นี้<br>รองรับไฟล์ประเภท PDF, XLSX, XLS ที่มีขนาดไม่เกิน 10MB เท่านั้น |                            |
|                                                                                                  | เพิ่มความคิดเห็น           |

## การเพิ่มเหตุการณ์ใหม่ หมวดหมู่เหตุการณ์ "โรค"

#### ประเภทเหตุการณ์ "กลุ่มก้อน"

1. การเพิ่มเหตุการณ์ใหม่ ให้กดที่ปุ่ม "เพิ่มเหตุการณ์ใหม่" จากนั้นจะปรากฏหน้าต่างดังภาพด้านล่าง

| M-EBS                           | 🗏 🗈 เพิ่มเหตุการณ์ใหม่ |                               |                                 |                         |                                |                 |               |                |              |                       |  |
|---------------------------------|------------------------|-------------------------------|---------------------------------|-------------------------|--------------------------------|-----------------|---------------|----------------|--------------|-----------------------|--|
|                                 | :                      | สรุปรายง<br><sub>Home</sub> > | <b>วานเหตุกา</b><br>สรุปรายงานเ | <b>เรณ์</b><br>หตุการณ์ |                                |                 |               |                |              |                       |  |
| 🕒 สรูปรายงานเหตุการณ์           |                        | ะมัน                          | 2011                            | turi d                  | uppored <sup>1</sup>           | durk            | uisaau        | ระดับความสำคัญ | ลำแวแช้งหมด/ | 🖬 ปฏิกิน<br>เสียชีวิต |  |
| Q ค้นหาเหตุการณ์<br>( Dashboard |                        | 15795                         | C.                              | 10-01-2025              | (สงสัย) การบาดเจ็บจากแมงกะพรุ  | สมุกรปราการ     | ASD.          |                | 1/0          | :                     |  |
| C Report                        |                        | 15794                         | ł                               | 10-01-2025              | (ยืนยัน) หิด                   | นนทบุรี         | ครจ.          | (Non-SME)      | 30/0         | :                     |  |
| ธิ <sup>*</sup> เอกสาร/คู่มือ   |                        | 15792                         | ł                               | 10-01-2025              | (PUI) ไข้ทรพิษ                 | สมุทรปราการ     | ครอ.          | SME/DCIR       | 3/1          | :                     |  |
| 🗐 ทะเบียนเครือข่าย              |                        | 15791                         | 0                               | 10-01-2025              | (ยืนยัน) โรคไข้มาลาเรีย        | ศรีสะเทษ        | ASQ.          | SME/DCIR       | 8/1          | :                     |  |
| ④ Helpdesk                      |                        | 15789                         | 0                               | 07-01-2025              | รถยนต์ชนกับมอเตอร์ไชค์         | สมุทรปราการ     | ASQ.          | 0              | 8/2          | :                     |  |
|                                 |                        | 15788                         | <del>I</del> O                  | 27-12-2024              | (สงสัย) ไข้หวัดใหญ่            | อ่างทอง         | ASQ.          | SME/DCIR       | 4/1          | :                     |  |
|                                 |                        | 15787                         | <del>l</del> O                  | 27-12-2024              | (PUI) ใช้เลือดออกไครเมียนคองโก | พระนครศรีอยุธยา | ASQ.          | SME/DCIR       | 1/0          | :                     |  |
|                                 |                        | 15786                         | <del>I</del> O                  | 27-12-2024              | (ยืนยัน) กาฬโรค                | สมุทรปราการ     | ASO.          | SME/DCIR       | 1/0          |                       |  |
|                                 |                        | 15785                         | 12                              | 27-12-2024              | (ยืนยัน) โรคเลปโตสไปโรสิส      | ชลบุรี          | ครอ.          | SME/DCIR       | 1/0          | :                     |  |
|                                 |                        | 15784                         | 0                               | 27-12-2024              | (PUI) หัดเยอรมัน               | กรุงเทพมหานคร   | ASD.          | SME/DCIR       | 1/0          | :                     |  |
|                                 |                        |                               |                                 |                         |                                |                 | รายการต่อหน้า | 10 - 10 of 175 | I< <         | > >1                  |  |
|                                 |                        |                               | _                               |                         |                                |                 |               |                |              | _                     |  |

 2. กดเลือกหมวดหมู่เหตุการณ์ "โรค" และประเภทเหตุการณ์ "กลุ่มก้อน" จากนั้นกดที่ปุ่ม "ถัดไป" จะปรากฏหน้าต่างดังภาพด้านล่าง

| ())<br><u>м-ев</u> я                                               | 😑 🗈 เพิ่มเหตุการณ์ใ | ны                           |                                 |                          |                                           |                           |               |                |                 |          | A 🎝      |
|--------------------------------------------------------------------|---------------------|------------------------------|---------------------------------|--------------------------|-------------------------------------------|---------------------------|---------------|----------------|-----------------|----------|----------|
| und deba                                                           |                     | สรุปราย<br><sub>Home</sub> > | <b>งานเหตุก</b> า<br>สรุปรายงาน | <b>ารณ์</b><br>เหตุการณ์ |                                           |                           |               |                |                 |          |          |
| <ul> <li>สรุปรายงานเหตุการณ์</li> <li>ฉุ ค้นหาเหตุการณ์</li> </ul> |                     | รหัส                         | สถานะ                           | วันที่                   | เหตุการณ์                                 | พื้นที่                   | หน่วยงาน      | ระดับความสำคัญ | จำนวนทั้งหมด/เล | ลียชีวิต |          |
| ( Dashboard                                                        |                     | 15795                        |                                 | 10-0                     | 📃 เพิ่มเหตุการณ์ใหม่                      | ×                         | i sa.         | SME            | 1/0             | :        |          |
| () Report                                                          |                     | 15794                        | ł                               | 10-0                     | un per un human con                       |                           | rsa.          | (Non-SME)      | 30/0            | :        |          |
| 85 เอกสาร/คู่มือ                                                   |                     | 15792                        | ł                               | 10-0                     | <ul> <li>โรค เหตุการณ์ RTI สาย</li> </ul> | รารณภัย 🔵 การบาดเจ็บอื่นๆ | i sa.         | SME/DCIR       | 3/1             | :        |          |
| 🗊 ทะเบียนเครือข่าย                                                 |                     | 15791                        | <mark> </mark> ©                | 10-0                     | ประเภทเหตุการณ์                           |                           | i sa.         | SME/DCIR       | 8/1             | :        |          |
| Helpdesk                                                           |                     | 15789                        |                                 | 07-0                     | 🖲 กลุ่มท้อน 🔵 เฉพาะราย                    |                           | i sa.         |                | 8/2             | :        |          |
|                                                                    |                     | 15788                        | 9                               | 27-12-                   | กัดไป                                     |                           | i sa.         | SME/DCIR       | 4/1             | :        |          |
|                                                                    |                     | 15787                        |                                 | 27-12                    |                                           |                           | ( sa.         | SME/DCIR       | 1/0             | :        |          |
|                                                                    |                     | 15786                        | 9                               | 27-12-20                 | 024 (ยืนยัน) กาฟโรค                       | สมุทรปราการ               | ASQ.          | SME/DCIR       | 1/0             | :        |          |
|                                                                    |                     | 15785                        | ł2                              | 27-12-20                 | 024 (ยืนยัน) โรคเลปโตสไปโรสิส             | ชลบุรี                    | ASQ.          | SME/DCIR       | 1/0             | :        |          |
|                                                                    |                     | 15784                        |                                 | 27-12-20                 | 024 (PUI) หัดเยอรมัน                      | กรุงเทพมหานคร             | ASQ.          | SME/DCIR       | 1/0             | :        |          |
|                                                                    |                     |                              |                                 |                          |                                           |                           | รายการต่อหน้า | 10 - 10 of 175 | K < 3           | >        |          |
|                                                                    |                     |                              |                                 |                          |                                           |                           |               |                |                 |          | <b>(</b> |

3. กดที่แถบ "ข้อมูลทั่วไป" จากนั้นกรอกข้อมูลลงในช่องที่กำหนด ดังนี้

3.1 เลือก "กลุ่มโรค" โดยเลือกกลุ่มโรคอย่างใดอย่างหนึ่ง โดยสามารถพิมพ์ค้นหาได้

3.2 เลือก "โรค" โดยโรคที่ปรากฏจะสัมพันธ์กับกลุ่มโรคที่เลือก โดยสามารถพิมพ์ค้นหาได้

3.3 เลือก "วันที่รับแจ้ง" โดยกดที่ไอคอนปฏิทิน หรือพิมพ์ตัวเลขลงในช่อง โดยยึดจากวันที่ ได้รับแจ้งเหตุการณ์

3.4 เลือก "เวลาที่รับแจ้ง" โดยกดที่ไอคอนนาฬิกา สามารถเลือกหรือพิมพ์ตัวเลขลงในช่อง

3.5 เลือก "ประเภทหน่วยงานที่แจ้งเหตุการณ์" โดยเลือกหน่วยงานที่แจ้งเหตุการณ์ตาม รายการที่ปรากฏ หรือเลือกอื่น ๆ เพื่อพิมพ์หน่วยงานที่แจ้งเหตุการณ์

3.6 เลือก "หน่วยงาน" โดยหน่วยงานที่ปรากฏจะสัมพันธ์กับประเภทหน่วยงานที่แจ้ง เหตุการณ์ ในกรณีที่เลือกอื่นๆ ในช่อง "ประเภทหน่วยงานที่แจ้งเหตุการณ์" ต้องระบุชื่อหน่วยงานที่ แจ้งเหตุการณ์

3.7 พิมพ์ข้อความ "ชื่อผู้แจ้งเหตุการณ์"

3.8 พิมพ์ข้อความ "เบอร์โทรผู้แจ้งเหตุการณ์"

| M-EBS                                                                                                    |                                                                                                    | 🤌 🙆 |
|----------------------------------------------------------------------------------------------------|----------------------------------------------------------------------------------------------------|-----|
| A Constant of the second second secon | เพิ่มเหตุการณ์ไหม่<br>Event > โรก-กลุ่มก้อน<br>(3)<br>ช้อมูลก์วัน ข้อมูลกลุ่มผู้ปวย สถานที่ อาการและการรักษา Lab ปัจจัยเสี่ยง ข้อมูลเหตุการณ์/บาตร                                                                                                    | การ |
| <ul> <li>ลรุปรายงานเหตุการณ์</li> <li>ดันหาเหตุการณ์</li> </ul>                                                                                                    | nijutsn (3.1) * Balsn (3.2)<br>Field is required                                                                                                    | •   |
| (b) Dashboard                                                                                                    | Surfšuušo         mm/dd/yyyy         (3.3)         Danńśuwów         (3.4)         Usunnkubeoruńkiówingmskú         (3.*5)         Hubeoru         (3.6)           Field is required         Field is required         Field is required         Field is required         Field is required | •   |
| Bati เอกสาร/คู่มือ                                                                                                    | ຮ່ອຜູ້ແຈ້ວເหດຸກາຣໜ໌ (3.7) ເບອຣົໂກຣຊີແຈ້ວເหດຸກາຣໜ໌ (3.8)                                                                                                    |     |
| <ul> <li>โต้ Helpdesk</li> </ul>                                                                                                    | ผู้บันทึก หน่วยงาน รับทั่นนทึก                                                                                                    | อวั |
|                                                                                                    | ผู้ใช้งาน ทรมควบคุมไรค กองควบคุมไรคและกษสุขภาพในกาวะฉุกเฉน บาก 57.2025 ขึ้นขณะบาก                                                                                                    |     |
|                                                                                                    |                                                                                                    |     |
|                                                                                                    |                                                                                                    |     |
|                                                                                                    |                                                                                                    | 9   |

| m-ebs                                                                                                    | =                                                                                                    | A 👌 |
|----------------------------------------------------------------------------------------------------|----------------------------------------------------------------------------------------------------|-----|
| Adventionanceden<br>Adventionanceden<br>Adventionance<br>Adventionance | Will High State         Event * 1 Son-night State         (4)         Bagendedit Bagenegrassifuncsarts         Is the night State         Bagendedit Bagenegrassifuncsarts         Is the night State         Bagendedit Bagenegrassifuncsarts         Is the night State         Is the night State <td></td> |     |
|                                                                                                    | มู่มีอาน แรงความประก และอาน วินักมินัก<br>ผู้ได้งาน แรงความประก กองโนคดิดต่อไป 15/01/2025 เป็นที่หลังสุภาพป้                                                                                                    |     |

4. กดที่แถบ "ข้อมูลกลุ่มผู้ป่วย" จากนั้นกรอกข้อมูลลงในช่องที่กำหนด ดังภาพด้านล่าง

4.1 เลือก "ประเภทเหตุการณ์" โดยเลือกกดปุ่มประเภทเหตุการณ์อย่างใดอย่างหนึ่ง ได้แก่ สงสัย เข้า ข่ายยืนยัน หรือ Excluded การแยกประเภทเหตุการณ์สามารถศึกษารายละเอียดจากคู่มือนิยามโรค และแนวทางการรายงานโรคติดต่ออันตรายและโรคติดต่อที่ต้องเฝ้าระวังในประเทศไทย

4.2 เลือก "จำนวนผู้ป่วยใน" โดยให้ระบุจำนวนตัวเลขผู้ป่วยที่เข้ารับรักษาที่โรงพยาบาลเป็นผู้ป่วยใน(IPD) หากไม่มีให้ใส่ เลข 0

4.3 เลือก "จำนวนผู้ป่วยนอก" โดยให้ระบุจำนวนตัวเลขผู้ป่วยที่เข้ารับรักษาที่โรงพยาบาลเป็นผู้ป่วย
 นอก (OPD) หากไม่มีให้ใส่ เลข 0

4.4 เลือก "ผู้ป่วยค้นหาในชุมชน" โดยให้ระบุจำนวนผู้ป่วยที่ได้จากการค้นหาเพิ่มเติมในชุมชนหากไม่มีให้ใส่ เลข 0

 4.5 เลือก "จำนวนผู้เสียชีวิต" โดยให้ระบุจำนวนผู้เสียชีวิตจากเหตุการณ์ที่เกิดขึ้น หากไม่มีให้ใส่ เลข 0 ทั้งนี้จำนวนผู้เสียชีวิตไม่รวมกับจำนวนผู้ป่วยใน ผู้ป่วยนอก หรือผู้ป่วยค้นหาในชุมชน

4.6 กล่องข้อความ "รวม 1+2+3+4" จะปรากฏผลรวมจาก จำนวนผู้ป่วยใน+จำนวนผู้ป่วยนอก+
 ผู้ป่วยค้นหาในชุมชน+จำนวนผู้เสียชีวิต

4.7 เลือก "จำนวนผู้ป่วยรักษาหาย" โดยให้ระบุจำนวนผู้ป่วยที่รักษาหาย หากไม่มีให้ใส่ เลข 0

4.8 เลือก "จำนวนผู้ป่วยกำลังรักษา" โดยให้ระบุจำนวนผู้ป่วยที่กำลังรักษา หากไม่มีให้ใส่ เลข 0

4.9 เลือก "จำนวนประชากรกลุ่มเสี่ยง" โดยให้ระบุประชากรกลุ่มเสี่ยง หากไม่มีให้ใส่ เลข 0

4.10 กล่องข้อความ "Attack Rate (%)" จะเป็นการคำนวนอัตโนมัติจากสูตร

จำนวนผู้ป่วยรวม × 100 / จำนวนประชากรกลุ่มเสี่ยง

4.11. กล่องข้อความ "Case Fatality Rate (%)" จะเป็นการคำนวนอัตโนมัติจากสูตร จำนวนผู้ป่วยเสียชีวิต × 100 / จำนวนผู้ป่วยรวม

4.12. เลือก "แรงงานต่างด้าว" โดยเลือก ใช่ หากมีแรงงานต่างด้าวในเหตุการณ์

4.13. เลือก "นักท่องเที่ยว" โดยเลือก ใช่ หากในเหตุการณ์เป็นนักท่องเที่ยวต่างชาติ

4.14. เลือก "สัตว์/สิ่งแวดล้อม" โดยเลือกกดปุ่มหากไม่พบในผู้ป่วยแต่พบเชื้อในสัตว์/สิ่งแวดล้อม5. กดที่แถบ "สถานที่" จากนั้นกรอกข้อมูลลงในช่องที่กำหนด ดังภาพด้านล่าง

| M-EBS                                                                                                    | =                                                                                                    | 0 |
|----------------------------------------------------------------------------------------------------|----------------------------------------------------------------------------------------------------|---|
| bernum unula                                                                                                    | เพิ่มเหตุการณ์ใหม่<br>Event > โรก-กลุ่มก้อน<br>(5)<br>ซัอนูลก์วับ ซ้อนูลกลุ่มซู่ป้วย สถานที่ อาการและการรักษา Lab ปัจจัยเสี่ยง ข้อมูลเหตุการณ์มาตรการ                                                                                                    |   |
| aqutstoustuikiqmisnű     Aumitkiqmisnű     Bashboard     Report     Bö isinars/(dio     niciouusSodtu      miciouusSodtu      miciouusSodtu | $\begin{array}{c} anutifutionsignssis (5.1) \\ \textcircled{o} tuussinn \\ \hline \begin{tabular}{lllllllllllllllllllllllllllllllllll$                                                                                                    |   |
|                                                                                                    | (5.1.9)         вледанистійиздого (5.1.8)-         (5.1.9)           Вледанистійиздого (5.1.8)-         вледани степерати         (степерати           Вледани         степерати         вледани         (степерати           Вледани         повлозири/вланите: сризой         3ийоибл         (Дибликтерпикой | ٩ |

5.1 "สถานที่เกิดเหตุการณ์" โดยให้พิจารณาดูว่าเหตุการณ์นั้นเกิดขึ้นภายในประเทศหรือต่างประเทศ โดยหากกดปุ่ม "ในประเทศ" จะปรากฏตัวเลือกดังนี้

5.1.1 เลือก "จังหวัด" โดยรายชื่อจังหวัดจะปรากฏขึ้นมาและเลือกจังหวัดให้ตรงกับสถานที่ที่ เกิดเหตุการณ์และสามารถพิมพ์ค้นหาชื่อจังหวัดได้

5.1.2 เลือก "อำเภอ/เขต" โดยรายชื่อ "อำเภอ/เขต" ที่ปรากฎขึ้นจะสัมพันธ์กับ "จังหวัด" ที่กดเลือกในข้อ 6.1.1

5.1.3 เลือก "ตำบล/แขวง" โดยรายชื่อ "ตำบล/แขวง" ที่ปรากฎขึ้นจะสัมพันธ์กับ "อำเภอ/ เขต" ที่กดเลือกในข้อ 6.1.2

5.1.4 กล่องข้อความ "หมู่ที่" สามารถพิมพ์ตัวเลขลงในกล่องข้อความ

5.1.5 เลือก "ประเภทสถานที่" โดยรายชื่อสถานที่ต่าง ๆที่เกิดเหตุการณ์ จะปรากฎขึ้นมาให้ เลือก เช่น "เรือนจำ" หรือหากกดเลือก "อื่นๆ" ให้พิมพ์ระบุชื่อสถานที่ลงในกล่องข้อความในข้อ 5.1.6 "ชื่อสถานที่"

5.1.6 กล่องข้อความ "ชื่อสถานที่" สามารถพิมพ์ชื่อสถานที่ลงในกล่องข้อความ เช่น เมื่อเลือกประเภทสถานที่เป็น "เรือนจำ" ให้พิมพ์ชื่อสถานที่เพื่อขยายว่าเป็นเรือนจำที่ใด โดย สามารถพิมพ์เป็น "นนทบุรี" ได้เลย 5.1.7 "พื้นที่อื่นเกี่ยวข้อง" โดยหากเหตุการณ์นั้นเกี่ยวข้องกับพื้นที่อื่นให้กดเลือกในข้อ 5.1.8 "เลือกเขตที่เกี่ยวข้อง"

5.1.8 "เลือกเขตที่เกี่ยวข้อง" โดยรายชื่อเขตทั้งหมดจะขึ้นมา จากนั้นจะต้องกด "เลือก จังหวัดที่เกี่ยวข้อง" โดยรายชื่อจังหวัดที่ปรากฎขึ้นจะสัมพันธ์กับเขตที่เลือก จากนั้นกดปุ่ม "เพิ่ม" จะ ปรากฎหน้าต่างดังภาพด้านล่าง โดยสามารถกดปุ่ม " 🔟 " เพื่อลบข้อมูลออกได้ หรือ สามารถเพิ่ม พื้นที่อื่นที่เกี่ยวข้องได้อีก

| พื้นที่อื่นเกี่ยวข้อง                                                       |                                                 |                     |       |
|-----------------------------------------------------------------------------|-------------------------------------------------|---------------------|-------|
| <b>เขตที่เกี่ยวข้อง</b> : สำนักงานป้องกันควบคุมโรคที่ 1 เชียงใ <sub>้</sub> | หม่ <b>จังหวัดที่เกี่ยวข้อง</b> : สำนักงานสาธาร | ณสุขจังหวัดเชียงใหเ | u 🔟   |
| เลือกเขตที่เกี่ยวข้อง<br>สำนักงานป้องกันควบคุมโรคที่ 1 🝷                    | เลือกจังหวัดที่เกี่ยวข้อง                       | •                   | ເพີ່ມ |

#### 5.1.9 "แผนที่ประเทศไทย" จะปรากฏพิกัดที่ได้เลือกไว้

5.2 "สถานที่เกิดเหตุการณ์" โดยให้พิจารณาดูว่าเหตุการณ์นั้นเกิดขึ้นภายในประเทศหรือต่างประเทศ โดยหากกดเลือก "ต่างประเทศ" จะปรากฏกล่องข้อความ "ค้นหาประเทศ" ขึ้นมา ให้เลือกประเทศที่ ตรงกับสถานที่ที่เกิดเหตุการณ์ โดยสามารถพิมพ์ค้นหาชื่อประเทศได้ ดังภาพด้านล่าง

| € <u>m-ebs</u> =      |                                             |                                       |              |                         | 🤌 🙆 |
|-----------------------|---------------------------------------------|---------------------------------------|--------------|-------------------------|-----|
|                       | เพิ่มเหตุการณ์ไหม่<br>Event > โรค-กลุ่มก้อน |                                       |              |                         |     |
|                       | ช้อมูลทั่วไป ช้อมูลกลุ่มผู้ป่วย             | สถานที่ อาการและการรักษา Lab          | ปัจจัยเสี่ยง | ข้อมูลเหตุการณ์/มาตรการ |     |
| 🖹 สรุปรายงานเหตุการณ์ | สถานที่เกิดเหตุการณ์ (5.2)                  |                                       |              |                         |     |
| Q คันหาเหตุการณ์      | ันประเทศ 💽 ต่างประเทศ                       | สันหาประเทศ 👻                         |              |                         |     |
| ( Dashboard           |                                             | Field is required                     |              |                         |     |
| () Report             | สูบันทึก                                    | หน่วยงาน                              | วันที่บันทึก |                         |     |
| 8t เอกสาร/คู่มือ      | ผู้ใช้งาน กรมควบคุมโรค                      | กองควบคุมโรคและภัยสุขภาพในภาวะฉุกเฉิน | 16/01/2025   | uunningmistu            |     |
| 🗊 ทะเบียนเครือข่าย    |                                             |                                       |              |                         |     |
| Helpdesk              |                                             |                                       |              |                         |     |

6.กดที่แถบ "อาการและการรักษา" จากนั้นกรอกข้อมูลลงในช่องที่กำหนด ดังนี้

6.1 เลือก "วันที่เริ่มป่วยรายแรก" โดยกดที่ไอคอนปฏิทิน หรือพิมพ์ตัวเลขลงในช่อง mm/dd/yyyy หมายถึง เดือน/วัน/ปี (ค.ศ)

6.2 เลือก "วันที่เริ่มป่วยรายสุดท้าย" โดยกดที่ไอคอนปฏิทิน หรือพิมพ์ตัวเลขลงในช่อง mm/dd/yyyy หมายถึง เดือน/วัน/ปี (ค.ศ)

|                                               | เพิ่มเหตุการณ์ใหม่<br>Event > โรค-กลุ่มก้อน                    | (6)                         |                                         |  |
|-----------------------------------------------|----------------------------------------------------------------|-----------------------------|-----------------------------------------|--|
| ) สรุปรายงานเหตุการณ์                         | ช้อมูลทั่วไป ช้อมูลกลุ่มผู้ช่วง<br>อาการและการอักษา (6.1)      | anuń อาการและการรักษา (6.2) | Lab ปังอัตเสียง ข้อมูลเหตุการณ์/มาตรการ |  |
| ) Dashboard                                   | mm/dd/yyyy                                                     | mm/dd/yyyy                  |                                         |  |
| 5, Ionarszidőo<br>) miðuunssotu<br>3 Helpdesk | ไข<br>นวดเมือยกล้านเนื่อ<br>นวดกิดง<br>คลื่นให้การรัชน<br>อันก | •                           |                                         |  |
|                                               | การรักษา                                                       |                             |                                         |  |
|                                               | ลูบันทึก                                                       | нцэволи                     | Suficiufin                              |  |

6.3 เลือกอาการจากช่อง "อาการทั้งหมด" ให้อาการที่เลือกไปแสดงผลบนช่อง "อาการที่

เลือก" กรณีต้องการเพิ่มอาการนอกเหนือจากในช่อง "อาการทั้งหมด" ให้กดที่ "อื่น ๆ" เพื่อระบุอาการ จากนั้นกดที่เครื่องหมายถูกเพื่อเพิ่มอาการที่เลือก หากต้องการยกเลิกอาการที่เลือก ให้กดที่อาการนั้น ๆ ใน ช่อง "อาการที่เลือก" จากนั้นอาการที่เลือกก็จะกลับไปแสดงผลในช่อง "อาการทั้งหมด"

| © <u>m-ebs</u> ≡       |                                                                                                    | <b>6</b> |
|------------------------|----------------------------------------------------------------------------------------------------|----------|
| aluqueraus proble      | เพิ่มเหตุการณ์ใหม่<br>Event > โดะกฤปก่อน<br>อัพษก์ได้ไป อัพษกระบับโทย สามาร์ สามารถสาย และ Indenfan อัพษกระบริกาศกระบ                                                                                                    |          |
| 🗅 สรปราชงานเหตุการณ์   | องผู้สาวมา องผู้สาสุมรู้เวย สาวมา <u>องทางสสาวราชา</u> เสด ของขะสงง องผู้สาสุมาราชาาราชา                                                                                                    |          |
| Q คันหาเหตุการณ์       | Sufficience Sufficience Suffic |          |
| () Dashboard           |                                                                                                    |          |
| () Report              | อาการทั้งหมด อาการที่เลือก                                                                                                    |          |
| 8+ เอกสาร/คู่มือ       | ประเทศการแหน่ง โล                                                                                                    |          |
| ເຊັ່ງ ກະເບີຍນເຄຣີຍນ່າຍ | dun novativ (6.3)                                                                                                    |          |
| (j) Helpdesk           | กลั้นได้ว่าเรียน                                                                                                    |          |
|                        | δυη                                                                                                    |          |
|                        |                                                                                                    |          |
|                        |                                                                                                    |          |
|                        | (6.1)                                                                                                    |          |
|                        | (0.4)                                                                                                    |          |
|                        |                                                                                                    |          |
|                        | ande uburu tudade                                                                                                    |          |
|                        | ผู้ให้งาน กรมกวนทุมโรก กองโรกติดต่อทั่วไป อมาริปาย<br>สามารถ กองโรกติดต่อทั่วไป                                                                                                    |          |
|                        |                                                                                                    |          |

Page 68 | 168

6.4 "การรักษา" โดยพิมพ์รายละเอียดการรักษาของผู้ป่วยทั้งหมดตามแบบสอบสวนโรค เช่น ผู้ป่วยรายที่... วันที่เริ่มป่วย... อาการก่อนมารับการรักษา... การซื้อยามารับประทาน... วันที่รับการรักษาครั้งแรก... รับการตรวจรักษาที่สถานพยาบาล.... อาการแรกรับ... และรายละเอียดการรักษาอื่น ๆ ได้แก่ การวินิจฉัย การให้ยา และการส่งต่อ เป็นต้น

| m-eds =                                | เพิ่มเหตุการณ์ใหม่<br>Event > โรค-กลุ่มท้อน<br>(7)                                                                                                    |
|----------------------------------------|----------------------------------------------------------------------------------------------------|
| งาน กรมกวบกุมโรก                       | ข้อมูลก์วี่เป้ ข้อมูลกลุ่มผู้บ้วย สถานที่ อาการและการรักษา Lab ปัจจัยเสียง ข้อมูลเหตุการณ์มมาตรการ<br>ส่วอย่างส่งตรวจ (7.1) - ข้อมูลตัวอย่างเพิ่มเตีม (7.2) จำนวนต่วอย่าง (7.3) |
| Dashboard                              | мізеклийнілистраніли (7.4) - (7.5) Suddaroppi (7.6)                                                                                                    |
| ร้ เอกสาร/กู่มือ<br>) ทะเปียนเครือข่าย | аптийа́созоо (7.7) то зблізовою (7.8) то миліськи міліськи (7.9) (7.10)<br>Оциблика Lab (7.11)                                                                                  |
| Helpdesk                               | ข้อมูล<br>ตัวอย่างส่งตรวจ จำนวนตัวอย่าง วันที่ส่งตรวจ สถานที่ส่งตรวจ วิธีการตรวจ ผลการตรวจ เชื้อที่พบ Action                                                                    |
|                                        | Items per page: 10 × 0-0 of 0  < < > >                                                                                                    |
|                                        | иии/wáна Lab<br>(wiu/wá) (7.12)                                                                                                    |

7. กดที่แถบ "Lab" จากนั้นกรอกข้อมูลลงในช่องที่กำหนด ดังนี้

7.1 เลือก "ตัวอย่างส่งตรวจ" โดยตัวอย่างส่งตรวจจะสอดคล้องกับกลุ่มโรค/โรคที่เลือก

7.2 พิมพ์ข้อความ "ข้อมูลตัวอย่างเพิ่มเติม" หากมีข้อมูลเพิ่มเติม

7.3 พิมพ์ข้อความ "จำนวนตัวอย่าง"

7.4 เลือก "หน่วยงานที่เก็บตัวอย่าง" โดยเลือกหน่วยงานที่เก็บตัวอย่าง อย่างใดอย่างหนึ่ง เช่น กรมวิทยาศาสตร์การแพทย์ กรมอนามัย หรือกรมควบคุมโรค

7.5 เลือก "วันที่เก็บตัวอย่าง" โดยกดที่ไอคอนปฏิทิน หรือพิมพ์ตัวเลขลงในช่อง

7.6 เลือก "วันที่ส่งตัวอย่าง" โดยกดที่ไอคอนปฏิทิน หรือพิมพ์ตัวเลขลงในช่อง

7.7 เลือก "สถานที่ส่งตรวจ" โดยเลือกสถานที่ส่งตรวจ อย่างใดอย่างหนึ่ง เช่น โรงพยาบาลราชวิถี สถาบันบำราศนราดูร หรือศูนย์วิทยาศาสตร์สุขภาพโรคติดต่ออุบัติใหม่ สภากาชาดไทย

7.8 เลือก "วิธีการตรวจ" โดยเลือกวิธีการตรวจอย่างใดอย่างหนึ่ง เช่น rapid antigen test PCR Culture Serology test หรือ AFB

7.9 เลือก "วันที่รายงานผล" โดยกดที่ไอคอนปฏิทิน หรือพิมพ์ตัวเลขลงในช่อง

7.10 เลือก "ผลการตรวจ" โดยเลือกผลการตรวจอย่างใดอย่างหนึ่ง ได้แก่ ผลเป็นบวก ผลเป็นลบ หรือรอผล

7.11 กดปุ่ม "บันทึกผลLab" จะปรากฏข้อมูลในตารางด้านล่าง

7.12 กดปุ่ม "เพิ่มไฟล์" เพื่อแนบไฟล์ผล Lab โดยขนาดไฟล์ ไม่เกิน 10 เมกาไบต์

8. กดที่แถบ "ปัจจัยเสี่ยง" จากนั้นกรอกข้อมูลลงในช่องที่กำหนด ดังนี้

8.1 เลือก "เพิ่ม" เพื่อเพิ่มข้อมูลปัจจัยเสี่ยง/ข้อมูลเพิ่มเติมอื่นๆ

สามารถพิมพ์ข้อความสูงสุดได้ 300 ตัวอักษร และสามารถเพิ่มข้อมูลปัจจัยเสี่ยงได้หลายปัจจัย

| ())<br><u>М-ЕВЅ</u>   | ≡                                           |                    |                      |                            |     |                            | <u> </u>                | 0 |
|-----------------------|---------------------------------------------|--------------------|----------------------|----------------------------|-----|----------------------------|-------------------------|---|
|                       | เพิ่มเหตุการณ์ใหม่<br>Event > โรค-กลุ่มก้อน |                    |                      |                            |     | (8)                        |                         |   |
| NEON DISPLOYIDISH     | ข้อมูลทั่วไป                                | ข้อมูลกลุ่มผู้ป่วย | สถานที่              | อาการและการรักษา           | Lab | ปัจจัยเสี่ยง               | ข้อมูลเหตุการณ์/มาตรการ |   |
| 🖻 สรุปรายงานเหตุการณ์ | ข้อมูลปัจจัยเสี่ยง                          |                    |                      |                            |     |                            |                         |   |
| Q ค้นหาเหตุการณ์      |                                             |                    |                      |                            |     |                            | (8.1)                   | ) |
| 🕒 Dashboard           | ข้อมูลเพิ่มเติมอื่นๆ                        |                    |                      |                            |     |                            | เพิ่ม                   |   |
| C Report              |                                             |                    |                      |                            |     |                            |                         |   |
| 8+ เอกสาร/คู่มือ      | ผู้บันทึก<br>ผู้ใช้งาน กรมควมคมโรค          |                    | หน่วยงาน<br>กองควบคน | ไรคและภัยสขภาพในกาวะฉกเฉิน |     | วันที่บันทึก<br>01/16/2025 | บันทึกเหตุการณ์         |   |
| 🗊 ทะเบียนเครือข่าย    |                                             |                    |                      |                            |     |                            |                         | - |
| Helpdesk              |                                             |                    |                      |                            |     |                            |                         |   |
|                       |                                             |                    |                      |                            |     |                            |                         |   |
|                       |                                             |                    |                      |                            |     |                            |                         |   |
|                       |                                             |                    |                      |                            |     |                            |                         | @ |

## 8.1.1 จะปรากฏข้อมูลการแก้ไขข้อมูลปัจจัยเสี่ยง ดังภาพด้านล่าง

| <u> М-ЕВЅ</u>         | =                                                                                      | <u> </u>                | 9 |
|-----------------------|----------------------------------------------------------------------------------------|-------------------------|---|
|                       | เพิ่มเหตุการณ์ใหม่<br><u>Event</u> > โรค-กลุ่มท้อน                                     |                         |   |
| ผู้เชงาน กรมควบคุมเรค | ข้อมูลทั่วไป ข้อมูลกลุ่มผู้ป่วย สถานที่ อาการและการรักษา Lab <mark>ปัจจัยเสี่ยง</mark> | ข้อมูลเหตุการณ์/มาตรการ |   |
| 🕒 สรุปรายงานเหตุการณ์ | ข้อมูลปัจจัยเสี่ยง                                                                     |                         |   |
| Q ค้นหาเหตุการณ์      | οθυμείσουμέμου: 🖍 📋 (Q 1 1)                                                            |                         |   |
| ( Dashboard           | (0.1.1)                                                                                |                         |   |
| C Report              | ข้อมูลเพิ่มเติมอื่นๆ                                                                   | เพิ่ม                   |   |
| 8t เอกสาร/คู่มือ      |                                                                                        |                         |   |
| 🗐 ทะเบียนเครือข่าย    | ຜູ້ບັນກົກ Hubeonu ວັນກັບບົກ<br>ທີ່ບັນກາດແລະແລະເຊັ່າການເປັນແລະລາວເຊັ່ນ 01/15/2025       | บันทึกเหตุการณ์         |   |
| (i) Helpdesk          | ห้อง เก นระหวงที่การผ                                                                  |                         |   |
|                       |                                                                                        |                         |   |
|                       |                                                                                        |                         |   |
|                       |                                                                                        | (¢                      |   |
8.1.2 หากต้องการแก้ไขข้อมูลปัจจัยเสี่ยงให้กดที่ไอคอนดินสอ จะปรากฏข้อมูลดังภาพด้านล่าง และเมื่อพิมพ์ข้อความเพิ่มเติมเรียบร้อยแล้วให้กด "บันทึก" หรือต้องการยกเลิกให้กด "ยกเลิก"

| M-EBS                  | =                                                                        | A 👌                       |
|------------------------|--------------------------------------------------------------------------|---------------------------|
|                        | เพิ่มเหตุการณ์ใหม่<br>Event > โรค-กลุ่มก้อน                              |                           |
| ผู้ใช้งาน กรมควบคุมโรค | ข้อมูลทั่วไป ข้อมูลกลุ่มผู้ป่วย สถานที่ อาการและการรักษา ไดb ปัจจัยเสี่ย | ง ข้อมูลเหตุการณ์/มาตรการ |
| 🖻 สรุปรายงานเหตุการณ์  | แท้ไขข้อมูลเพิ่มเติม<br>ข้อมูลปัจจัยเสียง                                |                           |
| Q ค้นหาเหตุการณ์       | ขอมูลเพิ่มเติมอื่นๆ (8.1.2)                                              |                           |
| 🕒 Dashboard            |                                                                          |                           |
| D Report               | ข้อมูลเพิ่มติมอื่นๆ                                                      | เพิ่ม                     |
| 85 เอกสาร/คู่มือ       |                                                                          |                           |
| 🗊 ทะเบียนเครือข่าย     | ยาเล็ก บันทึก<br>ผู้บันทึก<br>พี่ใช้งานครายงานหนัด                       | บันทึกเหตุการณ์           |
| Helpdesk               | REGULE TSURDARDISH                                                       |                           |
|                        |                                                                          |                           |
|                        |                                                                          |                           |
|                        |                                                                          |                           |

8.1.3 หากต้องการลบข้อมูลปัจจัยเสี่ยงให้กดที่ไอคอนถังขยะ แถบแก้ไขและถังขยะจะหายไป

| <u>М-ЕВS</u>          | ≡                                                  |                               |                            | 🤌 🔒                     |
|-----------------------|----------------------------------------------------|-------------------------------|----------------------------|-------------------------|
|                       | เพิ่มเหตุการณ์ใหม่<br><u>Event</u> > โรก-กลุ่มก้อน |                               |                            |                         |
| NIGOTO INSURJUISH     | ข้อมูลทั่วไป ข้อมูลกลุ่มผู้ป่วย                    | สถานที่ อาการและการรักษา      | Lab ปัจจัยเสี่ยง           | ข้อมูลเหตุการณ์/มาตรการ |
| 🖹 สรุปรายงานเหตุการณ์ | ข้อมูลปัจจัยเสี่ยง                                 |                               |                            |                         |
| Q ค้นหาเหตุการณ์      | ข้อมลปัจจัยเสียง: 🖍 📋 (813)                        |                               |                            |                         |
| ( Dashboard           | - (0.1.3)                                          |                               |                            |                         |
| C Report              | ข้อมูลเพิ่มเติมอื่นๆ                               |                               |                            | เพิ่ม                   |
| B± เอกสาร/คู่มือ      |                                                    |                               |                            |                         |
| 🗊 ทะเบียนเครือข่าย    | ผู้บันทึก                                          | หน่วยงาน                      | วันที่บันทึก<br>ด1/15/2025 | บันทึกเหตุการณ์         |
| (D) Helpdesk          | พรายมีความสาวที่การค                               | มามาระเทศมาย และสมเหลายุระเทศ | 0111571015                 |                         |
|                       |                                                    |                               |                            |                         |
|                       |                                                    |                               |                            |                         |
|                       |                                                    |                               |                            | <b>(</b>                |

| M-EBS                  | ≡ |                                             |                  |                                |                      |                            |                         | P 🔒 |
|------------------------|---|---------------------------------------------|------------------|--------------------------------|----------------------|----------------------------|-------------------------|-----|
|                        |   | เพิ่มเหตุการณ์ใหม่<br>Event > โรค-กลุ่มก้อน |                  |                                |                      |                            | (9)                     |     |
| ผู้ใช้งาน ทรมกวบทุบโรก |   | ข้อมูลทั่วไป ข้                             | อมูลกลุ่มผู้ป่วย | สถานที่ อา                     | เการและการรักษา Lab  | ปัจจัยเสี่ยง               | ข้อมูลเหตุการณ์/มาตรการ |     |
| 🗈 สรุปรายงานเหตุการณ์  |   | (9.1) 538                                   | ιζα              | (9.2)                          | aas.                 | (9.3)                      | ส่วนกลาง                |     |
| Q ค้นหาเหตุการณ์       |   |                                             |                  |                                |                      |                            |                         |     |
| (는 Dashboard           |   | ข้อมูลเหตุการณ์                             | (9.4)            |                                | (9.5)                |                            |                         |     |
| C Report               |   | ระดับความสำคัญเหตุการณ์                     | •                | สถานะเหตุการณ์                 | -                    |                            |                         |     |
| 85 เอกสาร/คู่มือ       |   | Field is required                           | 0                | Field is required              |                      |                            |                         |     |
| 🗊 ทะเบียนเครือช่าย     |   | การสอบสวนไรค                                | .0)              |                                |                      |                            |                         |     |
| (i) Helpdesk           |   |                                             |                  |                                |                      |                            |                         |     |
|                        |   | (9.7) волбои                                | (9.8)            | แจ้งเตือน มา<br>แอ้งเตือน      | (9.9) (130160Uğu     | <b>9.</b>                  | 10) ແຈ້ວເຕັອນ           |     |
|                        |   | มาตรการ/การดำเนินงาน                        | (9.11)           |                                |                      |                            |                         |     |
|                        |   |                                             |                  |                                |                      |                            |                         |     |
|                        |   | การประเมินความเสี่ยง                        |                  |                                |                      |                            |                         |     |
|                        |   |                                             | (9.12)           |                                |                      |                            |                         |     |
|                        |   |                                             |                  |                                |                      |                            |                         |     |
|                        |   |                                             |                  |                                |                      |                            | (9.13)                  |     |
|                        |   | ผู้บันทึก<br>ผู้ใช้งาน กรมควบคุมโรค         |                  | หน่วยงาน<br>กองควบคุมโรคและภัย | ขสุขภาพในภาวะฉุกเฉิน | วันที่บันทึก<br>01/16/2025 | ปนทึกเหตุการณ์          |     |

9. กดที่แถบ "ข้อมูลเหตุการณ์/มาตรการ" จากนั้นกรอกข้อมูลลงในช่องที่กำหนด ดังภาพด้านล่าง ดังนี้

9.1 แถบของ "จังหวัด" สามารถดูข้อมูลจาก หน่วยงานจังหวัด ที่เลือก ข้อมูลเหตุการณ์/มาตรการ
9.2 แถบของ "สคร." สามารถดูตัวเลือกจากสคร. ที่เลือก ข้อมูลเหตุการณ์/มาตรการ
9.3 แถบของ "ส่วนกลาง" สามารถดูตัวเลือกจากส่วนกลาง ที่เลือก ข้อมูลเหตุการณ์ มาตรการ

9.4 กดเลือก "ระดับความสำคัญเหตุการณ์" ได้แก่ รอตรวจสอบ ,เข้าเกณฑ์ตรวจสอบข่าว และเข้าเกณฑ์ DCIR , เข้าเกณฑ์ตรวจสอบข่าว แต่ไม่เข้าเกณฑ์ DCIR , ไม่เข้าเกณฑ์ตรวจสอบของ SAT

9.5 กดเลือก "สถานะเหตุการณ์" ได้แก่ รอดำเนินการ ,อยู่ระหว่างการติดตามสิ้นสุดการติดตาม

9.6 กดเลือก "การสอบสวนโรค" ขึ้นอยู่กับเหตุการณ์นี้เข้าเกณฑ์การสอบสวนโรคหรือไม่

9.7 กดเลือก "แจ้งเตือนSME/PM" ถ้ากดปุ่มนี้จะแสดงหน้ารายชื่อ SME/PM ที่เกี่ยวข้องกับ

กลุ่มโรคที่เลือกไว้

9.8 กดเลือก "แจ้งเตือนJIT" ถ้ากดปุ่มนี้จะแสดงหน้ารายชื่อ JIT ที่เกี่ยวข้องกับการสอบสวน กลุ่มโรคนี้ ตัวอย่างดังภาพด้านล่าง

9.9 กดเลือก "แจ้งเตือนผู้บริหาร" ถ้ากดปุ่มนี้จะแสดงหน้ารายชื่อ ผู้บริหารที่เกี่ยวข้องกับ เหตุการณ์

9.10 กดเลือก "แจ้งเตือนรายงานเหตุการณ์" ถ้ากดปุ่มนี้จะแสดงหน้ารายชื่อ หน่วยงานที่ ต้องการ รายงานเหตุการณ์

9.11 พิมพ์ข้อความลงใน มาตรการ/การดำเนินงาน ตัวอย่างเช่น มีการจัดโรงพยาบาลสนาม เพื่อให้ยารักษาเบื้องต้น 9.12 พิมพ์ข้อความลงใน การประเมินความเสี่ยงตัวอย่างเช่น มีเนื่องจากพื้นที่สภาพอากาศไม่ ดีอาจทำให้เกิดผู้ป่วยเพิ่มขึ้น

9.13 เมื่อกรอกข้อมูลทุกแถบเรียบร้อยให้กดที่ปุ่ม "บันทึกเหตุการณ์" <sup>บบทกเหตุการณ์</sup> เป็นการเพิ่มเหตุการณ์ใหม่เป็นอันเสร็จสิ้น ดังภาพด้านล่าง

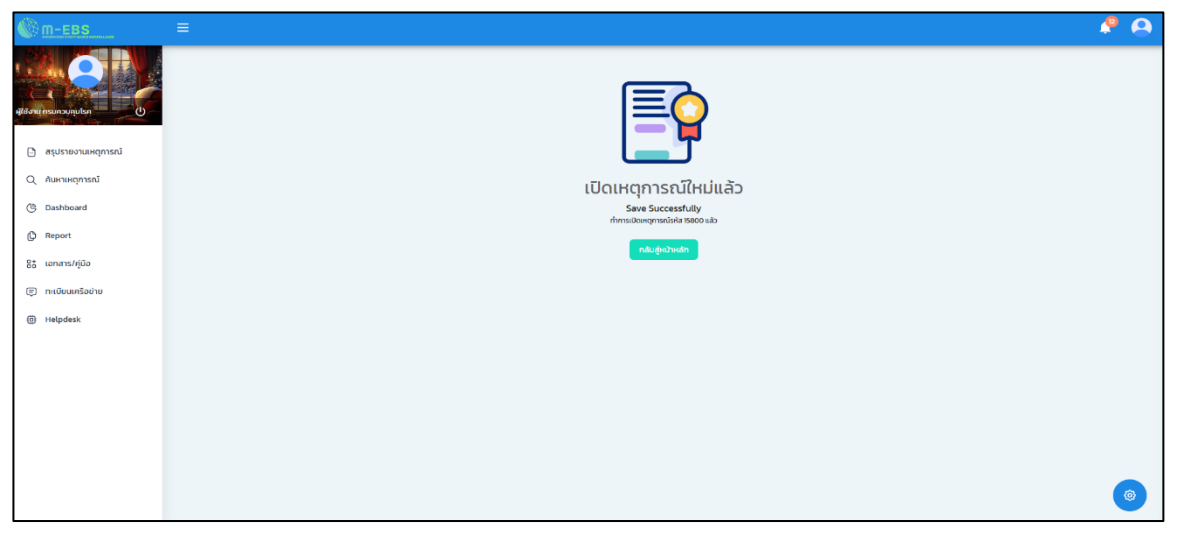

**หมายเหตุ** หลังจากเพิ่มเหตุการณ์ หาก SME/ PM หรือ JIT ต้องการเพิ่มเอกสารแนบ เช่น แบบสอบสวนโรค หรือ รายงานสอบสวนโรค สามารถกดเพิ่ม "ความคิดเห็น/ข้อมูลเพิ่มเติม" ได้ภายหลังจากบันทึกเหตุการณ์สำเร็จแล้ว

10.หลังจากเพิ่มเหตุการณ์ หาก SME/ PM หรือ JIT ต้องการเพิ่มเอกสารเช่น แบบสอบสวน หรือ เอกสารDCIR 10.1 กดเลือก เหตุการณ์ที่ต้องการเพิ่มเอกสาร ตัวอย่าง เช่น ต้องการเพิ่มเอกสาร DCIR ใน เหตุการณ์ ไข้เลือดออก เลขที่ 15800 ดังภาพด้านล่าง

| M-EBS                                                           | Ξ 🗈 ເຫັ່ນ | แหตุการณ์ใ                   | ни                            |                          |                                    |               |                |                |                       |                     | 🤌 🔒 |
|-----------------------------------------------------------------|-----------|------------------------------|-------------------------------|--------------------------|------------------------------------|---------------|----------------|----------------|-----------------------|---------------------|-----|
| ajilisnu hsunsunjulan (j                                        |           | สรุปราย<br><sub>Home</sub> > | <b>งานเหตุก</b><br>สรุปรายงาน | <b>ารณ์</b><br>เหตุการณ์ |                                    |               |                |                |                       |                     |     |
| <ul> <li>สรุปราชงานเหตุการณ์</li> <li>ดับหาเหตุการณ์</li> </ul> |           | รหัส                         | สถานะ                         | วันที่                   | เหตุการณ์                          | พื้นที่       | หน่วยงาน       | ระดับความสำคัญ | จำนวนกั้งหมด/เสียชีวิ | u <u>ğ</u> nu<br>ia |     |
| C Dashboard                                                     | (10.1)    | 15800                        | 0                             | 16-01-2025               | (เข้าข่าย) โรกไข้เลือดออก          | สมุทรปราการ   | ครฉ.           | SME/DCIR       | 16/4                  |                     |     |
| C Report                                                        |           | 15798                        | ß                             | 15-01-2025               | (สงสัย) ไข้สมองอักเสบไม่ระบุเชื้อส | กรุงเทพมหานคร | ASQ.           | SME/DCIR       | 1/0                   |                     |     |
| Bt เอกสาร/คู่มือ                                                |           | 15797                        | 0                             | 15-01-2025               | (สงสัย) บาดเจ็บจากการตกน้ำ/จม      | สมุทรปราการ   | ครฉ.           | SME/DCIR       | 1/0                   |                     |     |
| 🗐 ทะเบียนเครือข่าย                                              |           | 15796                        | 0                             | 10-01-2025               | อัคคีกัย                           | สมุทรปราการ   | สสจ. เชียงใหม่ | SME/DCIR       | 1/0                   |                     |     |
| Helpdesk                                                        |           | 15795                        | 0                             | 10-01-2025               | (สงสัย) การมาดเจ็นจากแมงกะพรุ      | สมุทรปราการ   | ครฉ.           | SME            | 1/0                   |                     |     |
|                                                                 |           | 15794                        | ł                             | 10-01-2025               | (ຍົນບັນ) ກິດ                       | นนทบุรี       | ครอ.           | (Non-SME)      | 30/0                  |                     |     |
|                                                                 |           | 15792                        | ł                             | 10-01-2025               | (PUI) ไข้ทรพิษ                     | สมุทรปราการ   | ASQ.           | SME/DCIR       | 3/1                   |                     |     |
|                                                                 |           | 15791                        | 0                             | 10-01-2025               | (ยืนยัน) โรคไข้มาลาเรีย            | ศรีสะเกษ      | ครฉ.           | SME/DCIR       | 8/1                   |                     |     |
|                                                                 |           | 15789                        | 0                             | 07-01-2025               | รถยนต์ชนกับมอเตอร์ไชค์             | สมุทรปราการ   | ครฉ.           | 0              | 8/2                   |                     | 0   |
|                                                                 |           |                              |                               |                          |                                    |               |                | $\square$      | Page 73               | 168                 |     |

10.2 ข้อมูลเพิ่มก็สามารถพิมพ์ได้ที่ช่อง "ความคิดเห็น/ข้อมูลเพิ่มเติม" ดังภาพด้านล่าง
10.3 กดเลือก "แนบไฟล์ที่นี้" จากนั้นเลือกไฟล์ที่ต้องการจะอัพโหลด ตัวอย่างเช่น ต้องการ
เพิ่ม เอกสาร DCIR ของไข้เลือดออก ดังภาพด้านล่าง

| ความคิดเห็น/ข้อมูลเพิ่มเติม                                                     |                  |
|---------------------------------------------------------------------------------|------------------|
| B I 妄   H1 H2  🖽 🗏 🖾   🕊   ま 🛪   ち ぐ                                            |                  |
| (10.2)                                                                          |                  |
| (10.3) 🟦                                                                        |                  |
| แนบไฟล์ที่นี้<br>รองรับไฟล์ประเภท PDF, XLSX, XLS ที่มีขนาดไม่เกิน 10MB เท่านั้น |                  |
|                                                                                 | เพิ่มความคิดเห็น |

10.4 เมื่อกดเลือกไฟล์ที่เลือกไว้แล้ว หรือต้องการลบแก้ไขเอกสารให้กดที่ ปุ่ม 💶

| (© <u>m-ebs</u> ≡ |                                                               |                               |                                                                  |                          |                  |
|-------------------|---------------------------------------------------------------|-------------------------------|------------------------------------------------------------------|--------------------------|------------------|
| lannaranan        | nişirlən<br>Tərəficinələ Tərəmunə<br>Surfitmətə<br>Qi/16/2025 | เวลาที่อื่มแอ้ง               | ชื่อไรค<br>โรคไข้เลือดออก<br>ประเภทหม้วยงานที่ยังเหตุ<br>🔇 อื่นๆ | าการณ์ หประชานชั่นๆ<br>ฟ |                  |
| Q คันหาเหตุการณ์  | ออมูแองเหตุการณ                                               | เมอรเทรฟูแงงเหตุการณ          |                                                                  |                          |                  |
| () Dashboard      | ijulin                                                        | หน่วยงาน                      | · · · · · ·                                                      | Sufidufin<br>01/16/2025  | แก้ในแระการณ์    |
| 8* ianars/ęŭa     | สุของาน กระหว่องรุ่มไรค                                       | กองควนคุมเรคและกับ            | ุขภาพเนการสุทเฉน                                                 | 0111012082               |                  |
| ອ ກະເບີຍນຫຣືອຢາຍ  | ความคิดเหน/ขอมูลเพมเตม                                        |                               |                                                                  |                          |                  |
| B Helpdesk        | B I &   H1 H2 🖪 ☱                                             | ≡ ⊠   <b>"</b> –   ∋ <i>K</i> | 5 0                                                              |                          |                  |
|                   | เอกสาร DCIR                                                   |                               |                                                                  |                          |                  |
|                   |                                                               |                               | <u>.</u> ۲.                                                      |                          |                  |
|                   |                                                               | รองรับใฟล์ประเภท PD           | แนบไฟล์ที่นี้<br>XLSX, XLS ที่มีขนาดไม่เกิน 10MB เร              | ท่านั้น                  |                  |
|                   | PDF 16-01-2568-DCIR-ISA<br>59.82 KB                           | ไข้เลือดออก.pdf               |                                                                  | (10.4)                   |                  |
|                   |                                                               |                               |                                                                  |                          | เพิ่มความคิดเค็ม |
|                   |                                                               |                               |                                                                  |                          |                  |

และสามรถอัพโหลดเอกสารใหม่ หรือแก้ไขข้อความได้

10.5 จากนั้นตรวจสอบเอกสารหรือข้อความที่ต้องการที่เพิ่มหรืออัพโหลดไฟล์ให้กดที่ปุ่ม ความคิดเห็นหรือเอกสารจะปรากฏอยู่ใน "ความคิดเห็น/ข้อมูลเพิ่มเติม"ดังภาพด้านล่าง

| ความคิดเห็น/ข้อมูลเพิ่มเติม                                                    |                            |
|--------------------------------------------------------------------------------|----------------------------|
| ผู้ใช้งาน กรมควบคุมโรค<br>กองควบคุมไรคและภัยสุขภาพในภาวะฉุกเฉิน<br>เอกสาร DCIR | น้อยกว่า 1 นาทีที่ผ่านมา 🥫 |
| PDF 16-01-2568-DCIR-โรคไข้เลือดออก.pdf<br>59.82 KB                             |                            |
| BI÷ H1H2¶≣≣⊠ ₩− ⇒⊼ 5℃                                                          |                            |
|                                                                                |                            |
| <b>企</b>                                                                       |                            |
| แนบไฟล์ที่นี้<br>รองรับไฟล์ประเภท PDF, XLSX, XLS ที่มีขนาดไม่เ                 | เกิน 10MB เท่านั้น         |
|                                                                                | (10.5) เพิ่มความคิดเห็น    |

## การเพิ่มเหตุการณ์ใหม่ หมวดหมู่เหตุการณ์ "โรค"

### ประเภทเหตุการณ์ "เฉพาะราย"

| © <u>m-ebs</u> ≡                                                | 主 เพิ่มเห                    | ตุการณ์ใหม่                     |                        |                                    |                 |                |                 |                  | . 🍳 🙆            |
|-----------------------------------------------------------------|------------------------------|---------------------------------|------------------------|------------------------------------|-----------------|----------------|-----------------|------------------|------------------|
| All Antoneoundan                                                | สรุปราย<br><sub>Home</sub> > | <b>งานเหตุกา</b><br>สรุปรายงานเ | <b>รณ์</b><br>หตุการณ์ |                                    |                 |                |                 |                  |                  |
| <ul> <li>สรุปรายงานเหตุการณ์</li> <li>ดับหางหลุดวรณ์</li> </ul> | รหัส                         | สถานะ                           | วันที่                 | เหตุการณ์                          | พื้นที่         | หน่วยงาน       | ระดับความสำคัญ  | จำนวนทั้งหมด/เสี | ปฏิทิน<br>ยชีวิต |
| C Dashboard                                                     | 15798                        | łO                              | 15-01-2025             | (สงสัย) ไข้สมองอักเสบไม่ระบุเชื้อส | กรุงเทพมหานคร   | ครฉ.           | SME/DCIR        | 1/0              | :                |
| D Report                                                        | 15797                        | łO                              | 15-01-2025             | (สงสัย) บาดเจ็บจากการตกน้ำ/จม      | สมุทรปราการ     | ครฉ.           | SME/DCIR        | 1/0              | 1                |
| 8 <sup>+</sup> เอกสาร/คู่มือ                                    | 15796                        | 0                               | 10-01-2025             | อัคคีภัย                           | สมุทรปราการ     | สสจ. เชียงใหม่ | SME/DCIR        | 1/0              | :                |
| 🗐 ทะเบียนเครือข่าย                                              | 15795                        | 0                               | 10-01-2025             | (สงสัย) การบาดเจ็บจากแมงกะพรุ      | สมุทรปราการ     | ครฉ.           | SME             | 1/0              | :                |
| Helpdesk                                                        | 15794                        | ł                               | 10-01-2025             | (ยืนยัน) หิด                       | นนทบุรี         | ครฉ.           | Non-SME         | 30/0             | :                |
|                                                                 | 15792                        | ł                               | 10-01-2025             | (PUI) ไข้ทรพิษ                     | สมุทรปราการ     | ครฉ.           | SME/DCIR        | 3/1              | :                |
|                                                                 | 15791                        | 0                               | 10-01-2025             | (ยืนยัน) โรคไข้มาลาเรีย            | ศรีสะเกษ        | ครฉ.           | SME/DCIR        | 8/1              | :                |
|                                                                 | 15789                        | 0                               | 07-01-2025             | รถยนต์ชนกับมอเตอร์ไชค์             | สมุทรปราการ     | ครฉ.           | 3               | 8/2              | :                |
|                                                                 | 15788                        | 10                              | 27-12-2024             | (สงสัย) ไข้หวัดใหญ่                | อ่างทอง         | ครฉ.           | SME/DCIR        | 4/1              | :                |
|                                                                 | 15787                        | 10                              | 27-12-2024             | (PUI) ไข้เลือดออกไครเมียนคองโก     | พระนครศรีอยุธยา | ครฉ.           | SME/DCIR        | 1/0              | :                |
|                                                                 |                              |                                 |                        |                                    |                 | รายการต่อหน้า  | 10 - 1-10 of 17 | 3  < < >         | >)               |

 การเพิ่มเหตุการณ์ใหม่ ให้กดที่ปุ่ม "เพิ่มเหตุการณ์ใหม่" จากนั้นจะปรากฏหน้าต่างดังภาพ ด้านล่าง

| M-EBS                                                               | 🗈 ເພັ່ນເຄ                    | หตุการณ์ใหม่                      |                  |                                                                                              |                             |                |                |                   | 🤌 😣              |
|---------------------------------------------------------------------|------------------------------|-----------------------------------|------------------|----------------------------------------------------------------------------------------------|-----------------------------|----------------|----------------|-------------------|------------------|
| ผู้ใช้งาน กรมควบคุมไรค                                              | สรุปราย<br><sub>Home</sub> > | ม <b>งานเหตุกา</b><br>สรุปรายงานเ | เรณ์<br>หตุการณ์ |                                                                                              |                             |                |                |                   |                  |
| <ul> <li>สรุปราชงานเหตุการณ์</li> <li>ผู้ ค้นหาเหตุการณ์</li> </ul> | รหัส                         | สถานะ                             | วันที่           |                                                                                              |                             | หน่วยงาน       | ระดับความสำคัญ | จำนวนทั้งหมด/เสีย | ปฏิทิน<br>เชีวิต |
| C Dashboard                                                         | 15798                        | 10                                | 15-01-           | 🚍 เพิ่มเหตุการณ์ใหม่                                                                         | ×                           | ครฉ.           | SME/DCIR       | 1/0               | :                |
| D Report                                                            | 15797                        | 0                                 | 15-01            | หมวดหมู่เหตุการณ์                                                                            | กระรอบดัย 🔿 อารเวอบอินอิ่มข | ครอ.           | SME/DCIR       | 1/0               | :                |
| 85 เอกสาร/คู่มือ                                                    | 15796                        | łO                                | 10-0             |                                                                                              |                             | สสจ. เชียงใหม่ | SME/DCIR       | 1/0               | :                |
| 🗐 ทะเบียนเครือข่าย                                                  | 15795                        | łO                                | 10-0             | <ul> <li>บระเภทเหตุการณ</li> <li>กลุ่มก้อน          <ul> <li>เฉพาะราย</li> </ul> </li> </ul> |                             | ครฉ.           | SME            | 1/0               | :                |
| Helpdesk                                                            | 15794                        | ł                                 | 10-0             | กัดไป                                                                                        |                             | ครฉ.           | Non-SME        | 30/0              | :                |
|                                                                     | 15792                        | ł                                 | 10-0             |                                                                                              |                             | ครฉ.           | SME/DCIR       | 3/1               | :                |
|                                                                     | 15791                        | łO                                | 10-01-20         | 2025 (ยืนยัน) โรคไข้มาลาเรีย                                                                 | ครีสะเกษ                    | ครฉ.           | SME/DCIR       | 8/1               | :                |
|                                                                     | 15789                        | łO                                | 07-01-2          | 2025 รถยนต์ชนกับมอเตอร์ไชค์                                                                  | สมุทรปราการ                 | ครฉ.           |                | 8/2               | :                |
|                                                                     | 15788                        | łO                                | 27-12-20         | 1024 (สงสัย) ไข้หวัดใหญ่                                                                     | อ่างทอง                     | ครฉ.           | SME/DCIR       | 4/1               | :                |
|                                                                     | 15787                        | łO                                | 27-12-20         | 024 (PUI) ไข้เลือดออกไครเมียนคองโ                                                            | า พระนครศรีอยุธยา           | ครฉ.           | SME/DCIR       | 1/0               | :                |
|                                                                     |                              |                                   |                  |                                                                                              |                             | รายการต่อหน้า  | 10 -10 of 1    | 78  < < >         | ) O              |

- 2. กดเลือกหมวดหมู่เหตุการณ์ "โรค" และประเภทเหตุการณ์ "เฉพาะราย"
- 3. กดที่ปุ่ม "ถัดไป" จะปรากฏหน้าต่างดังภาพด้านล่าง

| <u> </u>               |                                                                                        |                                      | 🤌 😣                                  |
|------------------------|----------------------------------------------------------------------------------------|--------------------------------------|--------------------------------------|
| ajidonujnaunoviņutan U | เพิ่มเหตุการณ์ใหม่<br>Event > โรค-เฉพาะราย<br>(4)<br>ข้อมูลก่อ่ป ข้อมูลผู้ช่วย สถานที่ | อาการและการรักษา Lab                 | ปัจจัยเสี่ยง ข้อมูลเหตุการณ์/เกตรการ |
| 🕒 สรุปรายงานเหตุการณ์  | (4 1)                                                                                  | (4 2)                                |                                      |
| Q ค้นหาเหตุการณ์       | Field is required                                                                      | Field is required                    |                                      |
| ( Dashboard            | ວັນກໍ່ຮັບແຈ້ຈ<br>mm/dd/yyyy 🗖 (4,3) ເວລາກໍ່ຮັບແຈ້ຈ (                                   | 4.4) 💿 ประเภทหน่วยงานที่แจ้งเหตุภา   | лі(4.5) нізвили (4.6)                |
| C Report               | Field is required                                                                      | Field is required                    | Field is required                    |
| 🗄 เอกสาร/คู่มือ        | ชื่อผู้แจ้งเหตุการณ์ (4,7) เบอร์โกรผู้แจ้งเห                                           | գոո <b>s</b> ա៍ <b>(4.8)</b>         |                                      |
| 🗐 ทะเบียนเครือข่าย     |                                                                                        |                                      |                                      |
| Helpdesk               | นับเสือ                                                                                | ubuonu.                              | 5.141.11.00                          |
|                        | ผู้ใช้งาน กรมควบคุมโรค ก                                                               | องควบคุมโรคและภัยสุขภาพในภาวะฉุกเฉิน | 01/16/2025 บันทึกเหตุการณ์           |
|                        |                                                                                        |                                      |                                      |
|                        |                                                                                        |                                      |                                      |
|                        |                                                                                        |                                      |                                      |
|                        |                                                                                        |                                      |                                      |
|                        |                                                                                        |                                      | (@)                                  |
|                        |                                                                                        |                                      |                                      |

- 4. กดที่แถบ "ข้อมูลทั่วไป" จากนั้นกรอกข้อมูลลงในช่องที่กำหนด ดังนี้
  - 4.1 เลือก "กลุ่มโรค" โดยเลือกกลุ่มโรคอย่างใดอย่างหนึ่ง ได้แก่ โรคติดต่ออันตราย โรคติด เชื้อระบบประสาทส่วนกลาง โรคติดต่อนำโดยแมลง โรคติดเชื้อระบบทางเดินหายใจ โรค ติดเชื้อระหว่างสัตว์สู่คน โรคที่ป้องกันได้ด้วยวัคซีน โรคติดเชื้อระบบทางเดินอาหารและ น้ำ โรคติดต่อจากการสัมผัส โรคติดต่อทางเพศสัมพันธ์ โรคจากการประกอบอาชีพและ สิ่งแวดล้อม โรคอุบัติใหม่หรือโรคติดต่อที่นำเข้าจากต่างประเทศ หรืออื่น ๆ โดยสามารถ พิมพ์ค้นหาได้
  - 4.2 เลือก "โรค" โดยโรคที่ปรากฏจะสัมพันธ์กับกลุ่มโรคที่เลือก เช่น กลุ่มโรคติดระบบทาง เดินทางหายใจ จะปรากฏ ไข้ดำแดง ไข้หวัดนก ไข้หวัดใหญ่ โรคปอดอักเสบหรือโรคปอด บวม วัณโรค (ยกเว้น XDR-TB) โรคลีเจียนแนร์ โรคติดเชื่อไวรัสอาร์เอสวี (RSV) หรือโรค ติดเชื้อไวรัสโคโรนา 2019 (โควิด-19) โดยสามารถพิมพ์ค้นหาได้
  - 4.3 เลือก "วันที่รับแจ้ง" โดยกดที่ไอคอนปฏิทิน หรือพิมพ์ตัวเลขลงในช่อง โดยยึดจากวันที่
     ได้รับแจ้งการณ์
  - 4.4 เลือก "เวลาที่รับแจ้ง" โดยกดที่ไอคอนนาฬิกา หรือพิมพ์ตัวเลขลงในช่อง
  - 4.5 เลือก "ประเภทหน่วยงานที่แจ้งเหตุการณ์" โดยเลือกหน่วยงานที่แจ้งเหตุการณ์อย่างใด อย่างหนึ่ง ได้แก่ คลินิกเอกชน โรงพยายบาลเอกชน โรงพยาบาลรัฐบาล รพ.สต./สถานี อนามัย สถานพยาบาลเรือนจำ/ทันฑสถาน สำนักงานสาธารณสุขอำเภอ ส่วนกลาง

กระทรวงสาธารณสุข หน่วยบริการอื่น ๆ สำนักงานสาธารณสุขจังหวัด สำนักอนามัย กทม. สำนักงานป้องกันควบคุมโรค ด่านควบคุมโรคติดต่อ หรืออื่น ๆ

4.6 เลือก "หน่วยงาน" โดยหน่วยงานที่ปรากฏจะสัมพันธ์กับประเภทหน่วยงานที่แจ้ง เหตุการณ์ที่เลือก เช่น สำนักงานป้องกันควบคุมโรค จะปรากฏ สำนักงานป้องกันควบคุม โรคที่ 1 จังหวัดเซียงใหม่ สำนักงานป้องกันควบคุมโรคที่ 2 จังหวัดพิษณุโลก สำนักงาน ป้องกันควบคุมโรคที่ 3 จังหวัดนครสวรรค์ สำนักงานป้องกันควบคุมโรคที่ 4 จังหวัด สระบุรี สำนักงานป้องกันควบคุมโรคที่ 5 จังหวัดราชบุรี สำนักงานป้องกันควบคุมโรคที่ 6 จังหวัดชลบุรี สำนักงานป้องกันควบคุมโรคที่ 7 จังหวัดขอนแก่น สำนักงานป้องกัน ควบคุมโรคที่ 8 จังหวัดอุดรธานี สำนักงานป้องกันควบคุมโรคที่ 9 จังหวัดนครราชสีมา สำนักงานป้องกันควบคุมโรคที่ 10 จังหวัดอุบลราชธานี สำนักงานป้องกันควบคุมโรคที่ 11 จังหวัดนครศรีธรรมราช สำนักงานป้องกันควบคุมโรคที่ 12 จังหวัดสงขลา หรือ สถาบันป้องกันควบคุมโรคเขตเมือง

4.7 พิมพ์ข้อความ "ชื่อผู้แจ้งเหตุการณ์"

4.8 พิมพ์ข้อความ "เบอร์โทรผู้แจ้งเหตุการณ์"

| @ <u>m-ев</u> я        |                                                                               | P 0                                           |
|------------------------|-------------------------------------------------------------------------------|-----------------------------------------------|
|                        | เพิ่มเหตุการณ์ใหม่<br>Event > โรค-เฉพาะราย                                    |                                               |
| ผู้ใช้งาน กรมควบคุมโรค | ข้อมูลทั่วไป <mark>ข้อมูลผู้ป่วย</mark> สถานที่ อาการและการรักษา Lab ปีจจัยเส | ียง ข้อมูลเหตุการณ์/มาตรการ                   |
| 🕒 สรุปรายงานเหตุการณ์  | ва-ада (5.1) IVVI (5.2) т (алд (0)                                            | (5.3) eng (LGau) (5.4)                        |
| Q คืนหาเหตุการณ์       | angddadu                                                                      | )เกิม 150 ปี อายุเดือนต้องไม่เกิน 11<br>เดือน |
| Dashboard              | oriów (5.5) - sujoriów (5.6) airuoria                                         | (5.7)                                         |
| 85 เอกสาร/คู่มือ       | ไรคประจำตัว/ประวัติการเจ็บป่วย                                                |                                               |
| 🗊 ทะเมียนเครือข่าย     | (5.8)                                                                         |                                               |
| Helpdesk               |                                                                               |                                               |
|                        | ประเภกผู้ป่วย(5.9)                                                            |                                               |
|                        | PUI ລາລັຍ ເບ້າປາຍ ຍົມຍິນ Excluded                                             |                                               |

| (B)                | M-EBS               | ≡:                                                                                                    |   |                                                      | 0 |
|--------------------|---------------------|----------------------------------------------------------------------------------------------------|---|------------------------------------------------------|---|
| า<br>เ<br>สูไข้งาน | nsunguigu (t)       | Field is required<br>usoonudročno     (5.10)       ti     Lifti       Field is required     #05/f.huno.duu |   | นักก่องเกี่ยว (5.11)<br>าช โมไป<br>Field is required |   |
| ۵                  | สรุปรายงานเหตุการณ์ | <ul> <li>ไม่พบในผู้ป่วยแต่พบเรื่อในสัตว์/สิ่งแวดล้อม</li> </ul>                                            |   |                                                      |   |
| Q                  | ค้นหาเหตุการณ์      | ประวัติการได้รับวัคซีน (5.13)                                                                              |   |                                                      |   |
| C                  | Dashboard           | ชื่อวัคชิน                                                                                                 | * |                                                      |   |
| ¢                  | Report              |                                                                                                    |   |                                                      |   |
| 85                 | เอกสาร/คู่มือ       | <sup>ວງ/ດດ/ປປປປ</sup> 🗖 (5.14) ຈັນສວັດ (5.15)                                                              | - | อำเภอ/เขต (5.16) - ต่าบล/แขวง (5.17)                 | * |
| Ę                  | ทะเบียนเครือข่าย    |                                                                                                    |   |                                                      | _ |
| ٥                  | Helpdesk            | <sup>ປວບູລເพັບເຕີມ</sup> (5.18)                                                                            |   |                                                      |   |
|                    |                     | Uutindayaaniiu (5.19)                                                                                      |   |                                                      | 0 |

5. กดที่แถบ "ข้อมูลกลุ่มผู้ป่วย" จากนั้นกรอกข้อมูลลงในช่องที่กำหนด ดังนี้

5.1. เลือก "ชื่อ-สกุล" โดยพิมพ์ชื่อและนามสกุลไม่ต้องระบุคำนำหน้า

5.2. เลือก "เพศ" โดยเลือกเพศ ชาย หรือ หญิง

5.3. เลือก "อายุ (ปี)" โดยให้ระบุอายุเป็นตัวเลข หน่วยปี

5.4. เลือก "อายุ (เดือน)" โดยให้ระบุอายุเป็นตัวเลข หน่วยเดือน

5.5. เลือก "อาชีพ" โดยให้เลือกอาชีพอย่างใดอย่างหนึ่ง เช่น เกษตรกร ข้าราชการ/บุคลากรภาครัฐ รับจ้าง ค้าขาย เป็นต้น

5.6. เลือก "ระบุอาชีพ" กรณีเลือก อื่นๆโปรดระบุ

5.7. เลือก "สัญชาติ" โดยให้เลือกสัญชาติอย่างใดอย่างหนึ่ง

5.8. เลือก "โรคประจำตัว/ประวัติการเจ็บป่วย" โดยให้กรอกข้อความประวัติโรคประจำตัว

5.9. เลือก "ประเภทผู้ป่วย" โดยเลือกกดปุ่มประเภทผู้ป่วยอย่างใดอย่างหนึ่ง ได้แก่ PUI สงสัย เข้า ข่าย ยืนยัน หรือ Excluded การแยกประเภทเหตุการณ์สามารถศึกษารายละเอียดจากคู่มือนิยามโรคและแนว ทางการรายงานโรคติดต่ออันตรายและโรคติดต่อที่ต้องเฝ้าระวังในประเทศไทย

5.10 เลือก "แรงงานต่างด้าว" โดยเลือก "ใช่" หากมีแรงงานต่างด้าวในเหตุการณ์

5.11 เลือก "นักท่องเที่ยว" โดยเลือก "ใช่" หากในเหตุการณ์เป็นนักท่องเที่ยวต่างชาติ

5.12 เลือก "สัตว์/สิ่งแวดล้อม" โดยเลือกกดปุ่มหากไม่พบในผู้ป่วยแต่พบเชื้อในสัตว์/สิ่งแวดล้อม

5.10 กล่องข้อความ "Attack Rate (%)" จะเป็นการคำนวนอัตโนมัติจากสูตร

จำนวนผู้ป่วยรวม × 100 / จำนวนประชากรกลุ่มเสี่ยง

5.11 กล่องข้อความ "Case Fatality Rate (%)" จะเป็นการคำนวนอัตโนมัติจากสูตร

จำนวนผู้ป่วยเสียชีวิต × 100 / จำนวนผู้ป่วยรวม

5.12 เลือก "แรงงานต่างด้าว" โดยเลือก ใช่ หากมีแรงงานต่างด้าวในเหตุการณ์

5.13 เลือก "ประวัติการได้รับวัคซีน" โดยเลือกชื่อวัคซีนที่เคยได้รับ

5.14 เลือก "วันที่ได้รับวัคซีน" โดยให้ระบุวัน เดือน ปี พ.ศ. ที่ได้รับวัคซีน เมื่อกดปุ่มจะพบภาพ ปฏิทินซึ่งสามารถกดเลือกวันเดือนปีจากปฏิทินได้

5.15 เลือก "จังหวัด" โดยให้ระบุจังหวัดที่ได้รับวัคซีนในครั้งนั้น

5.16 เลือก "อำเภอ/เขต" โดยให้ระบุอำเภอ/เขตที่ได้รับวัคซีนในครั้งนั้น

5.17 เลือก "ตำบล/แขวง" โดยให้ระบุตำบล/แขวงที่ได้รับวัคซีนในครั้งนั้น

5.18 เลือก "ข้อมูลเพิ่มเติม" โดยให้ข้อมูลเพิ่มเติมที่ได้รับวัคซีนในครั้งนั้น

5.19 กล่องข้อความ "บันทึกข้อมูลวัคซีน" สามารถบันทึกข้อมูลรายละเอียดวัคซีนได้

การบันทึกข้อมูลวัคซีนสามารถเพิ่มรายละเอียดวัคซีนในแต่ละครั้ง โดยจะปรากฏรายละเอียดการได้รับวัคซีน

ดังภาพด้านล่าง

| ชื่อวัคซีน | วันที่ได้รับวัคซีน | ອຳເກອ/ເขຕ | ตำบล/แขวง          | ข้อมูลเพิ่มเติม    | Action        |       |  |
|------------|--------------------|-----------|--------------------|--------------------|---------------|-------|--|
|            |                    |           | ไม่มีประวัติวัคชีน |                    |               |       |  |
|            |                    |           |                    | Items per page: 10 | ▼ 0-0 of 0  < | < > > |  |

| ∭ <u>m-ebs</u> ≡               |                                                                                                    | 🤌 🤗           |
|--------------------------------|----------------------------------------------------------------------------------------------------|---------------|
|                                | เพิ่มเหตุการณ์ใหม่<br>Event > โรก-กลุ่มก้อน<br>(6)                                                                                                   | _             |
| ผู้ใช้งาน ทรมควบทุมโรค         | ข้อมูลทั่วไป ข้อมูลกลุ่มผู้ป่วย สถานที่ อาการและการรักษา Lab ปัจจัยเสี่ยง ข้อมูลเหตุการณ์ปาตรก                                                       | ns            |
| 🕒 สรุปรายงานเหตุการณ์          | anuninouxqmsxi (6.1)                                                                                                    |               |
| Q ค้นหาเหตุการณ์               | Îuulsana choulsana                                                                                                    |               |
| ( Dashboard                    | (611) - dwalm (612) - dwalm (613) - (11)                                                                                                    | <u>=</u> =    |
| () Report                      | Pield is required         Pield is required         Pield is required         Pield is required                                                      | e Nam         |
| 8 <mark>8</mark> เอกสาร/คู่มือ | нцігі (6.1.4) Излипатиці (6.1.5)- воатиці (6.1.6)                                                                                                    | ôn Ma<br>huột |
| 🗊 ทะเบียนเครือข่าย             | Field is required Taking in                                                                                                    | 6             |
| Helpdesk                       | йиńśuniezolos(6.1.7)                                                                                                    | h             |
|                                | utonsucrfurfuzzes (6.1.8) - Runit Aren Correge Taket - Kusis Terenggaru                                                                              |               |
|                                | สู <mark>ปันทึก หน่วยงาน วันที่บินทึก</mark><br>ผู้ใช้งาน กระควบคุมไรค กองควบคุมไรคและกัยสุขภาพในกาวะจุกเฉิน 15/01/2025 <mark>ปันทึกษาศุภาร</mark> ณ |               |

6. กดที่แถบ "สถานที่" จากนั้นกรอกข้อมูลลงในช่องที่กำหนด ดังนี้

6.1 "สถานที่เกิดเหตุการณ์" โดยให้พิจารณาดูว่าเหตุการณ์นั้นเกิดขึ้นภายในประเทศหรือ ต่างประเทศ โดยหากกดปุ่ม "ในประเทศ" จะปรากฏหน้าต่างดังภาพด้านบน 6.1.1 เลือก "จังหวัด" โดยรายชื่อจังหวัดจะปรากฎขึ้นมาและเลือกจังหวัดให้ตรงกับ สถานที่ที่เกิดเหตุการณ์และสามารถพิมพ์ค้นหาชื่อจังหวัดได้

6.1.2 เลือก "อำเภอ/เขต" โดยรายชื่อ "อำเภอ/เขต" ที่ปรากฎขึ้นจะสัมพันธ์กับ "จังหวัด" ที่กดเลือกในข้อ 6.1.1

6.1.3 เลือก "ตำบล/แขวง" โดยรายชื่อ "ตำบล/แขวง" ที่ปรากฎขึ้นจะสัมพันธ์กับ "อำเภอ/เขต" ที่กดเลือกในข้อ 6.1.2

6.1.4 กล่องข้อความ "หมู่ที่" สามารถพิมพ์ตัวเลขลงในกล่องข้อความ

6.1.5 เลือก "ประเภทสถานที่" โดยรายชื่อสถานที่ต่าง ๆ จะปรากฏขึ้นมาโปรดกด ให้ตรงกับสถานที่ที่เกิดเหตุการณ์นั้น เช่น "เรือนจำ" หรือหากกดเลือก "อื่นๆ" ให้พิมพ์ชื่อสถานที่ลง ในกล่องข้อความในข้อ 6.1.6 "ชื่อสถานที่"

6.1.6 กล่องข้อความ "ชื่อสถานที่" สามารถพิมพ์ชื่อสถานที่ลงในกล่องข้อความ เช่น เมื่อเลือกประเภทสถานที่เป็น "เรือนจำ" ให้พิมพ์ชื่อสถานที่เพื่อขยายว่าเป็นเรือนจำที่ใด โดย สามารถพิมพ์เป็น "นนทบุรี" ได้เลย

6.1.7 "พื้นที่อื่นเกี่ยวข้อง" โดยหากเหตุการณ์นั้นเกี่ยวข้องกับพื้นที่อื่นให้กดเลือกใน ข้อ 6.1.8 "เลือกเขตที่เกี่ยวข้อง" จะปรากฏหน้าต่างดังภาพด้านล่าง

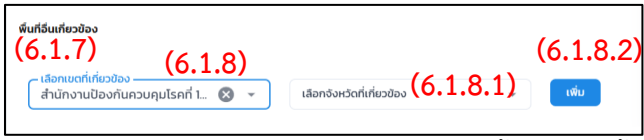

6.1.8 "เลือกเขตที่เกี่ยวข้อง" โดยรายชื่อเขตทั้งหมดจะขึ้นมา ดังนี้ "สำนักงาน ป้องกันควบคุมโรคที่ 1 – 12 และสถาบันป้องกันควบคุมโรคเขตเมือง เช่น กดเลือก "สำนักงานป้องกัน ควบคุมโรคที่ 1 เชียงใหม่"

6.1.8.1 "เลือกจังหวัดที่เกี่ยวข้อง" โดยรายชื่อจังหวัดที่ปรากฏขึ้นจะ สัมพันธ์กับ "เลือกเขตที่เกี่ยวข้อง" ที่กดเลือกในข้อ 6.1.8 เช่น กดเลือก "สำนักงานสาธารณสุขจังหวัด เชียงใหม่"

6.1.8.2 จากนั้นกดปุ่ม "เพิ่ม" จะปรากฏหน้าต่างดังภาพด้านล่าง โดยสามารถกดปุ่ม " 🔟 " เพื่อลบข้อมูลออกได้ หรือ สามารถเพิ่มพื้นที่อื่นที่เกี่ยวข้องได้อีก

| พื้นที่อื่นเกี่ยวข้อง                                          |                                                 |                        |     |
|----------------------------------------------------------------|-------------------------------------------------|------------------------|-----|
| <b>เขตที่เกี่ยวข้อง</b> : สำนักงานป้องกันควบคุมโรคที่ 1 เชียงใ | หม่ <b>จังหวัดที่เกี่ยวข้อง</b> : สำนักงานสาธาร | ณสุขจังหวัดเชียงใหม่ 📗 | J   |
| เลือกเขตที่เกี่ยวข้อง<br>สำนักงานป้องกันควบคุมโรคที่ 1 👻       | เลือกจังหวัดที่เกี่ยวข้อง                       | •                      | ΰIJ |

6.1.9 "แผนที่ประเทศไทย" จะปรากฎพิกัดที่ได้เลือกไว้

6.2 "สถานที่เกิดเหตุการณ์" โดยให้พิจารณาดูว่าเหตุการณ์นั้นเกิดขึ้นภายในประเทศหรือ ต่างประเทศ โดยหากกดปุ่ม "ต่างประเทศ" จะปรากฏหน้าต่างดังภาพด้านล่าง

| M-EBS                  | ≡                                                                                                    | <b>9</b> |
|------------------------|----------------------------------------------------------------------------------------------------|----------|
|                        | เพิ่มเหตุการณ์ไหม่<br>Event > โรก-กลุ่มก้อน                                                                    |          |
| ผู้ใช้งาน กรมควบคุมโรค | ข้อมูลทั่วไป ข้อมูลกลุ่มผู้ป่วย <mark>สถานที่</mark> อาการและการรักษา Lab ปัจจัยเสี่ยง ข้อมูลเหตุการณ์/บาตรการ |          |
| 🕒 สรุปรายงานเหตุการณ์  | amuriñousansai (6.2.)                                                                                          |          |
| Q คันหาเหตุการณ์       | O ludsana (6.2.1) →                                                                                            |          |
| ( Dashboard            | Field is required                                                                                              |          |
| () Report              | ສ່ຽນເກົກ <del>ແ</del> ມ່ອອກນ ວິນກິ່ງໃນເກົກ                                                                     |          |
| B‡ เอกสาร/คู่มือ       | ศูใช้งาม กรมกวบคุมโรค กองกวบคุมโรคและกับสุขภาพในกาวะฉุกเฉิม 16/01/2025 ปันที่กษายุการณ์                        |          |
| 🗐 ทะเบียนเครือข่าย     |                                                                                                    |          |
| Helpdesk               |                                                                                                    |          |

6.2.1 เลือก "ค้นหาประเทศ" โดยรายชื่อประเทศจะปรากฏขึ้นมาและเลือกประเทศให้ตรง กับสถานที่ที่เกิดเหตุการณ์และสามารถพิมพ์ค้นหาชื่อประเทศได้

| ∭ <u>m-ebs</u> ≡      |                                                                                                    |                     |                   |     |                            |                         | 🤌 🤗 |
|-----------------------|----------------------------------------------------------------------------------------------------|---------------------|-------------------|-----|----------------------------|-------------------------|-----|
|                       | เพิ่มเหตุการณ์ใหม่<br>Event > โรก-กลุ่มก้อน                                                                                                    |                     | (7)               |     |                            |                         |     |
| ealupuceuran urošiju  | ข้อมูลทั่วไป ข้อมูลก                                                                                                    | ลุ่มผู้ป่วย สถานที่ | อาการและการรักษา  | Lab | ປັຈຈັຍເສີ່ຍຈ               | ข้อมูลเหตุการณ์/มาตรการ |     |
| 🕒 สรุปรายงานเหตุการณ์ | อาการและการรักษา (7.1)                                                                                                    |                     |                   |     |                            |                         |     |
| Q ค้นหาเหตุการณ์      | mm/dd/yyyy                                                                                                    | mm/dd/yyyy          | (7.2)             |     |                            |                         |     |
| () Dashboard          |                                                                                                    |                     |                   |     |                            |                         |     |
| () Report             | อาการทั้งหมด                                                                                                    | יחרס                | รที่เลือก         |     |                            |                         |     |
| 8± เอกสาร/คู่มือ      | Ιö                                                                                                    |                     |                   |     |                            |                         |     |
| (=) กะเบียบเครือข่าย  | ปวดเมื่อยกล้ามเนื้อ                                                                                                    |                     |                   |     |                            |                         |     |
| lgi Helpaesk          | ปวดท้อง                                                                                                    | <b>↔</b>            |                   |     |                            |                         |     |
|                       | คลินใสี/อาเจียน                                                                                                    | (7.3)               |                   |     |                            |                         |     |
|                       | 501                                                                                                    |                     |                   |     |                            |                         |     |
|                       | and the second second s |                     |                   |     |                            |                         |     |
|                       | (7.4)                                                                                                    |                     |                   |     |                            |                         |     |
|                       |                                                                                                    |                     |                   |     |                            |                         |     |
|                       |                                                                                                    |                     |                   |     |                            |                         |     |
|                       |                                                                                                    |                     |                   |     |                            |                         |     |
|                       | ผู้บันที่ก<br>ผู้ใช้งาน กรมควบคุมโรค                                                                                                    | หม่วยงา<br>กองโรค   | น<br>ติดต่อทั่วไป |     | วันที่มันทึก<br>01/15/2025 | บันทึกเหตุการณ์         |     |
|                       |                                                                                                    |                     |                   |     |                            |                         | ۲   |

7.กดที่แถบ "อาการและการรักษา" จากนั้นกรอกข้อมูลลงในช่องที่กำหนด ดังนี้

7.1 เลือก "วันที่เริ่มป่วยรายแรก" โดยกดที่ไอคอนปฏิทิน หรือพิมพ์ตัวเลขลงในช่อง mm/dd/yyyy หมายถึง เดือน/วัน/ปี (ค.ศ)

7.2 เลือก "วันที่เริ่มป่วยรายสุดท้าย" โดยกดที่ไอคอนปฏิทิน หรือพิมพ์ตัวเลขลงในช่อง mm/dd/yyyy หมายถึง เดือน/วัน/ปี (ค.ศ)

7.3 เลือกอาการจากช่อง "อาการทั้งหมด" ให้อาการที่เลือกไปแสดงผลบนช่อง "อาการที่ เลือก" กรณีต้องการเพิ่มอาการนอกเหนือจากในช่อง "อาการทั้งหมด" ให้กดที่ "อื่น ๆ" เพื่อระบุอาการ จากนั้นกดที่เครื่องหมายถูกเพื่อเพิ่มอาการที่เลือก หากต้องการยกเลิกอาการที่เลือก ให้กดที่อาการนั้น ๆ ในช่อง "อาการที่เลือก" จากนั้นอาการที่เลือกก็จะกลับไปแสดงผลในช่อง "อาการทั้งหมด"

7.4 "การรักษา" โดยพิมพ์รายละเอียดการรักษาของผู้ป่วยทั้งหมดตามแบบสอบสวนโรค เช่น ผู้ป่วยรายที่... วันที่เริ่มป่วย... อาการก่อนมารับการรักษา... การซื้อยามารับประทาน... วันที่รับการรักษาครั้งแรก... รับการตรวจรักษาที่สถานพยาบาล.... อาการแรกรับ... และรายละเอียดการรักษาอื่น ๆ ได้แก่ การวินิจฉัย การให้ยา และการส่งต่อ เป็นต้น

|           | <u>M-EBS</u>        |                                                            |               |               |                                |                          |                                |                          | <u> </u> | 0 |
|-----------|---------------------|------------------------------------------------------------|---------------|---------------|--------------------------------|--------------------------|--------------------------------|--------------------------|----------|---|
| ผู้ใช้งาเ | H NSUPDURULSP       | เพิ่มเหตุการณ์ใหม่<br>Event > โรค-เฉพาะราย<br>ข้อมูลทั่วไป | ບ້ວມູລທູ້ປ່ວຍ | สถานที่       | อาการและการรักษา               | (8)<br>Lab               | ປັຈຈັຍເສີ່ຍຈ                   | ข้อมูลเหตุการณ์          | /มาตรการ |   |
| Đ         | สรุปรายงานเหตุการณ์ |                                                            |               |               |                                |                          |                                |                          |          |   |
| Q         | ค้นหาเหตุการณ์      | ตัวอย่างส่งตรวจ (8                                         | .1)           | 👻 ข้อมูลตัวอ  | <sub>ย่างเพิ่มเติม</sub> (8.2) |                          | จำนวเ                          | นตัวอย่าง (8.3)          |          |   |
| ୯         | Dashboard           |                                                            | (0, 4)        |               |                                | učiativo – ( o           | <b>ຕ</b> )ວ່ນກີ່ສ່             |                          |          |   |
| ¢         | Report              | หน่วยงานที่เก็บตัวอย่าง                                    | (8.4)         |               | ▼ mm/c                         | <sup>id/yyyy</sup> ⊟ (8. | 5) mm/                         | <sup>dd/yyyy</sup> □(8.6 | 5)       |   |
| 88        | เอกสาร/คู่มือ       | สถานที่ส่งตรวจ (8                                          | .7)           | <b>•</b>      | วิธีการตรวจ <b>(8.8</b>        | 3)                       | - วันที่รายงานผล<br>mm/dd/yyyy | 8.9) <sub>Hansass</sub>  | 8,10)    |   |
| Ę         | ทะเบียนเครือข่าย    |                                                            |               |               |                                |                          |                                |                          | 0.10)    |   |
| ø         | Helpdesk            | บันทึกผล Lab <b>(8</b>                                     | .11)          |               |                                |                          |                                |                          |          |   |
|           |                     | ข้อมูล                                                     |               |               |                                |                          |                                |                          |          |   |
|           |                     | ตัวอย่างส่งตรวจ                                            | จำนวนตัวอย่าง | วันที่ส่งตรวจ | สถานที่ส่งตรวจ                 | วิธีการตรวจ              | ผลการตรวจ                      | เชื้อที่พบ               | Action   |   |
|           |                     |                                                            |               |               | ไม่มีข้อมูล Laboratory         |                          |                                |                          |          |   |
|           |                     |                                                            |               |               |                                | Items per page:          | 10 👻 0-0                       | of 0  < <                | > >1     |   |
|           |                     | แบบไฟล์ผล Lab                                              |               |               |                                |                          |                                |                          |          | ~ |
|           |                     | เพิ่มไฟล์ (8.1                                             | 2)            |               |                                |                          |                                |                          |          |   |

8. กดที่แถบ "Lab" จากนั้นกรอกข้อมูลลงในช่องที่กำหนด ดังนี้

8.1 เลือก "ตัวอย่างส่งตรวจ" โดยตัวอย่างส่งตรวจจะสอดคล้องกับกลุ่มโรค/โรคที่เลือก

8.2 พิมพ์ข้อความ "ข้อมูลตัวอย่างเพิ่มเติม" หากมีข้อมูลเพิ่มเติม

8.5 พิมพ์ข้อความ "จำนวนตัวอย่าง"

8.4 เลือก "หน่วยงานที่เก็บตัวอย่าง" โดยเลือกหน่วยงานที่เก็บตัวอย่าง อย่างใดอย่างหนึ่ง

เช่น กรมวิทยาศาสตร์การแพทย์ กรมอนามัย หรือกรมควบคุมโรค

8.5 เลือก "วันที่เก็บตัวอย่าง" โดยกดที่ไอคอนปฏิทิน หรือพิมพ์ตัวเลขลงในช่อง

8.6 เลือก "วันที่ส่งตัวอย่าง" โดยกดที่ไอคอนปฏิทิน หรือพิมพ์ตัวเลขลงในช่อง

8.7 เลือก "สถานที่ส่งตรวจ" โดยเลือกสถานที่ส่งตรวจ อย่างใดอย่างหนึ่ง เช่น โรงพยาบาลราชวิถี

สถาบันบำราศนราดูร หรือศูนย์วิทยาศาสตร์สุขภาพโรคติดต่ออุบัติใหม่ สภากาชาดไทย

8.8 เลือก "วิธีการตรวจ" โดยเลือกวิธีการตรวจอย่างใดอย่างหนึ่ง เช่น rapid antigen test PCR Culture Serology test หรือ AFB

8.9 เลือก "วันที่รายงานผล" โดยกดที่ไอคอนปฏิทิน หรือพิมพ์ตัวเลขลงในช่อง

8.10 เลือก "ผลการตรวจ" โดยเลือกผลการตรวจอย่างใดอย่างหนึ่ง ได้แก่ ผลเป็นบวก ผลเป็นลบ หรือรอผล

8.11 กดปุ่ม "บันทึกผลLab" จะปรากฏข้อมูลในตารางด้านล่าง

8.12 กดปุ่ม "เพิ่มไฟล์" เพื่อแนบไฟล์ผล Lab โดยขนาดไฟล์ ไม่เกิน 10 เมกาไบต์

9. กดที่แถบ "ปัจจัยเสี่ยง" จากนั้นกรอกข้อมูลลงในช่องที่กำหนด ดังนี้

9.1 เลือก "เพิ่ม" เพื่อเพิ่มข้อมูลปัจจัยเสี่ยง/ข้อมูลเพิ่มเติมอื่นๆ

สามารถพิมพ์ข้อความสูงสุดได้ 300 ตัวอักษร และสามารถเพิ่มข้อมูลปัจจัยเสี่ยงได้หลายปัจจัย

| () =      |                                                                                           | <b>9</b>             |
|-----------|-------------------------------------------------------------------------------------------|----------------------|
|           | เพิ่มเหตุการณ์ใหม่<br>Event > โรค-เฉพาะราย                                                |                      |
| ผู้เชิงาน | ข้อมูลกั่วไป ข้อมูลผู้ป่วย สถานที่ อาการและการรักษา Lab <mark>ปัจจัยเสียง (9)</mark> ข้อม | มูลเหตุการณ์/มาตรการ |
| Ð         | D<br>ห้อนอไอจัยเสี่ยง                                                                     |                      |
| Q         | ۹ (9.1.1)                                                                                 |                      |
| ঙ         | <b>ບ້ອນູສປັຈຈັຍເສັບຈ</b> : ກດສອບປັຈຈັຍສັ່ຍຈ 🧪 📋                                           | (9.1)                |
| ¢         | 🗅 ช้อนูลเพิ่มเติมอื่นๆ                                                                    | เพีย                 |
| 85        | 88                                                                                        |                      |
| Ē         | ອ ພັນຫົດ ແປລະວາມ ວັນທີ່ມີຫົດ                                                              |                      |
| ÷         | ผู้ใช้งาน กรมควบคุมโรค กองควบคุมโรคและภัยสุขภาพในกาวะฉุกเฉิน 01/16/2025                   | บันทึกเหตุการณ์      |
|           |                                                                                           |                      |
|           |                                                                                           |                      |
|           |                                                                                           | ۲                    |

9.1.1 จะปรากฏข้อมูลการแก้ไขข้อมูลปัจจัยเสี่ยง ดังภาพด้านล่าง

9.1.2 หากต้องการแก้ไขข้อมูลปัจจัยเสี่ยงให้กดที่ไอคอนดินสอ จะปรากฏข้อมูลดังภาพ ด้านล่าง และเมื่อพิมพ์ข้อความเพิ่มเติมเรียบร้อยแล้วให้กด "บันทึก" หรือต้องการยกเลิกให้กด "ยกเลิก"

|         |                                            |                      |                  |               |              |                         | 🤌 🔒                                                                                                    |
|---------|--------------------------------------------|----------------------|------------------|---------------|--------------|-------------------------|----------------------------------------------------------------------------------------------------|
| 2       | เพิ่มเหตุการณ์ใหม่<br>Event > โรค-เฉพาะราย |                      |                  |               |              |                         |                                                                                                    |
| ผูเชงาน | ข้อมูลทั่วไป ข้อมูลผู้ป่วย                 | สถานที่              | อาการและการรักษา | Lab           | ปัจจัยเสี่ยง | ข้อมูลเหตุการณ์/มาตรการ |                                                                                                    |
| Đ       | ข้อมูลปัจจัยเสี่ยง                         | แก้ไขข้อมูลเพิ่มเติม |                  |               |              |                         |                                                                                                    |
| Q       |                                            | ข้อมูลเพิ่มเติมอื่นๆ | (9.1.2)          |               |              |                         |                                                                                                    |
| C       | ข้อมูลปัจจัยเสียง : 🧨 📕                    |                      |                  |               |              |                         |                                                                                                    |
| C       | ข้อมูลเพิ่มเติมอื่นๆ                       |                      |                  |               |              | เพิ่ม                   |                                                                                                    |
| 8+      |                                            |                      |                  |               |              |                         |                                                                                                    |
| Ę       | ພັນເຕັດ                                    |                      |                  | ยกเลิก บันทึก | ວັນກີ່ມັນກົກ |                         |                                                                                                    |
| ٥       | ผู้ใช้งาน กรมควบคุมโรค                     | _                    |                  |               | 01/16/2025   | บันทึกเหตุการณ์         |                                                                                                    |
|         |                                            |                      |                  |               |              |                         |                                                                                                    |
|         |                                            |                      |                  |               |              |                         |                                                                                                    |
|         |                                            |                      |                  |               |              |                         | 6                                                                                                    |
|         |                                            |                      |                  |               |              |                         | , and the second second |

9.1.3 หากต้องการลบข้อมูลปัจจัยเสี่ยงให้กดที่ไอคอนถังขยะ 🛢 แถบแก้ไขและถังขยะจะหายไป

ดังภาพด้านล่าง

| ()) =    |                                            |               |                        |                             |     |                                             | 🐥 😣                     |  |  |  |
|----------|--------------------------------------------|---------------|------------------------|-----------------------------|-----|---------------------------------------------|-------------------------|--|--|--|
|          | เพิ่มเหตุการณ์ใหม่<br>Event > โรค-เฉพาะราย |               |                        |                             |     |                                             |                         |  |  |  |
| odd male | ข้อมูลทั่วไป                               | ນ້ອມູລຜູ້ປ່ວຍ | สถานที่                | อาการและการรักษา            | Lab | ปัจจัยเสี่ยง                                | ข้อมูลเหตุการณ์/มาตรการ |  |  |  |
| C<br>Q   | ข้อมูลปัจจัยเสี่ยง                         |               |                        |                             |     |                                             |                         |  |  |  |
| C        | ข้อมูลเพิ่มเติมอื่นๆ                       |               |                        |                             |     |                                             | เพิ่ม                   |  |  |  |
| ¢        |                                            |               |                        |                             |     |                                             |                         |  |  |  |
| ₽÷       | ผู้บันทึก<br>ชนวี ศรีแวนวงศ์               |               | หน่วยงาน<br>กองควบคุมโ | รคและภัยสุขภาพในภาวะฉุกเฉิน |     | รับที่ปันที่ก<br>29/01/2025 บันทึกเหตุการณ์ |                         |  |  |  |
| ø        |                                            |               |                        |                             |     |                                             |                         |  |  |  |
|          |                                            |               |                        |                             |     |                                             |                         |  |  |  |
|          |                                            |               |                        |                             |     |                                             | ۲                       |  |  |  |

10. กดที่แถบ "ข้อมูลเหตุการณ์/มาตรการ" จากนั้นกรอกข้อมูลลงในช่องที่กำหนด ดังภาพด้านล่าง ดังนี้
 10.1 แถบของ "จังหวัด" สามารถดูข้อมูลจาก หน่วยงานจังหวัด ที่เลือก ข้อมูลเหตุการณ์/มาตรการ
 10.2 แถบของ "สคร." สามารถดูตัวเลือกจากสคร. ที่เลือก ข้อมูลเหตุการณ์/มาตรการ
 10.3 แถบของ "ส่วนกลาง" สามารถดูตัวเลือกจากส่วนกลาง ที่เลือก ข้อมูลเหตุการณ์ มาตรการ

10.4 กดเลือก "ระดับความสำคัญเหตุการณ์" ได้แก่ รอตรวจสอบ ,เข้าเกณฑ์ตรวจสอบข่าว และเข้าเกณฑ์ DCIR , เข้าเกณฑ์ตรวจสอบข่าว แต่ไม่เข้าเกณฑ์ DCIR , ไม่เข้าเกณฑ์ตรวจสอบของ SAT

10.5 กดเลือก "สถานะเหตุการณ์" ได้แก่ รอดำเนินการ ,อยู่ระหว่างการติดตามสิ้นสุดการติดตาม

10.6 กดเลือก "การสอบสวนโรค" ขึ้นอยู่กับเหตุการณ์นี้เข้าเกณฑ์การสอบสวนโรคหรือไม่

10.7 กดเลือก "แจ้งเตือนSME/PM" ถ้ากดปุ่มนี้จะแสดงหน้ารายชื่อ SME/PM ที่เกี่ยวข้อง

กับกลุ่มโรคที่เลือกไว้

10.8 กดเลือก "แจ้งเตือนJIT" ถ้ากดปุ่มนี้จะแสดงหน้ารายชื่อ JIT ที่เกี่ยวข้องกับการ สอบสวนกลุ่มโรคนี้ ตัวอย่างดังภาพด้านล่าง

10.9 กดเลือก "แจ้งเตือนผู้บริหาร" ถ้ากดปุ่มนี้จะแสดงหน้ารายชื่อ ผู้บริหารที่เกี่ยวข้องกับ

เหตุการณ์

10.10 กดเลือก "แจ้งเตือนรายงานเหตุการณ์" ถ้ากดปุ่มนี้จะแสดงหน้ารายชื่อ หน่วยงานที่ ต้องการ รายงานเหตุการณ์

10.11 พิมพ์ข้อความลงใน มาตรการ/การดำเนินงาน ตัวอย่างเช่น มีการจัดโรงพยาบาลสนาม เพื่อให้ยารักษาเบื้องต้น

10.12 พิมพ์ข้อความลงใน การประเมินความเสี่ยงตัวอย่างเช่น มีเนื่องจากพื้นที่สภาพอากาศ ไม่ดีอาจทำให้เกิดผู้ป่วยเพิ่มขึ้น

| <u> М-ЕВЅ</u>        | ≡ |                                                                                                    |                                                 |                                                                  | 🤌 🔒 |
|----------------------|---|----------------------------------------------------------------------------------------------------|-------------------------------------------------|------------------------------------------------------------------|-----|
|                      |   | เพิ่มเหตุการณ์ใหม่<br>Event > โรก-กลุ่มก้อน<br>ข้อมูลก่อไป ข้อมูลกลุ่มจู้บ้อย สะกาม<br>(10.1) องปรถ ( | f ennseemséen (1<br>10.2) as (1                 | (10)<br>toseuleo degaargmsal/uncarns<br>0.3) dogaargmsal/uncarns |     |
| Q คันหาเหตุการณ์     |   |                                                                                                    |                                                 |                                                                  |     |
| ( Dashboard          |   | ข้อมูลเหตุการณ์ (10.4)                                                                                | (10.5)                                          |                                                                  |     |
| () Report            |   | ระดับความสำคัญเหตุการณ์ 👻                                                                             | สถานะเหตุการณ์ 👻                                |                                                                  |     |
| 85 เอกสาร/คู่มือ     |   | Field is required                                                                                     | Field is required                               |                                                                  |     |
| (=) ทะเบียนเครือข่าย |   | การสอบสวนไรค (10.0)                                                                                   |                                                 |                                                                  |     |
| (j) Helpdesk         |   | ( )                                                                                                   | ພັນສົມພະຫະ 🚺 🗛 🔿 ມີແກ່ສົມພະຫັນການ               |                                                                  |     |
|                      |   | (10.7) (10.8)                                                                                         | แจ้งเตือน (10.9) แจ้งเตือน                      | (10.10) <sup>10000000000000000000000000000000000</sup>           |     |
|                      |   | นาตรการ/การสำหนินงาน (10.11)                                                                          |                                                 |                                                                  |     |
|                      |   | กรษระมินกวานส์ขง (10.12)                                                                              |                                                 |                                                                  |     |
|                      |   |                                                                                                    |                                                 | (10.13                                                           |     |
|                      |   | ผู้บันทึก H<br>ผู้ใช้งาน กรมควบคุมไรค ก                                                               | น่วยงาน<br>องควบคุมโรคและภัยสุขภาพในภาวะฉุกเฉิน | วันที่บันทึก<br>01/16/2025 ปันทึกเหตุการณ์                       | ۲   |

บันทึกเหตุการณ์

10.13 เมื่อกรอกข้อมูลทุกแถบเรียบร้อยให้กดที่ปุ่ม "บันทึกเหตุการณ์"

เป็นการเพิ่มเหตุการณ์ใหม่เป็นอันเสร็จสิ้น ดังภาพด้านล่าง

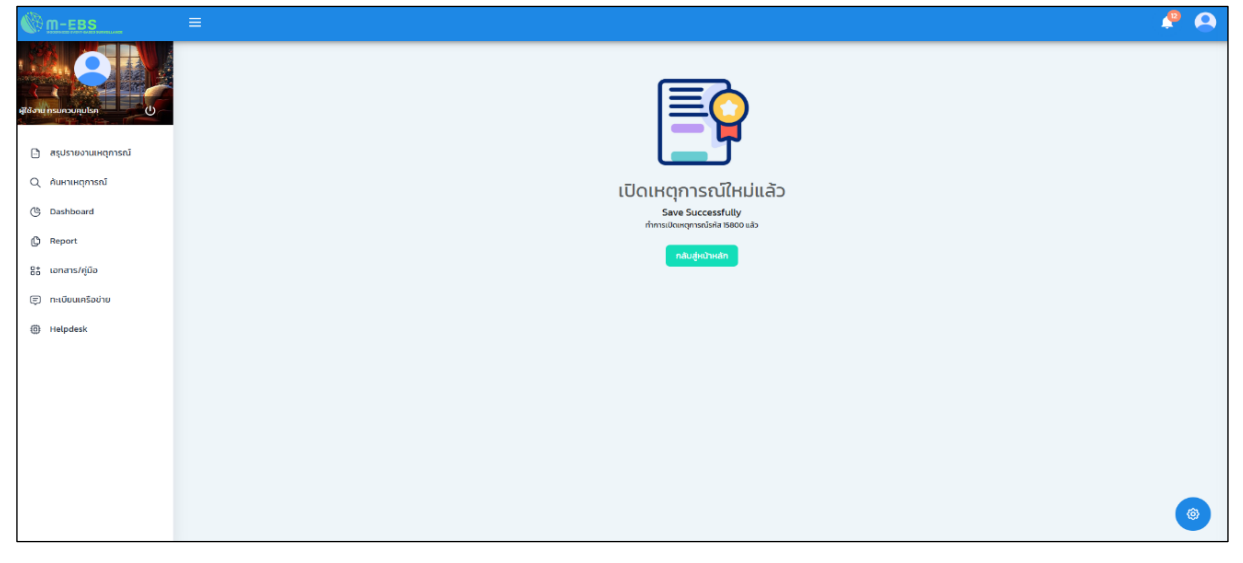

**หมายเหตุ** หลังจากเพิ่มเหตุการณ์ หาก SME/ PM หรือ JIT ต้องการเพิ่มเอกสารแนบ เช่น แบบสอบสวนโรค หรือ รายงานสอบสวนโรค สามารถกดเพิ่ม "ความคิดเห็น/ข้อมูลเพิ่มเติม" ได้ภายหลังจากบันทึกเหตุการณ์สำเร็จแล้ว

11. กรณีเพิ่มเหตุการณ์เสร็จแล้ว หาก SME/ PM หรือ JIT ต้องการเพิ่มเอกสารแนบ เช่น แบบสอบสวนโรค หรือ รายงานสอบสวนโรค ให้กดเลือกเหตุการณ์ที่ต้องการเพิ่มเติมเอกสาร เช่น โรคไข้เลือดออก เลขที่ 15800 ดังภาพด้านล่าง

| M-EBS                                   | 🗏 🗈 ເຫັ່ນ | มเหตุการณ์ใ                  | ни                             |                          |                                    |               |                |                |                 |          | <b>P</b> | 0 |
|-----------------------------------------|-----------|------------------------------|--------------------------------|--------------------------|------------------------------------|---------------|----------------|----------------|-----------------|----------|----------|---|
| affanurasioniles (1)                    |           | สรุปราย<br><sub>Home</sub> > | <b>มงานเหตุก</b><br>สรุปรายงาน | <b>ารณ์</b><br>เหตุการณ์ |                                    |               |                |                |                 |          |          |   |
| <ul> <li>สรุปรายงานเหตุการณ์</li> </ul> |           |                              |                                |                          |                                    |               |                |                |                 | ປກູກັນ   |          |   |
| Q ค้นหาเหตุการณ์                        | (11)      | <u>ਤਸ</u> ੱਕ                 | สถานะ                          | วันที                    | เหตุการณ์                          | พื้นที่       | หน่วยงาน       | ระดับความสำคัญ | จำนวนทั้งหมด/เล | สียชีวิต |          |   |
| C Dashboard                             | (11)      | 15800                        | 0                              | 16-01-2025               | (เข้าข่าย) โรคไข้เลือดออก          | สมุทรปราการ   | ASO.           | SME/DCIR       | 16/4            | :        |          |   |
| C Report                                |           | 15798                        | 0 <del>;</del>                 | 15-01-2025               | (สงสัย) ไข้สมองอักเสบไม่ระบุเชื้อส | กรุงเทพมหานคร | ครฉ.           | SME/DCIR       | 1/0             | :        |          |   |
| B+ เอกสาร/คู่มือ                        |           | 15797                        | 0 <del> </del>                 | 15-01-2025               | (สงสัย) บาดเจ็บจากการตกน้ำ/จม      | สมุทรปราการ   | ครอ.           | SME/DCIR       | 1/0             | :        |          |   |
| 📮 ทะเบียนเครือข่าย                      |           | 15796                        | 0                              | 10-01-2025               | อัคคีกัย                           | สมุทรปราการ   | สสจ. เชียงใหม่ | SME/DCIR       | 1/0             | :        |          |   |
| Helpdesk                                |           | 15795                        | 0                              | 10-01-2025               | (สงสัย) การมาดเจ็มจากแมงกะพรุ      | สมุทรปราการ   | ครฉ.           | SME            | 1/0             |          |          |   |
|                                         |           | 15794                        | ł                              | 10-01-2025               | (ຍົນບັນ) Rດ                        | นนทบุรี       | ครฉ.           | Non-SME        | 30/0            | :        |          |   |
|                                         |           | 15792                        | ł                              | 10-01-2025               | (PUI) ไข้ทรพัษ                     | สมุทรปราการ   | ครอ.           | SME/DCIR       | 3/1             | :        |          |   |
|                                         |           | 15791                        | 0                              | 10-01-2025               | (ยืนยัน) โรคไข้มาลาเรีย            | ศรีสะเกษ      | ASQ.           | SME/DCIR       | 8/1             | :        |          |   |
|                                         |           | 15789                        | 0                              | 07-01-2025               | รถยนต์ชนกับมอเตอร์ไซค์             | สมุทรปราการ   | ครฉ.           | 0              | 8/2             | :        |          | ø |
| 1                                       |           |                              |                                |                          |                                    |               |                |                |                 |          |          |   |

11.1 เมื่อกดเลือกเหตุการณ์ จะปรากฏหน้าต่างเหตุการณ์ใช้เลือดออก หากต้องการพิมพ์ ข้อมูลเพิ่มก็สามารถพิมพ์ได้ที่ช่อง "ความคิดเห็น/ข้อมูลเพิ่มเติม" ดังภาพด้านล่าง

|    | M-EBS               |                                            |                                           |                       |                   |                                        |                            |                    | <u> </u>                |    |
|----|---------------------|--------------------------------------------|-------------------------------------------|-----------------------|-------------------|----------------------------------------|----------------------------|--------------------|-------------------------|----|
|    |                     | รายละเอียดเหตุการ<br>Event > โรค-กลุ่มก้อน | ณ์                                        |                       |                   |                                        |                            |                    |                         |    |
|    |                     | ข้อมูลทั่วไป                               | ข้อมูลกลุ่มผู้ป่วย                        | สถานที่               | อาการและการ       | รรักษา Lab                             | ปัจจัยเสี่ยง               | 0                  | ข้อมูลเหตุการณ์/มาตรการ |    |
| B  | สรุปรายงานเหตุการณ์ | กล่าปรด                                    |                                           |                       |                   | ชื่อโรก                                |                            |                    |                         |    |
| Q  | ค้นหาเหตุการณ์      | โรคติดต่อนำโดยแมลง                         |                                           |                       |                   | โรคไข้เลือดออก                         |                            |                    |                         |    |
| ٩  | Dashboard           | วันที่รับแจ้ง<br>16/01/2025                | เวลาที่ร่                                 | ເບແຈ້ວ                | O                 | ประเภทหน่วยงานที่แจ้งเหตุการถ<br>อื่นๆ | ű                          | หน่วยงานอื่นๆ<br>ฟ |                         |    |
| ¢  | Report              |                                            |                                           |                       |                   |                                        |                            |                    |                         |    |
| 80 | เอกสาร/คู่มือ       | ชื่อผู้แจ้งเหตุการณ์                       | เบอร์โทรผู้แจ้งเหตุการณ์                  |                       |                   |                                        |                            |                    |                         |    |
| Ę  | ทะเบียนเครือข่าย    |                                            |                                           |                       |                   |                                        |                            |                    |                         | -  |
| ø  | Helpdesk            | ผู้บันทึก<br>ผู้ใช้งาน กรมควบคุมโรค        |                                           | หน่วยงาน<br>กองควบคุม | โรคและภัยสุขภาพใน | กาวะฉุกเฉิน                            | วันที่บันทึก<br>16/01/2025 |                    | แก้ไขเหตุการณ์          |    |
|    |                     | ความคิดเห็น/ข้อมูลเพิ่มเติม                |                                           |                       |                   |                                        |                            |                    |                         |    |
|    |                     | ผู้ใช้งาน ก<br>กองควบคุมโ<br>test          | รมควบคุมโรค<br>รคและภัยสุขภาพในภาวะฉุกเฉิ | u                     |                   |                                        |                            |                    | 8 วันที่ผ่านบา 🔃        | \$ |

11.2 กดเลือก "แนบไฟล์ที่นี่" จากนั้นเลือกไฟล์ที่ต้องการจะอัพโหลด ดังภาพด้านล่าง

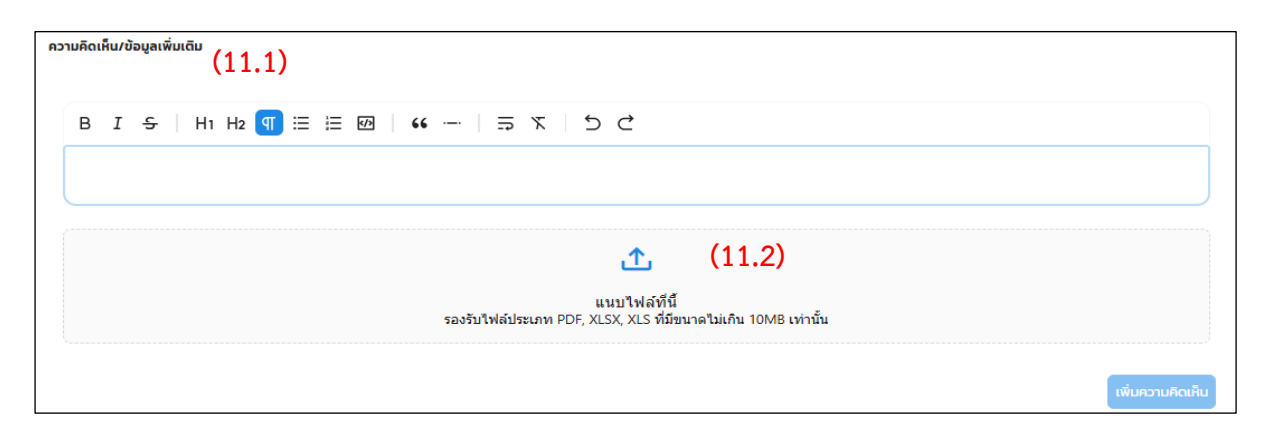

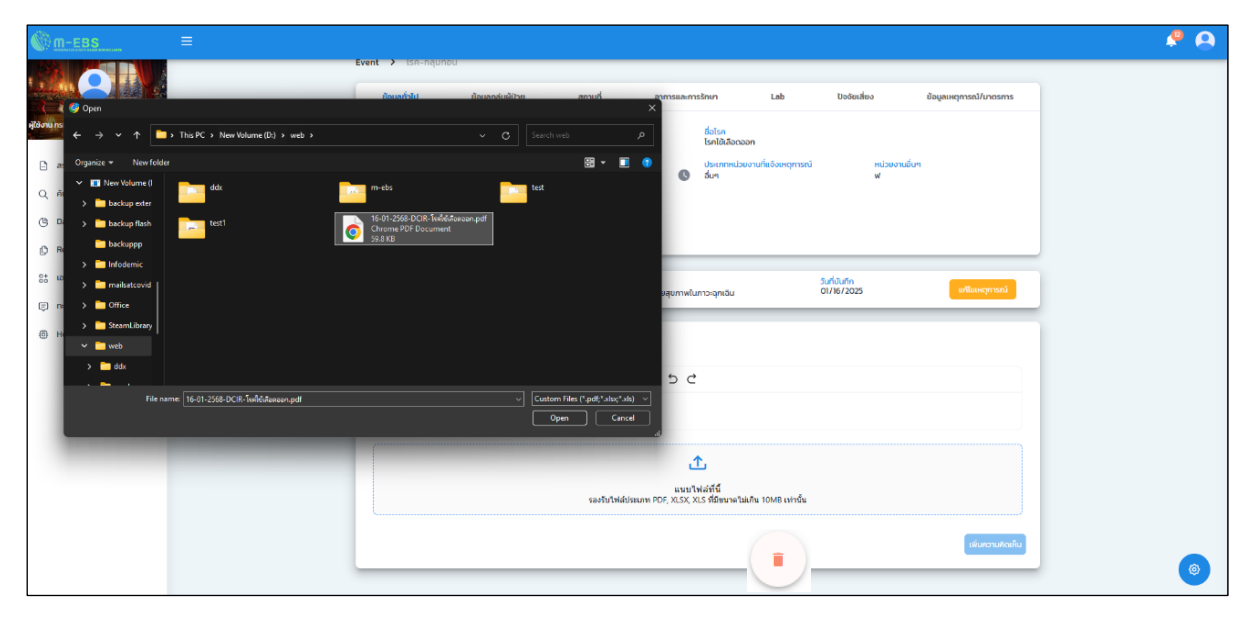

## 11.3 กรณีต้องการลบหรือแก้ไขเอกสารให้กดที่

## โดยสามารถอัพโหลดเอกสารใหม่ หรือ

แก้ไขข้อความได้

| <u> М-ЕВЅ</u>                                                      | ≡ |                                                           |                   |                                       |                                                                      |                            |                | 📍 🔒 |
|--------------------------------------------------------------------|---|-----------------------------------------------------------|-------------------|---------------------------------------|----------------------------------------------------------------------|----------------------------|----------------|-----|
| etilana neunovepten ()                                             |   | nijulan<br>IsaGodalritoonuusa<br>Surisunisa<br>Ol/16/2025 | เวลาที่รับแจ้ง    | G                                     | ชื่อไรก<br>ไรกไข้เลือดออก<br>ประเภทหน่วยงานที่แจ้งเหตุการณ์<br>อื่นๆ | หม่วยงานชื่นๆ<br>ฟ         |                |     |
| <ul> <li>สรุปรายงานเหตุการณ์</li> <li>ดุ คันหาเหตุการณ์</li> </ul> |   | ชื่อผู้แข้งเหตุการณ์                                      | เนอร์โกรผู้แจ้งเห | ตุการณ์                               |                                                                      |                            |                |     |
| (t) Dashboard                                                      |   |                                                           |                   |                                       |                                                                      |                            |                |     |
| () Report                                                          |   | ผู้บันทึก<br>ผู้ใช้งาน กรมควบคุมโรค                       |                   | หน่วยงาน<br>กองกวบกุมโรกและภัยสุขภาพ่ | นภาวะฉุกเฉิน                                                         | วันที่บันทึก<br>01/16/2025 | แท้ไขเหตุการณ์ |     |
| 85 เอกสาร/คู่มือ                                                   |   | and the barriers for the                                  |                   |                                       |                                                                      |                            |                |     |
| (E) ทะเบียนเครือข่าย                                               |   | กวามกิดเหนิ/ขอมูลเพบเดิม                                  |                   |                                       |                                                                      |                            |                |     |
| Helpdesk                                                           |   | B <i>I -</i> ⊊   H1 H2                                    | ≣ ፼   66 -        | -   = x   5 (                         | <u>→</u><br>-                                                        |                            |                |     |
|                                                                    |   | เอกสาร DCIR                                               |                   |                                       |                                                                      |                            |                |     |
|                                                                    |   |                                                           |                   |                                       |                                                                      |                            |                |     |
|                                                                    |   |                                                           |                   |                                       | <u>↑</u> ,                                                           |                            |                |     |
|                                                                    |   |                                                           |                   | แนบ<br>รองรับไฟล์ประเภท PDF, XLSX,    | ใฟล่ที่นี้<br>XLS ที่มีขนาดไม่เกิน 10MB เท่านั้น                     |                            | (11.3)         |     |
|                                                                    |   | PDF 16-01-2568-DCIR-โรคไ<br>59.82 KB                      | ไข้เลือดออก.pdf   |                                       |                                                                      |                            |                |     |
|                                                                    |   |                                                           |                   |                                       |                                                                      |                            |                |     |
|                                                                    |   |                                                           |                   |                                       |                                                                      |                            | INDROTUROLHU   |     |
|                                                                    |   |                                                           |                   |                                       |                                                                      |                            |                | ٩   |

ให้ดำเนินการอัพโหลดไฟล์ โดยกดที่ปุ่ม "เพิ่มความคิดเห็น" หากดำเนินการอัพโหลดสำเร็จ เอกสารและ ข้อความที่เพิ่มจะปรากฏอยู่ในช่อง "ความคิดเห็น/ข้อมูลเพิ่มเติม"ดังภาพด้านล่าง

| ความคิดเห็น/ข้อมูลเพิ่มเติม                                                    |                                                                              |
|--------------------------------------------------------------------------------|------------------------------------------------------------------------------|
| ผู้ใช้งาน กรมควบคุบโรค<br>กองควบคุมโรคและภัยสุขภาพในภาวะฉุกเฉิน<br>เอกสาร DCIR | น้อยกว่า 1 นาทีที่ผ่านมา 🏢                                                   |
| PDF 16-01-2568-DCIR-โรคไข้เลือดออก.pdf<br>59.82 KB                             |                                                                              |
| B I <del>S</del>   H1 H2 ¶ ⊞ ⊞ ፼   44                                          | <i>ラ て</i> り Ċ                                                               |
|                                                                                |                                                                              |
| 5                                                                              | นบบไฟล์ที่นี้<br>รับไฟล์ประเภท PDF, XLSX, XLS ที่มีขนาดไม่เกิน 10MB เท่านั้น |
|                                                                                | เพิ่มความคิดเห็น                                                             |

# การเพิ่มเหตุการณ์ใหม่ หมวดหมู่เหตุการณ์ "RTI"

| 25                           |                     |                              |                                |                         |                                |                 |               |                  |                |          |
|------------------------------|---------------------|------------------------------|--------------------------------|-------------------------|--------------------------------|-----------------|---------------|------------------|----------------|----------|
| M-EBS                        | 😑 🗈 เพิ่มเหตุการณ์ใ | ใнม่                         |                                |                         |                                |                 |               |                  |                |          |
| лыныз                        |                     | สรุปราย<br><sub>Home</sub> > | <b>งานเหตุก</b><br>สรุปรายงานเ | <b>ารณ์</b><br>หตุการณ์ |                                |                 |               |                  |                |          |
| 🕒 สรุปรายงานเหตุการณ์        |                     |                              |                                |                         |                                |                 |               |                  |                | ე ძერი   |
| Q ค้นหาเหตุการณ์             |                     | รหัส                         | สถานะ                          | วันที่                  | เหตุการณ์                      | พื้นที่         | หน่วยงาน      | ระดับความสำคัญ   | จำนวนทั้งหมด/ฝ | ลียชีวิต |
| 🕒 Dashboard                  |                     | 15795                        | <del>0</del>                   | 10-01-2025              | (สงสัย) การบาดเจ็บจากแมงกะพรุ  | สมุทรปราการ     | ASQ.          | SME              | 1/0            | :        |
| P Report                     |                     | 15794                        | ł                              | 10-01-2025              | (ยืนยัน) หิด                   | uunųš           | ASQ.          | (Non-SME)        | 30/0           | :        |
| B <sup>*</sup> เอกสาร/คู่มือ |                     | 15792                        | ł                              | 10-01-2025              | (PUI) ไข้ทรพิษ                 | สมุทรปราการ     | ASD.          | SME/DCIR         | 3/1            | :        |
| 🗐 ทะเบียนเครือข่าย           |                     | 15791                        | 0                              | 10-01-2025              | (ยืนยัน) โรคไข้มาลาเรีย        | ศรีสะเกษ        | ครอ.          | SME/DCIR         | 8/1            | :        |
| Helpdesk                     |                     | 15789                        | 0                              | 07-01-2025              | รถยนต์ชนกับมอเตอร์ไซค์         | สมุทรปราการ     | ASQ.          | 0                | 8/2            | :        |
|                              |                     | 15788                        | 0                              | 27-12-2024              | (สงสัย) ไข้หวัดใหญ่            | อ่างทอง         | ASJ.          | SME/DCIR         | 4/1            | :        |
|                              |                     | 15787                        | 0                              | 27-12-2024              | (PUI) ไข้เลือดออกโครเมียนคองโท | พระนครศรีอยุธยา | ครจ.          | SME/DCIR         | 1/0            | :        |
|                              |                     | 15786                        | 0                              | 27-12-2024              | (ยืนยัน) ทาฟโรค                | สมุทรปราการ     | ครอ.          | SME/DCIR         | 1/0            | :        |
|                              |                     | 15785                        | 12                             | 27-12-2024              | (ยืนยัน) โรคเลปโตสไปโรสิส      | ชลบุรี          | ครอ.          | SME/DCIR         | 1/0            | :        |
|                              |                     | 15784                        | 0                              | 27-12-2024              | (PUI) หัดเยอรมัน               | กรุงเทพมหานคร   | ครอ.          | SME/DCIR         | 1/0            | :        |
|                              |                     |                              |                                |                         |                                |                 | รายการต่อหน้า | 10 × 1-10 of 175 | I< < 3         | >        |
|                              |                     | _                            |                                |                         |                                |                 |               |                  |                |          |

1. การเพิ่มเหตุการณ์ใหม่ ให้กดที่ปุ่ม "เพิ่มเหตุการณ์ใหม่" จากนั้นจะปรากฏหน้าต่างดังภาพด้านล่าง

2. ให้เลือก หมวดหมู่เหตุการณ์ "เหตุการณ์ RTI" และกดปุ่ม "ถัดไป"

|                       | ≡ 🗈 11                       | พิ่มเหตุการณ์ให                 | ແມ່        |                                    |                       |          |                            | ø                      | 0 |
|-----------------------|------------------------------|---------------------------------|------------|------------------------------------|-----------------------|----------|----------------------------|------------------------|---|
| elupucauan uroblik    | ค้นหาเห<br><sub>Home</sub> > | <b>เตุการณ์</b><br>ศันหาเหตุการ | ໜ໌         |                                    |                       |          |                            |                        |   |
| 🗋 สรุปรายงานเหตุการณ์ | สถานะเ                       | หตุการณ์                        |            | เพิ่มเหตุการณ์ใหม่                 | ×                     | •        | mm/dd/yyyy                 | mm/dd/yyyy             |   |
| Q คันหาเหตุการณ์      | กลุ่มโรศ                     | ก/ประเภทเหตุกาณ์                | н          | บาวหม่มหตุการณ์                    |                       | •        | ประเภทหน่วยงานที่แจ้งเหตุก | ารณ์ 👻                 |   |
| 🕒 Dashboard           | หน่วยง                       | านที่แจ้งเหตุการณ์              |            | 🔿 โรค 💿 เหตุการณ์ RTI 🔵 สาธารณ     | ภัย 🔵 การบาดเจ็บอื่นฯ | n        | 👻 ต่าบล/แขว                | J +                    | 1 |
| D Report              |                              |                                 |            | กัดไป                              |                       |          |                            |                        |   |
| 8+ เอกสาร/คู่มือ      | <b>≜</b> Exp                 | port                            | Ľ          |                                    |                       | •        |                            |                        |   |
| 🗐 ทะเบียนเครือข่าย    |                              |                                 |            |                                    |                       |          |                            |                        |   |
| Helpdesk              | รหัส                         | สถานะ                           | วันที่     | เหตุการณ์                          | พื้นที่               | หน่วยงาน | ระดับความสำคัญ             | จำนวนทั้งหมด/เสียชีวิต | î |
|                       | 15798                        | ł©                              | 15-01-2025 | (สงสัย) ไข้สมองอักเสบไม่ระบุเชื้อส | กรุงเทพมหานคร         | ครฉ.     | SME/DCIR                   | 1/0 :                  |   |
|                       | 15797                        | łO                              | 15-01-2025 | (สงสัย) บาดเจ็บจากการตกน้ำ/จม      | สมุทรปราการ           | ครฉ.     | SME/DCIR                   | 1/0 :                  | 9 |

 จากนั้นจะปรากฏหน้าต่างดังภาพด้านล่าง กดที่แถบ "ข้อมูลทั่วไป" จากนั้นกรอกข้อมูลลงในช่อง ที่กำหนด ดังนี้

|                       |                                             |                                |                                      | 🤌 😣                            |
|-----------------------|---------------------------------------------|--------------------------------|--------------------------------------|--------------------------------|
|                       | เพิ่มเหตุการณ์ใหม่<br>Event > เหตุการณ์ RTI |                                |                                      |                                |
|                       | ข้อมูลทั่วไป ข้                             | อมูลผู้ป่วย สถานที่เกิดเห      | เตุ ปัจจัยเสี่ยง                     | ข้อมูลเหตุการณ์/มาตรการ        |
| 🕒 สรุปรายงานเหตุการณ์ | (12)                                        | 1)                             |                                      |                                |
| Q ค้นหาเหตุการณ์      | Field is required                           | .1/                            |                                      |                                |
| ( Dashboard           | ວັນກໍ່ຮັບແຈ້ຈ<br>mm/dd/yyyy 🖬 (3.2)         | ເວລາກີ່ຮັບແຈ້ນ (3.3) 🔇         | วันที่เกิดเหตุ<br>mm/dd/yyyy 🖬 (3.4) | เวลาเกิดเหตุ <b>(3.5) เ</b>    |
| () Report             | Field is required                           |                                | Field is required                    |                                |
| Bt เอกสาร/คู่มือ      | ประเภทหน่วยงานที่แจ้งเหตุการณ์ (3:6)        | низволи (3.7) -                | ชื่อผู้แจ้งเหตุการณ์ (3.8)           | เบอร์โทรผู้แจ้งเหตุการณ์ (3.9) |
| 🗊 ทะเบียนเครือข่าย    | Field is required                           | Field is required              |                                      |                                |
| ④ Helpdesk            |                                             |                                |                                      |                                |
|                       | ฝู่บันทึก<br>ผู้ใช้งาน กรมควบคุมโรค         | หน่วยงาน<br>กองโรคติดต่อทั่วไป | วันที่มันทึก<br>01/15/2025           | บันทึกเหตุการณ์                |
|                       |                                             |                                |                                      | <b>(</b>                       |

 3.1 เลือก "ข้อมูลเหตุการณ์" พิมพ์ชื่อเหตุการณ์ในรูปแบบ Text เช่น รถปิคอัพชนรถจักรยานยนต์, รถเก๋งชนแบริเออร์ เป็นต้น

3.2 เลือก "วันที่รับแจ้ง" โดยกดที่ไอคอนปฏิทิน หรือพิมพ์ตัวเลขลงในช่อง

| N.A. | . 2 | 02 | 5  |    | 4 4 |    |  |
|------|-----|----|----|----|-----|----|--|
| 81   | 9   | 8  | 71 | мη | e   | 8  |  |
| 29   |     | 31 | 1  | 2  | 3   | 4  |  |
| 5    | 6   | 7  | 8  | 9  | 10  | 11 |  |
| 12   | 13  | 14 | 15 | 16 | 17  | 18 |  |
| 19   | 20  | 21 | 22 | 23 | 24  | 25 |  |
| 26   | 27  | 28 | 29 | 30 | 31  |    |  |

3.3 เลือก "เวลารับแจ้ง" โดยกดที่ไอคอนนาฬิกา หรือพิมพ์ตัวเลขลงในช่อง➡

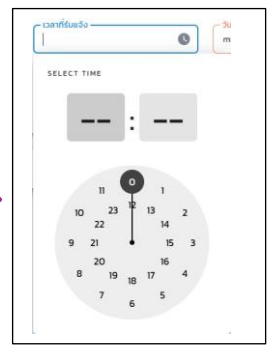

3.4 เลือก "วันที่เกิดเหตุ" โดยกดที่ไอคอนปฏิทิน หรือพิมพ์ตัวเลขลงในช่อง

| 15  | / 0 | 1/2 | 025 |    |     |     |              |
|-----|-----|-----|-----|----|-----|-----|--------------|
| ม.ค | . 2 | 02  | 5   |    | • • | • • |              |
| อา  | จ   | อ   | 14  | พฤ | ศ   | ส   |              |
| 29  | 30  | 31  | 1   | 2  | 3   | 4   |              |
| 5   | 6   | 7   | 8   | 9  | 10  | 11  |              |
| 12  | 13  | 14  | 15  | 16 | 17  | 18  |              |
| 19  | 20  | 21  | 22  | 23 | 24  | 25  | -            |
| 26  | 27  | 28  | 29  | 30 | 31  | 1   |              |
| 2   | 3   | 4   | 5   | 6  | 7   | 8   | วันที่บันทึก |

3.5 เลือก "เวลาที่เกิดเหตุ" โดยกดที่ไอคอนนาฬิกา หรือพิมพ์ตัวเลขลงในช่อง 🔿

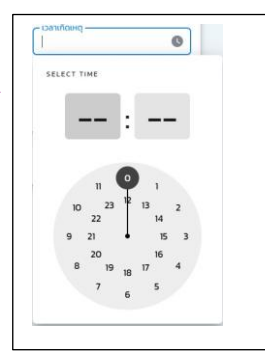

3.6 เลือก "ประเภทหน่วยงานที่แจ้งเหตุการณ์" โดยกดปุ่ม Dropdown จะปรากฏรายการ ประเภท หน่วยงานที่แจ้งเหตุการณ์ ให้เลือก และสามารถใช้เมาส์เลื่อนขึ้นลงเพื่อเลือกตัวเลือกได้

| - ประเภทหน่วยงานที่แจ้งเหตุการณ์ — | • |
|------------------------------------|---|
|                                    |   |
| คลินิกเอกชน                        |   |
| โรงพยาบาลเอกชน                     |   |
| โรงพยาบาลรัฐบาล                    | 1 |
| รพ.สต/สถานีอนามัย                  |   |
| สถานพยาบาลเรือนจำ/ทันฑสถาน         |   |
| สำนักงานสาธารณสุขอำเภอ             |   |
| ส่วนกลาง กระทรวงสาธารณสุข          |   |

3.7 เลือก "หน่วยงาน" โดยกดปุ่ม Dropdown จะปรากฏรายการ หน่วยงาน ให้เลือก โดยสามารถใช้ เมาส์เลื่อนขึ้นลงเพื่อเลือกตัวเลือก หรือพิมพ์ข้อความเพื่อค้นหาชื่อหน่วยงานได้

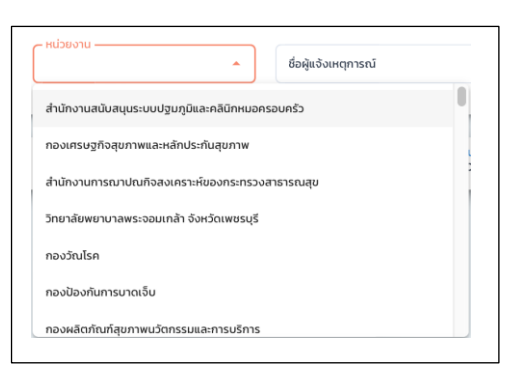

3.8 เลือก "ชื่อผู้แจ้งเหตุการณ์" พิมพ์ข้อความในรูปแบบ Text

3.9 เลือก "เบอร์โทรผู้แจ้งเหตุการณ์" พิมพ์ข้อความในรูปแบบ Text

4. กดที่แถบ "ข้อมูลผู้ป่วย" จากนั้นกรอกข้อมูลลงในช่องที่กำหนด ดังนี้

|                          | ≡ |                                                  |        |                      |                          |                                     |                            |                           |             | P |   |
|--------------------------|---|--------------------------------------------------|--------|----------------------|--------------------------|-------------------------------------|----------------------------|---------------------------|-------------|---|---|
|                          |   | เพิ่มเหตุการณ์ใหม่<br>Event > เหตุการณ์ RTI      |        |                      |                          |                                     |                            |                           |             |   |   |
| มู่ใช้งาน ทรมควบคุมโรค 🔱 |   | ข้อมูลทั่วไป                                     | ນັວເ   | ູເລຜູ້ປ່ວຍ           | สถานที่เกิดเหตุ          | b                                   | จจัยเสี่ยง                 | ข้อมูลเหตุการณ์/ม         | าตรการ      |   |   |
| 🖹 สรุปรายงานเหตุการณ์    |   | 1.จำนวนผู้ป่วยใน                                 | (4.1)  | 2.จำนวนผู้ป่วยนอก    | (4.2)                    | 3.ຜູ້ບາດເຈັ້ນໄມ່ມາ sw./ໄມ່          | มาดเจีย (4.3)              | 4.เสียชีวิต ณ จุดเกิดเหตุ | (4.4)       |   |   |
| Q ค้นหาเหตุการณ์         |   | Field is required                                |        | Field is required    |                          | Field is required                   |                            | Field is required         |             |   |   |
| ( Dashboard              |   | 5.เสียชีวิตขณะนำส่ง                              | (4.5)  | 6.เสียชีวิต ณ สถานพย | nuna <b>(4.6)</b>        | 7.เสียชีวิตขณะส่งต่อ                | (4.7)                      | o sou(1+2+3+4+5+6+7)      |             |   |   |
| 🖒 Report                 |   | Field is required                                |        | Field is required    |                          | Field is required                   |                            |                           |             |   |   |
| 65 เอกสาร/คู่มือ         |   | แรงงานต่างด้าว                                   | •      |                      |                          | นักท่องเที่ยว                       |                            |                           |             |   |   |
| 🗐 ทะเบียนเครือข่าย       |   | ੇ ਹਿ ਪਿਹਿਰ (4.)                                  | 8)     |                      |                          | ੇ ਹਿੱ ੇ ਪਿਟੇਹਂ<br>Field is required | (4.9)                      |                           |             |   |   |
| Helpdesk                 |   | ขอมูลการนาสง                                     |        |                      |                          |                                     |                            |                           |             |   |   |
|                          |   | หน่วยงาน/ผู้นำส่ง                                | (4.10) | 👻 ຈຳນວ               | <sup>uniuna</sup> (4.11) | เพิ่ม                               |                            |                           |             |   |   |
|                          |   |                                                  |        |                      |                          |                                     |                            |                           |             |   |   |
|                          |   | <mark>ผู้บันทึก</mark><br>ผู้ใช้งาน กรมควบคุมโรค |        | หน่วยง<br>กองโรย     | าน<br>คติดต่อทั่วไป      |                                     | วันที่บันทึก<br>01/15/2025 | Uuf                       | ึกเหตุการณ์ |   | @ |
|                          |   |                                                  |        |                      |                          |                                     |                            |                           |             |   | Č |

4.1 เลือก "จำนวนผู้ป่วยใน" โดยให้ระบุจำนวนตัวเลขผู้ป่วย ด้วยการพิมพ์ข้อความในรูปแบบ Text
 หรือสามารถกดปุ่ม เพิ่ม/ลด จำนวน หากไม่มีให้ใส่เลข 0

4.2 เลือก "จำนวนผู้ป่วยนอก" โดยให้ระบุจำนวนตัวเลขผู้ป่วย ด้วยการพิมพ์ข้อความในรูปแบบ Text หรือสามารถกดปุ่ม เพิ่ม/ลด จำนวน หากไม่มีให้ใส่เลข 0

4.3 เลือก "ผู้บาดเจ็บไม่มารพ. / ไม่บาดเจ็บ" โดยให้ระบุจำนวนตัวเลขผู้ป่วย ด้วยการพิมพ์ข้อความ
 ในรูปแบบ Text หรือสามารถกดปุ่ม เพิ่ม/ลด จำนวน หากไม่มีให้ใส่เลข 0

4.4 เลือก "เสียชีวิต ณ จุดเกิดเหตุ" โดยให้ระบุจำนวนตัวเลขผู้เสียชีวิต ด้วยการพิมพ์ข้อความในรูปแบบ
 Text หรือสามารถกดปุ่ม เพิ่ม/ลด จำนวน หากไม่มีให้ใส่เลข 0

4.5 เลือก "เสียชีวิตขณะนำส่ง" โดยให้ระบุจำนวนตัวเลขผู้เสียชีวิต ด้วยการพิมพ์ข้อความในรูปแบบ
 Text หรือสามารถกดปุ่ม เพิ่ม/ลด จำนวน หากไม่มีให้ใส่เลข 0

4.6 เลือก "เสียชีวิต ณ สถานพยาบาล" โดยให้ระบุจำนวนตัวเลขผู้เสียชีวิต ด้วยการพิมพ์ข้อความในรูปแบบ Text หรือสามารถกดปุ่ม เพิ่ม/ลด จำนวน หากไม่มีให้ใส่เลข 0

4.7 เลือก "เสียชีวิตขณะส่งต่อ" โดยให้ระบุจำนวนตัวเลขผู้เสียชีวิต ด้วยการพิมพ์ข้อความในรูปแบบ
 Text หรือสามารถกดปุ่ม เพิ่ม/ลด จำนวน หากไม่มีให้ใส่เลข 0

4.8 เลือก "แรงงานต่างด้าว" กดปุ่ม ใช่/ไม่ใช่

4.9 เลือก "นักท่องเที่ยว" กดปุ่ม ใช่/ไม่ใช่

4.10 เลือก "ข้อมูลการนำส่ง" โดยกดปุ่ม Dropdown มีตัวเลือก หน่วยงาน/ผู้นำส่ง สามารถเพิ่ม ข้อมูลได้มากกว่า 1 หน่วยงาน

| ข้อมูลการนำส่ง                                    |                              |               |       |
|---------------------------------------------------|------------------------------|---------------|-------|
| <b>หน่วยงาน/ผู้นำส่ง</b> : ผู้พบเห็น/ญาติ (Bystar | nder) <b>จำนวนที่นำส่ง</b> ะ | 4 🔟           |       |
|                                                   | •                            | จำนวนที่นำส่ง | เพิ่ม |
| ผู้พบเห็น/ญาตี (Bystander)                        |                              |               |       |
| เจ้าหน้าที่ตำรวจ (Police)                         |                              |               |       |
| หน่วย EMS ระดับกลาง (ILS)                         |                              |               |       |
| หน่วย EMS ระดับสูง (ALS)                          |                              |               |       |
| หน่วย EMS ระดับพื้นฐาน (BLS)                      |                              |               |       |
| หน่วย EMS ระดับเบื้องต้น (FR)                     |                              |               |       |
| มูลนิธิ/อาสมัคร (ยังไม่ขึ้นทะเบียนในระบบ EMS      |                              |               |       |

 กดที่แถบ "สถานที่เกิดเหตุ" ถ้าเหตุกาณณ์นั้นเกิดในประเทศให้เลือก "ในประเทศ" จากนั้นกรอกข้อมูล ลงในช่องที่กำหนด ดังนี้

| m-EBS                  | ≡ |                                                  |                   |                                |           |                            |                                         | P ( |  |
|------------------------|---|--------------------------------------------------|-------------------|--------------------------------|-----------|----------------------------|-----------------------------------------|-----|--|
|                        |   | เพิ่มเหตุการณ์ใหม่<br>Event > เหตุการณ์ RTI      |                   |                                |           |                            |                                         |     |  |
| ช้งาน กรมควบคุมไรค 🛛 🕐 |   | ช้อมูลทั่วไป                                     | ນັອມູສສູ້ປ່ວຍ     | สถานที่เกิดเหตุ                | ປັວວັຍເສັ | ยง                         | ข้อมูลเหตุการณ์/มาตรการ                 |     |  |
| 🕒 สรุปรายงานเหตุการณ์  |   | สถานที่เกิดเหตุการณ์                             |                   |                                |           | egeost - gestjaten         | La Martine                              |     |  |
| Q ค้นหาเหตุการณ์       |   | 🖲 ในประเทศ 🔵 ต่างประเทศ                          |                   |                                |           | +                          | Thanh Hoa                               |     |  |
| C Dashboard            |   |                                                  | (=                |                                |           | - Gro                      | tar<br>EE crisoniti, wuxud              |     |  |
| C Report               |   | бонба (5.1) -                                    | อำเภอ/เขต (5.     | ,2) - dhua/uuzo (              | 5.3) -    | 199661                     | Hu8                                     |     |  |
| 85 เอกสาร/คู่มือ       |   |                                                  | Field is required | +teco is required              |           | Por Insein                 | NUMUAS BUON Ma                          |     |  |
| 🗐 ทะเดียนเครือซ่าย     |   | <sup>нџ́л</sup> (5.4)                            | Us:unnathuri (5)  | .5) · <sup>ช่อสถานที</sup> ่ ( | 5.6)      | 0                          | ព្រះរាជាណាឲ្យក្រ<br>កម្ពុជា             |     |  |
| Helpdesk               |   | พื้นที่อื่นเทียวข้อง                             |                   |                                |           | 2 4                        | Thanh phố<br>Hồ Chi Minh                |     |  |
|                        |   | เลือกเขตที่เกี่ยวข้อง (5.                        | 7)                |                                |           | Banda Aceh Georg           | gar<br>le Town Kuals Terengganu<br>Ipon |     |  |
|                        |   | <mark>ผู้บันทึก</mark><br>ผู้ใช้งาน กรมควบคุมโรค | HL                | ่วยงาน<br>งโรคติดต่อทั่วไป     |           | วันที่บันทึก<br>01/15/2025 | ปนทึกเหตุการณ์                          |     |  |
|                        |   |                                                  |                   |                                |           |                            |                                         | 0   |  |

5.1 เลือก "จังหวัด" โดยกดปุ่ม Dropdown มีตัวเลือก จังหวัด ให้เลือก

| ĺ | – จังหวัด<br>-  |
|---|-----------------|
|   | กรุงเทพมหานคร   |
|   | สมุทรปราการ     |
|   | นนทบุรี         |
|   | ปทุมธานี        |
|   | พระนครศรีอยุธยา |
|   | อ่างทอง         |
|   | ลพบุรี          |

5.2 เลือก "อำเภอ/เขต" โดยกดปุ่ม Dropdown มีตัวเลือก อำเภอ/เขต ให้เลือก

| ( ອຳເກ | อ/เขต ——— | • |  |
|--------|-----------|---|--|
| เขตพ   | /ระนคร    |   |  |
| เขตดุ  | สิต       |   |  |
| เขตห   | นองจอก    |   |  |
| เขตบ   | างรัก     |   |  |
| เขตบ   | างเขน     |   |  |
| เขตบ   | างกะปิ    |   |  |
| เขตป   | ทุมวัน    |   |  |

5.3 เลือก "ตำบล/แขวง" โดยกดปุ่ม Dropdown มีตัวเลือก ตำบล/แขวง ให้เลือก

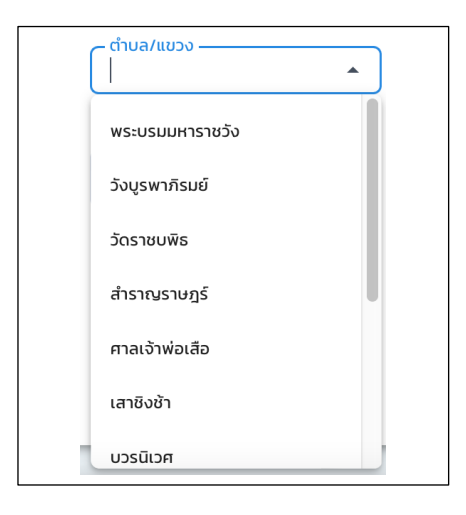

5.4 เลือก "หมู่ที่" พิมพ์ข้อความในรูปแบบ Text หรือสามารถกดปุ่ม เพิ่ม/ลด จำนวน

| _ ни́і і |     |
|----------|-----|
| 1        | ی چ |
|          | )   |

5.5 เลือก "ประเภทสถานที่" โดยกดปุ่ม Dropdown มีตัวเลือก ประเภทสถานที่ ให้เลือก

| ( | ประเภทสถานที่ 👻              |
|---|------------------------------|
|   | ค่ายทหาร                     |
|   | ตลาดสด                       |
|   | ที่พัก (บ้าน/คอนโด/ห้องเช่า) |
|   | โรงแรม                       |
|   | ร้านอาหาร                    |
|   | เรือนจำ                      |
|   | โรงงาน                       |

5.6 เลือก "ชื่อสถานที่" พิมพ์ข้อความในรูปแบบ Text

| 👝 ชื่อสถานที่ —— |  |
|------------------|--|
| ถนน              |  |
|                  |  |

5.7 เลือก "พื้นที่ที่เกี่ยวข้อง" โดยกดปุ่ม Dropdown มีตัวเลือก พื้นที่ที่เกี่ยวข้อง สามารถเพิ่มข้อมูล ได้มากกว่า 1 หน่วยงาน

| พื่นที่อื่นเกี่ยวข้อง                   |                                                                                                    |   |
|-----------------------------------------|----------------------------------------------------------------------------------------------------|---|
| เลือกเขตที่เกี่ยวข้อง 👻                 |                                                                                                    |   |
|                                         | พื้นที่อื่นเกี่ยวข้อง                                                                                                    |   |
| สำนักงานป้องกันควบคุมโรคที่ 1 เชียงใหม่ |                                                                                                    |   |
| สำนักงานป้องกันควบคุมโรคที่ 2 พิษณุโลก  | <b>เขตที่เกี่ยวข้อง</b> : สำนักงานป้องกันควบคุมโรคที่ 1 เชียงใหม่ <b>จังหวัดที่เกี่ยวข้อง</b> : สำนักงานสาธารณสุขจังหวัดเชียงใหม่ | Ū |
| สำนักงานป้องกันควบคุมโรคที่ 3 นครสวรรค์ | เลือกเขตที่เกี่ยวข้อง 👻                                                                                                    |   |
| สำนักงานป้องกันควบคุมโรคที่ 4 สระบุรี   |                                                                                                    |   |
| สำนักงานป้องกันควบคุมโรคที่ 5 ราชบุรี   |                                                                                                    |   |
| สำนักงานป้องกันควบคุมโรคที่ 6 ชลบุรี    |                                                                                                    |   |
| สำนักงานป้องกันควบคุมโรคที่ 7 ขอนแก่น   |                                                                                                    |   |
|                                         |                                                                                                    |   |

6. กดที่แถบ "ปัจจัยเสี่ยง" จากนั้นกรอกข้อมูลลงในช่องที่กำหนด ดังนี้

<u>ด้านคน</u>

| M-EBS                  |                                                                                         | <u>_</u> | 0 |
|------------------------|-----------------------------------------------------------------------------------------|----------|---|
| มู่ได้งาน กรมควบกุปโรก | เพิ่มเหตุการณ์ใหม่<br>Event > เหตุการณ์ RTI                                             |          |   |
|                        | ข้อมูลทั่วไป ข้อมูลผู้ป่วย สถานที่เกิดเหตุ ปัจจัยเสี่ยง ข้อมูลเหตุการณ์/มาตรการ         |          |   |
| 📄 สรุปรายงานเหตุการณ์  | ข้อมูลปัจจัยเสี่ยง                                                                      |          |   |
| Q ค้นหาเหตุการณ์       | ด้านคน                                                                                  |          |   |
| ( Dashboard            | Δυσθαλατικά (6.1) · Δυσθαμα (6.2) · Δυσθαμα (6.3) · Δυσθαμα (6.4) ·                     |          |   |
| () Report              |                                                                                         |          |   |
| 85 เอกสาร/คู่มือ       | Шийдоца (6.5) -                                                                         |          |   |
| 🗐 ทะเบียนเครือข่าย     | + wiudaujačnumu (6.6)                                                                   |          |   |
| Helpdesk               | คนที่ ง่วง/หลับใบขณะขับซี่ สวมหมวกปีรภัย มีนเมา การใช้สารเสพติด คาดเข็มขัดมีรภัย Action |          |   |
|                        | ไม่มีชัญล                                                                               |          |   |
|                        | Items per page         5         ▼         0-0 of 0          <                          |          | ð |
|                        |                                                                                         |          |   |

6.1 เลือก "ง่วง/หลับในขณะขับขี่" โดยกดปุ่ม Dropdown มีตัวเลือก ใช่/ไม่ใช่/ไม่มีข้อมูล ให้เลือก

| <ul> <li>ง่วง/หลับในขณะข่</li> <li>ไม่มีข้อมูล</li> </ul> | ັບນີ່ 😧 🔺 |
|-----------------------------------------------------------|-----------|
| ીઇ                                                        |           |
| ໄມ່ໃช່                                                    |           |
| ไม่มีข้อมูล                                               |           |

6.2 เลือก "สวมหมวกนิรภัย" โดยกดปุ่ม Dropdown มีตัวเลือก ใช้/ไม่ใช้/ไม่มีข้อมูล ให้เลือก

| – สวมหมวกนิรภัย —<br>ไม่มีข้อมูล | × | • |
|----------------------------------|---|---|
| ໃช້                              |   |   |
| ไม่ใช้                           |   |   |
| ไม่มีข้อมูล                      |   |   |

6.3 เลือก "มึนเมา" โดยกดปุ่ม Dropdown มีตัวเลือก ใช่/ไม่ใช่/ไม่มีข้อมูล ให้เลือก

6.4 เลือก "การใช้สารเสพติด" โดยกดปุ่ม Dropdown มีตัวเลือก ใช้/ไม่ใช้/ไม่มีข้อมูล ให้เลือก

| ี การใช้สารเสพติด –<br>ไม่มีข้อมูล | $\bigotimes$ | • |
|------------------------------------|--------------|---|
| ીઝૅ                                |              |   |
| ໄມ່ໃช້                             |              |   |
| ไม่มีข้อมูล                        |              |   |

6.5 เลือก "คาดเข็มขัดนิรภัย" โดยกดปุ่ม Dropdown มีตัวเลือก ใช้/ไม่ใช้/ไม่มีข้อมูล ให้เลือก

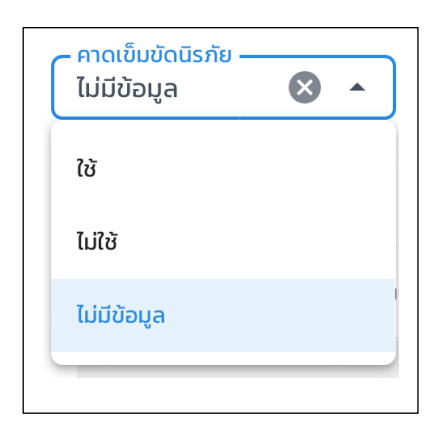

| คนที่ | ง่วง/หลับในขณะขับขี่ | สวมหมวกนิรภัย | มึนเมา      | การใช้สารเสพติด | คาดเข็มขัดนิรภัย | Action     |
|-------|----------------------|---------------|-------------|-----------------|------------------|------------|
| 1     | ไม่                  | ໄມ່ໃช້        | ਲਿ          | ໄມ່ໃຫ້          | ใช้              | <b>⁄</b> 🗇 |
| 2     | ไม่มีข้อมูล          | ไม่ใช้        | ไม่มีข้อมูล | ไม่มีข้อมูล     | ใช้              | 0 Ū        |

6.6 กดปุ่ม "เพิ่มข้อมูลด้านคน" โดยสามารถเพิ่มข้อมูลได้มากกว่า 1 คน

### <u>ด้านรถ</u>

| ด้านรถ              |                |   |               |          |              |                |          |    |       |   |
|---------------------|----------------|---|---------------|----------|--------------|----------------|----------|----|-------|---|
| ประเภทยานพาหนะ      | (6.7)          | • | เข็มขัดนิรภัย | (6.8)    | •            | กล้องวิดิโอบัน | ทึกภาพ   | (  | (6.9) | • |
| + เพิ่มข้อมูลด้านระ | (6.10)         |   |               |          |              |                |          |    |       |   |
| คันที่              | ประเภทยานพาหนะ |   | เข็มขัดนิรภัย | กล้อง!   | วิดิโอบันทึก | เภาพ           |          | Ac | tion  |   |
|                     |                |   | ໄມ່           | มีข้อมูล |              |                |          |    |       |   |
|                     |                |   |               | items p  | per page:    | 5 👻            | 0-0 of 0 | <  | < >   |   |

6.7 เลือก "ประเภทยานพาหนะ" โดยกดปุ่ม Dropdown เลือกยานพาหนะ หรือพิมพ์ข้อความใน

ູ ູປແບບ Text

| จักรยาน             | î |
|---------------------|---|
| จักรยานยนต์         |   |
| รถเก๋ง              |   |
| รถกระบะ             |   |
| รถตู้โดยสารประจำทาง |   |
| รถตู้ไม่ประจำทาง    |   |
| รามร้างกร่าง        |   |

6.8 เลือก "เข็มขัดนิรภัย" โดยกดปุ่ม Dropdown เลือก ข้อมูลเข็มขัดนิรภัย

| มีบางที่นั่ง                         |  |
|--------------------------------------|--|
| มีครบที่นั่งแต่พร้อมใช้งานบางที่นั่ง |  |
| มีครบทุกที่นั่งพร้อมใช้งานทุกที่นั่ง |  |
| ไม่ทราบ                              |  |
| ໄມ່ມີ                                |  |

6.9 เลือก "กล้องวิดีโอบันทึกภาพ" โดยกดปุ่ม Dropdown เลือก ข้อมูลกล้องวิดีโอ

| – กล้องวิดิโอบันทึกภาพ –––––––––––––––––––––––––––––––––––– |  |
|-------------------------------------------------------------|--|
| มีถ่ายเฉพาะภายนอกรถ                                         |  |
| มีถ่ายทั้งในรถและนอกรถ                                      |  |
| ដេរជ                                                        |  |

6.10 กดปุ่ม "เพิ่มข้อมูลด้านรถ" โดยสามารถเพิ่มข้อมูลได้มากกว่า 1 คัน

| + เพิ่มข้อมูล | เด้านรถ        |               |                      |                    |
|---------------|----------------|---------------|----------------------|--------------------|
| คันที่        | ประเภทยานพาหนะ | เข็มขัดนิรภัย | กล้องวิดิโอบันทึกภาพ | Action             |
| 1             | จักรยานยนต์    | សេរ           | ไปมี                 | <b>/</b> 🗇         |
|               |                |               | Items per page: 5 👻  | 1-1 of 1   < < > > |

## <u>ด้านถนนและสิ่งแวดล้อม</u>

| ด้านถนนและสิ่งแวดลัง | ou     |                      |                     |                    |          | -                  |          |
|----------------------|--------|----------------------|---------------------|--------------------|----------|--------------------|----------|
| เส้นทางที่เกิดเหตุ   | (6.11) | ลักษณะเส้นทางที่เกิด | ատզ <b>(6.12) -</b> | ประเภทพื้นผิวจราจร | (6.13) - | ลักษณะพื้นผิวจราจร | (6.14) - |
| ทัศนวิสัย            | (6.15) | แสงสว่าง             | (6.16)              |                    |          |                    |          |

6.11 เลือก "เส้นทางที่เกิดเหตุ" โดยกดปุ่ม Dropdown เลือก เส้นทางที่เกิดเหตุ หรือพิมพ์ ข้อความในรูปแบบ Text

| • เส้นทางที่เกิดเหตุ | • |
|----------------------|---|
| 1                    |   |
| ทางหลวง              |   |
| ทางหลวงชนบท          |   |
| ในเมือง (เทศบาล)     | - |
| ในอบต./ หมู่บ้าน     |   |

6.12 เลือก "ลักษณะเส้นทางที่เกิดเหตุ" โดยกดปุ่ม Dropdown เลือก ลักษณะเส้นทางที่เกิดเหตุ หรือพิมพ์ข้อความในรูปแบบ Text

| ทางตรง              |   |
|---------------------|---|
| ทางโค้ง             |   |
| ทางแยก              |   |
| ทางคนข้าม (ม้าลาย)  |   |
| จุดกลับรถ           | 1 |
| ทางบนสะพาน          |   |
| ทางเอียง/ลาดชันขึ้น |   |

6.13 เลือก "ลักษณะพื้นผิวจราจร" โดยกดปุ่ม Dropdown เลือก ลักษณะพื้นผิวจราจร หรือพิมพ์ ข้อความในรูปแบบ Text

| <ul> <li>ประเภทพื้นผิวจราจร</li> <li></li></ul> |  |
|-------------------------------------------------|--|
| คอนกรีต                                         |  |
| ยางมะตอย                                        |  |
| ลูกรัง/หินคลุก                                  |  |
|                                                 |  |

6.14 เลือก "ทัศนวิสัย" โดยกดปุ่ม Dropdown เลือก ทัศนวิสัย หรือพิมพ์ข้อความในรูปแบบ Text

| _ ทัศนวิสัย | • |
|-------------|---|
| แจ่มใส      |   |
| มีหมอก      |   |
| ควัน/ฝุ่น   |   |
| ฝนตก        |   |

6.15 เลือก "แสงสว่าง" โดยกดปุ่ม Dropdown เลือก แสงสว่าง หรือพิมพ์ข้อความในรูปแบบ Text

| แสงสว่าง ———— | •       |
|---------------|---------|
| เพียงพอ       | Close   |
| ไม่เพียงพอ    |         |
| เมษาวงามเรา   | และมอส์ |

7. กดที่แถบ "ข้อมูลเหตุการณ์/มาตรการ" จากนั้นกรอกข้อมูลลงในช่องที่กำหนด ดังนี้

| เพิ่มเหตุการณ์ใหม่    |               |                   |                    |                         |
|-----------------------|---------------|-------------------|--------------------|-------------------------|
| Event > เหตุการณ์ R1  | ГІ            |                   |                    |                         |
|                       |               |                   |                    |                         |
| ข้อมูลทั่วไป          | ນ້ອມູລຜູ້ປ່ວຍ | สถานที่เกิดเหตุ   | ปัจจัยเสี่ยง       | ข้อมูลเหตุการณ์/มาตรการ |
|                       |               |                   |                    |                         |
| (7.1)                 | A             |                   |                    |                         |
| (1.1)                 | จงหวด         | ans.              |                    | สวนกลาง                 |
|                       |               |                   |                    |                         |
| ข้อแลเหตุการกโ        |               |                   |                    |                         |
| ooguinqinista         |               |                   |                    |                         |
| ระดับความสำคัญเหตุการ | ณ์ (7.2) -    | สถานะเหตุการณ์ (7 | .3) -              |                         |
|                       | (,            |                   |                    |                         |
|                       |               |                   |                    |                         |
| การสอบสวนโรค          |               |                   |                    |                         |
| 🗌 ໃช່ 🔘 ໄມ່ໃช່        | (7.4)         |                   |                    |                         |
|                       |               |                   |                    |                         |
| แจ้งเตือน SM          | Es/PM         | แจ้งเตือน JIT     | แจ้งเตือนผู้บริหาร | รายงานเหตุการณ์         |
| (1.5) แจ้งเตือ        | u             | แจ้งเตือน         | แจ้งเตือน          | แจ้งเตือน               |
|                       |               |                   |                    |                         |
| มาตรการ/การดำเนินงาน  | (7.6)         |                   |                    |                         |
|                       |               |                   |                    |                         |
|                       |               |                   |                    |                         |
|                       |               |                   |                    | G                       |
|                       |               |                   |                    |                         |
| การประเมินความเสี่ยง  | (7,7)         |                   |                    |                         |
|                       | (1,1)         |                   |                    |                         |

## 7.1 กดเลือกหน่วยงาน จังหวัด/ สคร./ ส่วนกลาง ในการกรอกข้อมูล

7.2 เลือก "ระดับความสำคัญเหตุการณ์" โดยกดปุ่ม Dropdown เลือก ระดับความสำคัญเหตุการณ์

| - S: | ดับความสำคัญเหตุการณ์ —                |
|------|----------------------------------------|
|      |                                        |
| Sã   | อตรวจสอบ                               |
| เข้  | ำเกณฑ์ตรวจสอบข่าว และ เข้าเกณฑ์ DCIR   |
| เข้  | ำเกณฑ์ตรวจสอบข่าว แต่ไม่เข้าเกณฑ์ DCIR |
| ໄມ   | ่เข้าเกณฑ์ตรวจสอบข่าวของ SAT           |
|      |                                        |

7.3 เลือก "สถานะเหตุการณ์" โดยกดปุ่ม Dropdown เลือก สถานะเหตุการณ์

| สถานะเหตุการณ์         |
|------------------------|
| รอดำเนินการ            |
| อยู่ระหว่างการติดตาม   |
| สิ้นสุดการติดตาม       |
| จึงเตอม มา แจงเตอมพบร์ |

7.4 เลือก "การสอบสวนโรค" โดยกดปุ่ม ใช่/ไม่ใช่

- กรณี "ใช่" จะมี วันที่สอบสวนโรค และ วันสิ้นสุดการสอบสวนโรค ให้ลงข้อมูล

- กรณี "ไม่ใช่" ไม่ต้องลงข้อมูล

| การสอบสวนโรค                            | วันที่สอบสวนไรค | วันสิ้นสุดการสอบสวนไรค |                 |
|-----------------------------------------|-----------------|------------------------|-----------------|
| <ul> <li>ใช่</li> <li>ไม่ใช่</li> </ul> | mm/dd/yyyy 🗊    | mm/dd/yyyy 🗊           |                 |
| แจ้งเดือน รME#/PM                       | แจ้งเดือน มา    | แจ้งเตือนผู้บริหาร     | รายงานเหตุการณ์ |
| แจ้งเดือน                               | แจ้งเดือบ       | แจ้งเตือน              | แจ้งเตือน       |

7.5 เลือก "การแจ้งเตือน" โดยกดปุ่ม แจ้งเตือน แล้วจะขึ้นหน้าต่าง แจ้งเตือนเหตุการณ์ไปยัง..... โดยจะมี Dropdown ให้เลือก หรือพิมพ์ข้อความในรูปแบบ Text

| แจ้งเดือน SMEs/PM<br>แจ้งเดือน | แจ้งเตือน JIT<br>แจ้งเตือน | แจ้งเตือนผู้บริหาร<br>แจ้งเตือน  | รายงานเหตุการณ์<br>แจ้งเดือม |
|--------------------------------|----------------------------|----------------------------------|------------------------------|
|                                | 🔣 แจ้งเตือนเหตุ            | การณ์ไปยัง SMEs/PM               |                              |
|                                |                            |                                  |                              |
|                                |                            | ີໃช່, ແຈ້ <b>ນເລຍ</b> ຍົນໄມ່ແຈ້ນ |                              |

7.6 เลือก "มาตรการ/การดำเนินงาน" พิมพ์ข้อความในรูปแบบ Text

7.7 เลือก "การประเมินความเสี่ยง" พิมพ์ข้อความในรูปแบบ Text

#### หมายเหตุ : <u>นิยาม</u>

- ผู้ป่วยใน หมายถึง ผู้บาดเจ็บขั้นร้ายแรงจากอุบัติเหตุทางถนน เช่น กระดูกแตก หัก หรือร้าวใน จุดสำคัญ ภาวะเลือดคั่ง อวัยวะฉีกขาด อวัยวะถูกบดขยี้ แผลตัดกว้าง แผลฉีกขาด หรืออาการซ็อค ที่จำเป็นต้องรักษาพยาบาลและนอนพักรักษาในโรงพยาบาลเป็นผู้ป่วยใน
- ผู้ป่วยนอก หมายถึง ผู้ประสบอุบัติเหตุทางถนน แล้วบาดเจ็บที่ต้องรับการรักษาในโรงพยาบาล แต่ไม่ต้องนอนพักรักษาในโรงพยาบาล
- ผู้บาดเจ็บไม่มารพ./ไม่บาดเจ็บ หมายถึง ผู้ประสบอุบัติเหตุทางถนน แล้วบาดเจ็บที่ไม่ประสงค์เข้ารับ การรักษาในโรงพยาบาล หรือผู้ที่ไม่ได้รับบาดเจ็บ
- 4. เสียชีวิต ณ จุดเกิดเหตุ หมายถึง ผู้ประสบอุบัติเหตุทางถนน ที่เสียชีวิต ณ จุดเกิดเหตุ
- เสียชีวิตขณะนำส่ง หมายถึง ผู้ประสบอุบัติเหตุทางถนน ที่เสียชีวิตขณะนำส่งโรงพยาบาล หรือเสียชีวิต ขณะอยู่บนรถพยาบาลหรือรถกู้ชีพ จากจุดเกิดเหตุไปยังสถานพยาบาล
- 6. เสียชีวิต ณ สถานพยาบาล หมายถึง ผู้ประสบอุบัติเหตุทางถนน ที่เสียชีวิตขณะรักษาในโรงพยาบาล
- เสียชีวิตขณะส่งต่อ หมายถึง ผู้ประสบอุบัติเหตุทางถนน ที่เสียชีวิตขณะส่งต่อการรักษาจาก สถานพยาบาลหนึ่งไปยังสถานพยาบาลหนึ่ง
- แรงงานต่างด้าว หมายถึง บุคคลซึ่งไม่มีสัญชาติไทยแต่ได้เดินทางมาทำงานในแผ่นดินประเทศไทยโดย ใช้กำลังกายความรู้ความสามารถเพื่อประสงค์ผลตอบแทนเป็นค่าจ้างหรือประโยชน์อื่นใด
- นักท่องเที่ยว หมายถึง ผู้เดินทางมาเยือนที่พักในประเทศชั่วคราวแบบสมัครใจ อยู่ในประเทศที่มา เยือนไม่น้อยกว่า 24 ชั่วโมงและเดินทางมา เยือนเพื่อพักผ่อน พักฟื้น ทัศนศึกษา ประกอบศาสนกิจ ร่วมการ แข่งขันกีฬา ติดต่อธุรกิจ หรือว่าร่วมประชุมสัมมนา เป็นต้น

#### หมวดหมู่เหตุการณ์ "สาธารณภัย"

สาธารณภัย คือ อัคคีภัย วาตภัยอุทกภัย ภัยแล้ง โรคระบาดในมนุษย์ โรคระบาดสัตว์ โรคระบาดสัตว์น้ำ การระบาดของศัตรูพืช ตลอดจนภัยอื่น ๆ อันมีผลกระทบต่อสาธารณชน ไม่ว่าเกิดจากธรรมชาติ มีผู้ทำให้เกิดขึ้น อุบัติเหตุ หรือเหตุอื่นใด ซึ่งก่อให้เกิดอันตรายแก่ชีวิต ร่างกายของประชาชนหรือความเสียหาย แก่ทรัพย์สิน ของประชาชน หรือของรัฐ และให้หมายความรวมถึงภัยทางอากาศ และ การก่อวินาศกรรมด้วย

หน่วยงานสามารถบันทึกเหตุการณ์สาธารณภัยในโปรแกรม M-EBS เพื่อบันทึกเป็นข้อมูลเพื่อการ วิเคราะห์ รายงาน และการนำไปใช้ประโยชน์ต่อไป

## การเพิ่มเหตุการณ์ใหม่ หมวดหมู่เหตุการณ์ "สาธารณภัย" ประเภทเหตุการณ์ "กลุ่มก้อน"

ผู้ใช้งานสามารถบันทึกเหตุการณ์สาธารณภัยประเภทกลุ่มก้อน เมื่อเหตุการณ์สาธารณภัยนั้นมีจำนวน ผู้บาดเจ็บหรือเสียชีวิตมากกว่า 1 รายในเหตุการณ์นั้น โดยข้อมูลที่บันทึก จะเป็นข้อมูลภาพรวมจำนวน ผู้บาดเจ็บหรือผู้เสียชีวิตในเหตุการณ์นั้น โดยไม่มีรายละเอียดของผู้ป่วยแต่ละราย

1. การเพิ่มเหตุการณ์ใหม่ ให้กดที่ปุ่ม "เพิ่มเหตุการณ์ใหม่" จากนั้นจะปรากฏหน้าต่างดังภาพด้านล่าง

| ©m-евs                                                          | =                                                 | พิ่มเหตุการณ์      | ใหม่       |                                    |               |                |                |                  | 🧟 😽              |
|-----------------------------------------------------------------|---------------------------------------------------|--------------------|------------|------------------------------------|---------------|----------------|----------------|------------------|------------------|
| nzupulusa neuropulusa U                                         | สรุปรายงานเหตุการณ์<br>Home > สรุปรายงานเหตุการณ์ |                    |            |                                    |               |                |                |                  |                  |
| <ul> <li>สรุปรายงานเหตุการณ์</li> <li>ดับหาเหตุการณ์</li> </ul> | รหัส                                              | สถานะ              | วันที่     | เหตุการณ์                          | พื้นที่       | หน่วยงาน       | ระดับความสำคัญ | จำนวนทั้งหมด/เสี | 🗊 ປ <b>ັງກັນ</b> |
| ( Dashboard                                                     | 15798                                             | <mark> </mark> ©   | 15-01-2025 | (สงสัย) ไข้สมองอักเสบไม่ระบุเชื้อส | กรุงเทพมหานคร | ASQ.           | SME/DCIR       | 1/0              | :                |
| D Report                                                        | 15797                                             | <mark>9</mark>     | 15-01-2025 | (สงสัย) บาดเจ็บจากการตกน้ำ/จม      | สมุทรปราการ   | ASQ.           | SME/DCIR       | 1/0              | :                |
| 8: เอกสาร/คู่มือ                                                | 15796                                             | <mark>0</mark>     | 10-01-2025 | อัคคีภัย                           | สมุทรปราการ   | สสจ. เชียงใหม่ | SME/DCIR       | 1/0              | :                |
| 🗐 ทะเบียนเครือข่าย                                              | 15795                                             | 0 <mark>;</mark> 0 | 10-01-2025 | (สงสัย) การบาดเจ็บจากแมงกะพรุ      | สมุทรปราการ   | ASQ.           | SME            | 1/0              | :                |
| (D) Helpdesk                                                    | 15794                                             | ł                  | 10-01-2025 | (ยืนยัน) คิด                       | นนทบุรี       | ASa.           | Non-SME        | 30/0             | :                |
|                                                                 | 15792                                             | ł                  | 10-01-2025 | (PUI) ไข้ทรพิษ                     | สมุทรปราการ   | ASQ.           | SME/DCIR       | 3/1              | :                |
|                                                                 | 15791                                             | łO                 | 10-01-2025 | (ยืนยัน) โรคไข้มาลาเรีย            | ศรีสะเกษ      | ครฉ.           | SME/DCIR       | 8/1              | : (0)            |
| M-EBS                                                           | ≡ 🗈 vi                       | ขั่มเหตุการณ์ใ                | ні                       |                                                                      |                                 |                              |                |                 | <b>P O</b>        |
|-----------------------------------------------------------------|------------------------------|-------------------------------|--------------------------|----------------------------------------------------------------------|---------------------------------|------------------------------|----------------|-----------------|-------------------|
| nsuequeutse reseaueutse (1)                                     | สรุปราย<br><sub>Home</sub> > | <b>งานเหตุก</b><br>สรุปรายงาน | <b>ารณ์</b><br>เหตุการณ์ |                                                                      |                                 | _                            |                |                 |                   |
| <ul> <li>สรุปรายงานเหตุการณ์</li> <li>ผินหาเหตุการณ์</li> </ul> | รหัส                         | สถานะ                         | 3<br>Jur                 | 📮 เพิ่มเหตุการณ์ใหม่<br>หมวดหมู่เหตุการณ์<br>🔵 โรค 🔵 เหตุการณ์ RTI 🌘 | ັ ສາຣາຣເພກັຍ 🔿 ກາຣບາດເຈັ້ມອື່ນໆ | บวยงาน                       | ระดับความสำคัญ | จำนวนทั้งหมด/เส | 🗊 ປຽກນ<br>ໄຍອີວິຕ |
| C Dashboard                                                     | 15798                        | łO                            | 15-C -                   | ประเภทเหตุการณ์                                                      |                                 | s ,                          | SME/DCIR       | 1/0             | :                 |
| D Report                                                        | 15797                        | ł©                            | 15-C -:                  | <ul> <li>กลุ่มก้อน</li> <li>เฉพาะราย</li> </ul>                      |                                 | s.                           | SME/DCIR       | 1/0             | :                 |
| 8: เอกสาร/คู่มือ                                                | 15796                        | 9                             | 10-01-                   |                                                                      | ถัดไป                           | ล <mark>)</mark> . เชียงใหม่ | SME/DCIR       | 1/0             | :                 |
| 🗐 ทะเบียนเครือข่าย                                              | 15795                        | łO                            | 10-0-                    |                                                                      |                                 | s .                          | SME            | 1/0             | :                 |
| Helpdesk                                                        | 15794                        | ł                             | 10-01-202                | ร (ยืนยัน) หิด                                                       | นนทบุรี                         | ASQ.                         | Non-SME        | 30/0            | :                 |
|                                                                 | 15792                        | ł                             | 10-01-202                | ร (PUI) ไข้ทรพิษ                                                     | สมุทรปราการ                     | ASQ.                         | SME/DCIR       | 3/1             | :                 |
|                                                                 | 15791                        | ł©                            | 10-01-202                | 5 (ยืนยัน) โรคไข้มาลาเรีย                                            | ศรีสะเกษ                        | ครฉ.                         | SME/DCIR       | 8/1             | : (               |

2. กดเลือกหมวดหมู่เหตุการณ์ "สาธารณภัย" และประเภทเหตุการณ์ "กลุ่มก้อน"

กดที่ปุ่ม "ถัดไป" จะปรากฏหน้าต่างดังภาพด้านล่าง

| M-EBS                                                                                                    | ≡                                                                                                    |                                                             |                                                                                                    |                                                                                         | 🤌 🔒                                                                               |
|----------------------------------------------------------------------------------------------------|----------------------------------------------------------------------------------------------------|-------------------------------------------------------------|----------------------------------------------------------------------------------------------------|-----------------------------------------------------------------------------------------|-----------------------------------------------------------------------------------|
|                                                                                                    | เพิ่มเหตุการณ์ใหม่<br>Event > สาธารณภัย-กลุ่มก้อน                                                                                                    |                                                             |                                                                                                    |                                                                                         |                                                                                   |
| กรมควบคุมเรค กรมควบคุมเรค 0                                                                                                    | ข้อมูลทั่วไป ข้                                                                                                    | <i>่อม</i> ูลกลุ่มผู้ป่วย                                   | สถานที่เกิดเหตุ                                                                                                    | ปัจจัยเสี่ยง                                                                            | ข้อมูลเหตุการณ์/มาตรการ                                                           |
| <ul> <li>สรุปรายงานเหตุการณ์</li> <li>ผินหาเหตุการณ์</li> <li>Dashboard</li> <li>Report</li> <li>เอกสาร/ผู้มือ</li> <li>เอา เรมียนเครือปาย</li> </ul> | Ustannikgmsni (4.1)<br>Field is required<br>Suńścuśo<br>Drand/UUU I (4.3)<br>Field is required<br>Ustankubuoruńkijotkgmsni (4.7)<br>Field is required | เวลาที่รับแจ้ง (4.4)<br>หน่วยงาน (4.8)<br>Field is required | <ul> <li>Utic</li> <li>Fiel</li> <li>Subscript</li> <li>Subscript</li></ul> | gmsณ์ (4.2)<br>id is required<br>#มกิณหฐ<br>//ฉล/ปปปป □ (4.5)<br>มหูแจ้งเหตุการณ์ (4.9) | <ul> <li>เวลาเกิดเหตุ (4.6) (</li> <li>เบอร์โกรผู้แจ้งเหตุการณ์ (4.10)</li> </ul> |
| @ Helpdesk                                                                                                    | <mark>ผู้บันทึก</mark><br>ทรมควบคุมไรค ทรมควบคุมไรค                                                                                                   | หน่วยงาน<br>กองป้องกันการบ                                  | าดเจ็บ                                                                                                    | <u>วันที่บันทึก</u><br>15/01/2025                                                       | บันทึกเหตุการณ์                                                                   |

- 4. กดที่แถบ "ข้อมูลทั่วไป" จากนั้นกรอกข้อมูลลงในช่องที่กำหนด ดังนี้
  - 4.1. เลือก "ประเภทเหตุการณ์" โดยเลือกจาก Dropdown ซึ่งมีให้เลือกว่าเป็นเหตุการณ์สาธารณภัย
     หรือ อื่นๆ ดังภาพด้านล่าง

| M-EBS              | =                                                 |                             |              |                            | <u> </u>                 | 9 |
|--------------------|---------------------------------------------------|-----------------------------|--------------|----------------------------|--------------------------|---|
|                    | เพิ่มเหตุการณ์ใหม่<br>Event > สาธารณภัย-กลุ่มท้อน |                             |              |                            |                          |   |
|                    | ข้อมูลทั่วไป ข้า                                  | อมูลกลุ่มผู้ป่วย            | สถานที่เกิดเ | หตุ ปัจจัยเสี่ยง           | ข้อมูลเหตุการณ์/มาตรการ  |   |
| aşปรายงานเหตุการณ์ | ประเภทเหตุการณ์                                   |                             | •            | เหตุการณ์                  |                          | • |
| C Dashboard        | สาธารณภัย                                         |                             |              | Field is required          | เวลาเกิดเหต              | 0 |
| () Report          |                                                   |                             |              |                            |                          | - |
| 🗄 เอกสาร/คู่มือ    | ประเภทหน่วยงานที่แจ้งเหตุการณ์ 👻                  | หน่วยงาน                    | •            | ชื่อผู้แจ้งเหตุการณ์       | เบอร์โทรผู้แจ้งเหตุการณ์ |   |
| 🗊 ทะเบียนเครือข่าย | Field is required                                 | Field is required           |              |                            |                          |   |
| (i) Helpdesk       | <mark>ผู้บันทึก</mark><br>ผู้ใช้งาน กรมควบคุมไรค  | หน่วยงาน<br>กองป้องกันการบา | ດເຈັບ        | วันที่บันทึก<br>15/01/2025 | บันทึกเหตุการณ์          |   |
|                    |                                                   |                             |              |                            |                          | ٩ |

4.2. ในช่องตัวแปร "เหตุการณ์" เหตุการณ์ที่ปรากฏจะสัมพันธ์กับประเภทเหตุการณ์ที่เลือก เช่น

- หากผู้ใช้งานเลือก "สาธารณภัย" ในช่องตัวแปร "เหตุการณ์" จะมีประเภทของสาธารณภัย
   ต่างๆ เช่น อัคคีภัย วาตภัย/พายุ อุทกภัย ฯลฯ โดยเลือกจาก Dropdown ดังภาพด้านล่าง
- หากเลือกประเภทเหตุการณ์ "อื่นๆ" สามารถพิมพ์ชื่อเหตุการณ์ได้ในช่อง "เหตุการณ์" ได้

| M-EBS                 |                                                   |                    |                 |                  |                         | 🤌 🙆 |
|-----------------------|---------------------------------------------------|--------------------|-----------------|------------------|-------------------------|-----|
|                       | เพิ่มเหตุการณ์ใหม่<br>Event > สาธารณภัย-กลุ่มก้อน |                    |                 |                  |                         |     |
|                       | ข้อมูลทั่วไป                                      | ข้อมูลกลุ่มผู้ป่วย | สถานที่เกิดเหตุ | ປັຈຈັຍເສີ່ຍຈ     | ข้อมูลเหตุการณ์/มาตรการ |     |
| 🗈 สรุปรายงานเหตุการณ์ | <ul> <li>ประเภทเหตุการณ์</li> </ul>               |                    |                 | _ เหตุการณ์      |                         |     |
| Q คันหาเหตุการณ์      | สาธารณภัย                                         |                    |                 |                  | ^                       |     |
| ( Dashboard           | - วันที่รับแจ้ง                                   | da a               |                 | อัคคีภัย         |                         |     |
| C Report              | Sologian State                                    | เวลาที่รับแจ้ง     |                 | วาตภัย/พายุ      |                         |     |
| B* เอกสาร/คู่มือ      |                                                   |                    |                 | อุทกภัย          |                         |     |
| E ການໂຍແທຣ້ອງການ      | ประเภทหน่วยงานที่แจ้งเหตุการณ์ 👻                  |                    |                 | ดินโคลนถล่ม      |                         |     |
|                       | Field is required                                 | Hela 15 requirea   |                 | ไฟป่าและหมอกควัน |                         |     |
| 원: Helpdesk           | ผู้บันทึก                                         | низволи            |                 | แผ่นดินไหว       |                         |     |
|                       | ผู้เชิงาน กรมควบคุมโรค                            | กองปองท            | านการบาดเจิบ    | การก่อวินาศกรรม  | •                       | 1   |
|                       |                                                   |                    |                 |                  |                         |     |
|                       |                                                   |                    |                 |                  |                         | 6   |
|                       |                                                   |                    |                 |                  |                         |     |

| ©m-ebs ≡              |                                                     |                                    |                      | 🤗 (                      |
|-----------------------|-----------------------------------------------------|------------------------------------|----------------------|--------------------------|
|                       | เพิ่มเหตุการณ์ใหม่<br>Event > สาธารณภัย-กลุ่มท้อน   |                                    |                      |                          |
|                       | ข้อมูลทั่วไป                                        | ข้อมูลกลุ่มผู้ป่วย สถานที่เกิดเหตุ | ปัจจัยเสี่ยง         | ข้อมูลเหตุการณ์/มาตรการ  |
| 🕒 สรุปรายงานเหตุการณ์ | - ประเภทเหตุการณ์                                   |                                    | - เหตุการณ์          |                          |
| Q คันหาเหตุการณ์      | a lo istano                                         |                                    |                      |                          |
| C Dashboard           | ວງ/ດດ/ປປປປ                                          | เวลาที่รับแจ้ง                     | ουήμομος             | เวลาเกิดเหตุ 🔇           |
| () Report             |                                                     |                                    |                      |                          |
| B+ เอกสาร/คู่มือ      | ынны 2020 ° - [· ↓<br>эамина аат                    | тиласын 👻                          | ชื่อผู้แจ้งเหตุการณ์ | เบอร์โกรผู้แจ้งเหตุการณ์ |
| 🗊 ทะเบียนเครือข่าย    | 6 7 8 9 10 11 12                                    | Field is required                  |                      |                          |
| @ Helpdesk            | 13 14 <b>15</b> 16 17 18 19<br>20 21 22 23 24 25 26 | หน่วยงาน                           | วันที่บันทึก         |                          |
|                       | 27 28 29 30 31 1 2                                  | กองป้องกันการบาดเจ็บ               | 15/01/2025           | นั้นทึกเหตุการณ์         |
|                       | 3 4 5 6 7 8 9<br>ล้าง วันนี้                        |                                    |                      |                          |
|                       |                                                     | -                                  |                      | G                        |
|                       |                                                     |                                    |                      |                          |

# 4.3. เลือก "วันที่รับแจ้ง" โดยกดที่ไอคอนปฏิทินจะปรากฏ ดังภาพด้านล่าง

4.4. เลือก "เวลาที่รับแจ้ง" โดยกดที่ไอคอนนาฬิกา หรือพิมพ์ตัวเลขลงในช่องจะปรากฏ ดังภาพด้านล่าง

| M-EBS                 |                                                   |                       |                            | P 😣                      |
|-----------------------|---------------------------------------------------|-----------------------|----------------------------|--------------------------|
|                       | เพิ่มเหตุการณ์ใหม่<br>Event > สาธารณภัย-กลุ่มก้อน |                       |                            |                          |
| KIGO NO PISOPIOLIDIAN | ข้อมูลทั่วไป ขัล                                  |                       | ปัจจัยเสี่ยง               | ข้อมูลเหตุการณ์/มาตรการ  |
| 🖹 สรุปรายงานเหตุการณ์ | <ul> <li>ประเภทเหตุการณ์</li> </ul>               | SELECT TIME           | เการณ์<br>เอลนเอล์น        |                          |
| Q ค้นหาเหตุการณ์      | albistano                                         |                       | , Haulab                   |                          |
| 🕒 Dashboard           | ວັນທີ່ຮັບແວັນ<br>14/01/2025 🗖                     |                       | เกิดเหตุ<br>เลด/ปปปป 📋     | เวลาเกิดเหตุ             |
| 🖒 Report              |                                                   |                       |                            |                          |
| 8± เอกสาร/คู่มือ      | ประเภทหน่วยงานที่แจ้งเหตุการณ์ 👻                  |                       | ) แจ้งเหตุการณ์            | เบอร์โทรผู้แจ้งเหตุการณ์ |
| 🗊 ทะเบียนเครือข่าย    | Field is required                                 | 22 14                 |                            |                          |
| Helpdesk              | ผู้บันทึก<br>ผู้ใช้งาน กรมควมคนไรค                | 20 16<br>8 19 10 17 4 | วันที่บันทึก<br>15/01/2025 | บันทึกเหตุการณ์          |
|                       |                                                   | 7 5<br>6              |                            | (0)                      |
|                       |                                                   |                       |                            |                          |

| <u> М-евз</u>         |                                                   |                            |                 |                                                      | e 9                      |
|-----------------------|---------------------------------------------------|----------------------------|-----------------|------------------------------------------------------|--------------------------|
| aldanu nsunouquise    | เพิ่มเหตุการณ์ใหม่<br>Event > สาธารณภัย-กลุ่มก้อน |                            |                 |                                                      |                          |
|                       | ข้อมูลทั่วไป ข้อมุ                                | ianลุ่มผู้ป่วย             | สถานที่เกิดเหตุ | ปัจจัยเสี่ยง                                         | ข้อมูลเหตุการณ์/มาตรการ  |
| 🖻 สรุปรายงานเหตุการณ์ | - ประเภทเหตุการณ์                                 |                            | -               | <ul> <li>เหตุการณ์</li> <li>อันโอลแอล่น</li> </ul>   |                          |
| Q ค้นหาเหตุการณ์      | d 15 15 (0.16                                     |                            |                 | Cuthadiab                                            |                          |
| C Dashboard           | - 3urišuušo<br>14/01/2025 🗖                       | เวลาที่รับแจ้ง             | C               | - วันที่เกิดเหตุ<br>วว/ดด/ปปปป 📋                     | เวลาเกิดเหตุ 🕓           |
| 🗘 Report              |                                                   |                            |                 | иостен 2025 т 🔨 🗸                                    |                          |
| B+ เอกสาร/คู่มือ      | ประเภทหน่วยงานที่แจ้งเหตุการณ์ 🗸                  | หน่วยงาน                   | •               | а а w wq d d a a .                                   | เบอร์โทรผู้แจ้งเหตุการณ์ |
| 🗊 ทะเบียนเครือข่าย    | Field is required                                 | Field is required          |                 | 6 7 8 9 10 11 12                                     |                          |
| Helpdesk              |                                                   |                            |                 | 13 14 15 16 17 18 19                                 |                          |
|                       | ผู้บันทึก<br>ผู้ใช้งาน กรมควบคุมโรค               | หน่วยงาน<br>กองป้องกันการเ | มาดเจ็บ         | 20 21 22 23 24 25 26 number 27 28 29 30 31 1 2 /01/2 | ก<br>025 บันทึกเหตุการณ์ |
|                       |                                                   |                            |                 | 3 4 5 6 7 8 9<br>ล้าง วันนี้                         | (*                       |

# 4.5. เลือก "วันที่เกิดเหตุ" โดยกดที่ไอคอนปฏิทินจะปรากฎ ดังภาพด้านล่าง

4.6. เลือก "เวลาที่เกิดเหตุ" โดยกดที่ไอคอนนาฬิกา หรือพิมพ์ตัวเลขลงในช่องเวลาเกิดเหตุ ดังภาพด้านล่าง

| M-EBS               |                                                   |                    |                     |                           | P 😣                                                   |
|---------------------|---------------------------------------------------|--------------------|---------------------|---------------------------|-------------------------------------------------------|
|                     | เพิ่มเหตุการณ์ใหม่<br>Event > สาธารณภัย-กลุ่มก้อน |                    |                     |                           |                                                       |
|                     | ข้อมูลทั่วไป                                      | ข้อมูลกลุ่มผู้ป่วย | สถานที่เกิดเหตุ     | ปัจจัยเสี่ยง              | ข้อมลเหตุการณ์/มาตรการ                                |
| สรุปรายงานเหตุการณ์ | - ประเภทเหตุการณ์<br>สาธารณภัย                    |                    | - Gu                | เตการณ์<br>เนโคลนถล่ม     | SELECT TIME                                           |
| Q ค้นหาเหตุการณ์    |                                                   |                    |                     |                           | ·                                                     |
| ( Dashboard         | 14/01/2025                                        | เวลาที่รับแจ้ง     | 00<br>00            | unificity<br>c/aa/JJJJJ 📋 |                                                       |
| C Report            |                                                   |                    |                     |                           |                                                       |
| 8± เอกสาร/คู่มือ    | ประเภทหน่วยงานที่แจ้งเหตุการณ์                    | - หน่วยงาน         | 👻 ชื่อ              | อผู้แจ้งเหตุการณ์         |                                                       |
| E ทะเบียนเครือข่าย  | Field is required                                 | Field is required  |                     |                           | $ \begin{array}{cccccccccccccccccccccccccccccccccccc$ |
| (D) Helpdesk        |                                                   |                    |                     |                           | 9 21 • 15 3<br>20 16                                  |
|                     | ผู้บันทิก<br>ผู้ใช้งาน กรมควบคุมโรค               | หน่วยงา<br>กองป้อง | น<br>มกันการบาดเจ็บ | 50ñi<br>15/0              | 8 19 18 17 4                                          |
|                     |                                                   |                    |                     |                           | 7 5                                                   |
|                     |                                                   |                    |                     |                           |                                                       |

| M-EBS                                                              |                                                              |                                  |                                  | 🤌 😣                      |
|--------------------------------------------------------------------|--------------------------------------------------------------|----------------------------------|----------------------------------|--------------------------|
| eliunununulise ()                                                  | เพิ่มแหตุการก <i>ไหน่</i><br>E คลินิกเอกชน<br>ไรงพยานาลเอกชน | อมูลกลุ่มผู้ป่วย สถานที่เกิดเหตุ | ปัจจัยเสี่ยง                     | ข้อมูลเหตุการณ์/มาตรการ  |
| <ul> <li>สรุปรายงานเหตุการณ์</li> <li>ฉุ คันหาเหตุการณ์</li> </ul> | เรงพยาบาลรฐบาล<br>รพ.สต/สถานีอนามัย                          | •                                | - เหตุการณ์<br>ดินโคลนถล่ม       | •                        |
| () Dashboard                                                       | สถานพยาบาลเรือนจำ/ท้นฑสถาน<br>สำนักงานสาธารณสุขอำเภอ         | เวลาที่รับแจ้ง                   | - วันที่เกิดเหตุ<br>วว/ดด/ปปปป 🗖 | เวลาเก็ดเหตุ             |
| 8: เอกสาร/คู่มือ                                                   | ส่วนกลาง กระทรวงสาธารณสุข<br>                                | • игсесын                        | ชื่อผู้แจ้งเหตุการณ์             | เบอร์ไทรผู้แจ้งเหตุการณ์ |
| (ອັ) ກະເບີຍແຄຣ໌ລະບ້າຍ<br>(ອັ) Helpdesk                             | Field is required                                            | Field is required<br>หน่วยงาน    | วันที่บันทึก                     | นับถึงเหตุดระจะ          |
|                                                                    | ผู้ใช้งาน กรมควบคุมโรค                                       | กองป้องกันการบาดเงิน             | 15/01/2025                       |                          |

4.7.เลือก "ประเภทหน่วยงานที่แจ้งเหตุ" โดยเลือกจากตัวเลือก Dropdown ที่ปรากฏ ดังภาพด้านล่าง

4.8. ระบุหน่วยงานที่แจ้งเหตุได้ ที่ช่อง "หน่วยงาน"โดยเลือกจาก Dropdown ที่ปรากฏ ซึ่งหน่วยงานที่ ปรากฏจะสัมพันธ์กับประเภทหน่วยงานที่แจ้งเหตุที่เลือก

| <u> М-ЕВЅ</u>                                                                           |                                                                                                    |                                                                                                    |                                            | 🤌 🐣                           |
|-----------------------------------------------------------------------------------------|----------------------------------------------------------------------------------------------------|----------------------------------------------------------------------------------------------------|--------------------------------------------|-------------------------------|
| <ul> <li>สรุปรายงานเหตุการณ์</li> <li>ฉิมหามหตุการณ์</li> <li>ฉิมหามหตุการณ์</li> </ul> | เพิ่มเหตุการณ์ใหม่<br>Event > สาธารณภัย-กลุ่มก้อน<br>ช้อมูลก็วัป ข้อมู<br>ประเภาหลุการณ์<br>สาธารณภัย | โรงพยานาลตุลาการเฉลิมพระเทียรติ<br>โรงพยานาลสวนเบญจทิติเฉลิมพระเทียรติ84พรรเ<br>โรงพยานาลกองปิน กองบิน1<br>โรงพยานาลยะลาสิริวัฒรักษ์ |                                            | ะ<br>มูลเหตุการณ์/มาตรการ<br> |
| C Dashboard                                                                             | 3url3un3a<br>14/01/2025                                                                               | สถาบันกัลยาณ์ราชนครินทร์<br>โรงพยานาลทหารอากาศ (สีกัน)                                                                               |                                            | O                             |
| 8: เอกสาร/คู่มือ<br>(=) กะเบียนเครือข่าย                                                | ประเภทหน่วยงานที่แจ้งเหตุการณี<br>โรงพยาบาลรัฐบาล 👻                                                   | โรงพยาบาลสมเด็จพระสังขราชญาณสังวรเพื่อผู้ส<br>ทบรอง ณ<br>Field is required                                                           | อายุ จังหวัดชลบุรี<br>ชื่อผู้แจ้งเหตุการณ์ | เบอร์โทรผู้แจ้งเหตุการณ์      |
| Helpdesk                                                                                | ผู้บันทึก<br>ผู้ใช้งาน ทรมควมคุมโรค                                                                   | หน่วยงาน<br>ทองป้องกันการบาดเจ็บ                                                                                                    | วันที่บันทึก<br>15/01/2025                 | йиfлинqmsrú<br>(Э́            |

4.9. เลือก "ชื่อผู้แจ้งเหตุการณ์" ระบุชื่อ - สกุล ของผู้แจ้งเหตุการณ์

4.10. เลือก "เบอร์โทรศัพท์ผู้แจ้งเหตุการณ์" ระบุเบอร์โทรศัพท์ผู้แจ้งเหตุการณ์

- 5. กดที่แถบ "ข้อมูลกลุ่มผู้ป่วย" จากนั้นกรอกข้อมูลลงในช่องที่กำหนด ดังภาพด้านล่าง ดังนี้
  - 5.1. ช่อง "จำนวนผู้ป่วยใน" พิมพ์จำนวนผู้ป่วยใน เป็นข้อความในรูปแบบ Text หรือสามารถกดปุ่ม เพิ่ม/ ลด จำนวน
  - 5.2. ช่อง "จำนวนผู้ป่วยนอก" พิมพ์จำนวนผู้ป่วยนอก เป็นข้อความในรูปแบบ Text หรือสามารถกดปุ่ม เพิ่ม/ลด จำนวน
  - 5.3. ช่อง "จำนวนผู้บาดเจ็บไม่มา รพ./ไม่บาดเจ็บ" พิมพ์จำนวนรวมของผู้บาดเจ็บที่ไม่มารพ. และจำนวน ผู้ประสบเหตุที่ไม่ได้รับบาดเจ็บ เป็นข้อความในรูปแบบ Text หรือสามารถกดปุ่มเพิ่ม/ลด จำนวน
  - 5.4. ช่อง "เสียชีวิต ณ จุดเกิดเหตุ" พิมพ์จำนวนผู้เสียชีวิต ณ จุดเกิดเหตุเป็นข้อความในรูปแบบ Text หรือสามารถกดปุ่ม เพิ่ม/ลด จำนวน
  - 5.5. ช่อง "เสียชีวิตขณะนำส่ง" พิมพ์จำนวนผู้เสียชีวิตขณะนำส่ง เป็นข้อความในรูปแบบ Text หรือ สามารถกดปุ่ม เพิ่ม/ลด จำนวน

5.6. ช่อง "เสียชีวิต ณ สถานพยาบาล" พิมพ์จำนวนผู้เสียชีวิตที่สถานพยาบาล เป็นข้อความในรูปแบบText หรือสามารถกดปุ่ม เพิ่ม/ลด จำนวน

- 5.7. ช่อง "เสียชีวิตขณะส่งต่อ" พิมพ์จำนวนผู้เสียชีวิตขณะส่งต่อ เป็นข้อความในรูปแบบ Text หรือ สามารถกดปุ่ม เพิ่ม/ลด จำนวน
- 5.8. จำนวน "รวม" เป็นจำนวนที่โปรแกรมคำนวณจำนวนรวมผู้ป่วยในช่อง 5.1 ถึง 5.7 ให้อัตโนมัติ
- 5.9. หากในจำนวนของผู้บาดเจ็บหรือเสียชีวิตมีกลุ่มประชากรที่เป็นแรงงานต่างด้าว ให้เลือกตัวแปร "แรงงานต่างด้าว" ด้วยการกดปุ่ม "ใช่" หากไม่มี ให้กดปุ่ม "ไม่ใช่"
- 5.10. หากในจำนวนของผู้บาดเจ็บหรือเสียชีวิตมีกลุ่มประชากรที่เป็นนักท่องเที่ยว ให้เลือกตัวแปร "นักท่องเที่ยว" ด้วยการกดปุ่ม ใช่ หากไม่มี ให้กดปุ่ม "ไม่ใช่"

| M-EBS                  |                                                   |                                    |                    |                                    | 🤌 🔒                     |
|------------------------|---------------------------------------------------|------------------------------------|--------------------|------------------------------------|-------------------------|
|                        | เพิ่มเหตุการณ์ใหม่<br>Event > สาธารณภัย-กลุ่มท้อน |                                    |                    |                                    |                         |
| ผู้ใช้งาน กรมควบคุมโรค | ข้อมูลทั่วไป                                      | ข้อมูลกลุ่มผู้ป่วย                 | สถานที่เกิดเหตุ    | ปัจจัยเสี่ยง                       | ข้อมูลเหตุการณ์/มาตรการ |
| 🖻 สรุปรายงานเหตุการณ์  | (Emeral                                           |                                    |                    | (5.2)                              |                         |
| Q ค้นหาเหตุการณ์       | 1.จำนวนผู้ป่วยใน (Error!                          | 2.จำนวนผู้ป่วยนอก                  | 5.2)               | ລເຈັບໃຜ່ມາ ຣ <b>ູເປັນເວົ້າ</b> ງັບ | 4.1 สัยชีวิต ( ) (4+)   |
| 🕒 Dashboard            |                                                   |                                    |                    | (57)                               | (550)(1+2+3+4+5+5+7)    |
| D Report               | 5.เสียชีวิตขณะน้ำส์ ( <b>3.3</b> )                | 6.เสียชีวิต ณ สถามพยาเ             | 7.1สียชี           | Sauardod (3.1)                     | • (5.8)                 |
| 8+ เอกสาร/คู่มือ       | ແຮວວາມຕ່າງດ້າຍ 🗸 🔾                                |                                    | นักท่อง            | มเทียว (5.10)                      |                         |
| 🗊 ทะเบียนเครือข่าย     | ្រារ ្រ សា                                        |                                    | () la              | រ 🕜 ហេរ                            |                         |
| Helpdesk               | Field is required                                 |                                    | Field is           | required                           |                         |
|                        | <mark>ผู้บันทึก</mark><br>ผู้ใช้งาน กรมควบคุมโรค  | ู่ <del>หน่วยงาเ</del><br>กองป้องเ | เ<br>ทันการมาดเจ็บ | วันที่บันทึก<br>15/01/202          | ร บันทึกเหตุการณ์       |

## 6. กดที่แถบ "สถานที่เกิดเหตุ"

6.1. เลือก "สถานที่เกิดเหตุการณ์" โดยมีให้เลือกในประเทศกับต่างประเทศ กรณีเลือก "ในประเทศ" จะปรากฏหน้าต่างดังภาพด้านล่าง

| M-EBS                 |                                                   |                    |                                        |                            | 🤌 😣                                 |
|-----------------------|---------------------------------------------------|--------------------|----------------------------------------|----------------------------|-------------------------------------|
|                       | เพิ่มเหตุการณ์ใหม่<br>Event > สาธารณภัย-กลุ่มก้อน |                    |                                        |                            |                                     |
|                       | ข้อมูลทั่วไป                                      | ข้อมูลกลุ่มผู้ป่วย | สถานที่เกิดเหตุ                        | ปัจจัยเสี่ยง               | ข้อมูลเหตุการณ์/มาตรการ             |
| 🗋 สรุปรายงานเหตุการณ์ | สถานที่เกิดเหตุการณ์ (6 1)                        |                    |                                        | an are the                 | and the strength of the             |
| Q คันหาเหตุการณ์      | <ul> <li>ในประเทศ ดำงประเทศ</li> </ul>            |                    |                                        | +<br>                      | 221gn en ourang Elle                |
| 🕒 Dashboard           |                                                   |                    |                                        |                            | Viet Nam                            |
| D Report              | จังหวัด (6.1.1) -                                 | อำเภอ/เขต (0)      | <ul> <li>ຕຳບa/ແขวง (6.</li> </ul>      | 1.2)-                      | Buón Ma<br>Us:เกตโกย<br>เกะกสาณาอาก |
| 8* เอกสาร/คู่มือ      |                                                   |                    | -) ) ()                                |                            | nựm<br>Thành phố                    |
| 🗊 ทะเบียนเครือข่าย    | нվп (6.1.4)                                       | ประเภทสถานที่ (6.1 | .5)- ชื่อสถานที่ (                     | 6.1.6)                     | Ho Chi Minh                         |
| Helpdesk              |                                                   |                    |                                        | 6 1                        |                                     |
|                       | ผู้บันทึก<br>ผู้ใช้งาน กรมควบคุมโรค               | หน่วยง<br>กองโรศ   | าน<br>เจากการประกอบอาชีพและสิ่งแวดล้อม | วันที่บันทึก<br>01/15/2025 | บันทึกเหตุการณ์                     |

6.1.1. เลือก "จังหวัด" โดยกดปุ่ม Drop down list หรือพิมพ์เพื่อค้นหาจังหวัด

|                 | ^ | อำเภอ/เขต     | •              | ตำบล/แขวง              |
|-----------------|---|---------------|----------------|------------------------|
| กรุงเทพมหานคร   |   |               |                |                        |
| สมุทรปราการ     |   | ประเภทสถานที่ | -              | ชื่อสถานที่            |
| นนทบุรี         |   |               |                |                        |
| ปทุมธานี        |   | нц            | วยงาน          |                        |
| พระนครศรีอยุธยา |   | กอ            | งโรคจากการประก | าอบอาชีพและสิ่งแวดล้อม |
| อ่างทอง         |   |               |                |                        |
| ลพมรี           | - |               |                |                        |

6.1.2. เลือก "อำเภอ/เขต" โดยกดปุ่ม Dropdown อำเภอ/เขตที่ปรากฎจะสัมพันธ์กับสถานที่เกิด เหตุและจังหวัดที่เลือก

| - จังหวัด<br>นนทบุรี   | _ ວຳເກວ/ເขຕ  | ตำบล/แขวง 👻            |
|------------------------|--------------|------------------------|
|                        | เมืองนนทบุรี |                        |
| нมู่ที่                | บางกรวย      | ชื่อสถานที่            |
|                        | บางใหญ่      |                        |
| ผู้บันทึก              | บางบัวทอง    |                        |
| ผู้ใช้งาน กรมควบคุมโรค | ์<br>ไทรน้อย | าอบอาชีพและสิ่งแวดล้อม |
|                        | ปากเกร็ด     |                        |
|                        |              |                        |

 6.1.3. เลือก "ตำบล/แขวง" โดยตำบล/แขวงที่ปรากฎจะสัมพันธ์กับสถานที่เกิดเหตุ จังหวัด และ อำเภอ/เขตที่เลือก

| จังหวัด<br>นนทบุรี     | <ul> <li>อำเภอ/เขต</li> <li>เมืองนนทบุรี</li> </ul> | •                 | – ตำบล/แขวง – |
|------------------------|-----------------------------------------------------|-------------------|---------------|
|                        |                                                     |                   | สวนใหญ่       |
| нมู่ที่                | ประเภทสถานที่                                       | •                 | ตลาดขวัญ      |
|                        |                                                     |                   | บางเขน        |
| ผู้บันทึก              |                                                     | หน่วยงาน          | บางกระสอ      |
| ผู้ใช้งาน กรมควบคุมโรค | 1                                                   | กองโรคจากการประกอ | ท่าทราย       |
|                        |                                                     |                   | บางไผ่        |
|                        |                                                     |                   | บางศรีเมือง   |

## 6.1.4. เพิ่มเลขที่หมู่บ้านของสถานที่เกิดเหตุ ในช่อง "หมู่ที่" พิมพ์ตัวเลขในช่อง หรือกดปุ่มเลื่อนขึ้นลง

| ้ จังหวัด<br>นนทบุรี 🗸 | อำเภอ/เขต<br>เมืองนนทบุรี | • | - ตำบล/แขวง<br>สวนใหญ่ | • |
|------------------------|---------------------------|---|------------------------|---|
| _ หมู่ที่<br>          | ประเภทสถานที่             | • | ชื่อสถานที่            |   |

#### 6.1.5. เลือก "ประเภทสถานที่" โดยกดปุ่ม Drop down list

| _ หมู่ที่<br>1         | <ul> <li>ประเภทสถานที่</li> <li>ชื่</li> </ul> | ้อสถานที่      |
|------------------------|------------------------------------------------|----------------|
|                        | ค่ายทหาร                                       | ^              |
| ผู้บันทึก              | ตลาดสด                                         |                |
| ผู้ใช้งาน กรมควบคุมโรค | ที่พัก (บ้าน/คอนโด/ห้องเช่า)                   | เละสิ่งแวดล้อม |
|                        | โรงแรม                                         |                |
|                        | ร้านอาหาร                                      |                |
|                        | เรือนจำ                                        |                |
|                        | โรงงาน                                         | •              |

# 6.1.6. เพิ่ม "ชื่อสถานที่" พิมพ์เระบุข้อความในรูปแบบ Text

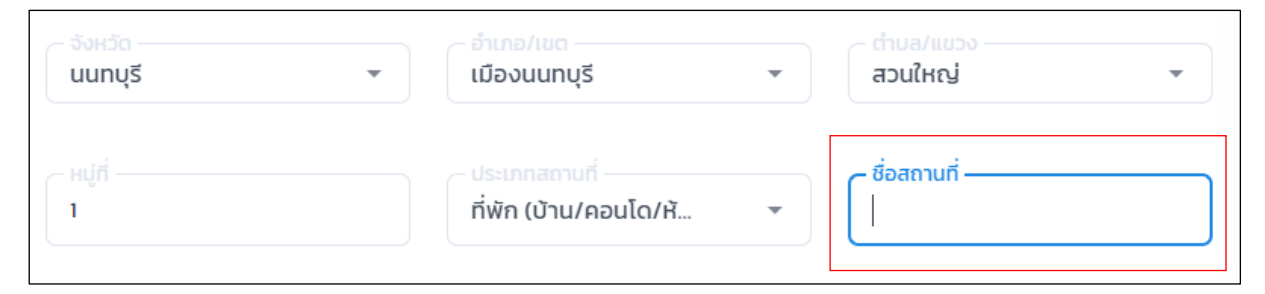

 6.2. กรณี เลือกสถานที่เกิดเหตุการณ์ "นอกประเทศ" จะปรากฏหน้าต่างดังภาพด้านล่าง จากนั้นกรอก ข้อมูลลงในช่องที่กำหนด ดังนี้

| <u> М-ЕВЅ</u>         | ≡                                                 |                    |                                       |              | 🤌 🔒                     |
|-----------------------|---------------------------------------------------|--------------------|---------------------------------------|--------------|-------------------------|
|                       | เพิ่มเหตุการณ์ใหม่<br>Event > สาธารณภัย-กลุ่มก้อน |                    |                                       |              |                         |
|                       | ข้อมูลทั่วไป                                      | ข้อมูลกลุ่มผู้ป่วย | สถานที่เกิดเหตุ                       | ปัจจัยเสี่ยง | ข้อมูลเหตุการณ์/มาตรการ |
| 🖻 สรุปรายงานเหตุการณ์ | สถานที่เกิดเหตุการณ์                              |                    |                                       |              |                         |
| Q ค้นหาเหตุการณ์      | ้ ในประเทศ 🔘 ต่างประเทศ                           |                    | ค้นหาประเทศ                           | -            |                         |
| 🕒 Dashboard           |                                                   |                    |                                       |              |                         |
| D Report              | ผู้บันทึก                                         |                    | หน่วยงาน                              | วันที่บันทึก |                         |
| B+ เอกสาร/คู่มือ      | ผู้ใช้งาน กรมควบคุมโรค                            |                    | กองโรคจากการประกอบอาชีพและสิ่งแวดล้อม | 01/16/2025   | บันทึกเหตุการณ์         |
| 🗐 ทะเบียนเครือข่าย    |                                                   |                    |                                       |              |                         |
| Helpdesk              |                                                   |                    |                                       |              |                         |
|                       |                                                   |                    |                                       |              |                         |
|                       |                                                   |                    |                                       |              | ۲                       |

6.2.1.เลือก "ประเทศ" โดยกดปุ่ม Drop down list หรือพิมพ์เพื่อค้นหาชื่อประเทศ

| สถานที่เกิดเหตุการณ์<br>🔵 ในประเทศ 🔘 ต่างประเทศ | ค้นหาประเทศ    |
|-------------------------------------------------|----------------|
|                                                 | Afghanistan    |
| ผู้บันทึก                                       | Aland Islands  |
| ผู้ใช้งาน กรมควบคุมโรค                          | Albania        |
|                                                 | Algeria        |
|                                                 | American Samoa |
|                                                 | Andorra        |
|                                                 | Angola         |

กดที่แถบ "ปัจจัยเสี่ยง" จะปรากฏหน้าต่างดังภาพด้านล่าง จากนั้นกรอกข้อมูลลงในช่องที่กำหนด ดังนี้
 7.1 เลือก "เพิ่ม" เพื่อเพิ่มข้อมูลปัจจัยเสี่ยง/ข้อมูลเพิ่มเติมอื่นๆ

สามารถพิมพ์ข้อความสูงสุดได้ 300 ตัวอักษร และสามารถเพิ่มข้อมูลปัจจัยเสี่ยงได้หลายปัจจัย 7.1.1 จะปรากฏข้อมูลการแก้ไขข้อมูลปัจจัยเสี่ยง ดังภาพด้านล่าง

| M-EBS                 | ≡ |                                                   |                    |                                                   |                            |                         | <b>6</b> |
|-----------------------|---|---------------------------------------------------|--------------------|---------------------------------------------------|----------------------------|-------------------------|----------|
|                       |   | เพิ่มเหตุการณ์ใหม่<br>Event > สาธารณภัย-กลุ่มก้อน |                    |                                                   | (7)                        |                         |          |
|                       |   | ข้อมูลทั่วไป                                      | ข้อมูลกลุ่มผู้ป่วย | สถานที่เกิดเหตุ                                   | ปัจจัยเสี่ยง               | ข้อมูลเหตุการณ์/มาตรการ |          |
| 🕒 สรุปรายงานเหตุการณ์ |   | ข้อมูลปัจจัยเสี่ยง                                |                    |                                                   |                            |                         |          |
| Q คันหาเหตุการณ์      |   | (7.1.1)                                           |                    |                                                   |                            | (7.1)                   |          |
| 🕒 Dashboard           |   | ข้อมูลปัจจัยเสี่ยง                                |                    |                                                   |                            | เพิ่ม                   |          |
| D Report              |   |                                                   |                    |                                                   |                            |                         |          |
| 85 เอกสาร/คู่มือ      |   | ผู้ปันทึก<br>ผู้ใช้งาน กรมควบคุมโรค               |                    | หน่วยงาน<br>กองโรคจากการประกอบอาชีพและสิ่งแวดล้อม | วันที่บันทึก<br>01/16/2025 | บันทึกเหตุการณ์         |          |
| 🗐 ทะเบียนเครือข่าย    |   |                                                   |                    |                                                   |                            |                         | · · · ·  |
| Helpdesk              |   |                                                   |                    |                                                   |                            |                         |          |
|                       |   |                                                   |                    |                                                   |                            |                         |          |
|                       |   |                                                   |                    |                                                   |                            |                         |          |
|                       |   |                                                   |                    |                                                   |                            |                         | ۲        |

7.1.2 หากต้องการแก้ไขข้อมูลปัจจัยเสี่ยงให้กดที่ไอคอนดินสอ จะปรากฏข้อมูลดังภาพ ด้านล่าง และเมื่อพิมพ์ข้อความเพิ่มเติมเรียบร้อยแล้วให้กด "บันทึก" หรือต้องการยกเลิกให้กด "ยกเลิก"

| .พื่มเหตุการณ์ใหม่<br>Event > สาธารณภัย-กลุ่มกั    | au                                                      |                 |                            |                         |
|----------------------------------------------------|---------------------------------------------------------|-----------------|----------------------------|-------------------------|
| ข้อมูลทั่วไป                                       | ข้อมูลกลุ่มผู้ป่วย                                      | สถานที่เกิดเหตุ | ปัจจัยเสี่ยง               | ข้อมูลเหตุการณ์/มาตรการ |
| ข้อมูลปัจจัยเสี่ยง<br>ข้อมูลปัจจัยเสียง: น้ำท่วม 🧳 | แก้ไขข้อมูลเพิ่มเติม<br>ข้อมูลเพิ่มเติมอื่นๆ<br>น้ำท่วม | 2)              |                            |                         |
| ข้อมูลปัจจัยเสี่ยง                                 |                                                         | ,               |                            | ເຫັນ                    |
| <mark>ผู้บันทึก</mark><br>ผู้ใช้งาน กรมควบคุมโรค   |                                                         | ยกเล็ก บันทึก   | วันที่ปันทึก<br>01/16/2025 | บันทึกเหตุการณ์         |

7.1.3 หากต้องการลบข้อมูลปัจจัยเสี่ยงให้กดที่ไอคอนถังขยะ 🛢 แถบแก้ไขและถังขยะ

จะหายไป ดังภาพด้านล่าง

| <u>∭m-ebs</u>         |                                                   |                    |                                                                                                    |                            | A 👌                     |
|-----------------------|---------------------------------------------------|--------------------|----------------------------------------------------------------------------------------------------|----------------------------|-------------------------|
|                       | เพิ่มเหตุการณ์ใหม่<br>Event > สาธารณาัย-กลุ่มท้อน |                    |                                                                                                    |                            |                         |
|                       | ข้อมูลทั่วไป                                      | ข้อมูลกลุ่มผู้ป่วย | สถานที่เกิดเหตุ                                                                                                | ปัจจัยเสี่ยง               | ข้อมูลเหตุการณ์/มาตรการ |
| 🖻 สรุปรายงานเหตุการณ์ | ข้อมูลปัจจัยเสี่ยง                                |                    |                                                                                                    |                            |                         |
| Q คันหาเหตุการณ์      | ข้อมูลป้อจัยเสียง                                 |                    |                                                                                                    |                            |                         |
| ( Dashboard           |                                                   |                    |                                                                                                    |                            |                         |
| () Report             | ข้อมูลปัจจัยเสี่ยง                                |                    |                                                                                                    |                            | ເພັ່ມ                   |
| B± เอกสาร/คู่มือ      |                                                   |                    |                                                                                                    |                            |                         |
| 🗊 ทะเบียนเครือข่าย    | ผู้บันทึก<br>ชัชีวาม คราความอาโกก                 |                    | หน่วยงาน                                                                                                    | วันที่บันทึก<br>01/16/2025 | บันทึกเหตุการณ์         |
| ④ Helpdesk            | พูเอง ม ของมีมาวิทยาง                             |                    | กอาการที่มารายสาวารที่มายการที่มายการที่มายการที่มายการที่มายการที่มายการที่มายการที่มายการที่มายการที่มายการท | 0111012025                 |                         |
|                       |                                                   |                    |                                                                                                    |                            |                         |
|                       |                                                   |                    |                                                                                                    |                            |                         |
|                       |                                                   |                    |                                                                                                    |                            |                         |

#### 8. ข้อมูลเหตุการณ์/มาตรการ

| (© <u>m-ebs</u> ≡                                              |                                                                                                    | 🤌 🔗 |
|----------------------------------------------------------------|----------------------------------------------------------------------------------------------------|-----|
| neurosette neurosetter 0                                       | เพิ่มเหตุการณ์ใหม่<br>Event > สาธารณห่อ-กลุ่มก้อน (8)<br>สิมษณ์ชื่อไป สิมษณฑิตมีการ สาขาร์เรียนการ Datasian สามายายางการร                                   |     |
| <ul> <li>สรุประหงานแหตุการณ์</li> <li>ผินกามชุการณ์</li> </ul> | Sordin (8.1)         ans. (8.2)         downey         downey                                                                                               |     |
| (% Dashboard                                                   | ข้อมูลเหตุการณ์                                                                                                    |     |
| () Report<br>St sonans/gijo                                    | subuorsubfuguegravial (8.4) * answergened (8.5) *                                                                                                    |     |
| (C) niciuunšochu<br>(D) Helpdesk                               | maavaaudan<br>● № 1684 (8.6) 01/15/2005 (8.6.1) □ 01/15/2005 (8.6.2) □ 2 (8.6.3)                                                                            |     |
|                                                                | <sup>83</sup> ນເດີຍພູ/ສະສະກາ<br>ເຮັດແດ້ພູ (8.7)<br>ມານອາກາທານດຳເມີນມາມ<br>(8.8)<br>ມານອາກາທານດຳເມີນມາມ<br>(8.9)<br>(8.9)                                    |     |
|                                                                | (8.11)                                                                                                    |     |
|                                                                | (8.12)                                                                                                    |     |
|                                                                | Riberral Anthonocopular Insurcoopular (8.13) Hiberral Anthonocopulari Insurcoopular Insurcoopular Insurcoopular (8.14) Surfaces (8.15) (Untercented) (8.16) | ۲   |

- 8. กดที่แถบ "ข้อมูลเหตุการณ์/มาตรการ" จะแสดงแถบย่อยด้านใน โดยแบ่งเป็นแถบ
  - 8.1 จังหวัด
  - 8.2 สคร.
  - 8.3 ส่วนกลาง

โดยจะสามารถกรอกข้อมูลได้ตามหน่วยงานที่สังกัดอยู่จากนั้นกรอกข้อมูลลงในช่องข้อมูลเหตุการณ์ที่ กำหนด ดังนี้

8.4 เลือก "ระดับความสำคัญของเหตุการณ์" โดยแบ่งเป็น 4 ระดับ คือ รอตรวจสอบ เข้าเกณฑ์ตรวจสอบ ข่าว และเข้าเกณฑ์ DCIR เข้าเกณฑ์ตรวจสอบข่าว แต่ไม่เข้าเกณฑ์ DCIR และไม่เข้าเกณฑ์ตรวจสอบข่าว ของ SAT

- 8.4 เลือก "สถานะเหตุการณ์" แบ่งเป็น 3 ระดับ คือ รอดำเนินการ อยู่ระหว่างการติดตาม และสิ้นสุดการ ติดตาม
- 8.5 เลือก "การสอบสวนโรค" หากกดเลือก "ใช่" จะแสดงช่องเพิ่มเติม ดังนี้
  - 8.6.1 วันที่สอบสวนโรค
  - 8.6.2 วันสิ้นสุดการสอบสวนโรค
  - 8.6.3 จำนวนวันสอบสวนโรค
  - หากกด "ไม่ใช่" จะไม่แสดง 3 ช่องด้านบน
- 8.7 เลือก "แจ้งเตือน SMEs/PM" เมื่อ เข้าเกณฑ์ตรวจสอบข่าว แต่ไม่เข้าเกณฑ์ DCIR และ เข้าเกณฑ์ ตรวจสอบข่าว และเข้าเกณฑ์ DCIR
- 8.7 เลือก "แจ้งเตือน JIT" เมื่อ เข้าเกณฑ์ตรวจสอบข่าว และเข้าเกณฑ์ DCIR
- 8.8 เลือก "แจ้งเตือนผู้บริหาร" เมื่อ เข้าเกณฑ์ตรวจสอบข่าว และเข้าเกณฑ์ DCIR
- 8.10 เลือก "รายงานเหตุการณ์" เมื่อ เหตุการณ์เกี่ยวข้องกับพื้นที่นั้นๆ

หากผู้ใช้งานอยู่ สสจ. ระบบจะแสดง สคร. ที่รับผิดชอบจังหวัดนั้นๆ ดังภาพด้านล่าง

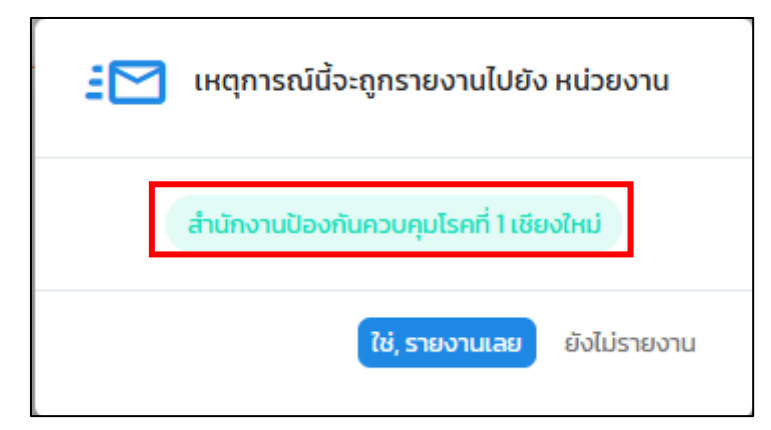

หากผู้ใช้งานอยู่ สคร. จะสามารถเลือกรายงานต่อได้ให้กับ สสจ หรือ ส่วนกลาง และสามารถรายงานทั้ง สสจ. และ ส่วนกลางได้ ดังภาพด้านล่าง

| 35   | 🚽 เหตุการณ์         | นี้จะถูกรายงานไปยัง หน่วยงาน       |
|------|---------------------|------------------------------------|
| โปรด | เลือก :<br>ส่วนกลาง | สำนักงานสาธารณสุขจังหวัด           |
|      |                     | <b>ใช่, รายงานเลย</b> ยังไม่รายงาน |

| : เหตุการณ์นี้จะถูกรายงานไปยัง หน่วยงาน               |   |  |  |  |  |  |
|-------------------------------------------------------|---|--|--|--|--|--|
| ส่วนกลางกรมควบคุมโรค<br>โปรดเลือก :                   |   |  |  |  |  |  |
| <ul> <li>สำนักงานสาธารณสุขจังหวัดเชียงใหม่</li> </ul> | ) |  |  |  |  |  |
| ส่านักงานสาธารณสุขจังหวัดเชียงราย                     |   |  |  |  |  |  |
| สำนักงานสาธารณสุขจังหวัดน่าน                          |   |  |  |  |  |  |
| สำนักงานสาธารณสุขจังหวัดพะเยา                         |   |  |  |  |  |  |
| สำนักงานสาธารณสุขจังหวัดแพร่                          |   |  |  |  |  |  |
| สำนักงานสาธารณสุขจังหวัดแม่ฮ่องสอน                    |   |  |  |  |  |  |
| สำนักงานสาธารณสุขจังหวัดลำพูน                         |   |  |  |  |  |  |

หากเป็นผู้ใช้งานส่วนกลาง กรมควบคุมโรค จะรายงานเหตุการณ์ได้เฉพาะ สคร. และ สปคม. เท่านั้น ดังภาพด้านล่าง

| 🗄 🔀 เหตุการณ์นี้จะถูกรายงานไปยัง หน่วยงาน |   |
|-------------------------------------------|---|
|                                           | _ |
|                                           | J |
| สำนักงานป้องกันควบคุมโรคที่ 1 เชียงใหม่   |   |
| สำนักงานป้องกันควบคุมโรคที่ 2 พิษณุโลก    |   |
| สำนักงานป้องกันควบคุมโรคที่ 3 นครสวรรค์   |   |
| สำนักงานป้องกันควบคุมโรคที่ 4 สระบุรี     |   |
| สำนักงานป้องกันควบคุมโรคที่ 5 ราชบุรี     |   |
| สำนักงานป้องกันควบคุมโรคที่ 6 ชลบุรี      |   |
| สำนักงานป้องกันควบคุมโรคที่ 7 ขอนแก่น     |   |

เมื่อเลือกหน่วยงานที่จะรายงานแล้วให้กดปุ่ม "ใช่, รายงานเลย" เพื่อทำการรายงานไปยังพื้นที่ที่ ต้องการ

- 8.11 มาตรการ/การดำเนินงาน สามารถพิมพ์ระบุมาตรการของเหตุการณ์นั้นๆได้
  8.12 การประเมินความเสี่ยง สามารถพิมพ์ระบุการประเมินความเสี่ยงของเหตุการณ์นั้นๆได้
  8.13 ผู้บันทึกเหตุการณ์ จะแสดงอัตโนมัติตามผู้ใช้งานที่กำลังดำเนินการเปิดเหตุการณ์นั้นๆอยู่
  8.14 หน่วยงาน จะแสดงอัตโนมัติตามผู้ใช้งานที่กำลังดำเนินการเปิดเหตุการณ์นั้นๆอยู่
  8.15 วันที่บันทึก จะแสดงอัตโนมัติตามผู้ใช้งานที่กำลังดำเนินการเปิดเหตุการณ์นั้นๆอยู่
  8.16 เมื่อกรอกข้อมูลที่จำเป็นครบทุกช่อง ผู้ใช้งานจะสามารถกดปุ่ม "บันทึกเหตุการณ์" ได้
- 8.17 เมื่อเปิดเหตุการณ์สำเร็จ จะแสดงไอคอนและข้อความดังภาพด้านล่าง

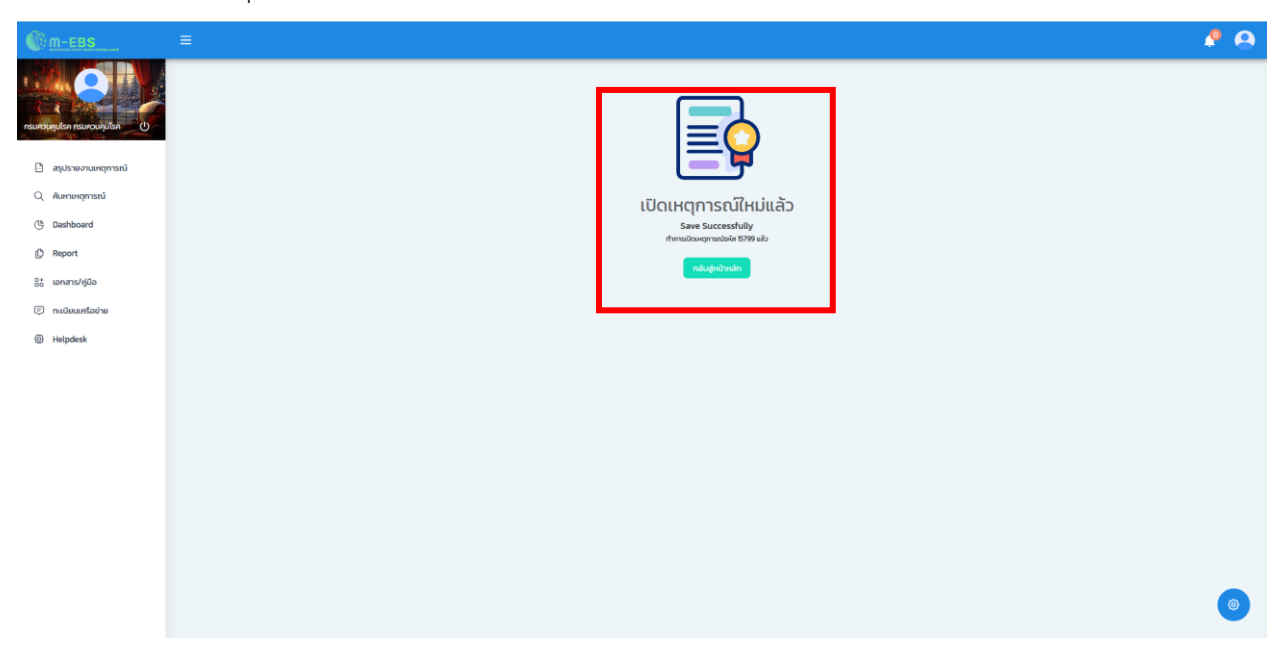

#### ประเภทเหตุการณ์ "เฉพาะราย"

ผู้ใช้งานสามารถบันทึกเหตุการณ์สาธารณภัยประเภทเฉพาะราย เมื่อเหตุการณ์สาธารณภัยนั้นมี จำนวนผู้บาดเจ็บหรือเสียชีวิต 1 รายในเหตุการณ์นั้น

โดยข้อมูลที่บันทึก จะมีข้อมูลรายละเอียดของผู้บาดเจ็บหรือเสียชีวิตรายนั้นๆ เช่น เพศ อายุ อาชีพ เป็นต้น

1. การเพิ่มเหตุการณ์ใหม่ ให้กดที่ปุ่ม "เพิ่มเหตุการณ์ใหม่" จากนั้นจะปรากฏหน้าต่างดังภาพด้านล่าง

| © <u>m-ebs</u>        | 😑 🖻 เพิ่มเหตุการณ์ใหม่ |                                     |                            |                                   |                 |                |                |               |      | 4 |
|-----------------------|------------------------|-------------------------------------|----------------------------|-----------------------------------|-----------------|----------------|----------------|---------------|------|---|
|                       |                        | สรุปรายงานเหตุเ<br>Home > สรุปรายงา | <b>าารณ์</b><br>มเหตุการณ์ |                                   |                 |                |                |               |      |   |
| 🕒 สรุปรายงานเหตุการณ์ |                        | รษัส สถาบ-                          | 1 uni                      | เหตุการณ์                         | ฉับก่           | ырлан          | ร-กับความสำคัญ | สำนวนทั้งหมด/ | uguu |   |
| Q คันหาเหตุการณ์      |                        | 15798                               | 15-01-2025                 | (สงสีย) ไปสมองอักเสบไม่ระบุเชื้อส | กรุงเทพมหานกร   | nsa.           |                | ٧o            | :    |   |
| Report     Report     |                        | 15797                               | 15-01-2025                 | (สงสัย) บาดเจ็บจากการตกน้ำ/จม     | สมุทรปราการ     | RSQ.           | SME/DCIR       | 1/0           |      |   |
| 8° เอทสาร/ชุ่มือ      |                        | 15796                               | 10-01-2025                 | อักคีภัม                          | สมุทรปราการ     | สสจ. เชียงไหม่ | SME/DCIR       | 1/0           |      |   |
| 🗐 ทะเบียนเครือข่าย    |                        | 15795                               | 10-01-2025                 | (สงสัย) การมาดเจ็บจากแมงกะพรุ     | สมุทรปราการ     | ASQ.           | SME            | ٧o            |      |   |
| Helpdesk              |                        | 15794                               | 10-01-2025                 | (ຢົນຢັນ) ກິດ                      | นนทบุรี         | ASQ.           | Non-SME        | 30/0          | :    |   |
|                       |                        | 15792                               | 10-01-2025                 | (PUI) ไข้ทรพิษ                    | สมุทรปราการ     | ASO.           | SME/DCIR       | 3/1           | :    |   |
|                       |                        | 15791                               | 10-01-2025                 | (ยืนยัน) โรคไข้มาลาเรีย           | ศรีสะเกษ        | ASQ.           | SME/DCIR       | 8/1           | 1    |   |
|                       |                        | 15789                               | 07-01-2025                 | รถยนต์ชนทับมอเตอร์ไซค์            | สมุทรปราการ     | ASO.           | 0              | 8/2           |      |   |
|                       |                        | 15788                               | 27-12-2024                 | (สงสัย) ไข้หวัดใหญ่               | อ่างทอง         | nsa.           | SME/DCIR       | 4/1           |      |   |
|                       |                        | 15787                               | 27-12-2024                 | (PUI) ใช้เลือดออกใครเมียนคองโท    | พระนครศรีอยุธยา | ASQ.           | SME/DCIR       | vo            | ÷ 🗸  |   |
|                       |                        |                                     |                            |                                   |                 | รายการต่อหน้า  | 10 × 1-10 of   | 178  < <      | > >1 |   |
|                       |                        |                                     |                            |                                   |                 |                |                |               |      |   |

2. กดเลือกหมวดหมู่เหตุการณ์ "สาธารณภัย" และประเภทเหตุการณ์ "เฉพาะราย"

| M-EBS                                                                                                    | 🗮 🗊 เพิ่มเหตุการณ์ใหม่                            |                                                                                                    | <b>.</b>                                                                   | 0 |
|----------------------------------------------------------------------------------------------------|---------------------------------------------------|----------------------------------------------------------------------------------------------------|----------------------------------------------------------------------------|---|
| ajidonu nsunourjulisa (U                                                                                                    | สรุปรายงานเหตุการณ์<br>Home > สรุปรายงานเหตุการณ์ |                                                                                                    |                                                                            |   |
| สมุปรายงามเหตุการณ์         Q. กันหาแหตุการณ์         (G. Dashboard         (D. Report         ชีริ เอกสาร/รู้เมือ         (E) กะเบียนเครือข่าย         (E) Helpdesk | รศัส สถานะ วันที่                                 | เพิ่มมหตุการณ์ใหม่ × หมวดหมู่เหตุการณ์ Isa แหตุการณ์ RTI () สาธารณภัย () การบาดเงินอื่นๆ ประเภทเหตุการณ์ ากลุ่มก้อน () เฉพาะราย ภัณิป | ระดับความสำคัญ จำนวนทั้งหมด/เสียชีวิต<br>รายการส่อหมา 10 + อาษพาง ( < > >1 |   |
|                                                                                                    |                                                   |                                                                                                    |                                                                            |   |

- 3. กดที่ปุ่ม "ถัดไป" จะปรากฏหน้าต่างดังภาพด้านล่าง
- 4. กดที่แถบ "ข้อมูลทั่วไป" จากนั้นกรอกข้อมูลลงในช่องที่กำหนด ดังนี้

| M-EBS                 | ≡ |                                                  |                          |                  |                                      |                               | 🥐 🙆 |
|-----------------------|---|--------------------------------------------------|--------------------------|------------------|--------------------------------------|-------------------------------|-----|
|                       |   | เพิ่มเหตุการณ์ใหม่<br>Event > สาธารณภัย-เฉพาะราย |                          |                  |                                      |                               |     |
|                       |   | ข้อมูลทั่วไป                                     | ข้อมูลผู้ป่วย            | สถานที่เกิดเหตุ  | ปัจจัยเสี่ยง                         | ข้อมูลเหตุการณ์/มาตรการ       |     |
| 🗈 สรุปรายงานเหตุการณ์ |   |                                                  |                          |                  |                                      |                               |     |
| Q ค้นหาเหตุการณ์      |   | Field is required                                |                          | •                | Field is required                    | · · ·                         |     |
| ( Dashboard           |   |                                                  | (1 1)                    | 0                | วันที่เกิดเหตุ<br>mm/dd/www. = (15)  |                               |     |
| D Report              |   | Field is required                                | (4.4)                    |                  |                                      |                               |     |
|                       |   | ประเภทษาวิของมาตื่มร้อมหตุกรรณี                  | () ( <u>18</u> )         | •                | ສິ່ງພັນອັງເສດກາະຄຸລິ (1 0)           | ແມລະໂກະພັແລ້ນເສດກາະຄູ່ (1 10) |     |
| 🗐 ทะเบียนเครือข่าย    |   | Field is required                                | Field is required        |                  | (4.9)                                | (4.10)                        |     |
| Helpdesk              |   |                                                  |                          |                  |                                      |                               |     |
|                       |   | ผู้บันทึก<br>ผู้ใช้งาน กรมควบคุมโรค              | หน่วยงาน<br>กองควบคุมโรค | และภัยสุขภาพในภา | วันที่บันทึก<br>มะฉุกเฉิน 01/15/2025 | บันทึกเหตุการณ์               |     |
|                       |   |                                                  |                          |                  |                                      |                               |     |
|                       |   |                                                  |                          |                  |                                      |                               |     |
|                       |   |                                                  |                          |                  |                                      |                               | 0   |

4.1 เลือก "ประเภทเหตุการณ์" โดยเลือกจาก Dropdown ซึ่งมีให้เลือกว่าเป็นเหตุการณ์สา ธารณภัย หรือ อื่นๆ ดังภาพด้านล่าง

| M-EBS                  | Ξ.                                               |                                               |                                     |                          |     |
|------------------------|--------------------------------------------------|-----------------------------------------------|-------------------------------------|--------------------------|-----|
|                        | เพิ่มเหตุการณ์ใหม่<br>Event > สาธารณภัย-เฉพาะราย |                                               |                                     |                          |     |
|                        | ข้อมูลทั่วไป ข้อมูลผู้ป                          | ป่วย สถานที่เกิดเหตุ                          | ปัจจัยเสี่ยง                        | ข้อมูลเหตุการณ์/มาตรการ  |     |
| 🗋 สรุปรายงานเหตุการณ์  | _ ประเภทเหตุการณ์                                |                                               | เหตุการณ์                           |                          | 1   |
| Q ค้นหาเหตุการณ์       |                                                  |                                               | Field is required                   |                          | k l |
| ( Dashboard            | สาธารณภัย<br>อื่น ๆ                              |                                               | mm / dd / yyyy                      | เวลาเกิดเหตุ 🕓           | 1   |
| C Report               | Preid is required                                |                                               |                                     |                          |     |
| 0+<br>60 เอกสาร/คู่มือ | ประเภทหน่วยงานที่ขจังเหตุการณ์ 👻 เห              | น่วยงาน 👻                                     | ชื่อผู้แจ้งเหตุการณ์                | เบอร์ไทรผู้แจ้งเหตุการณ์ | 1   |
| пะเบียนเครือข่าย       | Field is required Fi                             | eld is required                               |                                     |                          | 4   |
| B Helpdesk             | ผู้บันทึก<br>กรมควบคุมโรค กรมควบคุมโรค           | หน่วยงาน<br>สำนักงานป้องกันควมคุมไรคที่ 1 เชี | วนทั่งนท์ก<br>ยงใหม่ 01 / 16 / 2021 | ີ ບັນກິກເກດູກາຣາບັ       |     |
|                        |                                                  |                                               |                                     |                          | (1) |

4.2 ในช่องตัวแปร "เหตุการณ์" เหตุการณ์ที่ปรากฏจะสัมพันธ์กับประเภทเหตุการณ์ที่เลือก เช่น

 หากผู้ใช้งานเลือก "สาธารณภัย" ในช่องตัวแปร "เหตุการณ์" จะมีประเภท ของสาธารณภัยต่างๆ เช่น อัคคีภัย วาตภัย/พายุ อุทกภัย ฯลฯ โดยเลือกจาก Dropdown ดังภาพด้านล่าง หากเลือกประเภทเหตุการณ์ "อื่นๆ" สามารถพิมพ์ชื่อเหตุการณ์ได้ในช่อง

| "เหตุการณ์" ได้ |  |
|-----------------|--|
|-----------------|--|

|                               | ≡                                                |                                            |                      | P 9                     |
|-------------------------------|--------------------------------------------------|--------------------------------------------|----------------------|-------------------------|
|                               | เพิ่มเหตุการณ์ใหม่<br>Event > สาธารณภัย-เฉพาะราย |                                            |                      |                         |
| กรมควบคุมเรค กรมควบคุมเรค 🛛 🔾 | ข้อมูลทั่วไป                                     | ข้อมูลผู้ป่วย สถานที่เกิดเหตุ              | ປັຈຈັຍເສີ່ຍຈ         | ข้อมูลเหตุการณ์/มาตรการ |
| 🕒 สรุปรายงานเหตุการณ์         | สาธารณภัย                                        | •                                          | (เหตุการณ์           | *                       |
| Q ค้นหาเหตุการณ์              |                                                  |                                            |                      |                         |
| C Dashboard                   | mm / dd / yyyy                                   | เวลาที่รับแจ้ง                             | อคคภข<br>วาตภัย/พายุ |                         |
| () Report                     | Field is required                                |                                            | อุทกภัย              |                         |
| 85 เอกสาร/คู่มือ              | ประเภทหน่วยงานที่แจ้งเหตุการณ์ 👻                 | - หน่วยงาน                                 | ดินโคลนถล่ม          |                         |
| (=) ทะเบียนเครือข่าย          | Field is required                                | Field is required                          | ไฟป่าและหมอกควัน     |                         |
| (i) Helpdesk                  | ผู้บันทึก<br>กรมควบคนไรค กรมควบคนไรค             | หน่วยงาน<br>สำนักงานป้องกันควบคนไรคที่ 1 เ | ะ                    | 5                       |
|                               |                                                  |                                            | าการก่อวันาศกรรม     |                         |
|                               |                                                  |                                            |                      |                         |
|                               |                                                  |                                            |                      |                         |
|                               |                                                  |                                            |                      |                         |
|                               |                                                  |                                            |                      |                         |

4.3 เลือก "วันที่รับแจ้ง" โดยกดที่ไอคอนปฏิทินจะปรากฎ ดังภาพด้านล่าง

| กุปโรค กรมควมคุมโรค 🕐 | ข้อมูลทั่วไป                                        | ບ້ວນູລຜູ້ປ່ວຍ     | สถานที่เกิดเหตุ                    | ປັວວັຍເສີຍວ          | ข้อมูลเหตุการณ์/มาตรการ  |
|-----------------------|-----------------------------------------------------|-------------------|------------------------------------|----------------------|--------------------------|
| สรุปรายงานเหตุการณ์   | ประเภทเหตุการณ์                                     |                   | -                                  | เหตุการณ์            | •                        |
| ศันหาเหตุการณ์        | Field is required                                   |                   |                                    | Field is required    |                          |
| Dashboard             | mm / dd / yyyy                                      | เวลาที่รับแจ้ง    | 0                                  | mm / dd / yyyy       | เวลาเกิดเหตุ             |
| Report                | (January 2025 V)                                    |                   |                                    |                      |                          |
| เอกสาร/คู่มือ         | Sun Mon Tue Wed Thu Fri Sat                         |                   |                                    | ชื่อผู้แจ้งเหตุการณ์ | เบอร์โทรผู้แจ้งเหตุการณ์ |
| ทะเบียนเครือข่าย      | 29 30 31 1 2 3 4<br>5 6 7 8 9 10 11                 | Field is required | J                                  |                      |                          |
| Helpdesk              | 12 13 14 15 <b>16</b> 17 18<br>19 20 21 22 23 24 25 |                   |                                    |                      |                          |
|                       | <b>26</b> 27 28 29 30 31 1<br>2 3 4 5 6 7 8         | หน่วยง<br>สำนักง  | าน<br>านป้องกันควบคุมโรคที่ 1 เชีย | ยงใหม่ 01 / 16 / 202 | ช ปันทึกเหตุการณ์        |
|                       | Clear                                               |                   |                                    |                      |                          |

 4.4 เลือก "เวลาที่รับแจ้ง" โดยกดที่ไอคอนนาฬิกา หรือพิมพ์ตัวเลขลงในช่องจะปรากฎ ดัง ภาพด้านล่าง

| <u>     m-ebs</u> ≡   |                                                  |                               |                   |                          | 🤌 🙆 |
|-----------------------|--------------------------------------------------|-------------------------------|-------------------|--------------------------|-----|
|                       | เพิ่มเหตุการณ์ใหม่<br>Event > สาธารณภัย-เฉพาะราย |                               |                   |                          |     |
|                       | ข้อมูลทั่วไป                                     | ข้อมูลผู้ป่วย สถานที่เกิดเหตุ | ปัจจัยเสี่ยง      | ข้อมูลเหตุการณ์/มาตรการ  |     |
| 🕒 สรุปรายงานเหตุการณ์ |                                                  |                               |                   |                          |     |
| Q ค้นหาเหตุการณ์      | Field is required                                | •                             | Field is required | •                        |     |
| C Dashboard           | - Surisuiso                                      | เวลาที่รับแจ้ง                | - surinoung       |                          |     |
| D Report              | Field is required                                |                               |                   |                          |     |
| อิ* เอกสาร/คู่มือ     | ประเภทหน่วยงานที่แจ้งเหตุการณ์ 👻                 | SELECT TIME                   | ผู้แจ้งเหตุการณ์  | เบอร์โทรผู้แจ้งเหตุการณ์ |     |
| 🗊 ทะเบียนเครือข่าย    | Field is required                                | :                             |                   |                          |     |
| Helpdesk              |                                                  |                               |                   |                          |     |
|                       | ผูบนทก<br>กรมควบคุมโรค กรมควบคุมโรค              | . •                           | j 01 / 16 / 202   | 5 ปันทึกเหตุการณ์        |     |
|                       |                                                  | 10 23 12 13 2                 |                   |                          |     |
|                       |                                                  | 22 14<br>9 21 • 15 3          |                   |                          |     |
|                       |                                                  | 20 16<br>8 19 17 4            |                   |                          |     |
|                       |                                                  | 7 5                           |                   |                          |     |
|                       |                                                  |                               |                   |                          |     |

4.5 เลือก "วันที่เกิดเหตุ" โดยกดที่ไอคอนปฏิทินจะปรากฏ ดังภาพด้านล่าง

| ©m-ebs ≡                 |                                                                    |                                               |                                                              | 🤌 🔗                      |
|--------------------------|--------------------------------------------------------------------|-----------------------------------------------|--------------------------------------------------------------|--------------------------|
| e adujucruza nadujucruza | เพิ่มเหตุการณ์ใหม่<br>Event > สาธารณภัย-เฉพาะราย<br>สาขารที่ปน อัง | ວມລີພ້າຍ ລາງເກີ່ເດັດແທ                        | ກັດຈັດເອັດນ                                                  | Businerveiteren          |
| 🕒 สรุปรายงานเหตุการณ์    |                                                                    |                                               |                                                              |                          |
| Q กันหาเหตุการณ์         | Usitinnitignistă<br>Field îs required                              | •                                             | Field is required                                            |                          |
| 🕒 Dashboard              | mm / dd / yyyy                                                     | เวลาที่รับแจ้ง                                | mm / dd / yyyy                                               | เวลาเกิดเหตุ             |
| C Report                 | Field is required                                                  |                                               | < January 2025 > >                                           |                          |
| 8± เอกสาร/คู่มือ<br>     | ประเภทหน่วยงานที่แจ้งเหตุการณ์ 💌                                   | • иговсіля                                    | Sun Mon Tue Wed Thu Fri Sat<br>29 30 31 1 2 3 4              | เมอร์โทรผู้แอ้งเหตุการณ์ |
| (Ξ) กะเบียนเครือข่าย     | Field is required                                                  | Field is required                             | 5 6 7 8 9 10 11<br>12 13 14 15 <b>16</b> 17 18               |                          |
| tgr Helpdesk             | ผู้บันทึก<br>กรมควบคุมโรค กรมควบคุมโรค                             | หน่วยงาน<br>สำนักงานป้องกันควบคุมไรคที่ 1 เชื | 19 20 21 22 23 24 23<br>26 27 28 29 30 31 1<br>2 3 4 5 6 7 8 | เป็นที่กมหตุการณ์        |
|                          |                                                                    |                                               | Clear                                                        |                          |
|                          |                                                                    |                                               |                                                              |                          |
|                          |                                                                    |                                               |                                                              |                          |
|                          |                                                                    |                                               |                                                              | ( <b>@</b> )             |
|                          |                                                                    |                                               |                                                              |                          |

4.6 เลือก "เวลาเกิดเหตุ" โดยกดที่ไอคอนนาฬิกา หรือพิมพ์ตัวเลขลงในช่องเวลาเกิดเหตุ ดัง ภาพด้านล่าง

| <u> М-ЕВЅ</u>              |                                                  |               |                                           |                      |                                |                         | 🤌 🙆 |
|----------------------------|--------------------------------------------------|---------------|-------------------------------------------|----------------------|--------------------------------|-------------------------|-----|
| nsuazugulsa nsuazugulsa (U | เพิ่มเหตุการณ์ใหม่<br>Event > สาธารณภัย-เฉพาะราย |               |                                           |                      |                                |                         |     |
|                            | ข้อมูลทั่วไป                                     | ນັລມູລຜູ້ປ່ວຍ | สถานที่เกิดเหตุ                           | Dos                  | จัยเสียง                       | ข้อมูลเหตุการณ์/มาตรการ |     |
| 🕒 สรุปรายงานเหตุการณ์      |                                                  |               |                                           |                      |                                |                         |     |
| Q ค้นหาเหตุการณ์           | ประเภทเหตุการณ์                                  |               | *                                         | เหตุการณ์            |                                | *                       |     |
|                            | Field is required                                |               |                                           | Field is required    |                                |                         |     |
| ( Dashboard                | mm / dd / yyyy                                   | 🗇 เวลาที่รับแ | 1 <b>3</b> 0                              | mm / dd / yyyy       | •                              |                         |     |
| C Report                   | Field is required                                |               |                                           |                      |                                |                         |     |
| 6+ เอกสาร/กู่มือ           | ประเภทหน่วยงานที่แจ้งเหตุการณ์                   | • низеоция    | *                                         | ชื่อผู้แจ้งเหตุการณ์ |                                | SELECT TIME             |     |
| 🗐 nะเบียนเครือข่าย         | Field is required                                | Field is rev  | quired                                    |                      |                                | :                       |     |
| Helpdesk                   |                                                  |               |                                           |                      |                                |                         |     |
| Anna Constructioned        | ผู้บันทึก<br>กรมควบคุมโรค กรมควบคุมโรค           |               | หน่วยงาน<br>สำนักงานป้องกันควมคุมโรคที่ 1 | ชียงใหม่             | วันที่บันทึก<br>01 / 16 / 2025 | •                       |     |
|                            |                                                  |               |                                           |                      |                                | 11 1 1                  |     |
|                            |                                                  |               |                                           |                      |                                | 10 23 13 2<br>22 14     |     |
|                            |                                                  |               |                                           |                      |                                | 9 21 • 15 3             |     |
|                            |                                                  |               |                                           |                      |                                | 20 16<br>8 10 17 4      |     |
|                            |                                                  |               |                                           |                      |                                | 7 5                     |     |
|                            |                                                  |               |                                           |                      |                                | 6                       | ( ) |
|                            |                                                  |               |                                           |                      |                                |                         |     |

4.7 เลือก "ประเภทหน่วยงานที่แจ้งเหตุการณ์" โดยเลือกจากตัวเลือก Dropdown ที่ปรากฏ ดังภาพด้านล่าง

| M-EBS                 |                                                  |                                               |                                       |                          | 🤌 🙆 |
|-----------------------|--------------------------------------------------|-----------------------------------------------|---------------------------------------|--------------------------|-----|
|                       | เพิ่มเหตุการณ์ใหม่<br>Event > สาธารณภัย-เฉพาะราย |                                               |                                       |                          |     |
|                       | ข้อมูลทั่วไป                                     | ข้อมูลผู้ป่วย สถานที่เกิดเหตุ                 | ປັຈວັຍເສີ່ຍຈ                          | ข้อมูลเหตุการณ์/มาตรการ  |     |
| 🕒 สรุปรายงานเหตุการณ์ |                                                  |                                               | (                                     |                          |     |
| Q คันหาเหตุการณ์      | ประเภทเหตุการณ์<br>Field is required             | *                                             | Eield is required                     | • •                      |     |
| ( Dashboard           | - Surisundo                                      |                                               | sunnang                               |                          |     |
| C Report              | mm / dd / yyyy                                   | เวลาที่รับแจ้ง                                | mm / dd / yyyy                        | เวลาเกิดเหตุ 🕓           |     |
| 8± เอกสาร/คู่มือ      | ประเภทหน่วยงานที่แจ้งเหตุการณ์                   | - uroaciae                                    | ชื่อผู้แจ้งเหตุการณ์                  | เบอร์โทรผู้แจ้งเหตุการณ์ |     |
| 🗊 ทะเบียนเครือข่าย    | 950010011U                                       | Field is required                             |                                       |                          |     |
| ) Helpdesk            | ไรงพยามาลเอกชน<br>โรงพยามาสรัฐบาล                | หน่วยงาน<br>สำนักงานป้องกันควบคุมโรกที่ 1 เชื | วันที่บันทึก<br>ยงใหม่ 01 / 16 / 2025 | มันทึกษาตุการณ์          |     |
|                       | sw.สต/สถานีอนามัย                                |                                               |                                       |                          |     |
|                       | สถานพยาบาลเรือนจำ/กันกลถาน                       |                                               |                                       |                          |     |
|                       | สำนักงานสาธารณสุขอำเภอ                           |                                               |                                       |                          |     |
|                       | ส่วนกลาง กระทรวงสาธารณสุข                        |                                               |                                       |                          |     |
|                       |                                                  |                                               |                                       |                          | (1) |

4.8 ระบุหน่วยงานที่แจ้งเหตุได้ ที่ช่อง "หน่วยงาน"โดยเลือกจาก Dropdown ที่ปรากฏ ซึ่ง หน่วยงานที่ปรากฏจะสัมพันธ์กับประเภทหน่วยงานที่แจ้งเหตุที่เลือก

| <u> m-ebs</u> ≡                                          |                                                  |                             |                      |                          | 🤌 🙆   |
|----------------------------------------------------------|--------------------------------------------------|-----------------------------|----------------------|--------------------------|-------|
| ()<br>()<br>()<br>()<br>()<br>()<br>()<br>()<br>()<br>() | เพิ่มเหตุการณ์ใหม่<br>Event > สาธารณภัย-เฉพาเราย |                             | balantar             |                          |       |
| 🕒 สรุปรายงานเหตุการณ์                                    |                                                  | ออมู้สลัดวอ สถานทระเทศ      | Gubtabu              | อออัสแน่บระบายเนราเร     |       |
|                                                          | ประเภทเหตุการณ์                                  | -                           | เหตุการณ์            | -                        |       |
| Q ค้นหาเหตุการณ์                                         | Field is required                                |                             | Field is required    |                          |       |
| (Bashboard                                               | <ul> <li>วันที่รับแจ้ง</li> </ul>                |                             |                      |                          |       |
| 0                                                        | mm / dd / yyyy 📋                                 | เวลาที่รับแจ้ง              | mm / dd / yyyy 📋     | เวลาเกิดเหตุ 🕓           |       |
| D Report                                                 | Field is required                                |                             |                      |                          |       |
| 8a ionans/ผู้มือ                                         | ประเภทแปวยงานที่แจ้งเหตุการณ์<br>คลินิกเอกชน     | иговсин                     | ชื่อผู้แจ้งเหตุการณ์ | เบอร์โทรผู้แอ้งเหตุการณ์ |       |
| 🗊 ทะเบียนเครือข่าย                                       |                                                  |                             |                      |                          |       |
| <b>A</b>                                                 |                                                  | คลินิกรักษ์ฟัน              |                      |                          |       |
| ₩F Helpdesk                                              | ผิบันทึก                                         | คลินิกนายแพทย์คราวุฒิ       | ที่บันที่ก           |                          |       |
|                                                          | กรมควบคุมโรค กรมควบคุมโรค                        | กลี่มีอเทยแพทน์เรื่องตัดที่ | / 16 / 20            | 25 บันทึกเหตุการณ์       |       |
|                                                          |                                                  | Hadrid Ibumioi 300mici      |                      |                          |       |
|                                                          |                                                  | คลินิกที่ปวิทย์การแพทย์     |                      |                          |       |
|                                                          |                                                  | คลินิกแพทย์นิพนธ์           |                      |                          |       |
|                                                          |                                                  | คลินิกมายแพกย์กศพร          |                      |                          |       |
|                                                          |                                                  | เกรียงไกรการแพทย์2          |                      |                          |       |
|                                                          |                                                  |                             |                      |                          | ( ( ) |
|                                                          |                                                  |                             |                      |                          |       |

- 4.9 เลือก "ชื่อผู้แจ้งเหตุการณ์" ระบุชื่อ สกุล ของผู้แจ้งเหตุการณ์
  4.10 เลือก "เบอร์โทรผู้แจ้งเหตุการณ์" ระบุเบอร์โทรศัพท์ผู้แจ้งเหตุการณ์
- 5. กดที่แถบ "ข้อมูลผู้ป่วย" จากนั้นกรอกข้อมูลลงในช่องที่กำหนด ดังภาพด้านล่าง ดังนี้
  - 5.1 ช่อง "ชื่อ สกุล" พิมพ์ชื่อ สกุล ผู้ป่วย
  - 5.2 ช่อง "เพศ" โดยเลือกจากตัวเลือก Dropdown
  - 5.3 ช่อง "อายุ (ปี)" พิมพ์อายุ (ปี) ระบุเป็นตัวเลข
  - 5.4 ช่อง "อายุ (เดือน)" พิมพ์อายุ (เดือน) ระบุเป็นตัวเลข
  - 5.5 ช่อง "อาชีพ" เลือกจากตัวเลือก หากเลือกอื่นๆ โปรดระบุอาชีพ
  - 5.6 ช่อง "ระบุอาชีพ" หากเลือกอาชีพจากข้อ 5.5 เป็นอื่นๆ โปรดพิมพ์ อาชีพของผู้บาดเจ็บหรือ เสียชีวิต
  - 5.7 ช่อง "สัญชาติ" เลือกจากตัวเลือก Dropdown
  - 5.8 ช่อง "โรคประจำตัว/ประวัติการเจ็บป่วย" พิมพ์ระบุข้อความในรูปแบบ Text
  - 5.9 ช่อง "จำนวนผู้ป่วยใน" พิมพ์จำนวนผู้ป่วยใน ระบุเป็นตัวเลข
  - 5.10 ช่อง "จำนวนผู้ป่วยนอก" พิมพ์จำนวนผู้ป่วยนอก ระบุเป็นตัวเลข

- 5.11 ช่อง "จำนวนผู้บาดเจ็บไม่มา รพ./ไม่บาดเจ็บ" พิมพ์จำนวนรวมของผู้บาดเจ็บไม่มารพ.และจำนวนผู้ไม่บาดเจ็บ ระบุเป็นตัวเลข
- 5.12 ช่อง "จำนวนผู้เสียชีวิต ณ จุดเกิดเหตุ" พิมพ์จำนวนผู้เสียชีวิต ณ จุดเกิดเหตุ ระบุเป็น ตัวเลข
- 5.13 ช่อง "รวม" เป็นจำนวนที่โปรแกรมคำนวณจำนวนรวมผู้ป่วยตั้งแต่ข้อ 5.9 ถึง 5.12 ให้ อัตโนมัติ

(โปรดสังเกต เนื่องจากการบันทึกข้อมูลประเภทเฉพาะราย จะมีผู้บาดเจ็บหรือผู้เสียชีวิต เพียง 1 ราย ดังนั้น ผู้ใช้งานสามารถเลือกพิมพ์เลข 1 ในช่อง 5.9 หรือ 5.10 หรือ 5.11 หรือ 5.12 ตามข้อมูลที่มี และช่อง 5.13 จะเป็นเลข 1 โดยอัตโนมัติ)

- 5.14 หากในจำนวนของผู้บาดเจ็บหรือเสียชีวิตมีกลุ่มประชากรที่เป็นแรงงานต่างด้าว ให้เลือกตัวแปร "แรงงานต่างด้าว" ด้วยการกดปุ่ม "ใช่" หากไม่มี ให้กดปุ่ม "ไม่ใช่"
- 5.15 หากในจำนวนของผู้บาดเจ็บหรือเสียชีวิตมีกลุ่มประชากรที่เป็นนักท่องเที่ยว ให้เลือกตัวแปร "นักท่องเที่ยว" ด้วยการกดปุ่ม ใช่ หากไม่มี ให้กดปุ่ม "ไม่ใช่"

| m-EBS                 | ≡                                                                                  | 🤌 🔒 |
|-----------------------|------------------------------------------------------------------------------------|-----|
|                       | เพิ่มเหตุการณ์ใหม่<br>Event > สารารณศิษาอพาราช                                     |     |
| N. BY LEW.            | ปัจจุ่มสุดวัน อนสุดสูงอย์ ประวัติสุดอย์ ประวัติสุดอย์ ประวัติสุดอย์ ประวัติสุดอย์  |     |
| 🕒 สรุปรายงานเหตุการณ์ | (5-m) (5 1) (m) (5 2) (m) (5 3) (m) (5 4)                                          |     |
| Q, คันหาเหตุการณ์     |                                                                                    |     |
| ( Dashboard           | ntin (55) - suntin (56) ityani (57) -                                              |     |
| Beport                |                                                                                    |     |
| 85 เอกสาร/คู่มือ      | Industrinustanta                                                                   |     |
| (i) ทะเบียนเครือข่าย  |                                                                                    |     |
| Ø Helpdesk            |                                                                                    |     |
|                       | (5.9) (5.10) (5.11) (5.12)                                                         |     |
|                       | [າຈຳມວນຜູ້ມີສາມັນ 2 ຈຳມວນຜູ້ມີສາມາດ ມີ 3 ຜູ້ມາດທີ່ໃຫມ່ມກາດທີ່ນ 4 ຈຳມວນຜູ້ສາມາລິດ   |     |
|                       | Pild is required     Pild is required     Pild is required                         |     |
|                       | • (5.13)                                                                           |     |
|                       | usarutada (5.14) anteada (5.15)                                                    |     |
|                       |                                                                                    |     |
|                       | Pield is required Field is required                                                |     |
|                       | işlufin industru Sufdufin industru                                                 |     |
|                       | สู่ใช้งาน กรมหวนมุปรีก กระหวนมุปรีกละกันสุขาภาพในกาวสุกวัน 01/5/2025 นักราหรับ กรม |     |
|                       |                                                                                    | •   |

- 6. กดที่แถบ "สถานที่เกิดเหตุ" จากนั้นกรอกข้อมูลลงในช่องที่กำหนด ดังภาพด้านล่าง ดังนี้
  - 6.1 เลือก "สถานที่เกิดเหตุการณ์" โดยมีให้เลือกในประเทศกับต่างประเทศ กรณีเลือก "ใน ประเทศ" จะปรากฏหน้าต่างดังภาพด้านล่าง

| m-EBS =               |                                                  |                                 |                                                 |                            |                                   | 🤌 🙆 |
|-----------------------|--------------------------------------------------|---------------------------------|-------------------------------------------------|----------------------------|-----------------------------------|-----|
|                       | เพิ่มเหตุการณ์ใหม่<br>Event > สาธารณภัย-เฉพาะราย |                                 |                                                 |                            |                                   |     |
|                       | ข้อมูลทั่วไป                                     | ข้อมูลผู้ป่วย                   | สถานที่เกิดเหตุ                                 | ปัจจัยเสี่ยง               | ข้อมูลเหตุการณ์/มาตรการ           |     |
| 🖻 สรุปรายงานเหตุการณ์ | สถานที่เกิดเหตุการณ์ (6.1)                       |                                 |                                                 | and the                    | La Dimona                         |     |
| Q คันหาเหตุการณ์      | 🖲 ในประเทศ 🔵 ต่างประเทศ                          |                                 |                                                 | +<br>- 4474                | a Hrie                            |     |
| ( Dashboard           |                                                  |                                 |                                                 | 2                          | rsoimunuas                        |     |
| C Report              | бонба (6.1.1)                                    | ອຳເກອ/ເບຕ (6                    | .1.2) diva/auso (6                              | .1.3)                      | Buôn Ma<br>Usunnine<br>Ininmamojn |     |
| Banans/คู่มือ         |                                                  | Pieto is required               |                                                 |                            | Thanh phố                         |     |
| ตะเบียนเครือข่าย      | <sup>HUR</sup> (6.1.4)                           | Us:innamuñ<br>Field is required | 6.1.5) <sup>soamuri</sup> (6.1                  | 1.6)                       |                                   |     |
| Helpdesk              |                                                  |                                 |                                                 | 55 DA                      |                                   |     |
|                       | <mark>ผู้บันทึก</mark><br>ผู้ใช้งาน กรมควบคุมโรค | н<br>л                          | น่วยงาน<br>องควบคุมโรคและภัยสุขภาพในกาวะฉุกเฉิน | วันที่บันทึก<br>01/15/2025 | บันทึกเหตุการณ์                   |     |
|                       |                                                  |                                 |                                                 |                            |                                   |     |
|                       |                                                  |                                 |                                                 |                            |                                   |     |
|                       |                                                  |                                 |                                                 |                            |                                   | ۲   |

6.1.1 เลือก "จังหวัด" โดยกดปุ่ม Drop down list หรือพิมพ์เพื่อค้นหาจังหวัด

|                 | ▲ ອຳເກອ/ເขต   | •               | ตำบล/แขวง             |
|-----------------|---------------|-----------------|-----------------------|
| กรุงเทพมหานคร   |               |                 |                       |
| สมุทรปราการ     | ประเภทสถานที่ | -               | ชื่อสถานที่           |
| นนทบุรี         |               |                 |                       |
| ปทุมธานี        | н             | น่วยงาน         |                       |
| พระนครศรีอยุธยา | n             | องโรคจากการประก | อบอาชีพและสิ่งแวดล้อม |
| อ่างทอง         |               |                 |                       |
|                 |               |                 |                       |

# 6.1.2 เลือก "อำเภอ/เขต" โดยกดปุ่ม Dropdown อำเภอ/เขตที่ปรากฎจะสัมพันธ์กับ สถานที่เกิดเหตุและจังหวัดที่เลือก

| ้จังหวัด<br>นนทบุรี 🗸  | _ ວຳເກວ/ເขต    | ตำบล/แขวง 👻            |
|------------------------|----------------|------------------------|
|                        | เมืองนนทบุรี   |                        |
| អរ៉ូក                  | บางกรวย        | ชื่อสถานที่            |
|                        | บางใหญ่        |                        |
| ผู้บันทึก              | บางบัวทอง      |                        |
| ผู้ใช้งาน กรมควบคุมโรค | ู่ะ<br>ไทรน้อย | าอบอาชีพและสิ่งแวดล้อม |
|                        | ปากเกร็ด       |                        |
|                        | ]              |                        |

6.1.3 เลือก "ตำบล/แขวง" โดยตำบล/แขวงที่ปรากฎจะสัมพันธ์กับสถานที่เกิดเหตุ จังหวัด และอำเภอ/เขตที่เลือก

| จังหวัด<br>นนทบุรี 🗸   | อำเภอ/เขต<br>เมืองนนทบุรี | •                | ดำบล/แขวง     |
|------------------------|---------------------------|------------------|---------------|
|                        |                           |                  | สวนใหญ่       |
| หมู่ที่                | ประเภทสถานที่             | -                | ตลาดขวัญ      |
|                        |                           |                  | บางเขน        |
| ผู้บันทึก              |                           | หน่วยงาน         | บางกระสอ      |
| ผู้ใช้งาน กรมควบคุมโรค |                           | กองโรคจากการประก | อ ทำทราย      |
|                        |                           |                  | บางไผ่        |
|                        |                           |                  | บางศรีเมือง 🔻 |

6.1.4 เลือก "หมู่ที่" โดยหมู่ที่ที่ปรากฏจะสัมพันธ์กับสถานที่เกิดเหตุ จังหวัด อำเภอ/
 เขต และตำบล/แขวงที่เลือก โดยพิมพ์ตัวเลขในช่อง หรือกดปุ่มเลื่อนขึ้นลง

| - จังหวัด<br>นนทบุรี | • | อำเภอ/เขต<br>เมืองนนทบุรี | • | ด้าบล/แขวง<br>สวนใหญ่ 🔹 |
|----------------------|---|---------------------------|---|-------------------------|
| _ หมู่ที่            | : | ประเภทสถานที่             | • | ชื่อสถานที่             |

## 6.1.5 เลือก "ประเภทสถานที่" โดยกดปุ่ม Drop down list

| - หมู่ที่<br>1         | ประเภทสถานที่                | อสถานที่       |
|------------------------|------------------------------|----------------|
|                        | ค่ายทหาร                     | ^              |
| ผู้บันทึก              | ตลาดสด                       |                |
| ผู้ใช้งาน กรมควบคุมโรค | ที่พัก (บ้าน/คอนโด/ห้องเช่า) | เล สิ่งแวดล้อม |
|                        | โรงแรม                       |                |
|                        | ร้านอาหาร                    |                |
|                        | เรือนจำ                      |                |
|                        | โรงงาน                       | -              |

# 6.1.6 เลือก "ชื่อสถานที่" พิมพ์ระบุชื่อในรูปแบบ Text

| จังหวัด<br>นนทบุรี | • | ี อำเภอ/เขต<br>เมืองนนทบุรี              | • | - ต่าบล/แขวง<br>สวนใหญ่ | • |
|--------------------|---|------------------------------------------|---|-------------------------|---|
| <br>1              |   | – ประเภทสถานที่<br>ที่พัก (บ้าน/คอนโด/หั | • | _ ชื่อสถานที่           |   |

6.2 กรณี เลือกสถานที่เกิดเหตุการณ์ "ต่างประเทศ" จะปรากฏหน้าต่างดังภาพด้านล่าง จากนั้น กรอกข้อมูลลงในช่องที่กำหนด ดังนี้

| M-EBS                 |                                                  |               |                                       |              | 🤌 😣                     |
|-----------------------|--------------------------------------------------|---------------|---------------------------------------|--------------|-------------------------|
|                       | เพิ่มเหตุการณ์ใหม่<br>Event > สาธารณภัย-เฉพาะราย |               |                                       |              |                         |
|                       | ข้อมูลทั่วไป                                     | ข้อมูลผู้ป่วย | สถานที่เกิดเหตุ                       | ปัจจัยเสี่ยง | ข้อมูลเหตุการณ์/มาตรการ |
| 🖹 สรุปรายงานเหตุการณ์ | สถานที่เกิดเหตุการณ์                             |               |                                       |              |                         |
| Q ค้นหาเหตุการณ์      | 🦳 ในประเทศ 🔘 ต่างประเทศ                          |               | ค้นหาประเทศ                           | -            |                         |
| C Dashboard           |                                                  |               |                                       |              |                         |
| C Report              | ผู้บันทึก                                        |               | หน่วยงาน                              | วันที่บันทึก | บันชื่อเมตอระจร์        |
| 85 เอกสาร/คู่มือ      | ผู้ใช้งาน กรมควบคุมไรค                           |               | กองควบคุมไรคและภัยสุขภาพในภาวะฉุกเฉ็น | 01/16/2025   | odiniacinista           |
| 🗊 ทะเบียนเครือข่าย    |                                                  |               |                                       |              |                         |
| Helpdesk              |                                                  |               |                                       |              |                         |
|                       |                                                  |               |                                       |              |                         |
|                       |                                                  |               |                                       |              |                         |
|                       |                                                  |               |                                       |              |                         |

6.2.1 เลือก "ค้นหาประเทศ" โดยกดปุ่ม Drop down list หรือพิมพ์เพื่อค้นหาชื่อประเทศ

| สถานที่เกิดเหตุการณ์<br>🔵 ในประเทศ 🔘 ต่างประเทศ | _ คันหาประเทศ  |
|-------------------------------------------------|----------------|
|                                                 | Afghanistan    |
| ผู้บันทึก                                       | Aland Islands  |
| ผู้ใช้งาน กรมควบคุมโรค                          | Albania        |
|                                                 | Algeria        |
|                                                 | American Samoa |
|                                                 | Andorra        |
|                                                 | Angola         |

- 7. เลือก "ปัจจัยเสี่ยง" จากนั้นกรอกข้อมูลลงในช่องที่กำหนด ดังนี้
  - 7.1 เลือก "เพิ่ม" เพื่อเพิ่มข้อมูลปัจจัยเสี่ยง/ข้อมูลเพิ่มเติมอื่นๆ สามารถพิมพ์ข้อความสูงสุดได้ 300 ตัวอักษร

| M-EBS                       |                                                  |               |                                                |                            |                         | / <u>(</u> |
|-----------------------------|--------------------------------------------------|---------------|------------------------------------------------|----------------------------|-------------------------|------------|
| 9                           | เพิ่มเหตุการณ์ใหม่<br>Event > สาธารณภัย-เฉพาะราย |               |                                                | (7)                        |                         |            |
|                             | ข้อมูลทั่วไป                                     | ข้อมูลผู้ป่วย | สถานที่เกิดเหตุ                                | ปัจจัยเสี่ยง               | ข้อมูลเหตุการณ์/มาตรการ |            |
| 🕒 สรุปรายงานเหตุการณ์       | ข้อมูลปัจจัยเสี่ยง                               |               |                                                |                            |                         |            |
| Q ค้นหาเหตุการณ์            | <ul> <li>ข้อมลปัจจัยเสี่ยง</li> </ul>            |               |                                                |                            |                         | (7.1)      |
| 🕒 Dashboard                 |                                                  |               |                                                |                            | เพิ่ม                   |            |
| D Report                    |                                                  |               |                                                |                            | 07300                   |            |
| <sup>0+</sup> เอกสาร/คู่มือ | ผู้บันทึก<br>กรมควบคมโรค กรมควบคมโรค             |               | หน่วยงาน<br>กองควบคมโรคและภัยสขภาพในภาวะฉกเฉิน | วันที่ปันทึก<br>01/15/2025 | บันทึกเหตุการณ์         |            |
| 🗐 ทะเบียนเครือข่าย          |                                                  |               |                                                |                            |                         | -          |
| Helpdesk                    |                                                  |               |                                                |                            |                         |            |
|                             |                                                  |               |                                                |                            |                         |            |
|                             |                                                  |               |                                                |                            |                         |            |
|                             |                                                  |               |                                                |                            |                         |            |

## 7.1.1 หากต้องการแก้ไขข้อมูลปัจจัยเสี่ยงให้กดที่ไอคอนดินสอ

|                               | ≡                                                |               |                                                   |                            | P 🔒                     |
|-------------------------------|--------------------------------------------------|---------------|---------------------------------------------------|----------------------------|-------------------------|
|                               | เพิ่มเหตุการณ์ใหม่<br>Event > สาธารณภัย-เฉพาะราย |               |                                                   |                            |                         |
| กรมควบคุมไรค กรมควบคุมไรค (0) | ข้อมูลทั่วไป                                     | ນ້ອມູລຜູ້ປ່ວຍ | สถานที่เกิดเหตุ                                   | ปัจจัยเสี่ยง               | ข้อมูลเหตุการณ์/มาตรการ |
| 🗋 สรุปรายงานเหตุการณ์         | ข้อมูลปัจจัยเสี่ยง                               |               |                                                   |                            |                         |
| Q ค้นหาเหตุการณ์              | (7.1.1)<br>ข้อมูลปัจจัยเสี่ยง: 🖍 📋               |               |                                                   |                            |                         |
| 🕒 Dashboard                   |                                                  | _             |                                                   |                            |                         |
| () Report                     | <b>ນ້ອມູລປິຈຈັຍເສັຍຈ</b> : ປິຈຈົຍເສັຍຈາ          | •             |                                                   |                            |                         |
| B+ เอกสาร/คู่มือ              | _ ข้อมูลปัจจัยเสียง                              |               |                                                   |                            | เพิ่ม                   |
| 🗊 ทะเบียนเครือข่าย            |                                                  |               |                                                   |                            | 0 / 300                 |
| ④ Helpdesk                    | ผู้บันทึก<br>กรมควบคุมโรค กรมควบคุมโรค           | H<br>n        | เน่วยงาน<br>เองควบคุมโรคและภัยสุขภาพในภาวะฉุกเฉ็น | วันที่มันทึก<br>01/16/2025 | บันทึกเหตุการณ์         |

7.1.2 จะปรากฏข้อมูลการแก้ไขข้อมูลปัจจัยเสี่ยง ดังภาพด้านล่าง และเมื่อพิมพ์ข้อความ เพิ่มเติมเรียบร้อยแล้วให้กด "บันทึก" หรือต้องการยกเลิกให้กด "ยกเลิก"

| m-EBS                       | E                                              |                              |                                |                            | A 6                     |
|-----------------------------|------------------------------------------------|------------------------------|--------------------------------|----------------------------|-------------------------|
|                             | เพิ่มเหตุการณ์ใหม่<br>Event > สาธารณภัย-เฉพาะร | าย                           |                                |                            |                         |
| กรมควบคุมโรค กรมควบคุมโรค 🔱 | ข้อมูลทั่วไป                                   | ข้อมูลผู้ป่วย                | สถานที่เกิดเหตุ                | ปัจจัยเสี่ยง               | ข้อมูลเหตุการณ์/มาตรการ |
| 🕒 สรุปรายงานเหตุการณ์       | ข้อแอป้ออัยเฮี่ยง                              | แก้ไขข้อมูลเพิ่มเติม (7.1.2) |                                |                            |                         |
| Q ค้นหาเหตุการณ์            |                                                | ข้อมูลเพิ่มเติมอื่นๆ         |                                |                            |                         |
| C Dashboard                 | ขอมูลบรรยเสยง:                                 |                              |                                |                            |                         |
| D Report                    | <b>ບ້ວມູລປັຈຈັຍເສີຍຈ</b> ະເປັຈຈັຍເສີຍຈາ 🧪      |                              |                                |                            |                         |
| B* เอกสาร/คู่มือ            | ข้อมูลปัจจัยเสี่ยง                             |                              |                                |                            | เพิ่ม                   |
| 🗐 ทะเบียนเครือข่าย          |                                                |                              | ยกเลิก บันทึก                  |                            |                         |
| () Helpdesk                 | ผู้บันทึก<br>กรมควบคุมโรค กรมควบคุมโรค         | หน่วยงาน<br>กองควบห          | ามโรคและภัยสุขภาพในกาวะฉุกเฉิน | วันที่บันทึก<br>01/16/2025 | บันทึกเหตุการณ์         |
|                             |                                                |                              |                                |                            | _                       |

7.1.3 หากต้องการลบข้อมูลปัจจัยเสี่ยงให้กดที่ไอคอนถังขยะ ข้อมูลที่เพิ่มก่อนหน้านี้จะหายไป

| M-EBS                 | ≡                                              |               |                                       |              | / <u>A</u>              |
|-----------------------|------------------------------------------------|---------------|---------------------------------------|--------------|-------------------------|
|                       | เพิ่มเหตุการณ์ใหม่<br>Event > สาธารณภัย-เฉพาะร | าย            |                                       |              |                         |
|                       | ข้อมูลทั่วไป                                   | ข้อมูลผู้ป่วย | สถานที่เกิดเหตุ                       | ปัจจัยเสี่ยง | ข้อมูลเหตุการณ์/มาตรการ |
| 🕒 สรุปรายงานเหตุการณ์ | ข้อมูลปัจจัยเสี่ยง                             |               |                                       |              |                         |
| Q ค้นหาเหตุการณ์      | Noualloõmáno 🖍 📋                               | (7,4,0)       |                                       |              |                         |
| 🕒 Dashboard           |                                                | (7.1.3)       |                                       |              |                         |
| D Report              | ข้อมูลปัจจัยเสี่ยง                             |               |                                       |              | เพิ่ม                   |
| 85 เอกสาร/คู่มือ      |                                                |               |                                       |              |                         |
| 🗐 ทะเบียนเครือข่าย    | ផ្ទំបันทึก                                     |               | หน่วยงาน                              | วันที่บันทึก | นับถึงเมตอารณ์          |
| (D) Helpdesk          | กรมควบคุมโรค กรมควบคุมโรค                      |               | กองควบคุมโรคและภัยสุขภาพในภาวะฉุกเฉ็น | 01/16/2025   | daintryn istu           |
|                       |                                                |               |                                       |              |                         |

#### 8. ข้อมูลเหตุการณ์/มาตรการ

| C m-EBS                     | = · · · · · · · · · · · · · · · · · · ·                                                                                                    |
|-----------------------------|----------------------------------------------------------------------------------------------------|
| nsuepulse risuroureulse (0) | <sup>II</sup> เพิ่มเหตุการณ์ใหม่<br><sup>E</sup> Event > ลาธารณฑ์ษ-เฉพาธาย                                                                                                    |
| สรุปรายงามหตุการณ์          | ข้อมูลกรู้จะผู้ประช สภามที่ที่ดายๆ ประจะสำนักของ<br>น้อยูมหายู่การหนั/มากระทาง                                                                                                    |
| Q, สันหาแหตุการณ์           | Gardio (8.1) ans. (8.2) dourano (8.3)                                                                                                    |
| ( Dashboard                 | น้อมสาหการณ์                                                                                                    |
| D Report                    | (8.4) * (8.5) *                                                                                                    |
| St เอกสาร/คู่มือ            | Pried to required Field to required                                                                                                    |
| The Goule Social            | manufaller (8.6) argrand (8.6.1) argrand (8.6.2) a (9.6.2)                                                                                                    |
| 1 Helpdesk                  |                                                                                                    |
|                             | estadou 965/PM (8.7) estadou 7 (8.8) estadou (8.9) estadou (8.9)                                                                                                    |
|                             | ureans/madvaavu<br>(8.11)                                                                                                    |
|                             | msusaabuorustes (8.12)                                                                                                    |
|                             | Alufin<br>resurcuryular resurcuryular (8.13) resurcu<br>alufanovularif i slovitni (8.14) alufanov<br>alufanovularif i slovitni (8.14) alufanov<br>alufanovularif i slovitni (8.14) alufanov<br>alufanovularif i slovitni (8.14) alufanovularif i slovitni (8.14) alufanovularif i |
|                             | · · · · · · · · · · · · · · · · · · ·                                                                                                    |

- 8. กดที่แถบ "ข้อมูลเหตุการณ์/มาตรการ" จะแสดงแถบย่อยด้านใน โดยแบ่งเป็นแถบ
  - 8.1 จังหวัด
  - 8.2 สคร.
  - 8.3 ส่วนกลาง

โดยจะสามารถกรอกข้อมูลได้ตามหน่วยงานที่สังกัดอยู่จากนั้นกรอกข้อมูลลงในช่องข้อมูลเหตุการณ์ที่ กำหนด ดังนี้

- 8.6 เลือก "ระดับความสำคัญของเหตุการณ์" โดยแบ่งเป็น 4 ระดับ คือ รอตรวจสอบ เข้าเกณฑ์ ตรวจสอบข่าว และเข้าเกณฑ์ DCIR เข้าเกณฑ์ตรวจสอบข่าว แต่ไม่เข้าเกณฑ์ DCIR และไม่ เข้าเกณฑ์ตรวจสอบข่าวของ SAT
- 8.7 เลือก "สถานะเหตุการณ์" แบ่งเป็น 3 ระดับ คือ รอดำเนินการ อยู่ระหว่างการติดตาม และ สิ้นสุดการติดตาม
- 8.8 เลือก "การสอบสวนโรค" หากกดเลือก "ใช่" จะแสดงช่องเพิ่มเติม ดังนี้
  - 8.6.1 วันที่สอบสวนโรค
  - 8.6.2 วันสิ้นสุดการสอบสวนโรค
  - 8.6.3 จำนวนวันสอบสวนโรค

หากกด "ไม่ใช่" จะไม่แสดง 3 ช่องด้านบน

- 8.9 เลือก "แจ้งเตือน SMEs/PM" เมื่อ เข้าเกณฑ์ตรวจสอบข่าว แต่ไม่เข้าเกณฑ์ DCIR และ เข้าเกณฑ์ ตรวจสอบข่าว และเข้าเกณฑ์ DCIR
- 8.10 เลือก "แจ้งเตือน JIT" เมื่อ เข้าเกณฑ์ตรวจสอบข่าว และเข้าเกณฑ์ DCIR
- 8.11 เลือก "แจ้งเตือนผู้บริหาร" เมื่อ เข้าเกณฑ์ตรวจสอบข่าว และเข้าเกณฑ์ DCIR
- 8.12 เลือก "รายงานเหตุการณ์" เมื่อ เหตุการณ์เกี่ยวข้องกับพื้นที่นั้นๆ

หากผู้ใช้งานอยู่ สสจ. ระบบจะแสดง สคร. ที่รับผิดชอบจังหวัดนั้นๆ ดังภาพด้านล่าง

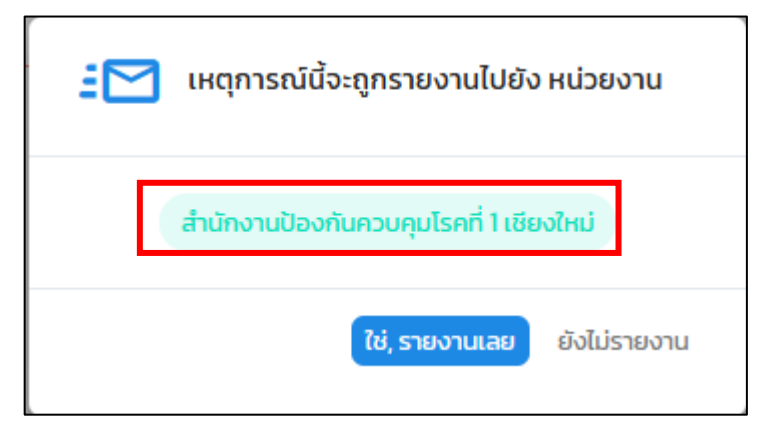

หากผู้ใช้งานอยู่ สคร. จะสามารถเลือกรายงานต่อได้ให้กับ สสจ หรือ ส่วนกลาง และสามารถรายงานทั้ง สสจ. และ ส่วนกลางได้ ดังภาพด้านล่าง

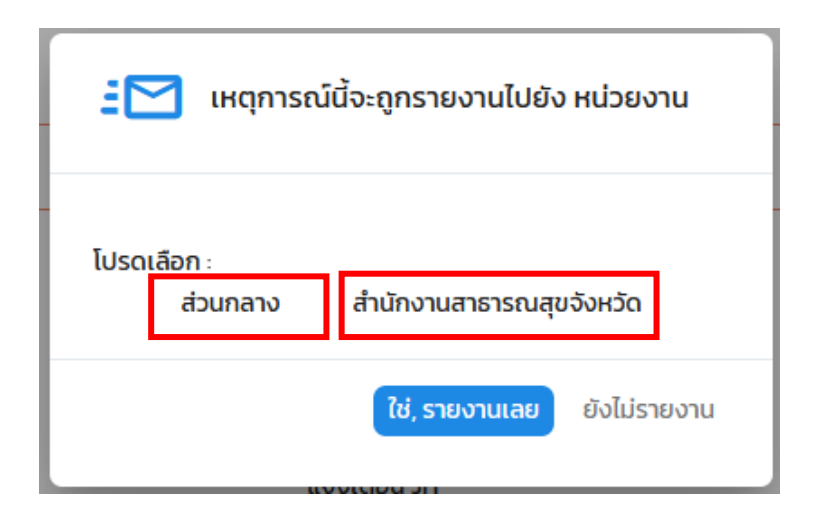

| 🚼 เหตุการณ์นี้จะถูกรายงานไปยัง หน่วย | งาน  |
|--------------------------------------|------|
| ส่วนกลางกรมควบคุมไรค<br>โปรดเลือก :  |      |
| A                                    | ) ଚ  |
| สำนักงานสาธารณสุขจังหวัดเชียงใหม่    | ยงาน |
| สำนักงานสาธารณสุขจังหวัดเชียงราย     |      |
| สำนักงานสาธารณสุขจังหวัดน่าน         |      |
| สำนักงานสาธารณสุขจังหวัดพะเยา        |      |
| สำนักงานสาธารณสุขจังหวัดแพร่         |      |
| สำนักงานสาธารณสุขจังหวัดแม่ฮ่องสอน   |      |
| สำนักงานสาธารณสุขจังหวัดลำพูน        |      |

หากเป็นผู้ใช้งานส่วนกลาง กรมควบคุมโรค จะรายงานเหตุการณ์ได้เฉพาะ สคร. และ สปคม. เท่านั้น ดังภาพด้านล่าง

| 🗄 📉 เหตุการณ์นี้จะถูกรายงานไปยัง หน่วยงาน   |
|---------------------------------------------|
| · · · · · · · · · · · · · · · · · · ·       |
| <br>สำนักงานป้องกันควบคุมโรคที่ 1 เชียงใหม่ |
| สำนักงานป้องกันควบคุมโรคที่ 2 พิษณุโลก      |
| สำนักงานป้องกันควบคุมโรคที่ 3 นครสวรรค์     |
| สำนักงานป้องกันควบคุมโรคที่ 4 สระบุรี       |
| สำนักงานป้องกันควบคุมโรคที่ 5 ราชบุรี       |
| สำนักงานป้องกันควบคุมโรคที่ 6 ชลบุรี        |
| สำนักงานป้องกันควมคุมโรคที่ 7 ขอนแก่น       |

เมื่อเลือกหน่วยงานที่จะรายงานแล้วให้กดปุ่ม "ใช่, รายงานเลย" เพื่อทำการรายงานไปยังพื้นที่ที่ ต้องการ

- 8.18 มาตรการ/การดำเนินงาน สามารถพิมพ์ระบุมาตรการของเหตุการณ์นั้นๆได้
- 8.19 การประเมินความเสี่ยง สามารถพิมพ์ระบุการประเมินความเสี่ยงของเหตุการณ์นั้นๆได้
- 8.20 ผู้บันทึกเหตุการณ์ จะแสดงอัตโนมัติตามผู้ใช้งานที่กำลังดำเนินการเปิดเหตุการณ์นั้นๆอยู่
- 8.21 หน่วยงาน จะแสดงอัตโนมัติตามผู้ใช้งานที่กำลังดำเนินการเปิดเหตุการณ์นั้นๆอยู่
- 8.22 วันที่บันทึก จะแสดงอัตโนมัติตามผู้ใช้งานที่กำลังดำเนินการเปิดเหตุการณ์นั้นๆอยู่
- 8.23 เมื่อกรอกข้อมูลที่จำเป็นครบทุกช่อง ผู้ใช้งานจะสามารถกดปุ่ม "บันทึกเหตุการณ์" ได้
- 8.24 เมื่อเปิดเหตุการณ์สำเร็จ จะแสดงไอคอนและข้อความดังภาพด้านล่าง

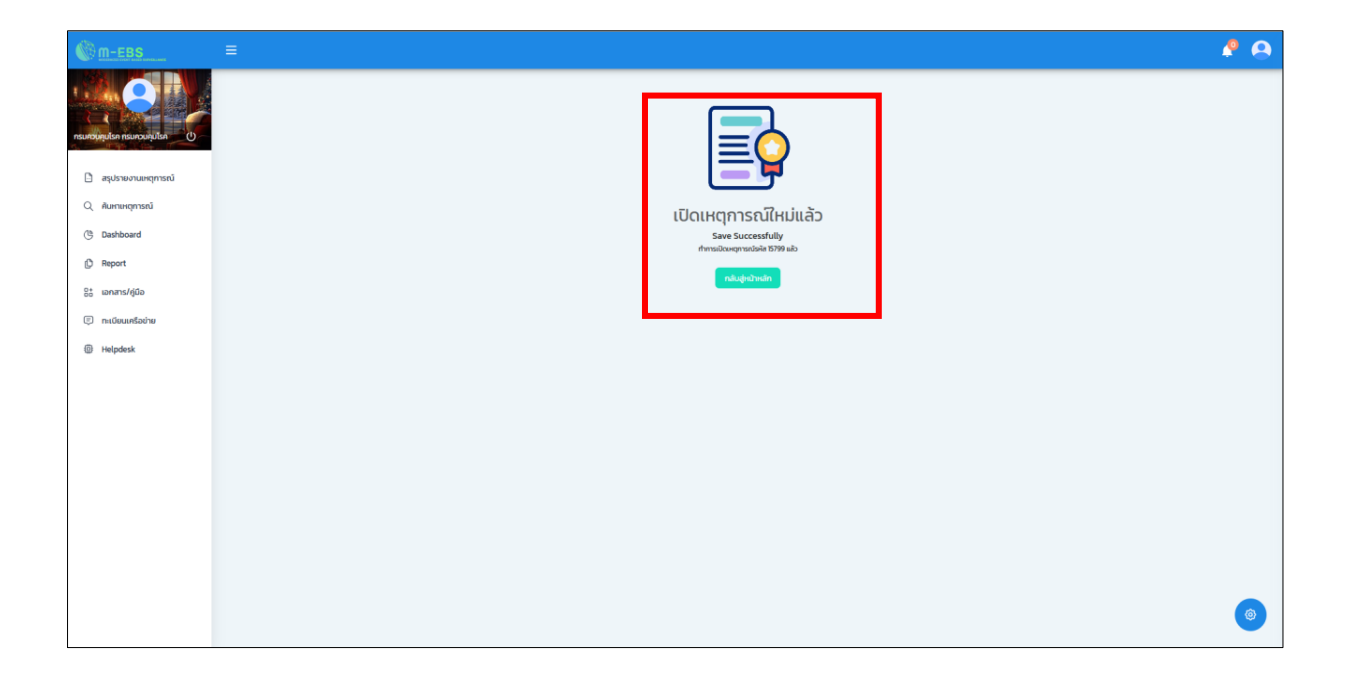

# การเพิ่มเหตุการณ์ใหม่ หมวดหมู่เหตุการณ์ "การบาดเจ็บอื่น ๆ"

## ประเภทเหตุการณ์ "กลุ่มก้อน"

1. การเพิ่มเหตุการณ์ใหม่ ให้กดที่ปุ่ม "เพิ่มเหตุการณ์ใหม่"

|                      | สรุปราย<br><sub>Home</sub> > | <b>งานเหตุกา</b><br>สรุปรายงานข | <b>เรณ์</b><br>หตุการณ์ |                                |                 |               |                  |                |          |
|----------------------|------------------------------|---------------------------------|-------------------------|--------------------------------|-----------------|---------------|------------------|----------------|----------|
| 🗈 สรุปราชงานหตุการณ์ |                              |                                 |                         |                                |                 |               |                  |                | შ სტრა   |
| Q Αυκτικήπτευ        | รหัส                         | สถานะ                           | Suñ                     | เหตุการณ์                      | พื่นที่         | หน่วยงาน      | ระดับความสำคัญ   | จำนวนทั้งหมด/เ | ลียชีวิต |
| ③ Dashboard          | 15795                        | O                               | 10-01-2025              | (สงสีย) การบาดเว็บจากแบงทะพรุ  | สมุทรปราการ     | ASO.          | SME              | 1/0            | :        |
| O Report             | 15794                        | Ø                               | 10-01-2025              | (ຍົມຍັນ) ຄິດ                   | uunųš           | ASO.          | Non-SME          | 30/0           | :        |
| 8* เอกสาร/คู่มือ     | 15792                        | Ð                               | 10-01-2025              | (PUI) ได้กรพับ                 | สมุทรปราการ     | ASD.          | SME/DCIR         | 3/1            | :        |
| 🐑 กะเบียนเครือข่าย   | 15791                        | O                               | 10-01-2025              | (ขึบชัน) โรคใช้มาลาเรีย        | ศรีสะเทษ        | R53.          | SME/DCIR         | 8/1            | :        |
| Helpdesk             | 15789                        | 0                               | 07-01-2025              | รถยนด์ชนกับนอเตอร์ไซท์         | สมุทรปราการ     | R53.          | 0                | 8/2            |          |
|                      | 15788                        | O                               | 27-12-2024              | (ສະເຫັນ) ໃຫ້ແວ້ດໃຫກມ່          | อ่างกอง         | ASQ.          | SME/DCIR         | 4/1            |          |
|                      | 15787                        | 0                               | 27-12-2024              | (PUI) ได้เลือดออกไครเมียนคองไท | พระนครศรีอยุธยา | esa.          | SME/DCIR         | 1/0            | :        |
|                      | 15786                        | 0                               | 27-12-2024              | (อันยัน) กาฟโรค                | สมุทรปราการ     | R53.          | SME/DCIR         | 1/0            | :        |
|                      | 15785                        | 2                               | 27-12-2024              | (ขึบขัน) โรคเลปโตสไปโรสิส      | zwa             | PS-0.         | SME/DCIR         | 1/0            | 1        |
|                      | 15784                        | 0                               | 27-12-2024              | (PUI) หัดเยอรมัน               | กรุงเทพมหานคร   | R53.          | SME/DCIR         | 1/0            | :        |
|                      |                              |                                 |                         |                                |                 | รายการต่อหน้า | 10 × 1-10 of 175 | I< <           | > >1     |

2. กดเลือกหมวดหมู่เหตุการณ์ "การบาดเจ็บอื่น ๆ" และกดเลือกประเภทตุการณ์ "กลุ่มก้อน" จากนั้นกด
 "ถัดไป"

| @ <u>m-EBS</u>                                                     | = | พิ่มเหตุการถ                 | มีหม่                             |                              |                                                           |                         |                      |                      |                        |                     | A 9 |
|--------------------------------------------------------------------|---|------------------------------|-----------------------------------|------------------------------|-----------------------------------------------------------|-------------------------|----------------------|----------------------|------------------------|---------------------|-----|
| ejitönu msunounjulsa ()                                            |   | สรุปราย<br><sup>Home</sup> > | ง <b>านเหตุก</b> า<br>สรุปรายงานเ | ารณ์<br><sup>หตุการถ</sup> ั |                                                           |                         | ]                    |                      |                        |                     |     |
| <ul> <li>สรุปรามงานเหตุการณ์</li> <li>Q. คันหาเหตุการณ์</li> </ul> |   | SHA                          | สถาน:                             | <u></u><br>วันที่<br>15-01-  | ปี เพิ่มเหตุการณ์ใหม่<br>เมวดหมู่เหตุการณ์                | ×                       | ม่วยงาน              | ระดับความสำคัญ       | จำนวนทั้งหมด/เสี<br>งด | ເຊັ ບຄູກນ<br>ເຍຮົວດ |     |
| ( Dashboard<br>ເມື່ Report<br>ອີລ້ ເວກສາຣ/ຢູ່ມີວ                   |   | 15797                        |                                   | 15-01-:<br>10-01-            | ระเภทเหตุการณ์<br>โระเภทเหตุการณ์<br>ดิกลุ่มก้อน เฉพาะราย | รณภัย 🔘 การบาดเจ็บอื่นๆ | รฉ.<br>สจ. เชียงใหม่ | SME/DCIR<br>SME/DCIR | 1/0                    | :                   |     |
| <ul> <li>(a) natūsutašotas</li> <li>(b) Helpdesk</li> </ul>        |   | 15795                        | io<br>Io                          | 10-01-                       | ส์ดไป                                                     |                         | sa.                  | SME<br>Non-SME       | 1/0<br>30/0            | :                   |     |
|                                                                    |   | 15792<br>15791               | ₩<br>H©                           | 10-01-2025                   | ; (PUI) ไข้ทรพับ<br>; (ยืนยัน) โรคโข้มาลาเรีย             | สมุกรปราการ<br>ศรีสะเกษ | ASQ.<br>ASQ.         | SME/DCIR<br>SME/DCIR | 3/1<br>8/1             | :<br>:              |     |
|                                                                    |   | 15789                        |                                   | 07-01-2025                   | ร รถยนต์ชนกับมอเตอร์ไซค์<br>(ลงสัย) ไข้หวัดใหญ่           | สมุทรปราการ<br>อ่างทอง  | ASQ.                 |                      | 8/2                    | :                   | ۲   |

3. กดที่แถบ "ข้อมูลทั่วไป" จากนั้นกรอกข้อมูลลงในช่องที่กำหนด ดังนี้

3.1 ประเภทเหตุการณ์ เมื่อกดเข้าไปแล้ว จะปรากฏ Dropdown รายละเอียดประเภทเหตุการณ์ "การบาดเจ็บอื่น ๆ" ให้เลือก หรือ หากไม่ใช่เหตุการณ์ที่เข้าเกณฑ์การบาดเจ็บอื่น ๆ ให้เลือก "อื่น ๆ" เพื่อ กรอกชื่อเหตุการณ์นั้น ๆ

3.2 เหตุการณ์ เมื่อกดเข้าไปแล้ว จะปรากฏ Dropdown รายละเอียดเหตุการณ์ "การบาดเจ็บจาก แมงกะพรุนพิษและหมึกน้ำเงิน" และ การบาดเจ็บจากการจมน้ำ

 3.3 วันที่รับแจ้ง ให้กดที่ไอคอนปฏิทิน หรือพิมพ์ตัวเลขลงในช่อง เพื่อกรอกข้อมูลวันที่รับแจ้ง เหตุการณ์

3.4 เวลาที่รับแจ้ง ให้กดที่ไอคอนนาฬิกา หรือพิมพ์ตัวเลขลงในช่อง เพื่อกรอกข้อมูลเวลาที่รับแจ้ง
 เหตุการณ์

3.5 วันที่เกิดเหตุ ให้กดที่ไอคอนปฏิทิน หรือพิมพ์ตัวเลขลงในช่อง เพื่อกรอกข้อมูลวันที่เกิดเหตุ

3.6 เวลาที่เกิดเหตุ ให้กดที่ไอคอนนาฬิกา หรือพิมพ์ตัวเลขลงในช่อง เพื่อกรอกข้อมูลเวลาที่เกิดเหตุ

3.7 ประเภทหน่วยงานที่แจ้งเหตุการณ์ เมื่อกดเข้าไปแล้ว จะปรากฏ Dropdown ประเภทหน่วยงานที่ แจ้งเหตุการณ์

3.8 หน่วยงาน เมื่อกดเข้าไปแล้ว จะปรากฏ Dropdown หน่วยงาน ที่สัมพันธ์กับประเภทหน่วยงานที่ เลือกในข้อ 3.7

3.9 ชื่อผู้แจ้งเหตุการณ์ เป็นช่องที่ให้กรอกชื่อผู้แจ้งเหตุการณ์

3.10 เบอร์โทรผู้แจ้งเหตุการณ์ เป็นช่องที่ให้กรอกเบอร์โทรติดต่อของผู้แจ้งเหตุการณ์

| เกรมควบคุมไรค       | Event > การบาดเจ็บอื่นๆ-กลุ่มกัง    | au                |                                      |                            |                            |                              |         |
|---------------------|-------------------------------------|-------------------|--------------------------------------|----------------------------|----------------------------|------------------------------|---------|
| Index 1 state       | ข้อมูลทั่วไป ข้อมู                  | ูเลกลุ่มผู้ป่วย   | สถานที่เกิดเหตุ                      | อาการและการรักษา           | ปัจจัยเสี่ยง               | ข้อมูลเหตุการณ์/มาตรการ      |         |
| สรุปรายงานเหตุการณ์ | ประเภทเหตุการณ์ (3.                 | 1)                | *                                    | เหตุการณ์ (3.2)            |                            | *                            |         |
| ค้นหาเหตุการณ์      | Field is required                   |                   |                                      | Field is required          |                            |                              | <u></u> |
| Dashboard           | ວງ/ດດ/ປປປປ 🗖 (3.                    | 2) เวลาที่รับแจ้ง | (3.4)                                | 20/00/JUJU = (3.5)         | เวล                        | ылана (3.6) 🕓                |         |
| Report              | Field is required                   |                   |                                      |                            |                            |                              |         |
| เอกสาร/คู่มือ       | ประเภทหน่วยงานที่แจ้งเหตุการณ์(3    | .7) назвоти       | (3.8)                                | ชื่อผู้แจ้งเหตุการณ์ (3.9) | เบอ                        | ร์ไกรผู้แจ้งเหตุการณ์ (3.10) |         |
| ทะเบียนเครือข่าย    | Field is required                   | Field is requir   | ed                                   |                            |                            |                              |         |
| Helpdesk            |                                     |                   |                                      |                            |                            |                              | 1       |
|                     | ผู้บันทึก<br>ผู้ใช้งาน กรมควบคุมโรค |                   | หน่วยงาน<br>กองควบคุมโรคและภัยสุขภาพ | ในภาวะฉุกเฉิน              | วันที่บันทึก<br>16/01/2025 | บันทึกเหตุการณ์              |         |

Page 140 | 168

การเพิ่มข้อมูลกลุ่มผู้ป่วย ให้กดไปที่แถบเมนู "ข้อมูลกลุ่มผู้ป่วย" จะปรากฏหน้าต่างดังภาพด้านล่าง จากนั้น
 ให้กรอกข้อมูลที่กำหนด ดังนี้

4.1 เลือก "ประเภทผู้ป่วย" ซึ่งจะปรากฏรายละเอียดให้เลือก ดังนี้ สงสัย/เข้าข่าย/ยืนยัน/Exclude

4.2 จำนวนผู้ป่วยใน

4.3 จำนวนผู้ป่วยนอก

4.4 จำนวนผู้บาดเจ็บไม่มา รพ./ไม่บาดเจ็บ

4.5 จำนวนผู้เสียชีวิต

4.6 รวม คือช่องที่รวมจำนวนผู้ป่วยใน ผู้ป่วยนอก จำนวนผู้บาดเจ็บไม่มา รพ./ไม่บาดเจ็บ และจำนวน ผู้เสียชีวิต

4.7 จำนวนผู้ป่วยที่รักษาหาย

4.8 จำนวนผู้ป่วยที่กำลังรักษา

4.9 จำนวนประชากรกลุ่มเสี่ยง

4.10 Attack rate (%) คือ อัตราการป่วย ซึ่งเป็นข้อมูลที่คิดจาก จำนวนผู้ป่วยรวม × 100 / จำนวน ประชากรกลุ่มเสี่ยง

4.11 Case fatality rate (%) คือ อัตราการตาย ซึ่งเป็นข้อมูลที่คิดจากจำนวนผู้ป่วยเสียชีวิต × 100 / จำนวนผู้ป่วยรวม

4.12 แรงงานต่างด้าว ให้เลือก ใช่ / ไม่ใช่

4.13 นักท่องเที่ยว ให้เลือก ใช่/ไม่ใช่

|                | M-EBS               |                                                                                                    |                                    |                           |                                                                                                |                                               |                               | 🤌 🔒 |
|----------------|---------------------|----------------------------------------------------------------------------------------------------|------------------------------------|---------------------------|------------------------------------------------------------------------------------------------|-----------------------------------------------|-------------------------------|-----|
| 4<br>ผู้ใช้งาน | elupuquisa ()       | เพิ่มเหตุการณ์ใหม่<br>Event > การบาดเจ็บอี่เ<br>ข้อมูลทั่วใบ                                                                                                    | มๆ-กลุ่มก้อน<br>ข้อมูลกลุ่มผู้ป่วย | สถานที่เกิดเหตุ           | จาการและการรักษา                                                                               | ปัจจัยเสี่ยง                                  | ข้อมูลเหตุการณ์/มาตรการ       |     |
|                | สรุปรายงานเหตุการณ์ | ประเภทชี้ป่าย (11                                                                                                    | )                                  |                           |                                                                                                |                                               |                               |     |
| Q              | ค้นหาเหตุการณ์      | <ul> <li>สงสัย</li> <li>เข้าข่าย</li> </ul>                                                                                                    | 🖉 ຍົມຍັນ 🔵 Excluded                |                           |                                                                                                |                                               |                               |     |
| C              | Dashboard           | Field is required                                                                                                    |                                    |                           |                                                                                                | (4,4)                                         | (4.5)                         |     |
| ¢              | Report              | 1.จำนวนผู้ป่วยใน (4.2                                                                                                    | 2.จำนว                             | uquoeuan (4.3)            | 3.ผู้บาดเจ็บไม่มา sw./ไม่บาดเรื                                                                | au (4.4)                                      | 4.51112149138830 (4.5)        |     |
| 80             | เอกสาร/คู่มือ       | o (4.6                                                                                                    | ວົ) ຈຳນວນ                          | ผู้ป่วยรักษาหาย (4.7)     | จำนวนผู้ป่วยกำลังรักษา                                                                         | (4.8)                                         | จำนวนประชากรกลุ่มเสี่ยง (4.9) |     |
| ¢              | ทะเบียนเครือข่าย    | in the second second se |                                    |                           |                                                                                                |                                               |                               |     |
| 0              | Helpdesk            | • (4.10)                                                                                                    | Case F                             | atality Rate(%)<br>(4.11) | <b>หมายเหตุ</b><br>Attack rate - จำนวนผู้ป่วยรวม - 104<br>Case Fatality Rate - จำนวนผู้ป่วยเง้ | 0 / จำนวนประชาทรกลุ่<br>โยชีวิต × 100 / จำนวน | มเสียง<br>ผู้ป่วยรวม          |     |
|                |                     | แรงงานต่างด้าว (4.                                                                                                    | 12)                                |                           | นักก่องเกี่ยว (4.13                                                                            | 3)                                            |                               |     |
|                |                     | ៤ សេ 🔿 ស                                                                                                    |                                    |                           | ្រ ស 🔘 ហេរ                                                                                     | ·                                             |                               |     |
|                |                     | Field is required                                                                                                    |                                    |                           | Field is required                                                                              |                                               |                               | 6   |

5. การเพิ่มข้อมูลสถานที่เกิดเหตุ กดที่แถบ "สถานที่เกิดเหตุ" จะปรากฏหัวข้อ สถานที่เกิดเหตุการณ์ และ พื้นที่อื่นเกี่ยวข้อง ให้เพิ่มข้อมูลสถานที่เกิดเหตุ ดังนี้

5.1 การเลือกเหตุการณ์ในประเทศ สถานที่เกิดเหตุการณ์ให้เลือก "ในประเทศ"

5.1.1 เลือก "จังหวัด" โดยกดปุ่ม Dropdown จะมีตัวเลือก จังหวัด ให้เลือก

5.1.2 เลือก "อำเภอ/เขต" โดยกดปุ่ม Dropdown จะมีตัวเลือก อำเภอ/เขต ให้เลือก

5.1.3 เลือก "ตำบล/แขวง" โดยกดปุ่ม Dropdown จะมีตัวเลือก ตำบล/แขวง ให้เลือก

5.1.4 เลือก "หมู่ที่" พิมพ์ข้อความในรูปแบบ Text หรือสามารถกดปุ่ม เพิ่ม/ลด จำนวน

5.1.5 เลือก "ประเภทสถานที่" โดยกดปุ่ม Dropdown จะมีตัวเลือก ประเภทสถานที่ ให้ เลือก หากไม่ใช่ประเภทสถานที่ตามตัวเลือก ให้เลือก "อื่นๆ" เพื่อกรอกประเภทสถานที่เพิ่มเติม

5.1.6 เลือก "ชื่อสถานที่" พิมพ์ข้อความในรูปแบบ Text

5.1.7 "แผนที่ปักหมุด" หากเพิ่มข้อมูลสถานที่ครบแล้ว จะปรากฏแผนที่ปักหมุดสถานที่เกิด เหตุ

5.1.8 การเพิ่มพื้นที่อื่นที่เกี่ยวข้อง ให้เลือก "เขตที่เกี่ยวข้อง" โดยกดปุ่ม Dropdown จะมี ตัวเลือกสำนักงานป้องกันควบคุมโรค

5.1.9 เลือก "จังหวัดที่เกี่ยวข้อง" โดยกดปุ่ม Dropdown จะมีตัวเลือกสำนักงานสาธารณสุข จังหวัดที่เกี่ยวข้อง จากนั้นกดเลือก "เพิ่ม" สามารถเพิ่มข้อมูลพื้นที่อื่นที่เกี่ยวข้องมากกว่า 1 พื้นที่

| M-EBS                 | =                                                                                                    |                             | 🤌 😣                          |
|-----------------------|----------------------------------------------------------------------------------------------------|-----------------------------|------------------------------|
|                       | Event > การบาดเจ็บอื่นๆ-กลุ่มท้อน                                                                                                   |                             |                              |
| Althou se vou plice   | ข้อมูลทั่วไป ข้อมูลกลุ่มผู้ป่วย สถามที่เกิดเหตุ อาการและการรักษา                                                                    | ปัจจัยเสี่ยง                | ข้อมูลเหตุการณ์/มาตรการ      |
|                       | สถานที่เกิดเหตุการณ์ (5.1)                                                                                                    | egeour gerigined            | HANO R                       |
| 🖻 สรุปรายงานเหตุการณ์ | ในประเทศ      ต่างประเทศ                                                                                                    | - Drug                      | Thanh Hoa 0                  |
| Q ค้นหาเหตุการณ์      | - จังหวัด                                                                                                    | - Hite                      | າສ<br>ວຽງຮັບ ອີຊີ ເປັນທຸດລາວ |
| ( Dashboard           | นนทบุรี (5.1.1) · เมืองนนทบุรี (5.1.2) · ตลาดชวัณ(5.1.3) ·                                                                          | မန. ကိုန<br>မန်းကိုန် ဆေးဆံ | Hue Viet Nam                 |
| () Report             |                                                                                                    | 8                           | Buon Ma                      |
| 85 เอกสาร/คู่มือ      | 1 (5.1.4) 🕲 สถานที่ทางาน(5.1.5) 🖉 * กระกรวงสาธารณสุข (5.1.6)                                                                        | ) e { }                     | ក្រះបយលាលក្រ<br>ក្រះបាលលោក   |
| (=) ทะเบียนเครือข่าย  | พื้นที่อันเที่ยวของ (5.1.7                                                                                                    | 7)                          | Thành phố<br>Hồ Chị Minh     |
| Helpdesk              |                                                                                                    | 3 W                         |                              |
|                       | เลือกจังหวัดที่เกี่ยวข้อง<br>สำนักงานป้องกันควบคุมโรคที่ 🔇 👻 เสือกจังหวัดที่เกี่ยวข้อง<br>สำนักงานสาธารณสุขจังหวัดบนทบุรี 🔇 👻 เพิ่ม | Banda Aceh Geo              | rge Town Kuala Terengganu    |
|                       | (5.1.8) (5.1.9)                                                                                                    |                             | lpoh (3)                     |
|                       |                                                                                                    |                             |                              |
5.2 การเลือกต่างประเทศ สถานที่เกิดเหตุการณ์ให้เลือก "ต่างประเทศ"

5.2.1 เลือก "ค้นหาประเทศ" โดยกดปุ่ม Dropdown จะมีตัวเลือก ประเทศ ให้เลือก

|          | M-EBS               | = |                                              |                    |                 |                  |              |                         | ø | 0 |
|----------|---------------------|---|----------------------------------------------|--------------------|-----------------|------------------|--------------|-------------------------|---|---|
|          |                     |   | เพิ่มเหตุการณ์ใหม่<br>Event > การบาดเจ็บอื่น | มๆ-กลุ่มก้อน       |                 |                  |              |                         |   |   |
| ผู้เองาน |                     |   | ข้อมูลทั่วไป                                 | ข้อมูลกลุ่มผู้ป่วย | สถานที่เกิดเหตุ | อาการและการรักษา | ปัจจัยเสี่ยง | ข้อมูลเหตุการณ์/มาตรการ |   |   |
|          | สรุปรายงานเหตุการณ์ |   | สถามที่เกิดเหตุการณ์                         |                    |                 |                  |              |                         |   |   |
| Q        | ค้นหาเหตุการณ์      |   | <ul> <li>ในประเทศ () ต่าง</li> </ul>         | us:un#(5.2)        | ดันหาประเทศ     | (5.2.1)          | -            |                         |   |   |
| டு       | Dashboard           |   |                                              |                    | Afghanistan     |                  | -            |                         |   |   |
| ¢        | Report              |   | anda                                         |                    | Aland Islands   |                  | ວນຕໍ່ບັນຕົດ  |                         |   |   |
| 80       | เอกสาร/คู่มือ       |   | ผู้ใช้งาน กรมควบคุมโรค                       |                    | Albania         |                  | 16/01/2025   | ปันทึกเหตุการณ์         |   |   |
| Ę        | ทะเบียนเครือข่าย    |   |                                              |                    | Algeria         |                  |              |                         |   |   |
| Ö        | Helpdesk            |   |                                              |                    | American Samoa  |                  |              |                         |   |   |
|          | 1999-9999 (1997)    |   |                                              |                    | Andorra         |                  |              |                         |   |   |
|          |                     |   |                                              |                    | Angola          |                  | •            |                         | 6 |   |
|          |                     |   |                                              |                    |                 |                  |              |                         |   |   |

 การเพิ่มข้อมูลอาการและการรักษา กดที่แถบ "อาการและการรักษา" จะปรากฏหัวข้อ อาการ และ การ รักษา ให้เพิ่มข้อมูล ดังนี้

6.1 เลือก "อาการ" พิมพ์ข้อความอาการในรูปแบบ Text จากนั้นกดปุ่ม เพิ่ม

|                | M-EBS               |                                                  |                    |                                    |                  |                            | <u> </u>                | 0 |
|----------------|---------------------|--------------------------------------------------|--------------------|------------------------------------|------------------|----------------------------|-------------------------|---|
| า<br>ผู้ใช้งาน | nsunzunulisa ()     | เพิ่มเหตุการณ์ใหม่<br>Event > การบาดเจ็บอื่น     | ๆ-กลุ่มก้อน        |                                    |                  |                            |                         |   |
| 19             |                     | ข้อมูลทั่วไป                                     | ข้อมูลกลุ่มผู้ป่วย | สถานที่เกิดเหตุ                    | อาการและการรักษา | ปัจจัยเสี่ยง               | ข้อมูลเหตุการณ์/มาตรการ |   |
|                | สรุปรายงานเหตุการณ์ | อาการและการรักษา                                 |                    |                                    |                  |                            |                         |   |
| Q              | ค้นหาเหตุการณ์      | - ราการ<br>หมดสตี                                |                    |                                    |                  |                            | (6.1) ເຫັນ              |   |
| C              | Dashboard           |                                                  |                    |                                    |                  |                            |                         |   |
| ¢              | Report              | การรักษา                                         |                    |                                    |                  |                            |                         |   |
| 80             | เอกสาร/คู่มือ       |                                                  |                    |                                    |                  |                            |                         |   |
| Ę              | ทะเบียนเครือข่าย    |                                                  |                    |                                    |                  |                            |                         |   |
| ٥              | Helpdesk            |                                                  |                    |                                    |                  |                            |                         |   |
|                |                     |                                                  |                    |                                    |                  |                            |                         | _ |
|                |                     | <mark>ผู้บันทึก</mark><br>ผู้ใช้งาน กรมควบคุมโรค |                    | หน่วยงาน<br>กองควบคุมโรคและภัยสุขม | ทาพในภาวะฉุกเฉิน | วันที่บันทึก<br>16/01/2025 | บันทึกเหตุการณ์         | ۲ |

6.2 หากมีอาการมากกว่า 1 อาการ ให้เลือก "อาการ" พิมพ์ข้อความอาการในรูปแบบ Text จากนั้น กดปุ่ม เพิ่ม อีกครั้ง

6.3 เลือก "การรักษา" พิมพ์ข้อความอาการในรูปแบบ Text เพิ่มข้อมูลการรักษา

| M-EBS                  | =                                                                |              | 🤌 😣                     |
|------------------------|------------------------------------------------------------------|--------------|-------------------------|
|                        | เพิ่มเหตุการณ์ใหม่<br>Event > การบาดเง็บอื่นๆ-กลุ่มก้อน          |              |                         |
| ผู้ใช้งาน กรมควบคุมโรค | ข้อมูลทั่วไป ข้อมูลกลุ่มผู้น่วย สถานที่เกิดเหตุ อาการและการรักษา | ปัจจัยเสี่ยง | ข้อมูลเหตุการณ์/มาตรการ |
| 🕒 สรุปรายงานเหตุการณ์  | อาการและการรักษา                                                 |              |                         |
| Q ค้นหาเหตุการณ์       | <b>อาการที่ 1</b> : หมดสตั 🔲                                     |              |                         |
| C Dashboard            | <b>จาการที่ 2:</b> จาการมาดเงินที่กระดูกสับหลัง 🗐                |              |                         |
| () Report              | อาการ                                                            |              | (6.2) เพิ่ม             |
| 85 เอกสาร/คู่มือ       |                                                                  |              |                         |
| 🗊 ทะเบียนเครือข่าย     | ทำการช่วยหายไวพื้นคืนชีพ (6.3)                                   |              |                         |
| D Helpdesk             |                                                                  |              |                         |
|                        |                                                                  |              |                         |
|                        |                                                                  |              | ۲                       |

7. กดที่แถบ "ปัจจัยเสี่ยง" จากนั้นกรอกข้อมูลลงในช่องที่กำหนด ดังนี้

7.1 เลือก "เพิ่ม" เพื่อเพิ่มข้อมูลปัจจัยเสี่ยง/ข้อมูลเพิ่มเติมอื่นๆ

สามารถพิมพ์ข้อความสูงสุดได้ 300 ตัวอักษร และสามารถเพิ่มข้อมูลปัจจัยเสี่ยงได้หลายปัจจัย

#### 7.1.1 จะปรากฏข้อมูลการแก้ไขข้อมูลปัจจัยเสี่ยง ดังภาพด้านล่าง

| M-EBS                 |                                                                                 |                            | P (                     |  |
|-----------------------|---------------------------------------------------------------------------------|----------------------------|-------------------------|--|
|                       | เพิ่มเหตุการณ์ไหม่<br>Event > การบาดเจ็บอื่นๆ-กลุ่มก้อน                         |                            |                         |  |
|                       | ข้อมูลทั่วไป ข้อมูลกลุ่มผู้ป่วย สถานที่เกิดเหตุ อาการและการรักษ                 | ภ ปัจจัยเสี่ยง             | ข้อมูลเหตุการณ์/มาตรการ |  |
| 🖻 สรุปรายงานเหตุการณ์ | ข้อมูลปัจจัยเสี่ยง                                                              | (7)                        | (7.1)                   |  |
| Q ค้นหาเหตุการณ์      | ข้อมูลป้องชื่ยเสียง : ระดับความลึกของแหล่งน้ำ 🥕 👕                               |                            | ()                      |  |
| ( Dashboard           |                                                                                 |                            |                         |  |
| D Report              | ข้อมูลปัจจัยเสี่ยง (7.1.1)                                                      |                            | เพิ่ม                   |  |
| 6+ เอกสาร/คู่มือ      |                                                                                 |                            |                         |  |
| 🗐 ทะเบียนเครือข่าย    | ผู้บันทึก หน่วยงาน<br>ผู้ใช้งาน กรบควบคนไรค กองควบคนไรคและกับสุขภาพในกาวะอกเฉ็น | วันที่บันทึก<br>16/01/2025 | บันทึกเหตุการณ์         |  |
| e Helpdesk            |                                                                                 |                            |                         |  |
|                       |                                                                                 |                            |                         |  |
|                       |                                                                                 |                            | ۲                       |  |

7.1.2 หากต้องการแก้ไขข้อมูลปัจจัยเสี่ยงให้กดที่ไอคอนดินสอ 🖍 จะปรากฏข้อมูลดังภาพด้านล่าง และเมื่อพิมพ์ข้อความเพิ่มเติมเรียบร้อยแล้วให้กด "บันทึก" หรือต้องการยกเลิกให้กด "ยกเลิก"

| 🛞 M-EBS                | ≡ |                                                                                                    | <b>P</b> O |
|------------------------|---|----------------------------------------------------------------------------------------------------|------------|
|                        |   | รายละเอียดเหตุการณ์<br>Event > การบาดเงื่นอื่นๆ-กลุ่มก้อน                                                          |            |
|                        |   | ข้อมูลทั่วไป ข้อมูลกลุ่มผู้ป้วย สถานที่เกิดเหตุ อาการและการรักษา <mark>ปัจจัยเสี่ยง</mark> ข้อมูลเหตุการณ์/มาตรการ |            |
| 🗋 สรุปรายงานเหตุการณ์  |   | ບ້ອນູສປັດຈົບເສັ່ຍວ                                                                                                 |            |
| Q ค้นหาเหตุการณ์       |   |                                                                                                    |            |
| (b) Dashboard          |   | dagadoślanikos i sicilutronoliniosowi /                                                                            |            |
| C Report               |   | ข้อมูลปัจจัยเสียง แก้ไขข้อมูลเพิ่มเติม เพิ่ม                                                                       |            |
| 8+<br>60 เอกสาร/คู่มือ |   | อัญเตต์แต่แห่งใน<br>ระดับความลึกของแหล่งน้ำ                                                                        |            |
| 🗐 ทะเบียนเครือข่าย     |   | վնահո Տահնահո                                                                                                    |            |
| Helpdesk               |   | ผู้ใช้งาน กรมควมคุมโรค 277 017 2025 <b>บนการกลุ่ม</b> รณ                                                           |            |
|                        |   |                                                                                                    |            |
|                        |   | unuân durin                                                                                                    |            |
|                        |   |                                                                                                    |            |
|                        |   |                                                                                                    |            |
|                        |   |                                                                                                    |            |
|                        |   |                                                                                                    |            |
|                        |   |                                                                                                    |            |

7.1.3 หากต้องการลบข้อมูลปัจจัยเสี่ยงให้กดที่ไอคอนถังขยะ 🔳 แถบแก้ไขและถังขยะจะหายไป

ดังภาพด้านล่าง

| subsective       subsective       subsective <th></th> <th></th> <th></th> <th></th> <th></th> <th></th> <th></th> <th></th> <th>4</th>                                                                                                    |        |                     |                                             |                           |                        |                  |                |                         | 4 |
|----------------------------------------------------------------------------------------------------|--------|---------------------|---------------------------------------------|---------------------------|------------------------|------------------|----------------|-------------------------|---|
| <sup>1</sup> aybravnukegnski <sup>2</sup> aybravnukegnski <sup>2</sup> aybravnukegns                                                                                                    | t donu |                     | รายละเอียดเหตุการถ<br>Event > การนาดเจ็มอีเ | <b>ณ์</b><br>เจ-กลุ่มก้อน |                        |                  |                |                         |   |
| a dybasonungmsnä     augalösändes       Q. Auguningmsnä     augalösändes       @ bashboard     augalösändes       @ bashboard     augalösändes       @ heport     augalösändes       @ narssrijäs     augalösändes       @ narssrijäs     augalösändes       @ narssrijäs     augalösändes       @ narssrijäs     augalösändes       @ narssrijäs     augalösändes                                                                                                    |        | The Line            | ข้อมูลทั่วไป                                | ข้อมูลกลุ่มผู้ป่วย        | สถานที่เกิดเหตุ        | อาการและการรักษา | ปัจจัยเสี่ยง   | ข้อมูลเหตุการณ์/มาตรการ |   |
| C haintapped       C Dashboard       D Dashboard       D Report       S ionars/(Do       Q nulfoundside       Q nulfoundside       Bionars/(Do       Q nulfoundside       Q nulfoundside                                                                                                    | 0      | สรุปรายงานเหตุการณ์ | ข้อมูลปัจจัยเสี่ยง                          |                           |                        |                  |                |                         |   |
| • Report             • Report             • unarskrjób             • unarskrjób             • nuðounksúnu             • nuðounksúnu                                                                                                    | G      | Dashboard           | ป้านเสรียงรับเสี่ยง                         |                           |                        |                  |                |                         |   |
| <sup>2</sup> ຣີ ເອດສາຮ/ຢູລິລ<br>ເອດສາຮ/ຢູລິລ<br>ເອດສາຍປະເທດ ແມ່ນຄະນະ<br>ເອດສາຍປະເທດ ແມ່ນຄະນະ<br>ເອດສາຍປະເທດ ແມ່ນ<br>ເອດສາຍປະເທດ ແມ່ນ<br>ເອດສາຍປະເຫຍ ແມ່ນ<br>ເອດສາຍປະເຫຍ ແມ່ນ<br>ເອດສາຍປະເຫຍ ແມ່ນ<br>ເອດສາຍປະເຫຍ ແມ່ນ<br>ເອດສາຍປະເຫຍ ແມ່ນ<br>ແມ່ນ<br>ເອດສາຍປະເທດ ແມ່ນ<br>ແມ່ນ<br>ແມ່ນ<br>ແມນ ແມ່ນ<br>ແມນ ແມ່ນ<br>ແມນ ແມ່ນ<br>ແມນ ແມນ ແມ່ນ<br>ແມນ ແມນ ແມ່ນ<br>ແມນ ແມນ ແມນ ແມນ ແມ່ນ<br>ແມນ ແມນ ແມນ ແມນ ແມນ ແມນ ແມນ ແມນ ແມນ ແມນ | Ø      | Report              | 000000000                                   |                           |                        |                  |                |                         |   |
| Initiouméairiu                                                                                                    | 88     | เอทสาร/คู่มือ       | ผู้บันทึก                                   |                           | หน่วยงาน               |                  | วันที่บันทึก   |                         |   |
|                                                                                                    | Ð      | ทะเบียนเครือข่าย    | ผู้ใช้งาน กรมควบคุมโรค                      |                           | กองควบคุมโรคและภัยสุขร | าาพในภาวะฉุกเฉ็น | 27 / 01 / 2025 | บันทึกเหตุการณ์         |   |
| Helpdesk                                                                                                    | 0      | Helpdesk            |                                             |                           |                        |                  |                |                         |   |
|                                                                                                    |        |                     |                                             |                           |                        |                  |                |                         |   |
|                                                                                                    |        |                     |                                             |                           |                        |                  |                |                         |   |
|                                                                                                    |        |                     |                                             |                           |                        |                  |                |                         |   |
|                                                                                                    |        |                     |                                             |                           |                        |                  |                |                         |   |
|                                                                                                    |        |                     |                                             |                           |                        |                  |                |                         |   |
|                                                                                                    |        |                     |                                             |                           |                        |                  |                |                         |   |
|                                                                                                    |        |                     |                                             |                           |                        |                  |                |                         |   |

| © <u>m-евs</u>         | ≡ |                                                        |                                    |                         |                         |                                     | 🤌 🔒 |
|------------------------|---|--------------------------------------------------------|------------------------------------|-------------------------|-------------------------|-------------------------------------|-----|
|                        | l | พื่มเหตุการณ์ใหม่<br>ivent > การบาดเจ็บอื่นๆ-กลุ่มก้อน |                                    |                         |                         | (8)                                 |     |
| ผู้ใช้งาน ทรมควบคุมโรค |   | ข้อมูลทั่วไป ข้อมูลกลุ่มผู้ป่วย                        | สถานที่เกิดเหตุ                    | อาการและการรักษา        | ปัจจัยเสี่ยง            | ข้อมูลเหตุการณ์/มาตรการ             |     |
| 🖹 สรุปรายงานเหตุการณ์  |   | จังหวัด (8.1)                                          |                                    | ans. (8.2)              |                         | ajunano (8.3)                       |     |
| Q ค้นหาเหตุการณ์       |   |                                                        |                                    |                         |                         |                                     |     |
| ( Dashboard            |   | ข้อมูลเหตุการณ์ (8.4)                                  |                                    | (8.5)                   |                         |                                     |     |
| C Report               |   | ระดับความสำคัญเหตุการณ์                                | <ul> <li>สถานะเหตุการณ์</li> </ul> |                         | •                       |                                     |     |
| 85 เอกสาร/คู่มือ       |   | Field is required                                      | Field is required                  |                         |                         |                                     |     |
| (=) ทะเบียนเครือข่าย   |   | การสอบสวนโรค (8.6)                                     |                                    |                         |                         |                                     |     |
| Helpdesk               |   |                                                        |                                    |                         |                         |                                     |     |
|                        |   | แจ้งเดือน SMEs/PM<br>แจ้งเดือน (8.7)                   | แจ้งเตือน มา<br>แจ้งเตือน          | ແຈ້ນເຕືອນ<br>8.8) ແຈ້ວເ | ผู้บริหาร<br>ถือน (8.9) | รายงานเหตุการณ์<br>แจ้งเต่อน (8.10) |     |
|                        |   | มาตรการ/การดำเนินงาน                                   |                                    |                         |                         |                                     |     |
|                        |   | (8.11)                                                 |                                    |                         |                         |                                     |     |
|                        |   | การประเมินความเสี่ยง (8.12)                            |                                    |                         |                         |                                     | ()  |
|                        |   | ผู้บันทึก<br>ผู้ใช้งาน กรมกวนภุมโรก                    | หม่วยงาม<br>กองกวนสมโรกเส          | เภัยสุขภาพในกาวเฉกเอิน  | 3ufiJufin<br>01/16/2025 | เป็นทึกแห่งการณ์ (8.                | 13) |

8. กดที่แถบ "ข้อมูลเหตุการณ์/มาตรการ" จากนั้นกรอกข้อมูลลงในช่องที่กำหนด ดังภาพด้านล่าง ดังนี้

8.1 แถบของ "จังหวัด" สามารถดูข้อมูลจาก หน่วยงานจังหวัด ที่เลือก ข้อมูลเหตุการณ์/มาตรการ 8.2 แถบของ "สคร." สามารถดูตัวเลือกจากสคร. ที่เลือก ข้อมูลเหตุการณ์/มาตรการ

8.3 แถบของ "ส่วนกลาง" สามารถดูตัวเลือกจากส่วนกลาง ที่เลือก ข้อมูลเหตุการณ์ มาตรการ

8.4 กดเลือก "ระดับความสำคัญเหตุการณ์" ได้แก่ รอตรวจสอบ ,เข้าเกณฑ์ตรวจสอบข่าว

และเข้าเกณฑ์ DCIR , เข้าเกณฑ์ตรวจสอบข่าว แต่ไม่เข้าเกณฑ์ DCIR , ไม่เข้าเกณฑ์ตรวจสอบของ SAT 8.5 กดเลือก "สถานะเหตุการณ์" ได้แก่ รอดำเนินการ ,อยู่ระหว่างการติดตามสิ้นสุดการติดตาม 8.6 กดเลือก "การสอบสวนโรค" ขึ้นอยู่กับเหตุการณ์นี้เข้าเกณฑ์การสอบสวนโรคหรือไม่

8.7 กดเลือก "แจ้งเตือนSME/PM" ถ้ากดปุ่มนี้จะแสดงหน้ารายชื่อ SME/PM ที่เกี่ยวข้องกับ

กลุ่มโรคที่เลือกไว้

8.8 กดเลือก "แจ้งเตือนJIT" ถ้ากดปุ่มนี้จะแสดงหน้ารายชื่อ JIT ที่เกี่ยวข้องกับการสอบสวน กลุ่มโรคนี้ ตัวอย่างดังภาพด้านล่าง

8.9 กดเลือก "แจ้งเตือนผู้บริหาร" ถ้ากดปุ่มนี้จะแสดงหน้ารายชื่อ ผู้บริหารที่เกี่ยวข้องกับ เหตุการณ์

8.10 กดเลือก "แจ้งเตือนรายงานเหตุการณ์" ถ้ากดปุ่มนี้จะแสดงหน้ารายชื่อ หน่วยงานที่ ต้องการ รายงานเหตุการณ์

8.11 พิมพ์ข้อความลงใน มาตรการ/การดำเนินงาน

#### 8.12 พิมพ์ข้อความลงใน การประเมินความเสี่ยง

8.13 เมื่อกรอกข้อมูลทุกแถบเรียบร้อยให้กดที่ปุ่ม "บันทึกเหตุการณ์"

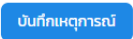

เป็นการเพิ่มเหตุการณ์ใหม่เป็นอันเสร็จสิ้น ดังภาพด้านล่าง

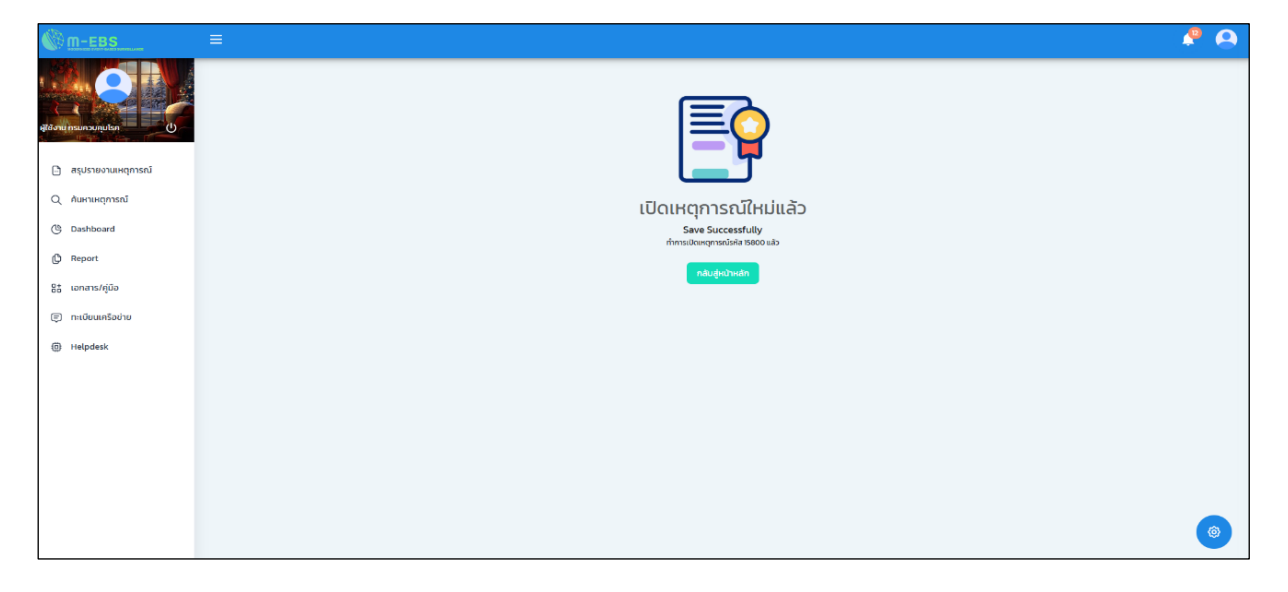

#### การเพิ่มเหตุการณ์ใหม่ หมวดหมู่เหตุการณ์ "การบาดเจ็บอื่นๆ"

#### ประเภทเหตุการณ์ "เฉพาะราย"

1. การเพิ่มเหตุการณ์ใหม่ ให้กดที่ปุ่ม "เพิ่มเหตุการณ์ใหม่" จากนั้นจะปรากฏหน้าต่างดังภาพด้านล่าง

|                                                                                                    | ≡                      | 🗄 เพิ่มเหตุการ                 | ณ์ใหม่                     |                                    |               |                |                |                | 🤌 🙆    |
|----------------------------------------------------------------------------------------------------|------------------------|--------------------------------|----------------------------|------------------------------------|---------------|----------------|----------------|----------------|--------|
| D Ralipucauri urolija                                                                                                    | ਰਤ੍ਹ<br><sub>Hom</sub> | ปรายงานเหตุ:<br>ne > สรุปรายงา | <b>าารณ์</b><br>นเหตุการณ์ |                                    |               |                |                |                |        |
| <ul> <li>สรุปรายงานเหตุการณ์</li> <li>ดับหาเหตุการณ์</li> </ul>                                                                                                    | SĤ                     | ไส สถานะ                       | วันที่                     | เหตุการณ์                          | พิ้นที่       | หน่วยงาน       | ระดับความสำคัญ | จำนวนทั้งหมด/เ | ปฏิทิน |
| 🕒 Dashboard                                                                                                    | 157                    | 798                            | 15-01-2025                 | (สงสัย) ไข้สมองอักเสบไม่ระบุเชื้อส | กรุงเทพมหานคร | ครฉ.           | SME/DCIR       | 1/0            | :      |
| C Report                                                                                                    | 157                    | 797                            | 15-01-2025                 | (สงสัย) บาดเจ็บจากการตกน้ำ/จม      | สมุทรปราการ   | ครฉ.           | SME/DCIR       | 1/0            | :      |
| 8: เอกสาร/คู่มือ                                                                                                    | 157                    | 796                            | 10-01-2025                 | อัคคีภัย                           | สมุทรปราการ   | สสจ. เชียงใหม่ | SME/DCIR       | 1/0            |        |
| 🗊 ทะเบียนเครือข่าย                                                                                                    | 157                    | 795                            | 10-01-2025                 | (สงสัย) การบาดเจ็บจากแมงกะพรุ      | สมุทรปราการ   | ครฉ.           | SME            | 1/0            | :      |
| Helpdesk     Helpdesk     Helpdesk | 157                    | 794                            | 10-01-2025                 | (ยื่นยัน) หิด                      | นนทบุรี       | ครฉ.           | Non-SME        | 30/0           | :      |
|                                                                                                    | 157                    | 792 🕂 🗹                        | 10-01-2025                 | (PUI) ไข้ทรพิษ                     | สมุทรปราการ   | ครฉ.           | SME/DCIR       | 3/1            | :      |
|                                                                                                    | 157                    | 791                            | 10-01-2025                 | (ยืนยัน) โรคไข้มาลาเรีย            | ศรีสะเกษ      | ครฉ.           | SME/DCIR       | 8/1            | : (3)  |
|                                                                                                    | 157                    | 789                            | 07-01-2025                 | รถยนต์ชนกับมอเตอร์ไซค์             | สมุทรปราการ   | ครฉ.           | 0              | 8/2            | :      |

 2. ให้เลือก หมวดหมู่เหตุการณ์ "การบาดเจ็บอื่นๆ" และ "เฉพาะราย" จากนั้นจะปรากฏหน้าต่างดังภาพด้านล่าง

| M-EBS               |                   |                                | ໃหม่                     |                             |                            |               |                | 4                     | •      |
|---------------------|-------------------|--------------------------------|--------------------------|-----------------------------|----------------------------|---------------|----------------|-----------------------|--------|
| Altoru nsunounjulsa | สรุปราย<br>Home > | <b>มงานเหตุก</b><br>สรุปรายงาม | <b>ารณ์</b><br>แหตุการณ์ |                             |                            | _             |                |                       |        |
| สรุปรายงานเหตุการณ์ |                   |                                |                          | 🛱 เพิ่มเหตุการณ์ใหม่        | ×                          |               |                |                       | ปฏิทิน |
| Q ค้นหาเหตุการณ์    | sหัส              | สถานะ                          | วันที่                   | หมวดหมู่เหตุการณ์           |                            | น่วยงาน       | ระดับความสำคัญ | จำนวนทั้งหมด/เสียชีวิ | āci    |
| ( Dashboard         | 15798             | łO                             | 15-01-                   | 🔵 โรค 🔵 เหตุการณ์ RTI 🔵 สา  | าธารณภัย 🖲 การบาดเจ็บอื่นๆ | sa.           | SME/DCIR       | 1/0 :                 |        |
| () Report           | 15797             | ł©                             | 15-01-                   | ประเภทเหตุการณ์             |                            | sa.           | SME/DCIR       | 1/0                   |        |
| B+ เอกสาร/คู่มือ    | 15796             | ł©                             | 10-01-                   | 🔵 กลุ่มก้อน 💿 เฉพาะราย      |                            | สจ. เชียงใหม่ | SME/DCIR       | 1/0 ‡                 |        |
| 🗐 ทะเบียนเครือข่าย  | 15795             | ł©                             | 10-01-                   | กัดไป                       |                            | sa.           | SME            | 1/0                   |        |
| Helpdesk            | 15794             | ł                              | 10-01-20                 | <u>225 (ຄົມຍັນ) ສິດ</u>     | นนกบุรี                    | esa.          | Non-SME        | 30/0                  |        |
|                     | 15792             | ł                              | 10-01-20                 | )25 (PUI) ไข้ทรพิษ          | สมุทรปราการ                | ASQ.          | SME/DCIR       | 3/1 :                 |        |
|                     | 15791             | łO                             | 10-01-20                 | )25 (ยืนยัน) โรคไข้มาลาเรีย | ศรีสะเกษ                   | ASQ.          | SME/DCIR       | 8/1                   | 6      |
|                     | 15789             | ł©                             | 07-01-20                 | 025 รถยนต์ชนกับมอเตอร์ไชค์  | สมุทรปราการ                | ASQ.          | 0              | 8/2                   | Ÿ      |

3. กดที่แถบ "ข้อมูลทั่วไป" จากนั้นกรอกข้อมูลลงในช่องที่กำหนด ดังนี้

| m-ebs                      |                                                        |                                |                           | 🤌 🤮                          |
|----------------------------|--------------------------------------------------------|--------------------------------|---------------------------|------------------------------|
|                            | เพิ่มเหตุการณ์ใหม่<br>Event > การบาดเอ็บอื่นๆ-เฉพาะราย |                                |                           |                              |
| ผู้ใช้งาน กรบควบคุมโรค 🛛 🕐 | ข้อมูลทั่วไป ข้อมูลผู้ป                                | เวย สถานที่เกิดเหตุ            | อาการและการรักษา ปัจจัยเส | ยง ข้อมูลเหตุการณ์/มาตรการ   |
| 🕒 สรุปรายงานเหตุการณ์      |                                                        |                                |                           |                              |
| Q ค้นหาเหตุการณ์           | Ustanningenset (3.1)                                   | -                              | Field is required         | · · ·                        |
| ( Dashboard                | - Jurisburgo - (2, 2)                                  | (2.1)                          |                           | (2 ())                       |
| C Report                   | Field is required                                      | (3.4)                          | (3.5)                     |                              |
| Bb เอกสาร/คู่มือ           | (3.7)                                                  | HIDHADU (2.0) -                | ชื่อฝัมจังเหตุการณ์ (2.0) | ແລະໂດຣຟັແລ້ນເສດກາຣກ໌ (3, 10) |
| 🗊 ทะเบียนเครือข่าย         | Field is required                                      | Field is required              | (J.9)                     | (J.10)                       |
| Helpdesk                   |                                                        |                                |                           |                              |
|                            | ผู้บันทึก<br>ผู้ใช้งาน กรมควบคุมโรค                    | หน่วยงาน<br>กองโรคติดต่อทั่วไป | วันที่บันที<br>01/16/2    | ก<br>025 นับปกเหตุการณ์      |
|                            |                                                        |                                |                           |                              |
|                            |                                                        |                                |                           |                              |
|                            |                                                        |                                |                           | (0)                          |
|                            |                                                        |                                |                           |                              |

3.1 เลือก "ประเภทเหตุการณ์" โดยกดปุ่ม Dropdown มีตัวเลือก ประเภทเหตุการณ์

| - ประเภทเหตุการณ์ | • |
|-------------------|---|
| การบาดเจ็บอื่นๆ   |   |
| อื่น ๆ            |   |

3.2 เลือก "เหตุการณ์"

กรณีที่เลือกประเภทเหตุการณ์ "การบาดเจ็บอื่นๆ" โดยกดปุ่ม Dropdown จะมีตัวเลือกปรากฏดังภาพด้านล่าง

| ประเภทเหตุการณ์<br>การบาดเจ็บอื่นๆ 👻 | (เหตุการณ์                                                           |
|--------------------------------------|----------------------------------------------------------------------|
|                                      | การบาดเอ็บจากแมงกะพรุนพิษ และหมึกน้ำเงิน<br>บาดเอ็บจากการตกน้ำ/จมน้ำ |

กรณีที่เลือกประเภทเหตุการณ์ "อื่นๆ" ให้กรอกข้อมูลเพิ่มเติมอื่นๆ ในรูปแบบ Text ดังภาพด้านล่าง

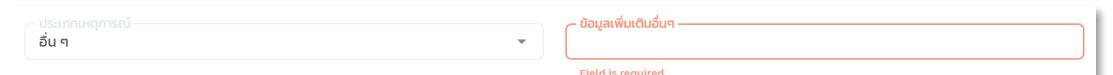

3.3 เลือก "วันที่รับแจ้ง" โดยกดที่ไอคอนปฏิทิน หรือพิมพ์ตัวเลขลงในช่อง

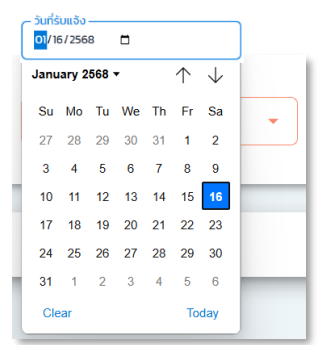

3.4 เลือก "เวลารับแจ้ง" โดยกดที่ไอคอนนาฬิกา หรือพิมพ์ตัวเลขลงในช่อง

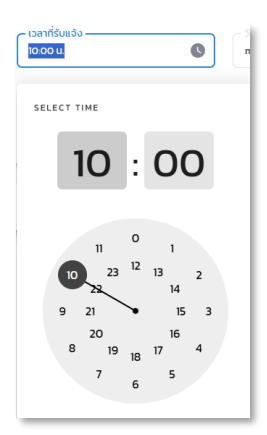

3.5 เลือก "วันที่เกิดเหตุ" โดยกดที่ไอคอนปฏิทิน หรือพิมพ์ตัวเลขลงในช่อง

| Janu | ary 2 | 568 | •  |    | $\uparrow$ | $\downarrow$ |
|------|-------|-----|----|----|------------|--------------|
| Su   | Мо    | Tu  | We | Th | Fr         | Sa           |
| 27   | 28    | 29  | 30 | 31 | 1          | 2            |
| 3    | 4     | 5   | 6  | 7  | 8          | 9            |
| 10   | 11    | 12  | 13 | 14 | 15         | 16           |
| 17   | 18    | 19  | 20 | 21 | 22         | 23           |
| 24   | 25    | 26  | 27 | 28 | 29         | 30           |
| 31   | 1     | 2   | 3  | 4  | 5          | 6            |
| Cle  | ar    |     |    |    | То         | day          |

3.6 เลือก "เวลาเกิดเหตุ" โดยกดที่ไอคอนนาฬิกา

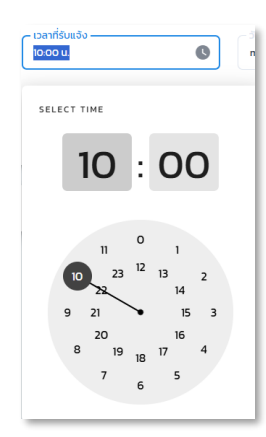

 3.7 เลือก "ประเภทหน่วยงานที่แจ้งเหตุการณ์" โดยกดปุ่ม Dropdown จะมีตัวเลือก ประเภทหน่วยงานที่แจ้งเหตุการณ์

| <ul> <li>ประเภทหน่วยงานที่แจ้งเหตุการณ์</li> <li></li> </ul> |
|--------------------------------------------------------------|
| คลินิกเอกชน                                                  |
| โรงพยาบาลเอกชน                                               |
| โรงพยาบาลรัฐบาล                                              |
| รพ.สต/สถานีอนามัย                                            |
| สถานพยาบาลเรือนจำ/ทันฑสถาน                                   |
| สำนักงานสาธารณสุขอำเภอ                                       |
| ส่วนกลาง กระทรวงสาธารณสุข 💌                                  |

3.8 เลือก "หน่วยงาน" โดยกดปุ่ม Dropdown จะมีตัวเลือก หน่วยงาน

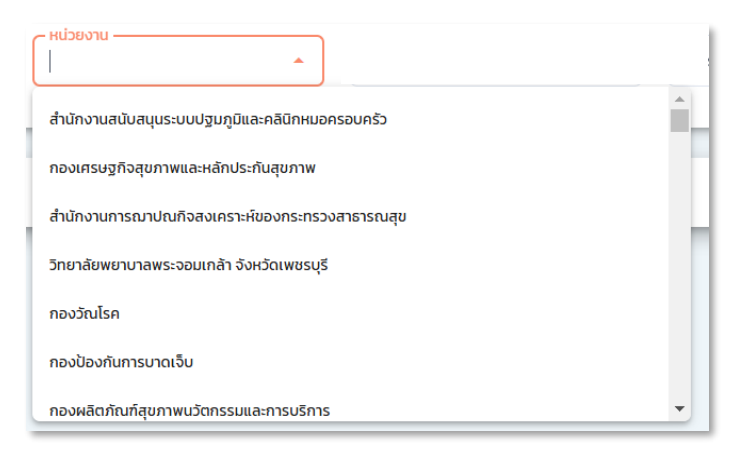

3.9 เลือก "ชื่อผู้แจ้งเหตุการณ์" พิมพ์ข้อความในรูปแบบ Text

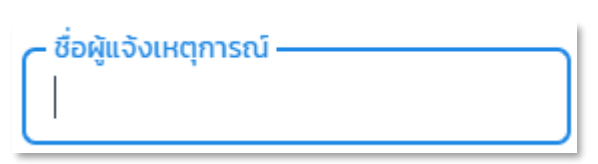

3.10 เลือก "เบอร์โทรผู้แจ้งเหตุการณ์" พิมพ์ข้อความในรูปแบบ Text

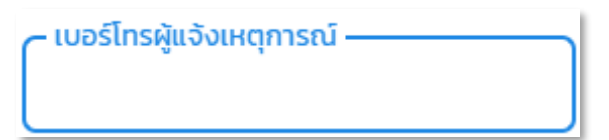

- 🧶 🙆 เพิ่มเหตุการณ์ใหม่ Event > การบาดเจ็บอื่นๆ-เฉพ ข้อมูลทั่วไป ข้อมูลผู้ป่วย สถานที่เกิดเหตุ อาการและการรักษา ปัจจัยเสี่ยง ข้อมูลเหตุการณ์/มาตรการ (4.2)-🕒 สรุปรายงานเหตุการณ์ ชื่อ-สกุล (4.1)เพศ อายุ (ปี) (4.3) are (เดือน) (4.4) อายุเดือนต้องไม่เกิน 11 เดือน อายุปีต้องไม่เกิน 150 ปี Q ค้นหาเหตุการณ์ 🕒 Dashboard (4.5) (4.6) อาชีพ ระบุอาชีพ สัญชาติ (4.7) C Report 8: เอกสาร/คู่มือ โรคประจำตัว/ประวัติการเจ็บป่วย 🗊 ทะเบียนเครือข่าย (4.8) Helpdesk ประเภทผู้ป่วย PUI สงสัย เข้าข่าย ยืนยัน Excluded (4.9) Field is require (4.10)2.จำนวนผู้ป่วยนอก (4.11) 3.ผู้บาดเจ็บไม่มา รพ./ไม่บาดเจ็บ (4.12) 4.จำนวนผู้เสียชีวิต (4.13) 1.จำนวนผู้ป่วยใน (4.14) 0 แรงงานต่างด้าว นักท่องเที่ยว (4.16) ारं ागरं **(4.15)** 🔿 ថៃ 🔿 ៤វើថ Field is required Field is required ผู้บันทึก ผู้ใช้งาน กรมควบคุมโรค วันที่บันทึก 01/16/2025 หน่วยงาน กองโรคติดต่อทั่วไป
- 4. กดที่แถบ "ข้อมูลผู้ป่วย" จากนั้นกรอกข้อมูลลงในช่องที่กำหนด ดังนี้

4.1 เลือก "จำนวนผู้ป่วยใน" พิมพ์ข้อความในรูปแบบ Text

| ชื่อ-สกุล |  |  |  |
|-----------|--|--|--|
| oo alfa   |  |  |  |

4.2 เลือก "เพศ" กดปุ่ม ชาย/หญิง

| _ เพศ |  |
|-------|--|
|       |  |
| ชาย   |  |
| หญิง  |  |

4.3 เลือก "อายุ (ปี)" พิมพ์ข้อความในรูปแบบ Text หรือสามารถกดปุ่ม เพิ่ม/ลด จำนวน
4.4 เลือก "อายุ (เดือน)" พิมพ์ข้อความในรูปแบบ Text หรือสามารถกดปุ่ม เพิ่ม/ลด จำนวน
4.5 เลือก "อาชีพ" พิมพ์ข้อความในรูปแบบ Text หรือสามารถกดปุ่ม มีตัวเลือกให้เลือก
4.6 เลือก "อาชีพ" พิมพ์ข้อความในรูปแบบ Text หรือสามารถกดปุ่ม มีตัวเลือกให้เลือก
4.7 เลือก "สัญชาติ" พิมพ์ข้อความในรูปแบบ Text หรือสามารถกดปุ่ม มีตัวเลือกให้เลือก
4.8 เลือก "โรคประจำตัว/ประวัติการเจ็บป่วย" พิมพ์ข้อความในรูปแบบ Text หรือสามารถกดปุ่ม

โดยจะปรากฎตัวเลือกให้เลือก

4.9 เลือก "ประเภทผู้ป่วย" กดปุ่มตัวเลือกได้แก่ PUI, สงสัย, เข้าข่าย, ยืนยัน, และExcluded

| ประเภทผู้ป่วย                                |  |
|----------------------------------------------|--|
| 🔵 PUI 🔵 สงสัย 🔵 เข้าข่าย 🔵 ยืนยัน 🔵 Excluded |  |

4.10 เลือก "1.จำนวนผู้ป่วยใน" พิมพ์ข้อความในรูปแบบ Text หรือสามารถกดปุ่ม เพิ่ม/ลด จำนวน ใส่ตัวเลขลงไปในช่อง หลังจากนั้นปฏิทินวันที่จะปรากฏขึ้นมาให้เลือกวันที่

|                   | - | Janu | ary 2 | 2025 | •  |    | $\uparrow$ | $\downarrow$ |   |
|-------------------|---|------|-------|------|----|----|------------|--------------|---|
| Field is required |   | Su   | Мо    | Tu   | We | Th | Fr         | Sa           |   |
|                   |   | 29   | 30    | 31   | 1  | 2  | 3          | 4            |   |
| 1.จำนวนผู้ป่วยใน  |   | 5    | 6     | 7    | 8  | 9  | 10         | 11           |   |
|                   |   | 12   | 13    | 14   | 15 | 16 | 17         | 18           |   |
|                   |   | 19   | 20    | 21   | 22 | 23 | 24         | 25           |   |
|                   |   | 26   | 27    | 28   | 29 | 30 | 31         | 1            |   |
|                   |   | 2    | 3     | 4    | 5  | 6  | 7          | 8            |   |
|                   | u | Cle  | ear   |      |    |    | То         | day          |   |
|                   |   | 01/  | 16/2  | 025  |    |    |            |              | 8 |

4.11 เลือก "2.จำนวนผู้ป่วยใน" พิมพ์ข้อความในรูปแบบ Text หรือสามารถกดปุ่ม เพิ่ม/ลด จำนวน

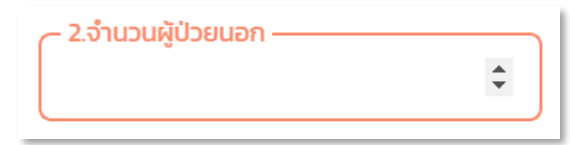

4.12 เลือก "3.ผู้บาดเจ็บไม่มา รพ./ไม่บาดเจ็บ" พิมพ์ข้อความในรูปแบบ Text

หรือสามารถกดปุ่ม เพิ่ม/ลด จำนวน

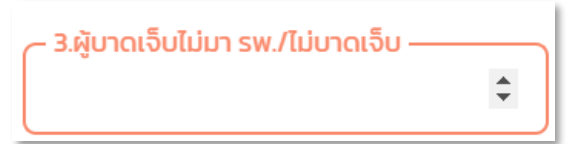

4.13 เลือก "4.จำนวนผู้เสียชีวิต" พิมพ์ข้อความในรูปแบบ Text หรือสามารถกดปุ่ม เพิ่ม/ลด จำนวน ใส่ตัวเลขลงไปในช่อง หลังจากนั้นปฏิทินวันที่จะปรากฏขึ้นมาให้เลือกวันที่

|                     | Jan | January 2025 🔻 |          |    |    | $\uparrow$ | $\downarrow$ |  |
|---------------------|-----|----------------|----------|----|----|------------|--------------|--|
|                     | Su  | Мо             | Tu       | We | Th | Fr         | Sa           |  |
|                     | 29  | 30             | 31       | 1  | 2  | 3          | 4            |  |
| 4.จำนวนผู้เสียชีวิต | 5   | 6              | 7        | 8  | 9  | 10         | 11           |  |
| ÷                   | 12  | 13             | 14       | 15 | 16 | 17         | 18           |  |
|                     | 19  | 20             | 21       | 22 | 23 | 24         | 25           |  |
|                     | 26  | 27             | 28       | 29 | 30 | 31         | 1            |  |
|                     | 2   | 3              | 4        | 5  | 6  | 7          | 8            |  |
| ·                   | CI  | ear            |          |    |    | То         | day          |  |
|                     |     | 1 Aui          | -<br>025 |    | -  |            |              |  |
|                     |     | .072           | .025     |    |    |            |              |  |

4.14 เลือก "รวม (1+2+3+4)" พิมพ์ข้อความในรูปแบบ Text

หรือสามารถกดปุ่ม เพิ่ม/ลด จำนวน ผลลัพธ์รวมจำนวนตัวเลข กรอกจาก 4.10 – 4.13

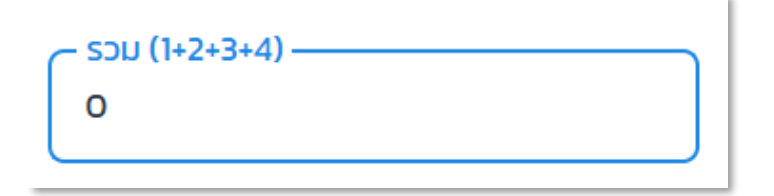

- 4.15 เลือก "แรงงานต่างด้าว" เลือก "เพศ" กดปุ่ม ใช่/ไม่ใช่
- 4.16 เลือก "นักท่องเที่ยว" เลือก "เพศ" กดปุ่ม ใช่/ไม่ใช่

5. กดที่แถบ "สถานที่เกิดเหตุ"

5.1 ถ้าเหตุกาณณ์นั้นเกิดในประเทศให้เลือก "ในประเทศ" จากนั้นกรอกข้อมูลลงในช่องที่กำหนด ดังนี้

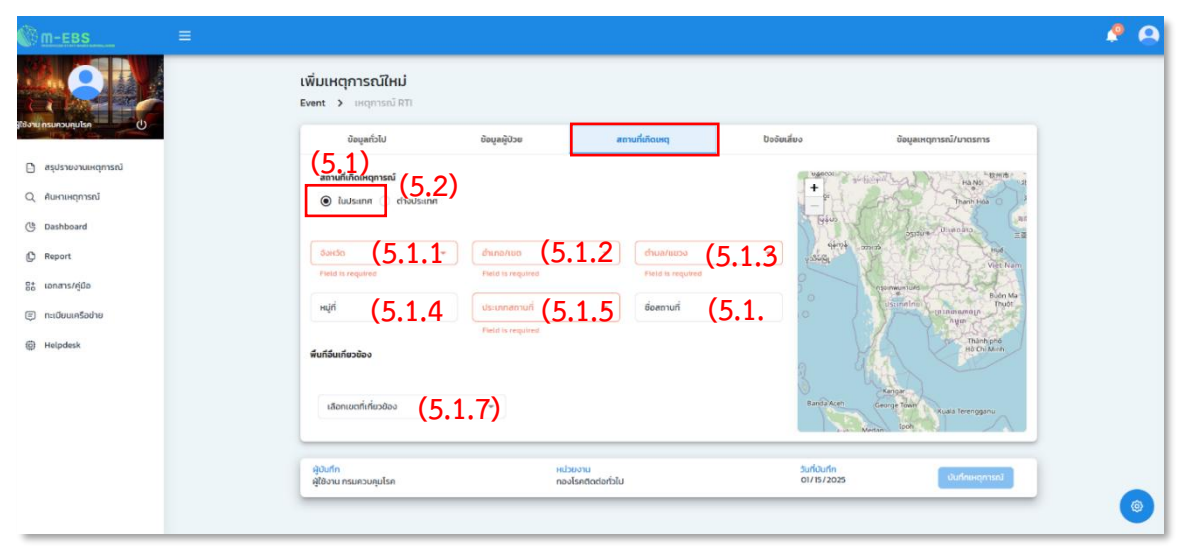

5.1.1 เลือก "จังหวัด" โดยกดปุ่ม Dropdown โดยจะปรากฎรายชื่อจังหวัดให้เลือก

5.1.2 เลือก "อำเภอ/เขต" โดยกดปุ่ม Dropdown โดยจะปรากฏรายชื่ออำเภอ/เขต ให้เลือก

5.1.3 เลือก "ตำบล/แขวง" โดยกดปุ่ม Dropdown โดยจะปรากฏรายชื่อจังหวัดตำบล/แขวง ให้เลือก

5.1.4 เลือก "หมู่ที่" พิมพ์ข้อความในรูปแบบ Text หรือสามารถกดปุ่ม เพิ่ม/ลด จำนวนได้

5.1.5 เลือก "ประเภทสถานที่" โดยกดปุ่ม Dropdown โดยจะปรากฎรายชื่อประเภทสถานที่ ให้เลือก

5.16. เลือก "ชื่อสถานที่" พิมพ์ข้อความในรูปแบบ Text

5.1.7 เลือก "พื้น" โดยกดปุ่ม Dropdown มีตัวเลือก หน่วยงาน/ผู้นำส่ง สามารถเพิ่มข้อมูลได้มากกว่า 1 หน่วยงาน

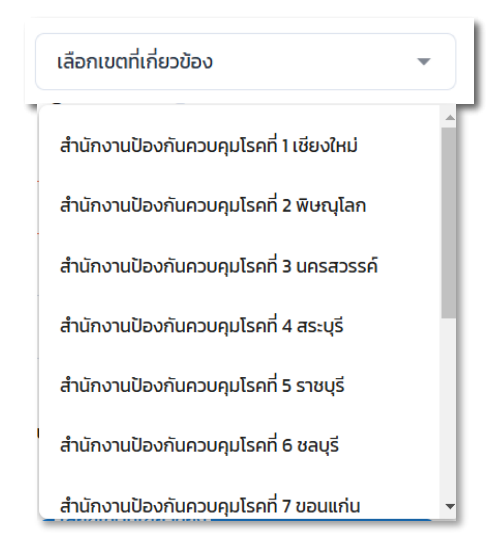

5.2 ถ้าเหตุการณ์นั้นเกิดในประเทศให้เลือก "ต่างประเทศ" จากนั้นกรอกข้อมูลลงในช่องที่กำหนด ดังนี้

|         | M-EBS               |                                                        |                                  |              | 🤌 🔒                     |
|---------|---------------------|--------------------------------------------------------|----------------------------------|--------------|-------------------------|
|         |                     | เพิ่มเหตุการณ์ใหม่<br>Event > การบาดเจ็มอื่นๆ-เฉพาะราย |                                  |              |                         |
| ฟูเองาน | nsupporpusa         | ข้อมูลทั่วไป ข้อมูลผู้ป่วย                             | สถานที่เกิดเหตุ อาการและการรักษา | ปัจจัยเสี่ยง | ข้อมูลเหตุการณ์/มาตรการ |
| Ð       | สรุปรายงานเหตุการณ์ | สถานที่เกิดเหตุการณ์ (5.2)                             |                                  |              |                         |
| Q       | ค้นหาเหตุการณ์      | ันประเทศ 💿 ต่างประเทศ                                  | йинтизะเทศ <b>(5.2.1)</b>        | •            |                         |
| Ċ       | Dashboard           |                                                        |                                  |              |                         |
| ¢       | Report              | ผู้บันทึก                                              | หน่วยงาน                         | วันที่บันทึก | เป็นซื้อเมตอารถใ        |
| 85      | เอกสาร/คู่มือ       | ผู้ใช้งาน กรมควบคุมโรค                                 | กองโรคติดต่อทั่วไป               | 01/16/2025   | odinikiren isto         |
| Ę       | ทะเบียนเครือข่าย    |                                                        |                                  |              |                         |
| ٢       | Helpdesk            |                                                        |                                  |              |                         |
|         |                     |                                                        |                                  |              |                         |
|         |                     |                                                        |                                  |              | ()                      |

5.2.1 เลือก "จังหวัด" โดยกดปุ่ม Dropdown โดยจะปรากฎรายชื่อประเทศ ให้เลือก

6. กดที่แถบ "อาการและการรักษา" จากนั้นกรอกข้อมูลลงในช่องที่กำหนด ดังนี้

| M-EBS                 |                                               |               |                                |                  |                            | A 🎸                     |
|-----------------------|-----------------------------------------------|---------------|--------------------------------|------------------|----------------------------|-------------------------|
|                       | เพิ่มเหตุการณ์ใหม่<br>Event > การบาดเจ็บอื่นะ | -เฉพาะราย     |                                |                  |                            |                         |
|                       | ข้อมูลทั่วไป                                  | ข้อมูลผู้ป่วย | สถานที่เกิดเหตุ                | อาการและการรักษา | ปัจจัยเสี่ยง               | ข้อมูลเหตุการณ์/มาตรการ |
| 🗋 สรุปรายงานเหตุการณ์ | อาการและการรักษา                              |               |                                |                  |                            |                         |
| Q ค้นหาเหตุการณ์      | 22025                                         |               |                                |                  |                            |                         |
| ( Dashboard           | (6.1)                                         |               |                                |                  |                            |                         |
| C Report              | การรักษา                                      |               |                                |                  |                            |                         |
| 85 เอกสาร/คู่มือ      | (6.2)                                         |               |                                |                  |                            |                         |
| 🗊 ทะเบียนเครือข่าย    |                                               |               |                                |                  |                            |                         |
| Helpdesk              |                                               |               |                                |                  |                            |                         |
|                       |                                               |               |                                |                  |                            |                         |
|                       | ผู้บันทึก<br>ผู้ใช้งาน กรมควบคุมโรค           |               | หน่วยงาน<br>กองโรคติดต่อทั่วไป |                  | วันที่บันทึก<br>01/16/2025 | ปันทึกเหตุการณ์         |
|                       |                                               |               |                                |                  |                            |                         |
|                       |                                               |               |                                |                  |                            |                         |

6.1 เลือก "อาการ" กรอกข้อมูลอาการของผู้ป่วยในรูปแบบ Text และสามารถเพิ่มอาการได้มากกว่า 1 อาการ

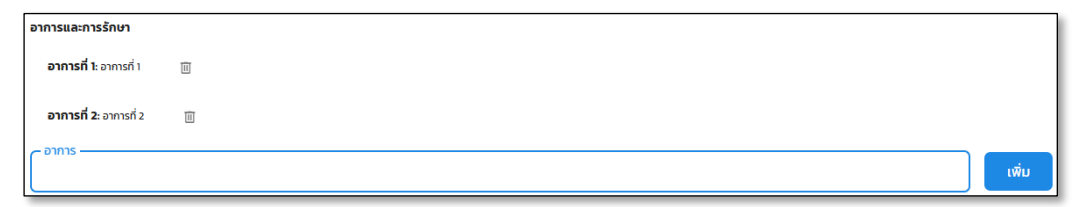

6.2 เลือก "การรักษา" กรอกข้อมูลการรักษาในรูปแบบ Text

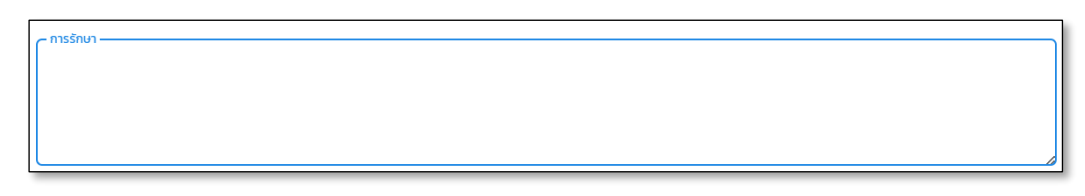

7. กดที่แถบ "ปัจจัยเสี่ยง" จากนั้นกรอกข้อมูลลงในช่องที่กำหนด ดังนี้

| M-EBS                 |                                              |               |                                |                  |                            | 🤌 🔒                     |
|-----------------------|----------------------------------------------|---------------|--------------------------------|------------------|----------------------------|-------------------------|
|                       | เพิ่มเหตุการณ์ใหม่<br>Event > การบาดเจ็บอื่น | ๆ-เฉพาะราย    |                                |                  |                            |                         |
| ลูใช้งาน กรมควบคุมโรค | ข้อมูลทั่วไป                                 | ບ້ອມູລຜູ້ປ່ວຍ | สถานที่เกิดเหตุ                | อาการและการรักษา | ปัจจัยเสี่ยง               | ข้อมูลเหตุการณ์/มาตรการ |
| 🗋 สรุปรายงานเหตุการณ์ | ข้อมูลปัจจัยเสี่ยง                           |               |                                |                  |                            | -                       |
| Q คันหาเหตุการณ์      |                                              |               |                                |                  |                            |                         |
| ( Dashboard           | ข้อมูลปัจจัยเสี่ยง                           | 1)            |                                |                  |                            | เพิ่ม                   |
| D Report              | ().                                          | 1/            |                                |                  |                            |                         |
| 2+ เอกสาร/คู่มือ      | ผู้บันทึก<br>ผู้ใช้งาน กรมควบคุมโรค          |               | หน่วยงาน<br>กองโรคติดต่อทั่วไป |                  | วันที่บันทึก<br>01/16/2025 | บันทึกเหตุการณ์         |
| 🗐 ทะเบียนเครือข่าย    |                                              |               |                                |                  |                            |                         |
| Helpdesk              |                                              |               |                                |                  |                            |                         |
|                       |                                              |               |                                |                  |                            |                         |
|                       |                                              |               |                                |                  |                            |                         |
|                       |                                              |               |                                |                  |                            |                         |
|                       |                                              |               |                                |                  |                            | ()                      |
|                       |                                              |               |                                |                  |                            |                         |

7.1 เลือก "ปัจจัยเสี่ยง" กรอกข้อมูลปัจจัยเสี่ยงในรูปแบบ Text และสามารถเพิ่มได้มากกว่า 1 ปัจจัยเสี่ยง

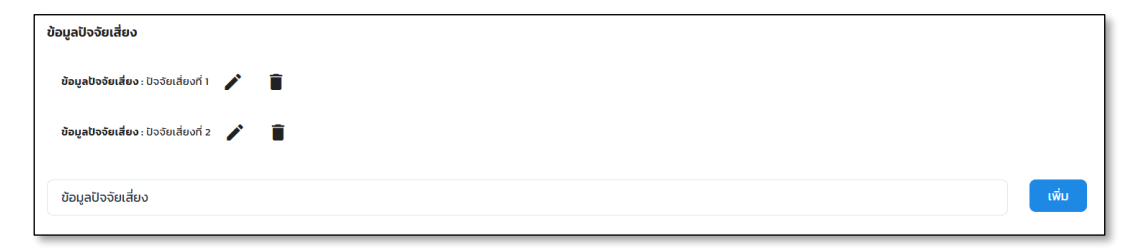

8. กดที่แถบ "ข้อมูลเหตุการณ์/มาตรการ" จากนั้นกรอกข้อมูลลงในช่องที่กำหนด ดังนี้

| m-ebs                 | ≡                                                |                             |                                           |                  |                            | 🤌 😣                     |
|-----------------------|--------------------------------------------------|-----------------------------|-------------------------------------------|------------------|----------------------------|-------------------------|
|                       | เพิ่มเหตุการณ์ให<br>Event > การบาดเจ็เ           | <b>ป</b><br>มอื่นๆ-เฉพาะราย |                                           |                  |                            |                         |
|                       | ข้อมูลทั่วไป                                     | ข้อมูลผู้ป่วย               | สถานที่เกิดเหตุ                           | อาการและการรักษา | ปัจจัยเสี่ยง               | ข้อมูลเหตุการณ์/มาตรการ |
| 🖻 สรุปรายงานเหตุการณ์ |                                                  |                             |                                           |                  |                            | (8.3)                   |
| Q ค้นหาเหตุการณ์      |                                                  | 50H00 (0.1)                 |                                           |                  |                            | abunano (0.)            |
| ( Dashboard           | ข้อมูลเหตุการณ์                                  |                             |                                           |                  |                            |                         |
| C Report              |                                                  |                             |                                           | ໄມ່ມີມີນ້ອມູສ    |                            |                         |
| 85 เอกสาร/คู่มือ      |                                                  |                             |                                           |                  |                            |                         |
| 🗊 ทะเบียนเครือข่าย    |                                                  |                             |                                           |                  |                            |                         |
| Helpdesk              | <mark>ผู้บันทึก</mark><br>ผู้ใช้งาน กรมควบคุมโรค |                             | <del>หน่วยงาน</del><br>กองโรคติดต่อทั่วไป |                  | วันที่มันทึก<br>01/16/2025 | บันทึกเหตุการณ์         |
|                       |                                                  |                             |                                           |                  |                            |                         |
|                       |                                                  |                             |                                           |                  |                            |                         |
|                       |                                                  |                             |                                           |                  |                            | (@)                     |
|                       |                                                  |                             |                                           |                  |                            |                         |

- 8.1 กดที่แถบ "จังหวัด" สามารถดูข้อมูลจาก หน่วยงานจังหวัด ที่เลือก ข้อมูลเหตุการณ์/มาตรการ
- 8.2 กดที่แถบ "สคร." สามารถดูตัวเลือกจากสคร. ที่เลือก ข้อมูลเหตุการณ์/มาตรการ

8.3 กดที่แถบของ "ส่วนกลาง" สามารถดูตัวเลือกจากส่วนกลาง ที่เลือก ข้อมูลเหตุการณ์/มาตรการ

| ข้อมูลทั่วไป                                     | ບ້อมูลผู้ป่วย          | สถานที่เกิดเหตุ                         | อาการและการรักษา              | ปัจจัยเสี่ยง               | ข้อมูลเหตุการณ์/มาตรการ             |
|--------------------------------------------------|------------------------|-----------------------------------------|-------------------------------|----------------------------|-------------------------------------|
|                                                  | จังหวัด                |                                         | สคร                           |                            | ส่วนกลาง                            |
| ข้อมูลเหตุการณ์                                  |                        |                                         |                               |                            |                                     |
| ระดับความสำคัญเหตุกาะ<br>Field is required       | <sup>sni</sup> (8.4) • | สถานะเหตุการณ์ (8.<br>Field is required | 5) -                          |                            |                                     |
| การสอบสวนโรค<br>) ใช่ ) ไม่ใช่ (8                | 3.6)                   |                                         |                               |                            |                                     |
| ແຈ້ວເຕືອນ SN<br>ແຈ້ວເຕີຍ                         | ues/PM (8.7)           | ແຈ້งເຕືອນ JIT<br>ແຈ້ນເຕືອນ (8.8)        | แจ้งเตือนผู้บริห<br>แจ้งเตือน | (8.9)                      | รายงานเหตุการณ์<br>แจ้งเดือน (8.10) |
| มาตรการ/การดำเนินงาเ                             | 1                      |                                         |                               |                            |                                     |
| (8.11)                                           |                        |                                         |                               |                            |                                     |
| การประเมินความเสี่ยง<br>(8.12)                   |                        |                                         |                               |                            |                                     |
| <mark>ผู้บันทึก</mark><br>ผู้ใช้งาน กรมควบคุมโรค |                        | หน่วยงาน<br>กองโรคติดต่อทั่วไป          |                               | วันที่บันทึก<br>01/16/2025 | (8.13) นับทึกเหตุการณ์              |

8.4 กดเลือก "ระดับความสำคัญเหตุการณ์" โดยกดปุ่ม Dropdown จะมีตัวเลือกปรากฏดังภาพด้านล่าง

| ระดับความสำคัญเหตุการณ์                   |   |
|-------------------------------------------|---|
|                                           | • |
| รอตรวจสอบ                                 |   |
| เข้าเกณฑ์ตรวจสอบข่าว และ เข้าเกณฑ์ DCIR   |   |
| เข้าเกณฑ์ตรวจสอบข่าว แต่ไม่เข้าเกณฑ์ DCIR |   |
| ไม่เข้าเกณฑ์ตรวจสอบข่าวของ SAT            |   |
|                                           |   |

8.5 กดเลือก "สถานะเหตุการณ์" โดยกดปุ่ม Dropdown จะมีตัวเลือกปรากฏดังภาพด้านล่าง

| ~ สถานะเหตุการณ์     | • |
|----------------------|---|
| รอดำเนินการ          |   |
| อยู่ระหว่างการติดตาม |   |
| สิ้นสุดการติดตาม     |   |

8.6 กดเลือก "การสอบสวนโรค" ขึ้นอยู่กับเหตุการณ์นี้เข้าเกณฑ์การสอบสวนโรคหรือไม่

|     | การสอบสวนโรค                         |                                                                                |
|-----|--------------------------------------|--------------------------------------------------------------------------------|
|     | 🔿 ໃຜ່ 🔵 ໄມ່ໃຜ່                       |                                                                                |
| 8.7 | กดเลือก "แจ้งเตือนSME/PM"            | <sup>แจ้งเตือน</sup> รMEs/PM<br>แจ้งเตือน ถ้ากดปุ่มนี้จะแสดงหน้ารายชื่อ SME/PM |
|     | ที่เกี่ยวข้องกับกลุ่มโรคนี้ จะมีตัวเ | ลือกปรากฏดังภาพด้านล่าง จากนั้นกด <b>ใช่, แจ้งเลย</b>                          |
|     | : แจ้งเตือนเหตุการณ์ไปยัง SMEs/P     | м                                                                              |
|     | 1                                    | •                                                                              |
|     | 📃 เลือกทั้งหมด                       |                                                                                |
|     | ผู้ใช้งาน กรมควบคุมโรค               |                                                                                |
|     | 📃 สุนันท์ นาคกร                      |                                                                                |
|     | 📄 ผู้ใช้งาน กรมควบคุมโรค             |                                                                                |
|     | 📄 ผู้ใช้งาน กรมควบคุมโรค             |                                                                                |
|     | 📄 ผู้ใช้งาน กรมควบคุมโรค             |                                                                                |

| <sup>แจ้งเตือน JIT</sup><br>8.8 กดเลือก "แจ้งเตือน JIT" <sup>แจ้งเตือน</sup> ถ้ากดปุ่มนี้จะแสดงหน้ารายชื่อ JIT      |
|----------------------------------------------------------------------------------------------------|
| ที่เกี่ยวข้องกับการสอบสวนกลุ่มโรคนี้ จะมีตัวเลือกปรากฏดังภาพด้านล่าง จากนั้นกด <sup>ใช่, แจ้งเลย</sup>              |
| แจ้งเตือนเหตุการณ์ไปยัง JIT                                                                                         |
| เลือกทั้งหมด                                                                                                    |
| <ul> <li>ธนัชชา ไทยธนสาร</li> <li>ผู้ใช้งาน กรมควบคุมโรค</li> </ul>                                                 |
| แจ้งเตือนผู้บริหาร<br>8.9 กดเลือก "แจ้งเตือนผู้บริหาร" <b>แ</b> จ้งเตือน<br>ม้ากดปุ่มนี้จะแสดงหน้ารายชื่อ ผู้บริหาร |
| จะมีตัวเลือกปรากฏดังภาพด้านล่าง จากนั้นกด (ชี. แจ้งเลย)                                                             |
| 🛃 แจ้งเตือนเหตุการณ์ไปยัง ผู้บริหาร                                                                                 |
|                                                                                                    |
| 🔲 เลือกทั้งหมด                                                                                                    |
| 🔲 ทดสอบ ผู้บริหาร                                                                                                   |
| รายงานเหตุการณ์<br>8.10 กดเลือก "แจ้งเตือนรายงานเหตุการณ์" <sup>แจ้งเตือน</sup> ถ้ากดปุ่มนี้จะแสดงหน้ารายชื่อ       |
| หน่วยงานที่ต้องการรายงานเหตุการณ์ จะมีตัวเลือกปรากฏดังภาพด้านล่าง                                                   |
| จากนั้นกด ใช่, แจ้งเลย                                                                                              |
| 🗄 🔀 เหตุการณ์นี้จะถูกรายงานไปยัง หน่วยงาน                                                                           |
| สำนักงานป้องกันควบคุมโรคที่ 1 เชียงใหม่                                                                             |
| สำนักงานป้องกันควบคุมโรคที่ 2 พิษณุโลก                                                                              |
| สำนักงานป้องกันควบคุมโรคที่ 3 นครสวรรค์<br>สำนักงานป้องกันควบคุมโรคที่ 4 สระบุรี                                    |
| สำนักงานป้องกันควบคุมโรคที่ 5 ราชบุรี                                                                               |
| สำนักงานป้องกันควบคุมโรคที่ 6 ชลบุรี                                                                                |
| สำนักงานป้องกันควบคุมโรคที่ 7 ขอนแก่น                                                                               |

- 8.11 กดเลือก "มาตรการ/การดำเนินงาน" กรอกข้อมูลในรูปแบบ Text
- 8.12 กดเลือก "การประเมินความเสี่ยง" กรอกข้อมูลในรูปแบบ Text
- 8.13 เมื่อกรอกข้อมูลทั้งหมดครบแล้ว กดเลือก "บันทึกเหตุการณ์" เป็นการเพิ่มเหตุการณ์ใหม่

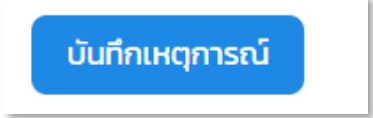

การประเมินความเสี่ย

### การแจ้งเตือน

การแจ้งเตือน คือ ข้อความหรือการเตือนจากโปรแกรมที่ถูกส่งถึงผู้ใช้เพื่อแจ้งข้อมูลหรือเหตุการณ์ที่ เกิดขึ้น เช่น การเตือนให้ผู้ใช้ทราบเกี่ยวกับข้อความใหม่ การแจ้งเตือนการรายงานเหตุการณ์ หรือการแจ้งเตือน เกี่ยวกับการแสดงความคิดเห็น/ข้อมูลเพิ่มเติม โดยการแจ้งเตือนนี้จะปรากฏในรูปแบบของข้อความ ป๊อปอัป เพื่อให้ผู้ใช้ไม่พลาดข้อมูลสำคัญต่างๆ ที่เกี่ยวข้องกับกิจกรรมหรือสถานการณ์ในโปรแกรมที่ใช้งาน แสดงเป็น ไอคอนรูปกระดิ่งที่มุมขวาบนของจอ ดังภาพที่ล่าง

| m-ebs                                                               | = 0                          | เพิ่มเหตุการถ                        | น์ใหม่                   |                                    |               |                |                |                        | 0 |
|---------------------------------------------------------------------|------------------------------|--------------------------------------|--------------------------|------------------------------------|---------------|----------------|----------------|------------------------|---|
| มีข้าน กระเภาบาติประก<br>()                                         | สรุปราย<br><sub>Home</sub> > | <mark>งงานเหตุก</mark><br>สรุปรายงาม | <b>ารณ์</b><br>แหตุการณ์ |                                    |               |                |                |                        |   |
| <ul> <li>สรุปรายงานเหตุการณ์</li> <li>ผู้ คัมหาเหตุการณ์</li> </ul> | <u></u> ਤਸੌਰ                 | สถานะ                                | วันที่                   | เหตุการณ์                          | พื้นที่       | หน่วยงาน       | ระดับความสำคัญ | จำนวนทั้งหมด/เสียชีวิต |   |
| ( Dashboard                                                         | 15798                        | 0                                    | 15-01-2025               | (สงสัย) ไข้สมองอักเสบไม่ระบุเชื้อส | กรุงเทพมหานคร | ครอ.           | SME/DCIII      | 1/0 1                  |   |
| C Report                                                            | 15797                        | 0                                    | 15-01-2025               | (สงสัย) บาดเจ็บจากการตกน้ำ/จม      | สนุทรปราการ   | ASQ.           | SME/DCIR       | 1/0 ፤                  |   |
| 85 เอกสาร/คู่มือ                                                    | 15796                        | 10                                   | 10-01-2025               | อัคค์ภัย                           | สมุทรปราการ   | สสจ. เชียงใหม่ | SME/OCIR       | 1/0 :                  |   |
| 🗐 ทะเบียนเครือข่าย                                                  | 15795                        | 0                                    | 10-01-2025               | (สงสัย) การมาดเจ็บจากแมงกะพรุ      | สมุทรปราการ   | esa.           | SHE            | 1/0 :                  |   |
| Helpdesk                                                            | 15794                        | ł                                    | 10-01-2025               | (ຍົນບັນ) Ro                        | บนทบุรี       | ASQ.           | Non-SME        | 30/0 :                 |   |
|                                                                     | 15792                        | ł                                    | 10-01-2025               | (PUI) ไม้กรพิษ                     | สมุทรปราการ   | ครอ.           | SME/DCIR       | з/1 :                  |   |
|                                                                     | 15791                        | łO                                   | 10-01-2025               | (ยืนยัน) โรคไข้มาลาเรีย            | ศรีสะเทษ      | ครฉ            | SME/DCIR       | 8/1 E                  |   |
|                                                                     | 15789                        | 10                                   | 07-01-2025               | รถยนต์ชนทันบอเตอร์ไชค์             | สมุทรปราการ   | ASQ.           | 0              | 8/2 :                  | ٩ |

 การแจ้งเตือน ให้กดปุ่มไอคอนรูปกระดิ่งมุมขวาบนติดติดกับไอคอนผู้ใช้งาน โดยไอคอนรูปกระดิ่ง เป็นตัวบ่งชี้ว่ามีการแจ้งเตือนใหม่เข้ามา เมื่อตัวเลขที่กระดิ่งแสดงค่ามากกว่า 0 จากนั้นจะปรากฏหน้าต่างดัง ภาพด้านล่าง

| m-ebs                                       | = 0               | เพิ่มเหตุการเ           | น์ใหม่                   |                                    |               |               |                                                                                       | , 🌔             | 0  |
|---------------------------------------------|-------------------|-------------------------|--------------------------|------------------------------------|---------------|---------------|---------------------------------------------------------------------------------------|-----------------|----|
| kitourununununununununununununununununununu | สรุปราย<br>Home > | มงานเหตุก<br>สรุปรายงาเ | <b>ารณ์</b><br>แหตุการณ์ |                                    |               |               | การแจ้งเตือน (1)<br>รายงานเหตุการณ์<br>เหตุการณ์ผล ธรวด กูกรายงานเป้ามา               | cīted<br>5 days |    |
| 🗋 สรุปรายงาบเหตุการณ์                       |                   |                         |                          |                                    |               |               | <b>ความคัดเห็น/ข้อมูลเพิ่มเติม</b><br>มีความคิดเห็น/ข้อมูลเพิ่มเติมจากเหตุการณ์รหัส 1 | 5 days          | nu |
| Q ค้นหาเหตุการณ์                            | รหัส              | สถานะ                   | วันที่                   | เหตุการณ์                          | พื้นที่       | หน่วยงาน      | <b>ความคิดเห็น/ข้อมูลเพิ่มเติม</b><br>มีความคิดเห็น/ข้อมูลเพิ่มเติมรากเหตุการณ์รหัส 1 | 5 days          | Î  |
| C Dashboard                                 | 15798             | łO                      | 15-01-2025               | (สงสัย) ไข้สมองอักเสบไม่ระบุเชื้อส | กรุงเทพมหานคร | ครจ.          | ความคิดเค็น/ข้อมลเพิ่มเติม                                                            | 5 days          |    |
| D Report                                    | 15797             | ł©                      | 15-01-2025               | (สงสัย) บาดเจ็บจากการตกน้ำ/จม      | สมุทรปราการ   | ASQ.          | มีความคิดเห็น/ข้อมูลเพิ่มเติมจากเหตุการณ์รหัส 1                                       | 5795            |    |
| 88 เอกสาร/คู่มือ                            | 15796             | 0                       | 10-01-2025               | อัคทีภัย                           | สมุทรปราการ   | สสจ. เชียงใหเ | ความคิดเห็น/ข้อมูลเพิ่มเติม<br>มีความคิดเห็น/ข้อมูลเพิ่มเดิมจากเหตุการณ์รหัส 1        | 5 days<br>5791  |    |
| 🗊 ทะเบียนเครือข่าย                          | 15795             | łO                      | 10-01-2025               | (สงสัย) การมาดเจ็บจากแมงกะพรุ      | สมุทรปราการ   | ASQ.          | ความคิดเห็น/ข้อมูลเพิ่มเติม<br>ก็ความคิดเห็น/ใช้เขตเห็นตับอายาเตราะกับสัตว            | 5 days          |    |
| Helpdesk                                    | 15794             | ł                       | 10-01-2025               | (ยืนยัน) หิด                       | นนทบุรี       | ASQ.          | ทำเครื่องหมายว่าอ่านแล้ว                                                              |                 |    |
|                                             | 15792             | ł                       | 10-01-2025               | (PUI) โข้ทรพิษ                     | สมุทรปราการ   | ASQ.          | (menter)                                                                              | 5/1             |    |
|                                             | 15791             | łO                      | 10-01-2025               | (ยืนยัน) โรกไข้มาลาเรีย            | ครีสะเกษ      | ASQ.          | SME/DCIR                                                                              | 8/1 :           |    |
|                                             | 15789             | łO                      | 07-01-2025               | รถยนต์ชนกับมอเตอร์ไชค์             | สมุทรปราการ   | ASQ.          | 0                                                                                     | 8/2 :           |    |

1.1 หัวข้อการแจ้งเตือนจะมีตัวเลขกำกับเพื่อบอกจำนวนการแจ้งเตือนทั้งหมดที่ยังไม่ได้อ่าน

1.2 แสดงรายงานเหตุการณ์ และความคิดเห็น/ข้อมูลเพิ่มเติม ที่ผู้ใช้งานรายงานข้อมูลผ่าน
 โปรแกรม M-EBS

1.3 เมื่อกดปุ่ม "ทำเครื่องหมายว่าอ่านแล้ว" โปรแกรมจะอัปเดตสถานะของการแจ้งเตือนเป็น
 "อ่านแล้ว" โดยตัวเลขบนไอคอนแจ้งเตือนรูปกระดิ่งจะลดลงหรือหายไปหากไม่มีการแจ้งเตือนที่ยังไม่ได้อ่าน
 นอกจากนี้สีตัวอักษรของข้อความแจ้งเตือนจะเปลี่ยนจากสีฟ้าเป็นสีเทา เพื่อแสดงให้เห็นว่าผู้ใช้ได้อ่านการแจ้ง
 เตือนนั้นแล้ว และไม่มีการแจ้งเตือนใหม่ที่ต้องดำเนินการ ดังภาพด้านล่าง

| M-EBS                  |         | เพิ่มเหตุการเ | านี้ใหม่   |                                    |               |                |                                                                             |                   | 0   |
|------------------------|---------|---------------|------------|------------------------------------|---------------|----------------|-----------------------------------------------------------------------------|-------------------|-----|
|                        | สรุปราย | บงานเหตุก     | insณ์      |                                    |               |                | การแจ้งเตือน                                                                | 6 Ded             |     |
| ผู้ใช้งาน กรมควบคุมไรค | Home >  | สรุปรายงาเ    | มเหตุการณ์ |                                    |               |                | รายงานเหตุการณ์<br>เหตุการณ์รหัส 15796 กูกรายงานเข้ามา                      | 5 days            |     |
| 🗈 สรุปรายงามเหตุการณ์  |         |               |            |                                    |               |                | ความคิดเห็น/ข้อมูลเพิ่มเติม<br>มีความคิดเห็น/ข้อมูลเพิ่มเด้นจากเหตุ/ารามันค | 5 days            | pnu |
| Q ค้นหาเหตุการณ์       | รหัส    | สถานะ         | วันที่     | เหตุการณ์                          | พื้นที่       | หน่วยงาน       | ความคิดเห็น/ข้อมูลเพิ่มเติม<br>มีความคิดเห็น/ข้อมูลเพิ่มเติมจากเหตุการณัรคั | 5 days            | 1 î |
| C Dashboard            | 15798   | łO            | 15-01-2025 | (สงสัย) ไข้สมองอักเสบไม่ระบุเชื้อส | กรุงเทพมหานคร | ASQ.           | ຄວາມຄັດເສັບ/ກັນເລເທັ່ນເຕັນ                                                  | 5 days            |     |
| D Report               | 15797   | ł©            | 15-01-2025 | (สงสัย) บาดเจ็บจากการตกน้ำ/จม      | สมุทรปราการ   | ASO.           | ມີຄວາມຄັດເຄີມ/ບ້ອນູລເສັ່ນເດີມຈາກເທດູອາຣຸນໂຣຄີ<br>(1                         | 3)                |     |
| อีอ้ เอกสาร/คู่มือ     | 15796   | 0             | 10-01-2025 | อัคที่ภัย                          | สมุทรปราการ   | สสจ. เชียงใหม่ | ความคิดเห็น/ข้อมูลเพิ่มเติม<br>มีความคิดเห็น/ข้อมูลเพิ่มเติมจากเหตุการณ์รคั | 5 days<br># 15791 |     |
| 🗊 ทะเบียนเครือข่าย     | 15795   | io            | 10-01-2025 | (สงสัย) การบาดเจ็บจากแมงกะพรุ      | สมุทรปราการ   | ASQ.           | ความคิดเห็น/ข้อมูลเพิ่มเติม                                                 | 5 days            |     |
| Helpdesk               | 15794   |               | 10-01-2025 | (ຍິນຍັນ) ສິດ                       | นนทบุรี       | ASQ.           | ทำเครื่องหมายว่าอ่านแล้ว                                                    |                   |     |
|                        | 15792   | ł             | 10-01-2025 | (PUI) ไข้ทรพัษ                     | สมุทรปราการ   | ASO.           | (SME/DCIR)                                                                  | 3/1               |     |
|                        | 15791   | ł©            | 10-01-2025 | (ยืนยัน) โรคไข้มาลาเรีย            | ศรีสะเกษ      | ครฉ.           | SME/DCIR                                                                    | 8/1               |     |
|                        | 15789   | łO            | 07-01-2025 | รถยนด์ชนกับมอเตอร์ไชค์             | สมุทรปราการ   | ASO.           | 0                                                                           | 8/2 :             | •   |

 เมื่อผู้ใช้งานคลิกเลือกหัวข้อ "รายงานเหตุการณ์" หรือ "ความคิดเห็น/ข้อมูลเพิ่มเติม" ระบบจะเปิด หน้าต่างใหม่ที่แสดงรายละเอียดของเหตุการณ์ที่ผู้ใช้งานรายอื่นได้รายงานเข้ามาในโปรแกรม ดังภาพด้านล่าง

| () m                |                    |                                            |                  |                          |                                  |                            |                            | 🤌 🔗                                     |
|---------------------|--------------------|--------------------------------------------|------------------|--------------------------|----------------------------------|----------------------------|----------------------------|-----------------------------------------|
|                     |                    | รายละเอียดเหตุการถ<br>Event > โรค-เฉพาะราย | <sup>ັ</sup> (2) |                          |                                  |                            |                            |                                         |
| ผู้เชิงาน กรเ       |                    | ข้อมูลทั่วไป                               | ข้อมูลผู้ป่วย    | สถานที่                  | อาการและการรัก                   | กษา Lab                    | ปัจจัยเสีย                 | ง ข้อมูลเหตุการณ์/มาตรการ               |
| 🗅 वड्               | รุปรายงานเหตุการณ์ | กลุ่มโรค                                   |                  |                          |                                  | ชื่อโรค                    |                            |                                         |
| Q ĂL                | นหาเหตุการณ์       | เรคตดเชอระบบบระสาทสวนกลา                   | 0                |                          |                                  | เขสมองอกเสบเมระบุเชอสาเหตุ |                            | ulprimu                                 |
| 🕒 Da                | ashboard           | 01/15/2025                                 |                  | เวลาที่รับแจ้ง           | O                                | รพ.สต/สถานีอนามัย          |                            | โรงพยาบาลส่งเสริมสุขภาพต่ำบลบ้านดอนธรรม |
| (C) Re              | eport              |                                            |                  |                          |                                  |                            |                            |                                         |
| 8 <mark>0</mark> เอ | วกสาร/คู่มือ       | ชื่อผู้แจ้งเหตุการณ์                       |                  | เบอร์ไทรผู้แจ้งเหตุการณ์ |                                  |                            |                            |                                         |
| 🗊 n:                | ะเบียนเครือข่าย    |                                            |                  |                          |                                  |                            |                            |                                         |
| @ Не                | elpdesk            | ผู้บันทึก<br>ผู้ใช้งาน กรมควบคุมโรค        |                  | หน่วยงาน<br>กองควบคุเ    | มโรคและภัยสุขภาพใน <sub>ว่</sub> | กาวะฉุกเฉิน                | วันที่บันทึก<br>01/15/2025 | แก้ไขเหตุการณ์                          |
|                     |                    | ความคิดเห็น/ข้อมูลเพิ่มเติม                |                  |                          |                                  |                            |                            |                                         |
|                     |                    | Test T<br>กองควบคุมโรง                     | าและภัยสุขภาพใน  | ภาวะฉุกเฉ็น              |                                  |                            |                            | ประมาณ 18 ชั่วโมงที่ผ่านมา              |

## การแก้ไขข้อมูลส่วนตัวผู้ใช้งาน

ผู้ใช้งานสามารถแก้ไขข้อมูลส่วนตัวเพื่อให้ข้อมูลถูกต้อง เป็นปัจจุบัน โดยสามารถแก้ไขข้อมูลในส่วน ของ อีเมล เบอร์โทรศัพท์ ชื่อ นามสกุล และ Line UUID โดยที่ผู้ใช้งานสามารถแก้ไขได้ตามที่ต้องการโดยไม่ จำกัดจำนวนครั้ง

#### 1. การแก้ไขข้อมูลส่วนตัว

1.1 กดไปที่รูป Profile ที่อยู่มุมบนด้านขวาของหน้าต่าง จะปรากฏแถบด้านขวาให้เลือก
 1.2 กดเลือก "My Profile" หลังจากนั้นจะปรากฏหน้าต่าง "ตั้งค่าบัญชี"

| ← → C 🔇 ไม่ปลอดภัย ht  | ttps://10.100.84.47/events/summaries              |           |        |          |           |   | Q \$                           | : |       |
|------------------------|---------------------------------------------------|-----------|--------|----------|-----------|---|--------------------------------|---|-------|
| M-EBS =                | 🗄 🗈 เพิ่มเหตุการณ์ใหม่                            |           |        |          |           |   | <b>?</b>                       | 0 | (1.1) |
|                        | สรุปรายงานเหตุการณ์<br>Home > สรุปรายงานเหตุการณ์ |           |        |          |           |   | ผู้ใช้งาน กรมควบคุมโรค         |   |       |
| ผู้ใช้งาน กรมกวบศูปไรค |                                                   |           |        |          |           | 2 | My Profile<br>Account settings |   | (1.2) |
| Q คันหาเหตุการณ์       | รหัส สถานะ วันที่                                 | เหตุการณ์ | พ้นที่ | หน่วยงาน | ระดับควาเ |   | My Inbox<br>Messages & Emails  |   |       |
| ( Dashboard            |                                                   |           |        |          | CH        |   |                                |   |       |
| C Report               |                                                   |           |        |          | CII       |   |                                |   |       |
| 85 เอกสาร/คู่มือ       |                                                   |           |        |          | CII       |   | Logout                         |   |       |
| 🗐 ทะเบียนเครือข่าย     |                                                   |           |        |          |           |   |                                |   |       |
| Helpdesk               |                                                   |           |        |          |           |   |                                |   |       |

1.3 ในหน้าต่าง "ตั้งค่าบัญชี" ให้กดปุ่ม "แก้ไข" ที่อยู่มุมขวาล่าง จะปรากฏเป็นกรอบข้อความที่ ผู้ใช้งานสามารถแก้ไขได้ ซึ่งผู้ใช้งานสามารถแก้ไขข้อมูลอีเมล เบอร์โทรศัพท์ ชื่อ นามสกุล และ Line UUID

|                                                                                                    |                                                          |                                                                    |                                          | <b>?</b> | • |
|----------------------------------------------------------------------------------------------------|----------------------------------------------------------|--------------------------------------------------------------------|------------------------------------------|----------|---|
| glovu neurouguta<br>aqustuonuungmsni<br>aqustuonuungmsni<br>dumungmsni<br>G Dashboard<br>Preport<br>gi unmsr/glo | <ul> <li>สังศาบัณย์</li> <li>คิ ความเชี่ยวชาญ</li> </ul> | <mark>ตั้งค่าบัญชี</mark><br>อันล<br>ซึ่ง<br>สูใช้งาน<br>Line UUID | เบอร์ไทรศัพท์<br>นามสกุล<br>ทรมควบศุษโรค | (1.3)    |   |
| ເອັ nະເບີຍບແກ້ວິວປ່າຍ<br>@ Helpdesk                                                                              |                                                          | 👌 เปลี่ยนรหัสหัน                                                   |                                          | 🖋 แก้ไข  |   |

#### 1.4 แก้ไขข้อมูลของผู้ใช้งาน เสร็จแล้วให้กดปุ่ม "บันทึก"

| M-EBS                  | 😑 🖻 เพิ่มเหตุการณ์ใหม่ |                    | A 👌           |
|------------------------|------------------------|--------------------|---------------|
|                        |                        | ตั้งค่าบัญชี (1.4) |               |
| ผู้ใช้งาน ทรมควบคุมโรค |                        | อีเมล              | เบอร์โทรศัพท์ |
| สรุปรายงานเหตุการณ์    | 💄 ตั้งค่าบัญชี         |                    |               |
| Q คันหาเหตุการณ์       | 🔒 ความเชี่ยวชาญ        | ชื่อ               | นามสกุล       |
| C Dashboard            |                        | ผู้ใช้งาน          | กรมควบคุมโรค  |
| C Report               |                        | Line UUD           |               |
| B+ เอกสาร/กู่มือ       |                        | LINE GOID          |               |
| ตะเบียนเครือข่าย       |                        |                    |               |
| Helpdesk               |                        | 🔁 เปลี่ยบรหิสห่าน  | 💾 uurin       |

#### 2. การแก้ไขรหัสผ่าน

2.1 ผู้ใช้งานสามารถเปลี่ยนรหัสผ่าน (password) จากหน้าต่างนี้ได้ โดยกดปุ่ม "เปลี่ยนรหัสผ่าน"

| © <u>m-ebs</u> ≡                                                                            | 🖻 เพิ่มเหตุการณ์ใหม่                                            |                                                                                       |                                                         | 🤌 🙆    |
|---------------------------------------------------------------------------------------------|-----------------------------------------------------------------|---------------------------------------------------------------------------------------|---------------------------------------------------------|--------|
| Utavu изилоцији<br>ацизиалициндтизай<br>Финлиндтизай<br>Фавићован<br>Рерогт<br>Ва илати/фил | ຍູ້ໃຮ້ານ<br>ການຄວບຄຸມໂຮຄ<br>2. ດັ່ງຄ່ານັດບອ<br>2. ຄວາມເອີ່ຍວຍາດ | <mark>ตั้งค่าบัญชี</mark><br>ฮแล<br>xxxxxxx@gmail.com<br>ซ์จ<br>สูเซิงาน<br>Line UUID | เบอร์โทรศัพท์<br>089-xxxxxxx<br>นานสกุล<br>กรมควบคุมไรค |        |
| 🗊 กะเบียนเครือข่าย<br>@ Helpdesk                                                            |                                                                 | 🗈 เปลี่ยนระสสม่าน (2.1)                                                               |                                                         | 🖋 usiu |

 2.2 หลังจากนั้น จะปรากฏหน้าต่าง "เปลี่ยนรหัสผ่าน" ให้ผู้ใช้งานพิมพ์รหัสผ่านปัจจุบัน รหัสผ่านใหม่ และยืนยันรหัสผ่านใหม่ แล้วกด "บันทึก" ดังภาพด้านล่าง

| M-EBS                                                 |                                                                                                    | A 🕈 |
|-------------------------------------------------------|----------------------------------------------------------------------------------------------------|-----|
| Алана инсклада со со со со со со со со со со со со со | Pantila.t       ກວາລາງເລີຍ         ກວະລຸກເລີຍ       ເປລີ່ຍບຣະກັສະກ່າน (2.2)         ພາດປາ5AT/Superviset       sศัสหานปัจจุบัน         ເພື່ອງອາເລອ496       sศัสหานใหน่         Sriteriul       sศัสหานใหน่         Budussหัสผ่านใหน่       เบเลีย         Budussหัสผ่านใหน่       เมนอร์โกรศัพท์         Budussหัสผ่านใหน่       เมนอร์โกรศัพท์         Budussหัสผ่านใหน่       เมนอร์โกรศัพท์         Budussหัสผ่านใหน่       เมนอร์โกรศัพท์         Budussหัสผ่านใหน่       เมนอร์โกรศัพท์         Budussหัสผ่านใหน่       เมนอร์โกรศัพท์         Budussหัสผ่านใหน่       เมนอร์โกรศัพท์         Budussหัสผ่านใหน่       เมนอร์โกรศัพท์         Budussหัสผ่านใหน่       เมนอร์โกรศัพท์         Budussหัสผ่านใหน่       เมนอร์โกรศัพท์         Budussหัสผ่านใหน่       เมนอร์โกรศัพท์         Budussหัสผ่านใหน่       เมนอร์โกรศัพท์         Budussหัสผ่านใหน่       เมนอร์โกรศัมร์         Budussหัสผ่านใหน่       เมนอร์โกรค์         Budussหัสผ่านใหน่       เมนอร์โกรค์         Budusstation       เมนอร์โกรค์         Budusstation       เมนอร์โกรค์         Budusstation       เมนอร์โกรค์         Budusstation       เมนอร์โกรค์         Budusstation       เมนอร |     |
| Helpdesk                                              |                                                                                                    |     |

2.3 ระบบจะนำไปสู่หน้าต่างเริ่มต้น ผู้ใช้งานต้องล๊อกอินเข้าใช้โปรแกรมใหม่อีกครั้งด้วย username และ password ใหม่ ดังภาพด้านล่าง

| Contraction of the second second secon | เมษายายมอก       เมษายายมอก       เมษายายมอก       เมษายายมอก         เมษายายมอก       เมษายายมอก       เมษายายมอก         Modernized Event-based Surveillance       เปรแกรมเฝ้าระวังเหตุการณ์โรคและภัยสุขภาพ กรมควบคุมโรค         Username       เมษายายมอก |
|----------------------------------------------------------------------------------------------------|----------------------------------------------------------------------------------------------------|
| เบนทารกระทาตามศาสงหรอาแตรมอนุญาต่อากศาสพนทงานเอาหมาทผูตพาพนวรรคหมงต่องระวางเทษจาศุภเมเกินสามม หรือ<br>ปรับไม่เกิมหาหมื่นบาท หรือทั้งจำทั้งปรับ                                                                                                    | Password                                                                                                    |
| พระธาชบัญญัติคุ้มครองข้อมูลส่วนบุคคล (PDPA) พ.ศ. 2562<br>• มีหลบังคับใช้กับกั่งเช่าของชอบูลและผู้นำข้อมูลไปใช้ทุกคน ไม่ว่าจะเป็นหนุ่วยชานภาครัฐหรือเอกชน ดังนั้น ขอให้บุคลากรผู้ใช้                                                                                                    | Ø.                                                                                                    |
| งานเปริแทรม M-EBS ทุกทาน ตระหมักถึงความสำคัญและบทลงไทษหากมีการละเมิดขอมูลส่วนบุคคลหรอนาขอมูลไปใช่ในทางที่<br>ผิดตามที่ พ.ร.บ. PDPA กำหนดชื่น                                                                                                    | ลิมรหัสผ่าน ?                                                                                                    |
| 4                                                                                                    | ลงชื่อเข้าใช้                                                                                                    |
| •••                                                                                                    | ผู้ใช้ใหม่? สมัครใช้งาน                                                                                                    |

# การตั้งค่ารูปแบบการแสดงผลโปรแกรม M-EBS

## การตั้งค่ารูปแบบการแสดงผลโปรแกรม M-EBS

คือการปรับแต่งลักษณะของรูปแบบการแสดงผลหน้าหลักของโปรแกรม เช่น สีของแถบเมนู ขนาด การแสดงหน้าจอ สีของพื้นหลัง เป็นต้น เพื่อให้เหมาะสมตามความต้องการของผู้ใช้งาน

| M-EBS                 | 😑 🗈 เพิ่มเหตุการณ์ | ใหม่                         |                               |                          |                                    |                 |                |                 |                |          | 🤌 😜 |
|-----------------------|--------------------|------------------------------|-------------------------------|--------------------------|------------------------------------|-----------------|----------------|-----------------|----------------|----------|-----|
|                       |                    | สรุปราย<br><sub>Home</sub> > | <b>งานเหตุก</b><br>สรุปรายงาน | <b>ารณ์</b><br>เหตุการณ์ |                                    |                 |                |                 |                |          |     |
| 🔒 ลรุปรายงานเหตุการณ์ |                    |                              |                               |                          |                                    |                 |                |                 |                | 🖬 სტრა   |     |
| Q ค้นหาเหตุการณ์      |                    | sਮੱਕ                         | สถานะ                         | วันที่                   | เหตุการณ์                          | พื้นที่         | หน่วยงาน       | ระดับความสำคัญ  | จำนวนทั้งหมด/เ | สียชีวิต |     |
| 🕒 Dashboard           |                    | 15798                        | <mark>0</mark>                | 15-01-2025               | (สงสัย) ไข้สมองอักเสบไม่ระบุเชื้อส | กรุงเทพมหานคร   | ครฉ.           | SME/DCIR        | 1/0            | :        |     |
| () Report             |                    | 15797                        | 0                             | 15-01-2025               | (สงสัย) บาดเจ็บจากการตกน้ำ/จม      | สมุทรปราการ     | ASD.           | SME/DCIR        | 1/0            | ÷        |     |
| B* เอกสาร/คู่มือ      |                    | 15796                        | <del> </del> 0                | 10-01-2025               | อัคคีภัย                           | สมุทรปราการ     | สสจ. เชียงใหม่ | SME/DCIR        | 1/0            | :        |     |
| 🗐 ทะเบียนเครือช่าย    |                    | 15795                        | <del> </del> 0                | 10-01-2025               | (สงสัย) การบาดเจ็บจากแมงกะพรุ      | สมุทรปราการ     | ครอ.           | SHE             | 1/0            | :        |     |
| Helpdesk              |                    | 15794                        | ł                             | 10-01-2025               | (ຍົນຍັນ) ຄິດ                       | นนทบุรี         | ครอ.           | Non-SME         | 30/0           | :        |     |
|                       |                    | 15792                        | ł                             | 10-01-2025               | (PUI) ไข้ทรพิษ                     | สมุทรปราการ     | ASQ.           | SME/DCIR        | 3/1            | :        |     |
|                       |                    | 15791                        | O                             | 10-01-2025               | (ยืนยัน) โรคไข้มาลาเรีย            | ศรีสะเทษ        | ASD.           | SME/DCIR        | 8/1            | :        |     |
|                       |                    | 15789                        | <mark>0</mark>                | 07-01-2025               | รถยนต์ชนกับมอเตอร์ไซค์             | สมุทรปราการ     | ครอ.           | 0               | 8/2            | :        |     |
|                       |                    | 15788                        | <del> </del> 0                | 27-12-2024               | (สงสัย) ไข้หวัดใหญ่                | อ่างทอง         | ASD.           | SME/DCIR        | 4/1            | :        |     |
|                       |                    | 15787                        | <del> </del> 0                | 27-12-2024               | (PUI) ไข้เลือดออกไครเมียนคองโก     | พระนครศรีอยุธยา | AISO.          | SME/DCIR        | 1/0            |          |     |
|                       |                    |                              |                               |                          |                                    |                 | รายการต่อหน้า  | 10 - 1-10 of 12 | 18  < <        | > >1     | ۲   |

1. กดปุ่ม " 🧐 " ที่อยู่มุมด้านขวาล่าง ที่หน้าหลักของโปรแกรม

## 2. หลังจากกดปุ่ม จะปรากฏแถบ "Settings" ขึ้นมาทางขวามือ รายละเอียดดังภาพด้านล่าง

| Image: Subsection                                                                                                    | ()) <u>m-ев</u> я                                                   | 😑 🗈 เพิ่มเหตุการณ์ใหม่ |                                 |                                                    |                                   |                 |                |                |                                  | Settings          |       |
|----------------------------------------------------------------------------------------------------|---------------------------------------------------------------------|------------------------|---------------------------------|----------------------------------------------------|-----------------------------------|-----------------|----------------|----------------|----------------------------------|-------------------|-------|
| Image: state arrow state       Suff arrow state       Nurgerstat       Nurgerstat                                                                                                    | esturun unufite                                                     |                        | <b>สรุปรายงาเ</b><br>Home > สรุ | <b>นเหตุการณ์</b><br><sub>เ</sub> ปรายงานเหตุการณ์ |                                   |                 |                |                | [                                | Theme Color       | (21)  |
| 1000000000000000000000000000000000000                                                                                                    | <ul> <li>สรุปรายงานเหตุการณ์</li> <li>ฉะบรายงานเหตุการณ์</li> </ul> |                        | รศัส ส                          | สถานะ วันที่                                       | เหตุการณ์                         | พื้นที่         | หน่วยงาน       | ระดับความสำคัญ | 🖬 ปฏิล<br>จำนวนทั้งหมด/เสียชีวิต |                   | (2.1) |
| Image: Negorit       1979       1/0       15-0.205       fashibi undavarins mail       agrisistoris       mail       100       1       1       1       1       1       1       1       1       1       1       1       1       1       1       1       1       1       1       1       1       1       1       1       1       1       1       1       1       1       1       1       1       1       1       1       1       1       1       1       1       1       1       1       1       1       1       1       1       1       1       1       1       1       1       1       1       1       1       1       1       1       1       1       1       1       1       1       1       1       1       1       1       1       1       1       1       1       1       1       1       1       1       1       1       1       1       1       1       1       1       1       1       1       1       1       1       1       1       1       1       1       1       1       1       1       1       1                                                                                                    | () Dashboard                                                        |                        | 15798                           | 15-01-2025                                         | (สงสัย) ไปสมองอีกเสนไม่ระบุเชื้อส | กรุงเทพมหานคร   | nsa.           | SME/DCIR       | 1/o E                            | Theme Dark Color  | ]     |
| Site unnaru/(do       1976       10-01-2025       sinifiu       nysubartus       ness tabolai       100       1       (2.2.)         10       heigheesk       1979       10       10-01-2025       (dokul-/lac       uungé       ness       100       1       (2.2.)         10       heigheesk       1979       10       10-01-2025       (dokul-/lac       uungé       ness       100       1       (2.2.)         10       1979       10       10-01-2025       (dokul-/lac       uungé       ness       100       1       (2.2.)         10791       10-01-2025       (dokul-/lac       uungé       ness       100       1       (10)       1       (2.2.)       (2.2.)       (2.2.)       (2.2.)       (2.2.)       (2.2.)       (2.2.)       (2.2.)       (2.2.)       (2.2.)       (2.2.)       (2.2.)       (2.2.)       (2.2.)       (2.2.)       (2.2.)       (2.2.)       (2.2.)       (2.2.)       (2.2.)       (2.2.)       (2.2.)       (2.2.)       (2.2.)       (2.2.)       (2.2.)       (2.2.)       (2.2.)       (2.2.)       (2.2.)       (2.2.)       (2.2.)       (2.2.)       (2.2.)       (2.2.)       (2.2.)       (2.2.)       (2.2.)       (2.2.)       (2.2.)<                                                                                                    | P Report                                                            |                        | 15797                           | 15-01-2025                                         | (สงสัย) บาดเง็บจากการตกน้ำ/จม     | สมุทรปราการ     | ครอ.           | SME/DCIR       | 1/0 ‡                            | • • •             |       |
| © neducarisadu       1979       10       10-01-2025       Badala Instrumediorenaumente, approximits       nsa.       100       1       Container Option       1818       1819       10-01-2025       Badala Instrumediorenaumente, approximits       nsa.       1800       1       Container Option       1818       1818       1818       1818       1818       1818       1818       1818       1818       1818       1818       1818       1818       1818       1818       1818       1818       1818       1818       1818       1818       1818       1818       1818       1818       1818       1818       1818       1818       1818       1818       1818       1818       1818       1818       1818       1818       1818       1818       1818       1818       1818       1818       1818       1818       1818       1818       1818       1818       1818       1818       1818       1818       1818       1818       1818       1818       1818       1818       1818       1818       1818       1818       1818       1818       1818       1818       1818       1818       1818       1818       1818       1818       1818       1818       1818       1818       1818       1818                                                                                                    | 85 เอกสาร/ญี่มือ                                                    |                        | 15796                           | 0 10-01-2025                                       | อักคีภัย                          | สมุทรปราการ     | สสง. เชียงใหม่ | SME/DCIR       | 1/o ‡                            |                   | (2.2) |
| Image: Depicted k       1974       12       10-01-2025       100-01-2025       100-01-2025       100-01-2025       100-01-2025       100-01-2025       100-01-2025       100-01-2025       100-01-2025       100-01-2025       100-01-2025       100-01-2025       100-01-2025       100-01-2025       100-01-2025       100-01-2025       100-01-2025       100-01-2025       100-01-2025       100-01-2025       100-01-2025       100-01-2025       100-01-2025       100-01-2025       100-01-2025       100-01-2025       100-01-2025       100-01-2025       100-01-2025       100-01-2025       100-01-2025       100-01-2025       100-01-2025       100-01-2025       100-01-2025       100-01-2025       100-01-2025       100-01-2025       100-01-2025       100-01-2025       100-01-2025       100-01-2025       100-01-2025       100-01-2025       100-01-2025       100-01-2025       100-01-2025       100-01-2025       100-01-2025       100-01-2025       100-01-2025       100-01-2025       100-01-2025       100-01-2025       100-01-2025       100-01-2025       100-01-2025       100-01-2025       100-01-2025       100-01-2025       100-01-2025       100-01-2025       100-01-2025       100-01-2025       100-01-2025       100-01-2025       100-01-2025       100-01-2025       100-01-2025       100-01-2025       100-01-2025       100-01-2025       1                                                                                                    | 🗊 ทะเบียนเครือข่าย                                                  |                        | 15795                           | 0 10-01-2025                                       | (สงสัย) การบาดเงิมจากแมงกะพรุ     | สมุทรปราการ     | กรอ.           | SME            | 1/0 :                            |                   | J     |
| 1972       10-01-2025       (Pull binsku       approximits       nsa.       (Pull construction)       11       [III Board       E All       (2.3)         1979       1/0       10-01-2025       (Bublib binliburus200       nfisherre       nsa.       (Bublic and construction)       8/1       [III Board       E All       (2.3)         1979       1/0       07-01-2025       standord fibricurus204       nfisherre       nsa.       (Bublic and construction)       8/2       [III Board       Full       [III Board       6/2       (2.3)         1978       1/0       27-12-2024       (Bublib binliburus204       nisa.       (Bublic and construction)       8/2       [III Board       Full       [III Board       Full       [III Board       Full       [III Board       Full       [III Board       (2.3)         1978       1/0       27-12-2024       (Pull biblicondersidoursche missionen in sa.       (Bublicon)       (Bublicon)       (III Board       [III Board       [III Board       [III Board       [III Board       [III Board       [III Board       [III Board       [III Board       [III Board       [III Board       [III Board       [III Board       [III Board       [III Board       [III Board       [III Board       [IIII Board       [III Board       [III Board                                                                                                    | (i) Helpdesk                                                        |                        | 15794                           | 10-01-2025                                         | (ยินยัน) หิด                      | uunųš           | ครอ.           | Non-SME        | 30/0 🗄                           | Container Option  | 1     |
| 15791       10       10-01-2025       (Bullul baldurunz6u       nfäamme       nsa.       (BECSS)       8/1       1         15792       10       07-01-2025       smoodeurfuuencelleri       nujusionins       nsa.       (S)       8/2       1       1       1       1       1       1       1       1       1       1       1       1       1       1       1       1       1       1       1       1       1       1       1       1       1       1       1       1       1       1       1       1       1       1       1       1       1       1       1       1       1       1       1       1       1       1       1       1       1       1       1       1       1       1       1       1       1       1       1       1       1       1       1       1       1       1       1       1       1       1       1       1       1       1       1       1       1       1       1       1       1       1       1       1       1       1       1       1       1       1       1       1       1       1       1                                                                                                    |                                                                     |                        | 15792                           | 10-01-2025                                         | (PUI) ไข้ทรพิษ                    | สมุทรปราการ     | nsa.           | SME/DCIR       | 3/1 :                            | 10 Boxed          | (2.3) |
| 19789       100       07.01-2023       sneudouriuumuumulieri       sneudouriuumuumulieri       sneudouriuumulieri       sneudouriuumulieri       sneudouriumul |                                                                     |                        | 15791                           | 0 10-01-2025                                       | (ยืนยัน) โรคไข้มาลาเรีย           | ศรีละเทษ        | ครอ.           | SME/DCIR       | 8/1 :                            |                   | ,,    |
| 1978       10       27-12-2024       (axibi) link/chimu       d'veniou       risa.       generosa       4/1       I       I       R.II       I: Collapse         1978       10       27-12-2024       (PUI) link/accontinut/unacin       wsurumstrauguri       risa.       generosa       4/1       I:       Collapse       (2,4)         1978       10       27-12-2024       (PUI) link/accontinut/unacin       wsurumstrauguri       risa.       generosa       100       I:       Cond with       I:       Cond with       I:       Stadow       I:       Border       (2,4)                                                                                                    |                                                                     |                        | 15789                           | 07-01-2025                                         | รถยนต์ชนทับมอเตอร์ไซค์            | สมุทรปราการ     | กรอ.           |                | 8/2 🚦                            | Sidebar Type      |       |
| 19787         10         27-12-2024         (PUI) Iùlăsceaninsatiunnovin         wsumsnitzepun         nsz.         anticoze         10         (2,4,7)           sremoslevih         10         +         1-         0         (2,4,7)                                                                                                    |                                                                     |                        | 15788                           | 0 27-12-2024                                       | (สงสัย) ไข้หวัดใหญ่               | อ่างทอง         | ครฉ.           | SME/DCIR       | 4/1 🚦                            | 🚺 Full 💽 Collapse |       |
| Standow 10 * 1-10 or the I < < >                                                                                                    |                                                                     |                        | 15787                           | 0 27-12-2024                                       | (PUI) ใช้เลือดออกใครเมียนคองโท    | พระนกรศรีอยุธยา | กรอ.           | SME/DCIR       | 1/0                              |                   | (2.4) |
|                                                                                                    |                                                                     |                        |                                 |                                                    |                                   |                 | รายการต่อหน้า  | 10 - 1-10 o    | 1178 I< < >                      | Card with         |       |
| (2.5)                                                                                                    |                                                                     |                        |                                 |                                                    |                                   |                 |                |                |                                  | L Shadow Border   | (2.5) |

2.1 Theme Color สำหรับกดเลือกรูปแบบ**สีของแถบ**หน้าหลักโปรแกรม เช่น สีฟ้า, สีน้ำเงิน, สีม่วง

2.2 Theme Dark Color สำหรับกดเลือก**สีพื้นหลัง**ของหน้าหลักโปรแกรมแบบโหมดมืด (Dark Color)

2.3 Container Option ปรับรูปแบบคอนเทนเนอร์หรือความกว้างการแสดงข้อมูลของหน้าหลัก โปรแกรม โดย

- ปุ่ม Boxed สำหรับกดเลือกให้แสดงข้อมูลกึ่งกลาง ไม่เต็มหน้าจอ
- ปุ่ม Full สำหรับกดเลือกให้แสดงข้อมูลแบบเต็มหน้าจอ

#### 2.4 Sidebar Type เป็นการเลือกรูปแบบการแสดงแถบเมนูด้านซ้ายมือของหน้าหลักโปรแกรม โดย

- ปุ่ม Full สำหรับกดเลือกแสดงแถบเมนู เต็มรูปแบบ
- ปุ่ม Collapse สำหรับกดเลือกย่อแถบเมนู ให้เล็กลง เหลือเป็นสัญลักษณ์

2.5 Card With เลือกรูปแบบของกรอบการแสดงข้อมูล ของหน้าหลักโปรแกรม

- ปุ่ม Shadow สำหรับกดเลือกให้มีเงา
- ปุ่ม Border สำหรับกดเลือกให้มีเส้นขอบ